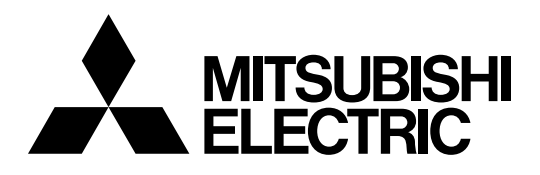

# **Mitsubishi Electric Industrial Robot**

**CR800 series controller** 

# **Tracking Function**

# **Instruction Manual**

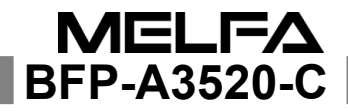

# A Safety Precautions

Always read the following precautions and the separate "Safety Manual" before starting use of the robot to learn the required measures to be taken.

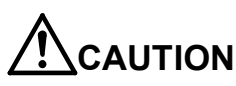

All teaching work must be carried out by an operator who has received special training.

(This also applies to maintenance work with the power source turned ON.)  $\rightarrow$ Enforcement of safety training

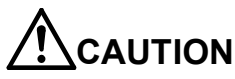

N For teaching work, prepare a work plan related to the methods and procedures of operating the robot, and to the measures to be taken when an error occurs or when restarting. Carry out work following this plan. (This also applies to maintenance work with the power source turned ON.) → Preparation of work plan

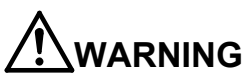

**ING** Prepare a device that allows operation to be stopped immediately during teaching work. (This also applies to maintenance work with the power source turned ON.)

 $\rightarrow$ Setting of emergency stop switch

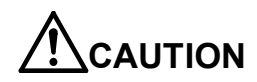

During teaching work, place a sign indicating that teaching work is in progress on the start switch, etc. (This also applies to maintenance work with the power source turned ON.)  $\rightarrow$ Indication of teaching work in progress

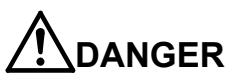

IGER Provide a fence or enclosure during operation to prevent contact of the operator and robot. →Installation of safety fence

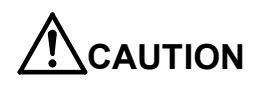

Establish a set signaling method to the related operators for starting work, and follow this method. →Signaling of operation start

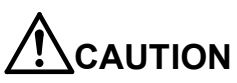

N As a principle turn the power OFF during maintenance work. Place a sign indicating that maintenance work is in progress on the start switch, etc. →Indication of maintenance work in progress

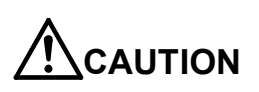

Before starting work, inspect the robot, emergency stop switch and other related devices, etc., and confirm that there are no errors.  $\rightarrow$ Inspection before starting work

The points of the precautions given in the separate "Safety Manual" are given below. Refer to the actual "Safety Manual" for details.

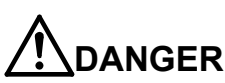

**R** When automatic operation of the robot is performed using multiple control devices (GOT, programmable controller, push-button switch), the interlocking of operation rights of the devices, etc. must be designed by the customer.

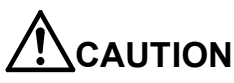

V Use the robot within the environment given in the specifications. Failure to do so could lead to faults or a drop of reliability. (Temperature, humidity, atmosphere, noise environment, etc.)

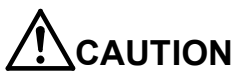

Transport the robot with the designated transportation posture. Transporting the robot in a non-designated posture could lead to personal injuries or faults from dropping.

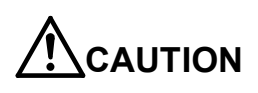

Always use the robot installed on a secure table. Use in an instable posture could lead to positional deviation and vibration.

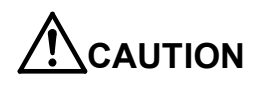

Wire the cable as far away from noise sources as possible. If placed near a noise source, positional deviation or malfunction could occur.

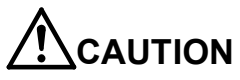

Do not apply excessive force on the connector or excessively bend the cable. Failure to observe this could lead to contact defects or wire breakage.

AUTION

Make sure that the workpiece weight, including the hand, does not exceed the rated load or tolerable torque. Exceeding these values could lead to alarms or faults.

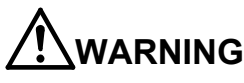

Securely install the hand and tool, and securely grasp the workpiece. Failure to observe this could lead to personal injuries or damage if the object comes off or flies off during operation.

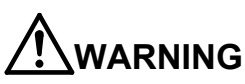

**IG** Securely ground the robot and controller. Failure to observe this could lead to malfunctioning by noise or to electric shock accidents.

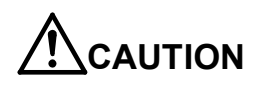

Indicate the operation state during robot operation. Failure to indicate the state could lead to operators approaching the robot or to incorrect operation.

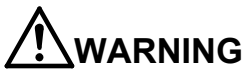

When carrying out teaching work in the robot's movement range, always secure the priority right for the robot control. Failure to observe this could lead to personal injuries or damage if the robot is started with external commands.

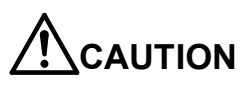

Keep the jog speed as low as possible, and always watch the robot. Failure to do so could lead to interference with the workpiece or peripheral devices.

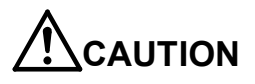

After editing the program, always confirm the operation with step operation before starting automatic operation. Failure to do so could lead to interference with peripheral devices because of programming mistakes, etc.

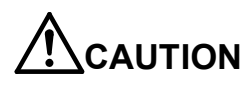

Make sure that if the safety fence entrance door is opened during automatic operation, the door is locked or that the robot will automatically stop. Failure to do so could lead to personal injuries.

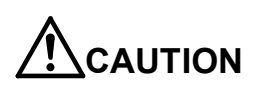

Never carry out modifications based on personal judgments, non-designated maintenance parts. Failure to observe this could lead to faults or failures.

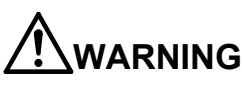

When the robot arm has to be moved by hand from an external area, do not place hands or fingers in the openings. Failure to observe this could lead to hands or fingers catching depending on the posture.

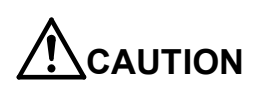

Do not stop the robot or apply emergency stop by turning the robot controller's main power OFF. If the robot controller main power is turned OFF during automatic operation, the robot accuracy could be adversely affected. Also a dropped or coasted robot arm could collide with peripheral devices.

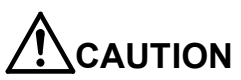

Do not turn OFF the robot controller's main power while rewriting the robot controller's internal information, such as a program and parameter. Turning OFF the robot controller's main power during automatic operation or program/parameter writing could break the internal information of the robot controller.

**ANGER** Do not connect the Handy GOT when using the GOT direct connection function of this product. Failure to observe this may result in property damage or bodily injury because the Handy GOT can automatically operate the robot regardless of whether the operation rights are enabled or not.

**ER** Do not connect the Handy GOT to a programmable controller when using an iQ Platform compatible product with the CR800-R/CR800-Q controller. Failure to observe this may result in property damage or bodily injury because the Handy GOT can automatically operate the robot regardless of whether the operation rights are enabled or not.

# 

Do not remove the SSCNET III cable while power is supplied to the multiple CPU system or the servo amplifier. Do not look directly at light emitted from the tip of SSCNET III connectors or SSCNET III cables of the Motion CPU or the servo amplifier. Eye discomfort may be felt if exposed to the light. (Reference: SSCNET III employs a Class 1 or equivalent light source as specified in JIS C 6802 and IEC60825-1 (domestic standards in Japan).)

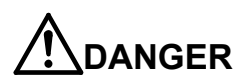

Do not remove the SSCNET III cable while power is supplied to the controller. Do not look directly at light emitted from the tip of SSCNET III connectors or SSCNET III cables. Eye discomfort may be felt if exposed to the light. (Reference: SSCNET III employs a Class 1 or equivalent light source as specified in JIS C 6802 and IEC60825-1 (domestic standards in Japan).)

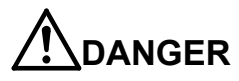

Attach the cap to the SSCNET III connector after disconnecting the SSCNET III cable. If the cap is not attached, dirt or dust may adhere to the connector pins, resulting in deterioration connector properties, and leading to malfunction.

# 

Make sure there are no mistakes in the wiring. Connecting differently to the way specified in the manual can result in errors, such as the emergency stop not being released. In order to prevent errors occurring, please be sure to check that all functions (such as the teaching box emergency stop, customer emergency stop, and door switch) are working properly after the wiring setup is completed.

# 

Use the network equipments (personal computer, USB hub, LAN hub, etc) confirmed by manufacturer. The thing unsuitable for the FA environment (related with conformity, temperature or noise) exists in the equipments connected to USB. When using network equipment, measures against the noise, such as measures against EMI and the addition of the ferrite core, may be necessary. Please fully confirm the operation by customer. Guarantee and maintenance of the equipment on the market (usual office automation equipment) cannot be performed.

# 

To maintain the security (confidentiality, integrity, and availability) of the robot and the system against unauthorized access, DoS<sup>\*1</sup> attacks, computer viruses, and other cyberattacks from unreliable networks and devices via network, take appropriate measures such as firewalls, virtual private networks (VPNs), and antivirus solutions. Mitsubishi Electric shall have no responsibility or liability for any problems involving robot trouble and system trouble by unauthorized access, DoS attacks, computer viruses, and other cyberattacks.

\*1 DoS: A denial-of-service (DoS) attack disrupts services by overloading systems or exploiting vulnerabilities, resulting in a denial-of-service (DoS) state.

| Date of print | Specifications No. | Details of revisions                                                                        |  |  |
|---------------|--------------------|---------------------------------------------------------------------------------------------|--|--|
| 2017-05-30    | BFP-A3520          | First print                                                                                 |  |  |
| 2018-02-01    | BFP-A3520-A        | The CR800-Q controller was added.                                                           |  |  |
| 2020-04-10    | BFP-A3520-B        | •Added information for the RV-8CRL-D.                                                       |  |  |
|               |                    | •Added information for the RV-5AS-D.                                                        |  |  |
| 2020-10-30    | BFP-A3520-C        | <ul> <li>Amended the precautions regarding the prevention of unauthorized access</li> </ul> |  |  |
|               |                    |                                                                                             |  |  |
|               |                    |                                                                                             |  |  |
|               |                    |                                                                                             |  |  |
|               |                    |                                                                                             |  |  |
|               |                    |                                                                                             |  |  |
|               |                    |                                                                                             |  |  |
|               |                    |                                                                                             |  |  |
|               |                    |                                                                                             |  |  |
|               |                    |                                                                                             |  |  |
|               |                    |                                                                                             |  |  |
|               |                    |                                                                                             |  |  |
|               |                    |                                                                                             |  |  |
|               |                    |                                                                                             |  |  |
|               |                    |                                                                                             |  |  |
|               |                    |                                                                                             |  |  |
|               |                    |                                                                                             |  |  |
|               |                    |                                                                                             |  |  |
|               |                    |                                                                                             |  |  |
|               |                    |                                                                                             |  |  |
|               |                    |                                                                                             |  |  |
|               |                    |                                                                                             |  |  |
|               |                    |                                                                                             |  |  |
|               |                    |                                                                                             |  |  |
|               |                    |                                                                                             |  |  |
|               |                    |                                                                                             |  |  |
|               |                    |                                                                                             |  |  |
|               |                    |                                                                                             |  |  |
|               |                    |                                                                                             |  |  |
|               |                    |                                                                                             |  |  |
|               |                    |                                                                                             |  |  |
|               |                    |                                                                                             |  |  |
|               |                    |                                                                                             |  |  |
|               |                    |                                                                                             |  |  |
|               |                    |                                                                                             |  |  |
|               |                    |                                                                                             |  |  |
|               |                    |                                                                                             |  |  |
|               |                    |                                                                                             |  |  |
|               |                    |                                                                                             |  |  |
|               |                    |                                                                                             |  |  |
|               |                    |                                                                                             |  |  |
|               |                    |                                                                                             |  |  |
|               |                    |                                                                                             |  |  |
|               |                    |                                                                                             |  |  |

#### ■Preface

Thank you very much for purchasing Mitsubishi Electric Industrial Robot.

The high speed and accuracy tracking function allows robots to follow workpieces on a conveyer with high speed and accuracy. The circular arc tracking function allows robots to follow workpieces on a turntable and a circular arc conveyer. These functions enable the workpieces to be transported, lined up, and processed without having to stop the conveyer.

Please be sure to read this manual carefully and understand the contents thoroughly before starting to use the equipment in order to make full use of the high speed and accuracy tracking function and the circular arc tracking function.

Within this manual, we have tried to describe all ways in which the equipment can be handled, including non-standard operations, to the greatest extent possible. Please avoid handling the equipment in any way not described in this manual.

The circular arc tracking function does not support vision tracking.

- The contents of this manual are subject to change without notice.
- •An effort has been made to make full descriptions in this manual. However, if any discrepancies or unclear points are found, please contact your service provider.
- The information contained in this document has been written to be accurate as much as possible. Please interpret that items not described in this document "cannot be performed." or "alarm may occur".
  - Please contact your service provider if you find any doubtful, wrong or skipped point.
- •This specifications is original.
- •The ETHERNET is a registered trademark of the Xerox Corp.
- •All other company names and production names in this document are the trademarks or registered trademarks of their respective owners.

Copyright(C) 2017-2020 MITSUBISHI ELECTRIC CORPORATION

<sup>•</sup>No part of this manual may be reproduced by any means or in any form, without prior consent from Mitsubishi.

# [Contents]

| 1. | Overview       |                                                                         | 1–1  |
|----|----------------|-------------------------------------------------------------------------|------|
| 1. | 1. Functio     | n overview                                                              | 1–1  |
|    | 1.1.1. WI      | nat is high Speed and Accuracy Tracking Function?                       | 1–1  |
|    | 1.1.2. WI      | nat is the circular arc tracking function?                              | 1–1  |
| 1. | 2. System      | that can achieve                                                        | 1–2  |
|    | 1.2.1. Hi      | gh speed and accuracy tracking function                                 |      |
|    | 1. 2. 2. Ci    | rcular arc tracking function                                            |      |
| 1. | 3. The ter     | minology explanation                                                    | 1–7  |
| 2. | System Con     | figuration                                                              | 2–8  |
| 2. | 1. Compo       | nents                                                                   | 2–8  |
|    | 2.1.1. Ro      | bot controller enclosure products                                       |      |
|    | 2.1.2. De      | evices Provided by Customers                                            | 2–8  |
| 2. | 2. Exampl      | e of System Configuration                                               | 2–10 |
|    | 2. 2. 1. Co    | onfigurations for the high speed and accuracy tracking function         |      |
|    | 2. 2. 2. Co    | onfiguration for the circular arc tracking function                     |      |
| 3. | Specification  | ]                                                                       | 3–13 |
| 3. | 1. Trackin     | g Specifications                                                        | 3–13 |
|    | 3.1.1. D       | type or R type                                                          | 3–13 |
|    | 3.1.2. Q       | type                                                                    | 3–14 |
| 3. | 2. Q173D       | PX(manual pulser input)unit specification                               | 3–15 |
| 4. | Operation P    | rocedure                                                                | 4–21 |
| 4. | 1. Operat      | on procedure for constructing a high speed and accuracy tracking system |      |
| 4. | 2. Operat      | on procedure for constructing a circular arc tracking system            |      |
| 5. | Connection     | of Equipment                                                            | 5–23 |
| 5. | 1. Connec      | tion of Equipment [D type or R type]                                    | 5–23 |
|    | 5.1.1. Co      | onnection with encoder for conveyer and encoder cable                   | 5–23 |
|    | 5.1.2. Ins     | stallation of encoder cable                                             | 5–25 |
|    | 5.1.3. Co      | nnection of Photoelectronic Sensor                                      | 5–26 |
|    | 5.1.4. Co      | onnection of Vision Sensor                                              | 5–26 |
| 5. | 2. Connec      | tion of Equipment [Q type]                                              | 5–27 |
|    | 5. 2. 1. Co    | onnection of Unit                                                       | 5–27 |
|    | 5. 2. 2. Co    | onnection with encoder for conveyer and encoder cable                   | 5–27 |
|    | 5. 2. 3. Co    | nnection of Photoelectronic Sensor                                      | 5–29 |
|    | 5. 2. 4. Co    | onnection of Vision Sensor                                              | 5–30 |
| 5. | 3. Installa    | tion of an Encoder in the Circular Arc Tracking System                  | 5–31 |
| 5. | 4. Measur      | es against the noize                                                    | 5–32 |
| 6. | Parameter S    | etting                                                                  | 6–33 |
| 6. | 1. Trackin     | g Parameter Setting                                                     | 6–33 |
|    | 6.1.1. Ro      | bot CPU parameter setting                                               | 6–33 |
|    | 6.1.2. Se      | quencer CPU Parameter Setting [Q type]                                  |      |
|    | 6.1.3. Ex      | ample of three robot's CPU sharing one Q173DPX [Q type]                 | 6–41 |
| 6. | 2. Operat      | on Parameters                                                           | 6–46 |
| 6. | 3. Dedicat     | ed Input/Output Parameters                                              | 6–47 |
| 7. | Installation o | f a sample robot program                                                |      |
| 8. | Calibration o  | f Conveyer and Robot Coordinate Systems ("A1" program)                  | 8–49 |
| 8. | 1. Prelimi     | nary Preparaions                                                        | 8–49 |
|    | 8.1.1. Se      | tting of tool length                                                    | 8–49 |
|    | 8.1.2. Co      | onfirm the encoder value                                                | 8–50 |
| 8. | 2. Operat      | on procedure                                                            | 8–52 |
| 8. | 3. Confirm     | nation after operation                                                  |      |
| 8. | 4. When n      | nultiple conveyers are used                                             |      |
| 9. | Calibration o  | f Vision Coordinate and Robot Coordinate Systems ("B1" program)         |      |

| 9.1.                     | Operation procedure                                                                          | 9–57    |
|--------------------------|----------------------------------------------------------------------------------------------|---------|
| 9.2.                     | Confirmation after operation                                                                 |         |
| 9.3.                     | When multiple conveyers are used                                                             |         |
| 10. Wo                   | orkpiece Recognition and Teaching ("C1" program)                                             | 10–65   |
| 10.1.                    | Conveyer Tracking                                                                            | 10–65   |
| 10. 1.                   | 1. Operation procedure                                                                       | 10–65   |
| 10. 1.                   | 2. Confirmation after operation                                                              | 10–68   |
| 10. 1.                   | 3. When multiple conveyers are used                                                          |         |
| 10. 2.                   | Vision Tracking                                                                              | 10–69   |
| 10. 2.                   | 1. Tasks                                                                                     | 10–69   |
| 10. 2.                   | 2. Operation procedure                                                                       | 10–77   |
| 10. 2.                   | 3. Confirmation after operation                                                              | 10–82   |
| 10. 2.                   | 4. When multiple conveyers are used                                                          | 10–82   |
| 11. Te                   | aching and Setting of Adjustment Variables ("1" program)                                     | 11–83   |
| 11. 1.                   | Teaching                                                                                     | 11–83   |
| 11. 2.                   | Adjusting the operating conditions of variables                                              | 11–84   |
| 11.3.                    | Automatic Operation                                                                          | 11–86   |
| 11.4.                    | Adjustment of operating conditions                                                           | 11–87   |
| 11.5.                    | Adjustment of Tracking starting possible area                                                | 11–89   |
| 11.6.                    | Occurrence of error                                                                          | 11–91   |
| 12. Te                   | aching of the Circular Arc Tracking ("A1" Program)                                           |         |
| 12. 1.                   | Preliminary preparations                                                                     |         |
| 12. 1.                   | 1. Setting of tool length                                                                    |         |
| 12. 1.                   | 2. Confirm the encoder value                                                                 |         |
| 12. 1.                   | 3. Knowledge about work                                                                      |         |
| 12. 2.                   | Operation procedure                                                                          |         |
| 12. 3.                   | What to confirm                                                                              | 12–104  |
| 12.4.                    | When multiple convevers and turntables are used                                              |         |
| 13. Se                   | tting of an operating condition and operations check ("1"Program)                            |         |
| 13. 1.                   | Variable for operating conditions                                                            |         |
| 13. 2.                   | Automatic operation                                                                          | 13–107  |
| 13. 3.                   | Adjustment of the follow position                                                            | 13-108  |
| 13 4                     | Adjustment of operating conditions                                                           | 13-110  |
| 13. 5.                   | Adjustment of Tracking starting possible area                                                | 13-112  |
| 13 6                     | Occurrence of error                                                                          | 13-114  |
| 14 Se                    | nsor Monitoring Program ("CM1" program)                                                      | 14-115  |
| 14 1                     | High speed and accuracy tracking system (for conveyer tracking)                              | 14–115  |
| 14.2                     | High speed and accuracy tracking system (for vision tracking)                                | 14-115  |
| 14.3                     | Circular arc tracking system (for conveyer tracking)                                         | 14-115  |
| 15 Ma                    | intenance of robot program                                                                   | 15-116  |
| 15 1                     | MELEA-BASIC V or MELEA-BASIC VI instruction                                                  | 15-116  |
| 15 1                     | 1 List of Instructions                                                                       | 15-116  |
| 15.1                     | <ul> <li>2 List of Robot Status Variables</li> </ul>                                         |         |
| 15.1                     | 3 Explanation of Tracking Operation instructions                                             |         |
| 15 2                     | Timing Diagram of Dedicated Input /Output Signals                                            | 15-170  |
| 15. Z.<br>15. 2          | 1 Robot Program Start Processing                                                             |         |
| 16 In                    | 1. Nobel Trogram Start Trovessing                                                            |         |
| 16 1                     | The adcorntion position shifts (high speed and accuracy tracking system (conveyor tracking)) |         |
| 16.7                     | The adcorption position shifts (high speed and accuracy tracking system (doine tracking))    | 16_170  |
| 16.2.                    | The advorption position chifts (night speed and accuracy tracking system (vision tracking))  | 16-175  |
| 10. J.<br>16 1           | Make adapting and values of the work and discussion and the work and the                     |         |
| 10.4.<br>16 ⊑            | wake ausorption and release of the work speedy                                               | 16, 170 |
| 10. J.<br>16 6           | Nake movement of the robot speedy                                                            | 10-170  |
| 10.0.<br>16 7            | Restore backup data to another controller                                                    |         |
| 10. /.<br>16. 0          | Orcurar arc movement in Tracking                                                             | 10-17   |
| 10.0.<br>17 <del>-</del> | Draw the square while doing the Tracking                                                     | 8/1-01  |
| ı <i>ı</i> . Ir          | oudiesnooting                                                                                | 1/-1/9  |

| 17. 1.  | Occurrence of errors of Tracking and Vision Sensor                            | 17-179 |
|---------|-------------------------------------------------------------------------------|--------|
| 18. App | endix                                                                         | 18-184 |
| 18.1.   | List of Parameters Related to Tracking                                        | 18-184 |
| 18. 2.  | List of Parameters Related to Vision Sensor                                   | 18-186 |
| 18.3.   | Scene of changing parameter                                                   | 18-187 |
| 18.4.   | Expansion serial interface connector pin assignment (CR800 series controller) | 18-188 |
| 18. 5.  | Calibration sheet                                                             | 18-189 |

### 1. Overview

#### 1.1. Function overview

The tracking function has the following two functions: the high speed and accuracy tracking function, which allows robots to follow workpieces on a conveyer with high speed and accuracy, and the circular arc tracking function, which allows robots to follow workpieces on a turntable and a circular arc conveyer. These functions enable the workpieces to be transported, lined up, and processed without having to stop the conveyer.

|                                              | V                 |                 |
|----------------------------------------------|-------------------|-----------------|
| Tracking function                            | Conveyer tracking | Vision tracking |
| High speed and accuracy<br>tracking function | 0                 | 0               |
| Circular arc tracking function               | 0                 | Not supported   |

Table 1-1 Overview of the tracking function

#### 1.1.1. What is high Speed and Accuracy Tracking Function?

High speed and accuracy tracking function allows a robot to follow workpieces moving on a conveyer with high speed and accuracy. With this function, it becomes possible to transport, line up and process workpieces without having to stop the conveyer. It also eliminates the need for mechanical fixtures and so forth required to fix workpiece positions.

The features of this function are described below.

- 1) It is possible to follow lined-up workpieces moving on a conveyer while working on them (conveyer tracking making use of photo electronic sensors).
- 2) It is possible to follow workpieces that are not in a line moving on a conveyer while working on them, even in the case of different types of workpieces (vision tracking combined with vision sensors).
- 3) It is possible to follow changes of movement speed due to automatic calculation of conveyer movement speed.
- 4) It increases in the conveyance ability about 15 % (The ratio of our company) compared with the conventional tracking function.
- 5) The tracking function can be easily achieved by using Mitsubishi's robot command MELFA-BASIC V or MELFA-BASIC VI.
- 6) System construction is made easy by use of sample programs.

#### 1.1.2. What is the circular arc tracking function?

The circular arc tracking function allows robots to follow workpiece on a turntable and a circular arc conveyer. With this function, it becomes possible to transport line up and process workpieces without having to stop the conveyer. It also eliminates the need for mechanical fixtures and so forth required to fix workpiece positions. The features of this function are described below.

- 1) It is possible to follow lined-up workpieces moving on a turntable and a circular arc conveyer while working on them(conveyer tracking making use of photoelectronic sensors)
- 2) It is possible to follow changes of movement speed due to automatic calculation of conveyer movement speed.
- The tracking function can be easily achieved by using Mitsubishi's robot command MELFA-BASIC V or MELFA-BASIC VI.
- 4) System construction is made easy by use of sample programs.

## 1.2. System that can achieve

#### 1.2.1. High speed and accuracy tracking function

With high speed and accuracy tracking function, the example of the system that can be achieved is shown as following.

| Table 1-2 Example of system that can be achieved by high speed and accuracy tracking funct |
|--------------------------------------------------------------------------------------------|
|--------------------------------------------------------------------------------------------|

| No.      | Example of the system                                                                                                    |
|----------|----------------------------------------------------------------------------------------------------|
| 1        | When a robot picks the workpieces moving on a conveyer, it is tracking. (transportation)                                                                                                    |
| 2        | When a robot places workpieces which taken out from the pallet to a conveyer, it is tracking (transportation). It is also possible to hang workpieces on S character hook that moves the above of the robot. |
| 3        | A robot decorates (processing) the workpieces moving on a conveyer while tracking.                                                                                                    |
| 4        | A robot attaches the parts (assembling) with the workpieces moving on a conveyer while tracking.                                                                                                    |
| 5        | A robot has the vision sensor (hand eye) and it checks the workpieces moving on a conveyer. (inspection) It also can check and push the button while tracking, not the vision sensor.                        |
| 6        | When a robot picks the workpieces moving on a conveyer A, the tracking is done and a robot places the workpieces while tracking to marking on a conveyer B.                                                  |
| 7        | The tracking is done with an encoder of line driver (differential motion) output type.                                                                                                    |
| 8 Note1) | The tracking is done with an encoder of voltage output/open collector type.                                                                                                    |

Note1) To use D type products (excluding the RV-5AS-D) or R type products in this system, the Encoder distribution unit (2F-YZ581) is required. Please refer to the Encoder Distribution Unit Manual (BFP-A3300) for details.

Tracking is primarily intended for applications such as the following.

#### Transporting and lining up workpieces moving on a conveyer

A vision camera detects workpieces moving on a conveyer and robots transport and line up them on pallets, without having to stop the conveyer.

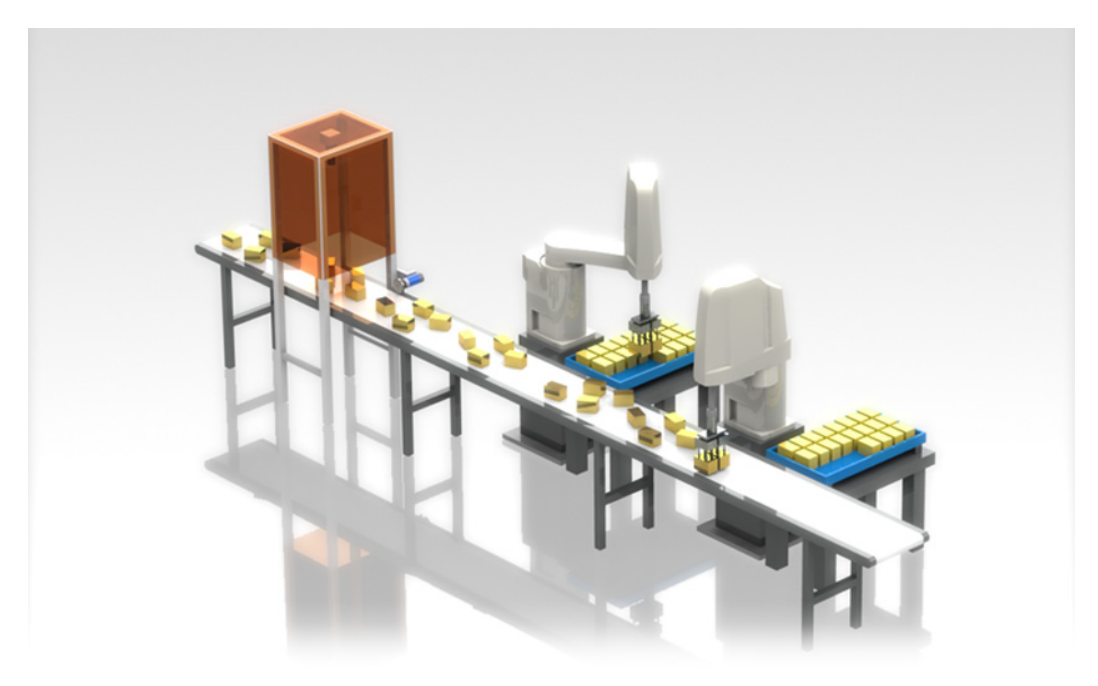

#### Tracking on conveyers

Robots transport and line up workpieces moving on a conveyer on pallets moving on another conveyer, without having to stop the conveyers.

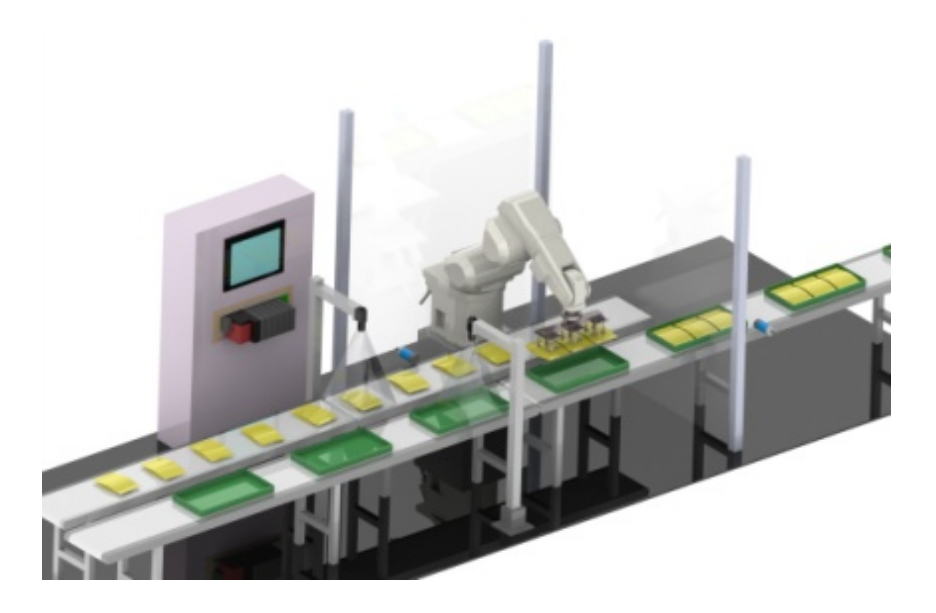

### 1. 2. 2. Circular arc tracking function

With the circular arc tracking function, the example of the system that can be achieved is shown as following.

| No.      | Example of the system                                                                                                    |  |
|----------|----------------------------------------------------------------------------------------------------|--|
| 1        | A robot can catch the workpieces moving on a circular arc conveyer while tracking.                                                                                          |  |
| 2        | A robot can decorate (processing) the workpieces moving on a circular arc conveyer while tracking.                                                                          |  |
| 3        | A robot can attach the parts (assembling) with the workpieces moving on a circular arc conveyer while tracking.                                                             |  |
| 4        | A robot can catch the workpieces moving on a circular arc conveyer while tracking, and a robot places the workpieces while tracking to marking on a straight line conveyer. |  |
| 5        | The tracking is done with an encoder of line driver (differential motion) output type.                                                                                      |  |
| 6 Note1) | The tracking is done with an encoder of voltage output/open collector type.                                                                                                 |  |

#### Table 1-3 Example of system that can be achieved by the circular arc tracking function

Note1) To use D type products (excluding the RV-5AS-D) or R type products in this system, the Encoder distribution unit (2F-YZ581) is required. Please refer to the Encoder Distribution Unit Manual (BFP-A3300) for details.

A advantage using the circular arc tracking function is shown as following.

# Point The area of the system can be done small by a turntable!

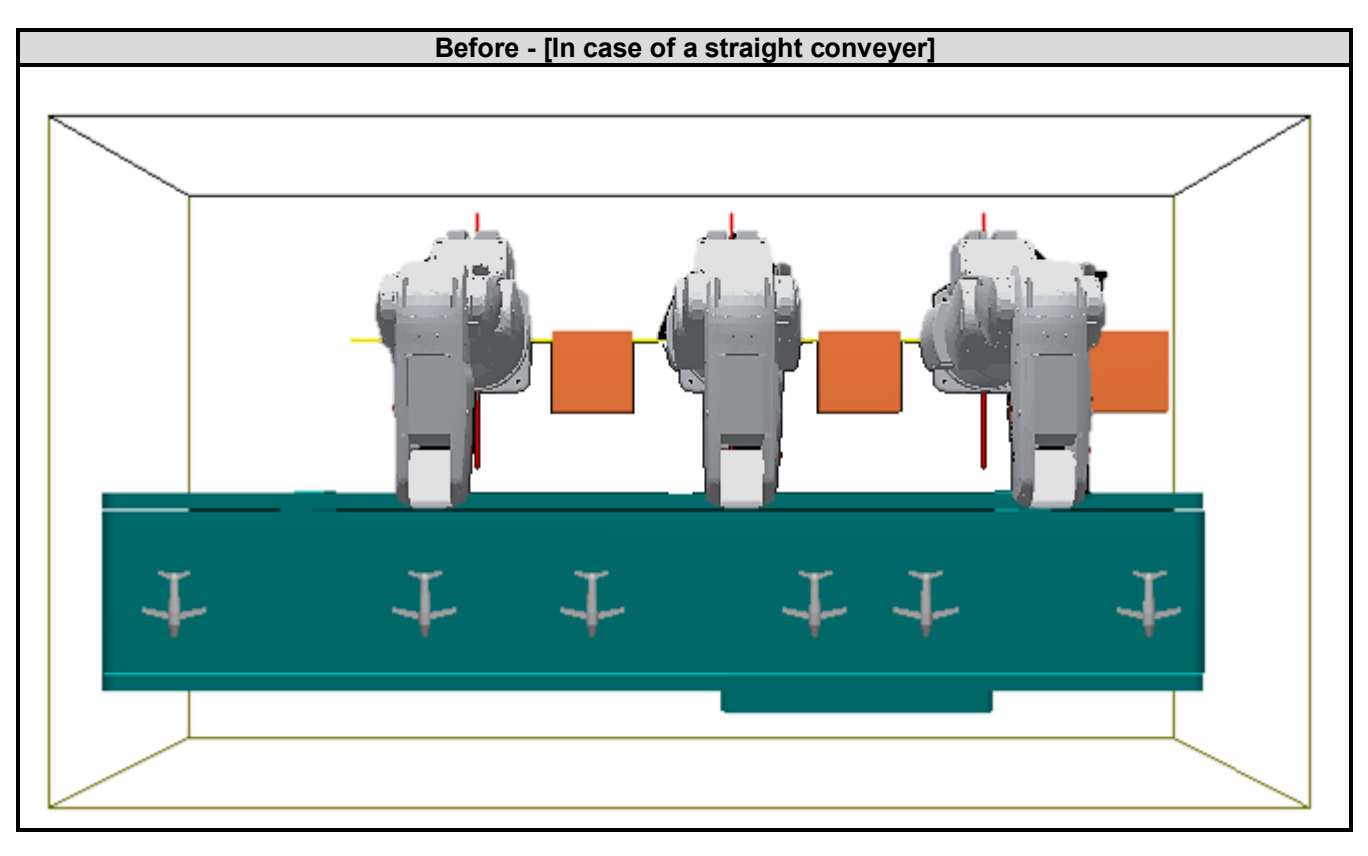

 $\downarrow$ 

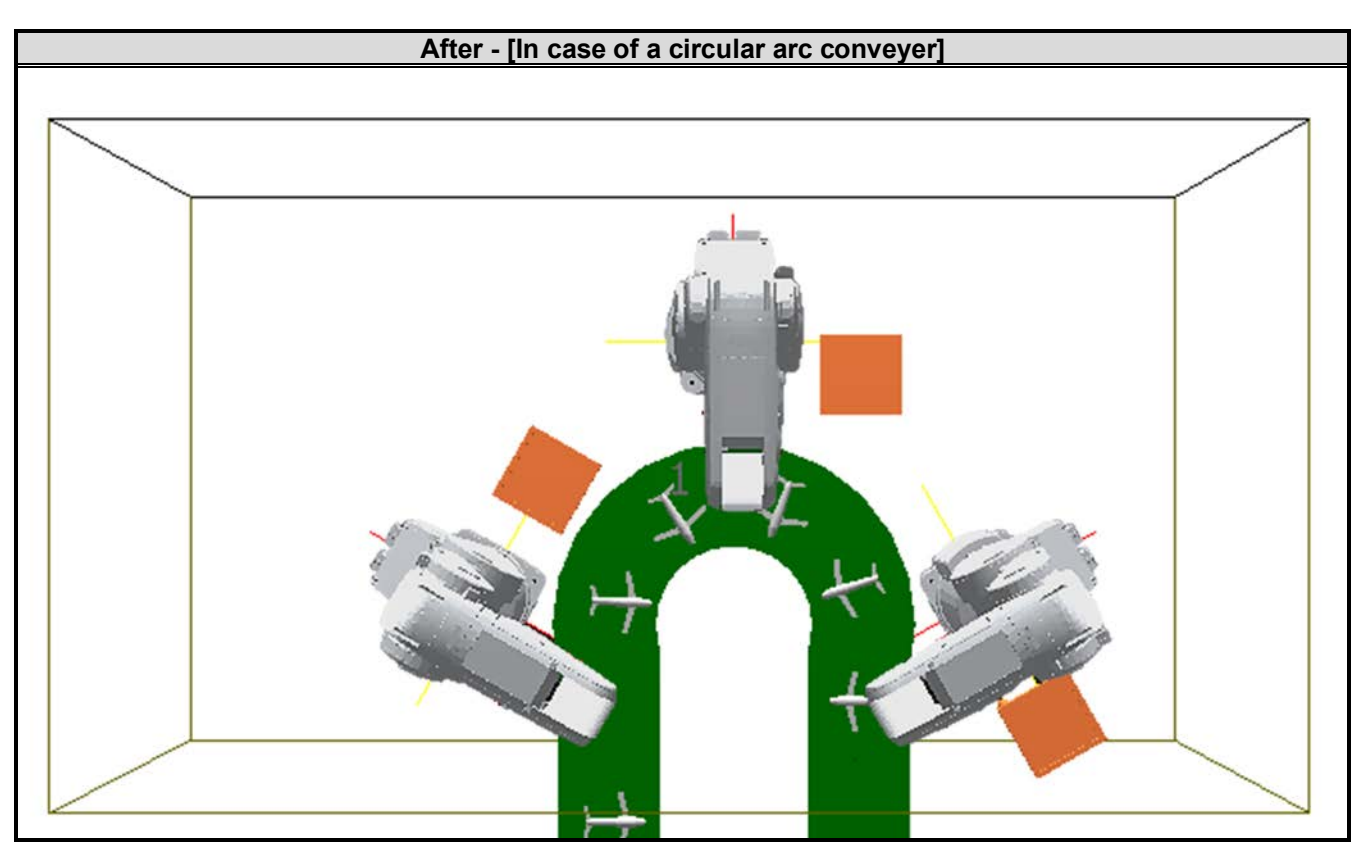

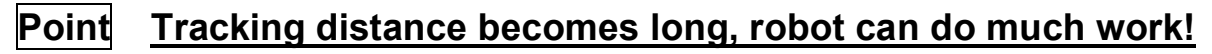

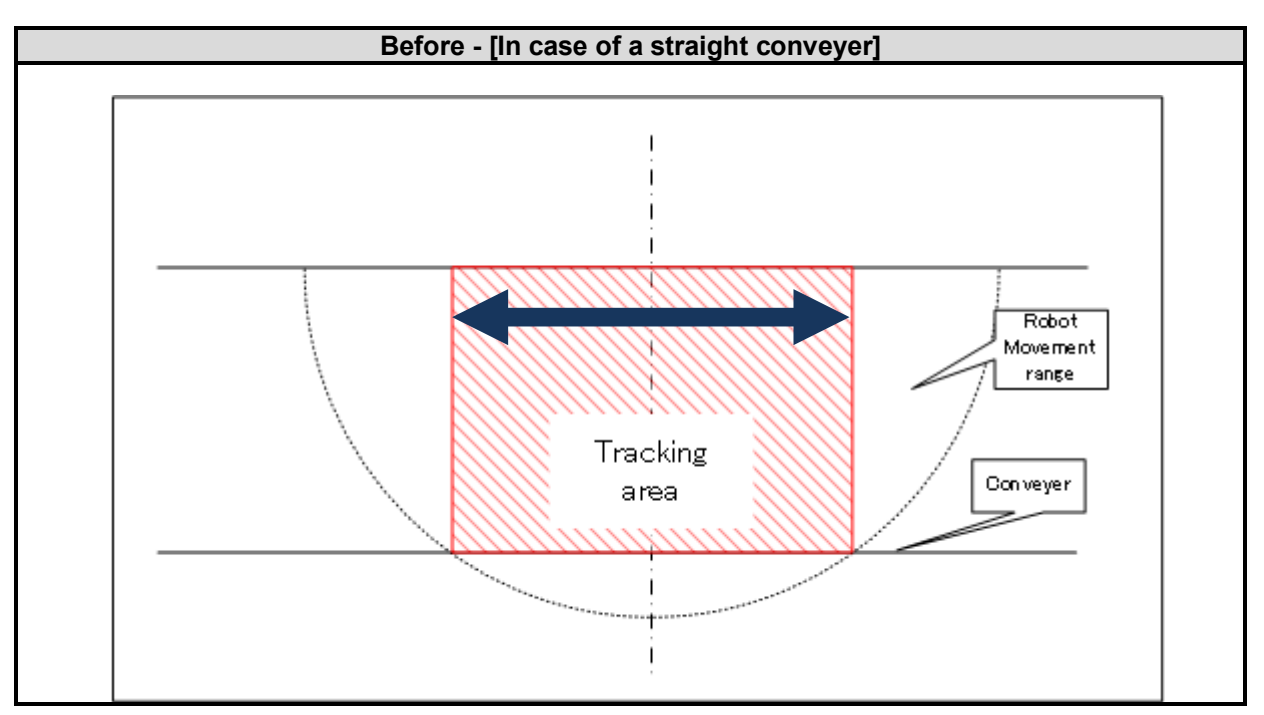

 $\downarrow$ 

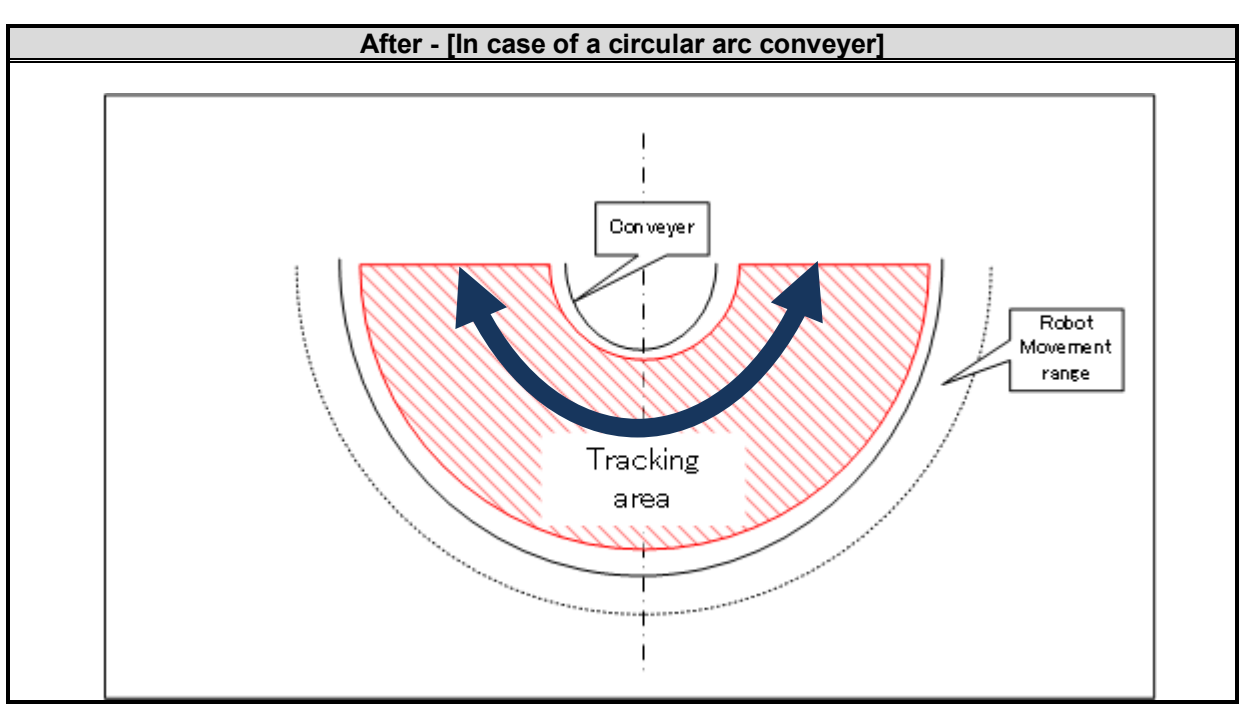

# 1.3. The terminology explanation

| Table <sup>•</sup> | 1-4 The | e terminology | explanation | for tracking |
|--------------------|---------|---------------|-------------|--------------|
|                    |         |               | onpianation | ioi alaonang |

| Term                                      | Explanation                                                                                                    |
|-------------------------------------------|----------------------------------------------------------------------------------------------------|
| D type                                    | CR800-D series robot controller                                                                                                    |
| R type                                    | CR800-R series robot controller                                                                                                    |
| Q type                                    | CR800-Q series robot controller                                                                                                    |
| High speed and accuracy tracking function | The tracking function allows a robot to follow workpieces moving on a conveyer with high speed and accuracy. With this function, it becomes possible to transport line up and process workpieces without having to stop the conveyer.                                                              |
| Circular arc tracking<br>function         | The conveyer tracking allows a robot to follow workpieces lining up on a turntable and a circular arc conveyer. With this function, it becomes possible to transport, process workpieces.                                                                                                    |
| Conveyer tracking                         | The conveyer tracking allows a robot to follow workpieces lining up on a conveyer. With this function, it becomes possible to transport, process workpieces.                                                                                                    |
| Vision tracking                           | The vision tracking allows a robot to follow workpieces not lining up on a conveyer. With this function, it becomes possible to transport line up and process workpieces.                                                                                                    |
| Physical encoder number                   | Physical encoder numbers a number of the encoder physically allocated according to a certain rule.                                                                                                    |
| Logical encoder number                    | The physical encoder number change to the logical encoder number by parameter "EXTENC". The purpose of this is to change freely number by the parameter for the encoder physically arranged. This logical encoder number is used with the instruction and the state variable of the robot program. |
| SKIP input                                | SKIP input is an input for receiving signal from vision sensor.                                                                                                    |

## 2. System Configuration

### 2.1. Components

#### 2.1.1. Robot controller enclosure products

The configuration of the products related to the high speed and accuracy tracking function and the circular arc tracking function, which are enclosed with the robot controller, is shown in "Table 2-1 List of Configuration in the tracking functional-related product".

#### Table 2-1 List of Configuration in the tracking functional-related product

| Product            | Model name | Remark                                                                                   |
|--------------------|------------|------------------------------------------------------------------------------------------|
| Instruction Manual | BFP-A3520  | Stored on the CD-ROM included with the<br>product.                                       |
| Sample program –   |            | Please refer to "7 Installation of a sample robot program" for the sample robot program. |

#### 2.1.2. Devices Provided by Customers

When configuring the system, the customers must have certain other devices in addition to this product. The table below shows the minimum list of required devices.

| Targe | et type | Name of devices to be       |                                                                                          |          |                                                                                                    |
|-------|---------|-----------------------------|------------------------------------------------------------------------------------------|----------|----------------------------------------------------------------------------------------------------|
| D/R   | Q       | provided by                 | Model                                                                                    | Quantity | Remark                                                                                                    |
|       |         | customers                   |                                                                                          |          |                                                                                                    |
|       |         | Hand                        | —                                                                                        | 1        |                                                                                                    |
| •     | •       | Hand sensor                 | —                                                                                        | (1)      | Used to confirm that workpieces are gripped correctly. Provide as necessary.                                                                                                    |
| •     | ●       | Solenoid valve set          | See the Remark<br>column                                                                 | (1)      | Different models are used depending<br>on the robot used. Check the robot<br>version and provide as necessary.                                                                                           |
|       |         | Hand input cable            |                                                                                          |          |                                                                                                    |
| •     | •       | Calibration jig             | _                                                                                        | (1)      | This is a jig with a sharp tip that is<br>attached to the mechanical interface of<br>the robot arm and used for calibration<br>tasks. It is recommended to use the jig<br>if high precision is required. |
|       | •       | Manual pulser input<br>unit | Q173DPX                                                                                  | 1        | Manual pulser input unit for encoder pulse and photoelectronic sensor                                                                                                    |
|       |         | Conveyer                    | —                                                                                        | 1        |                                                                                                    |
| •     | •       | Encoder                     | [Confirmed operation<br>product]<br>Omron encoder<br>E6B2-CWZ1X-1000/<br>E6B2-CWZ1X-2000 | 1        | [D type or R type]<br>Differential output type (line driver<br>output)<br>[Q type]<br>Voltage output/open collector type<br>Differential output type (line driver<br>output)                             |
|       |         | Encoder cable               | _                                                                                        | 1        | Shielded twisted pair cable                                                                                                    |
|       | •       | Encoder cable               | 2D-CBL05/<br>2D-CBL15                                                                    | 1        | Cable connected to the Q173DPX unit                                                                                                    |
| •     |         | 5V power supply             | _                                                                                        | 1        | +5V DC (±10%): For Encoder<br>* In the case of Q type, the<br>Q173DPX unit supplies 5V power<br>via the encoder cable.                                                                                   |
| •     | •       | 24V power supply            | -                                                                                        | 1        | +24V DC (±10%): For the photoelectronic sensor or vision sensor                                                                                                    |
| •     | •       | RT ToolBox3                 | 3F-14C-WINE/<br>3F-15C-WINE/<br>3F-16D-WINE                                              | 1        | Please refer to the instruction manual<br>of RT ToolBox3 for the details of the<br>personal computer specifications.                                                                                     |

| Table 2-2 List of Devices Provided by Customer |
|------------------------------------------------|
|------------------------------------------------|

| Targe<br>D/R | et type<br>Q | Name of devices to be<br>provided by<br>customers | Model    | Quantity | Remark                                                                                                    |
|--------------|--------------|---------------------------------------------------|----------|----------|----------------------------------------------------------------------------------------------------|
| (For c       | onveyer      | tracking)                                         |          |          |                                                                                                    |
| •            | •            | Photo electronic<br>sensor                        | _        | 1        | Used to detect a workpiece position                                                                                                    |
| (For vi      | ision tra    | cking)                                            |          |          |                                                                                                    |
| Note1)       | •            | Encoder distribution<br>unit                      | 2F-YZ581 | (1)      | The Encoder distribution unit is used<br>to connect two or more robot<br>controllers (D type or R type) or the<br>manual pulser input unit (Q type) to<br>one encoder. Prepare this unit as<br>necessary.<br>If the Encoder distribution unit is<br>used, a 5V power source for the<br>encoder is not necessary.<br>Refer to the Encoder Distribution<br>Unit Manual (BFP-A3300) for details. |
|              |              | Vision sensor                                     | _        | 1        | COGNEX Vision sensor                                                                                                    |
|              |              | Lens                                              | —        | 1        | C-mount lens                                                                                                    |
| •            | •            | Breakout cable                                    | —        | 1        | This cable is used by high accuracy tracking.                                                                                                    |
| •            | $\bullet$    | Lighting installation                             | -        | (1)      | Provide as necessary                                                                                                    |
|              |              | Hub                                               | —        | 1        |                                                                                                    |

Note1) Not available for the RV-5AS-D.

## 2.2. Example of System Configuration

#### 2. 2. 1. Configurations for the high speed and accuracy tracking function

#### (a) Configuration Example of Conveyer Tracking Systems

The following figure shows a configuration xample of a system that recognizes lined-up workpieces on a conveyer passing a photo electronic sensor and follows the workpieces.

[D type or R type]

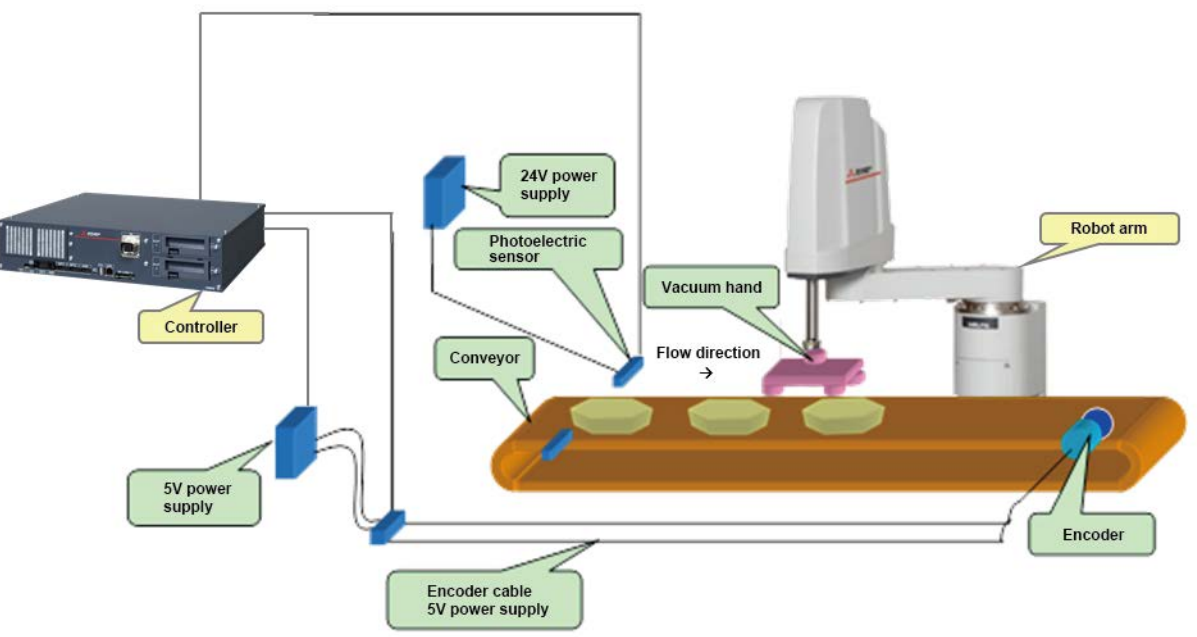

Figure 2-1 Configuration Example of Conveyer Tracking Systems [D type or R type]

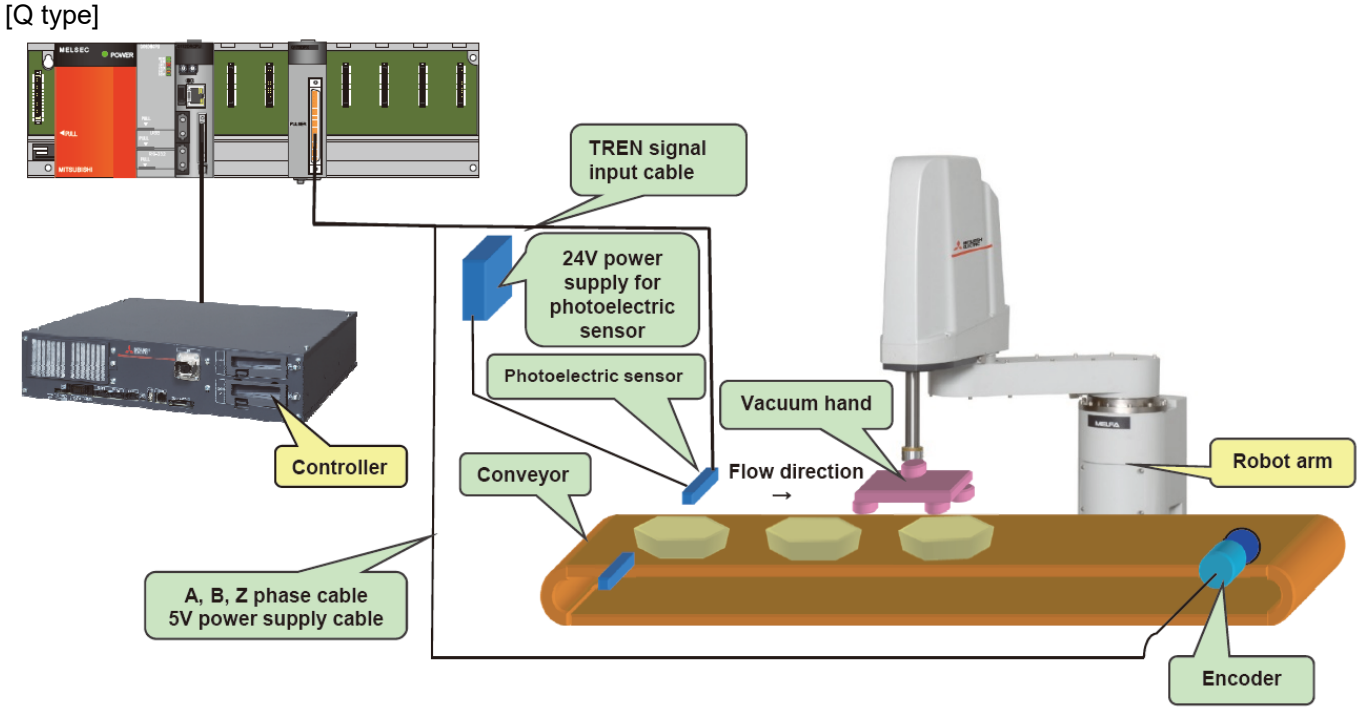

Figure 2-2 Configuration Example of Conveyer Tracking Systems [Q type]

#### (b) Configuration Example of Vision Tracking Systems

The following figure shows a configuration example of a system that recognizes positions of workpieces that are not lined up on a conveyer with a vision sensor and follows the workpieces.

#### [D type or R type]

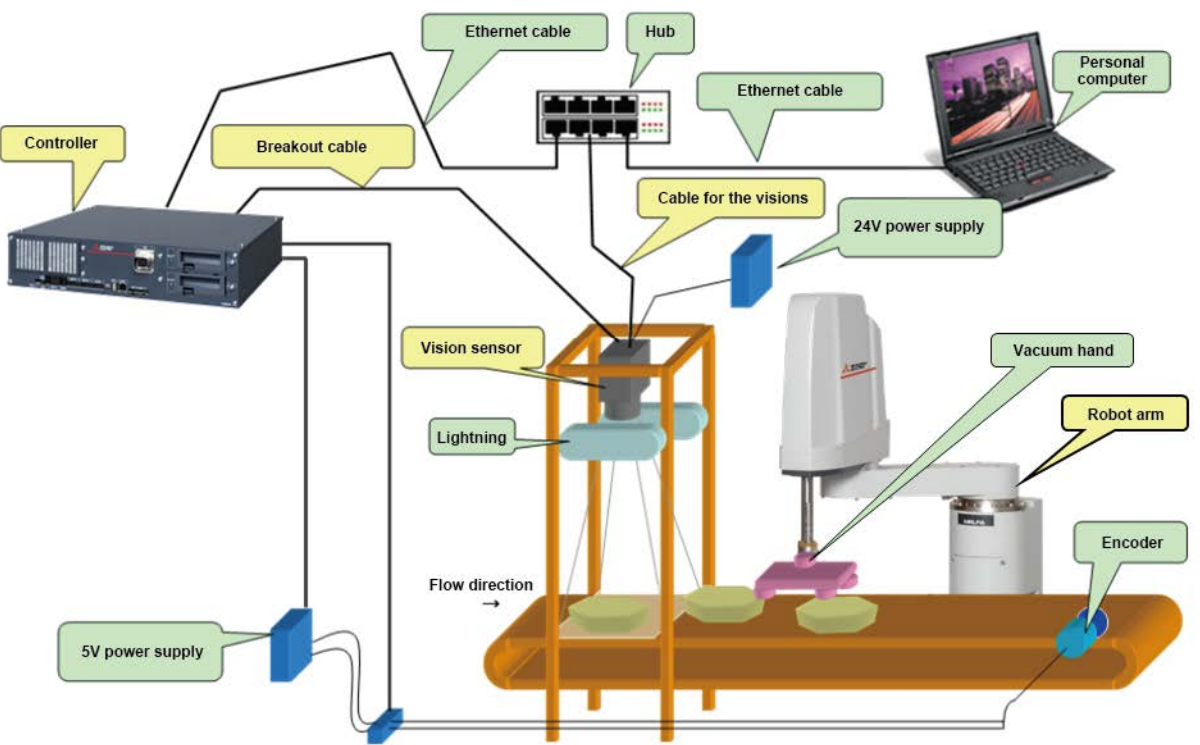

Figure 2-3 Configuration Example of Vision Tracking Systems [D type or R type]

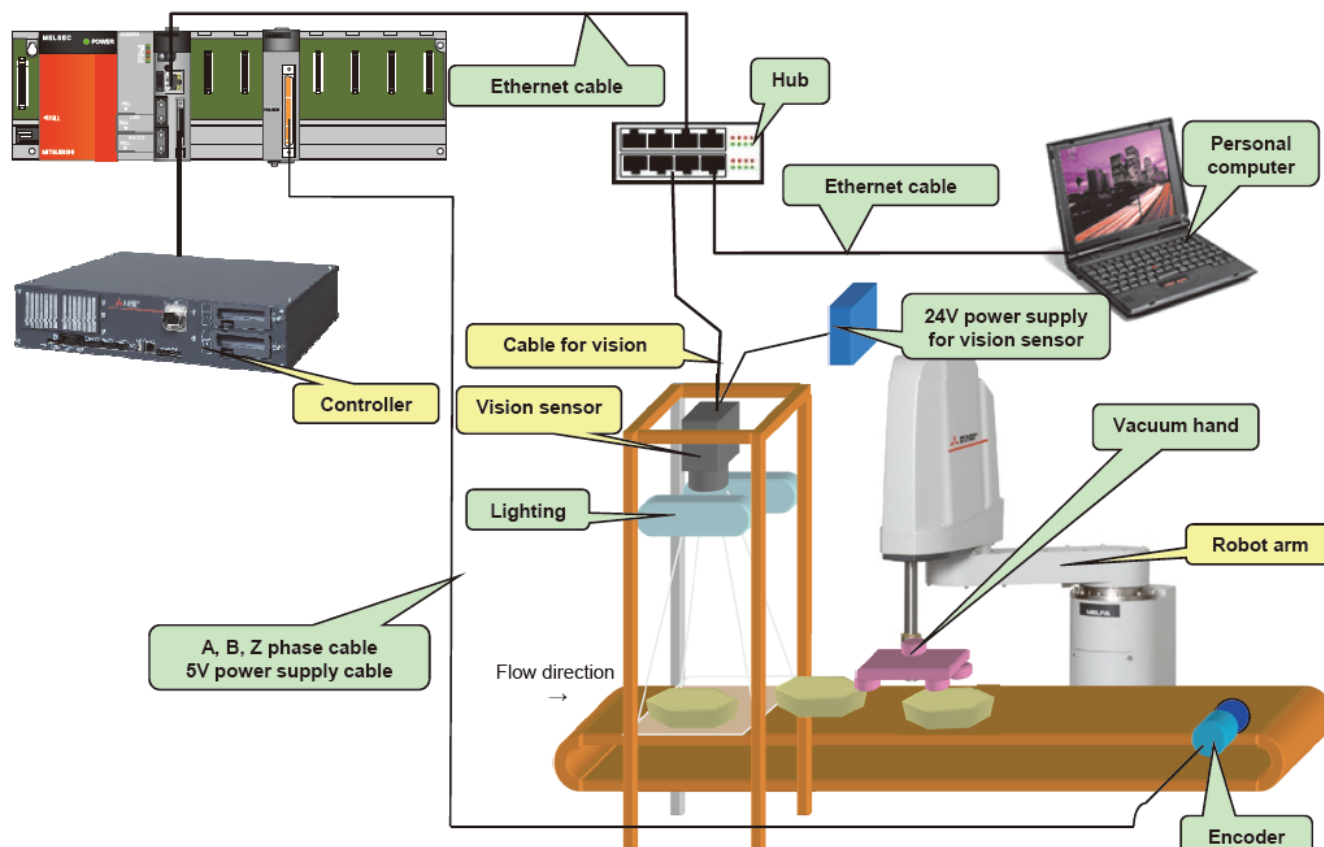

Figure 2-4 Configuration Example of Vision Tracking Systems [Q type]

#### [Q type]

#### 2. 2. 2. Configuration for the circular arc tracking function

The following figure shows a configuration example of a system that recognizes lined-up workpieces on a circular arc conveyer passing a photoelectronic sensor and follows the workpieces.

#### [D type or R type]

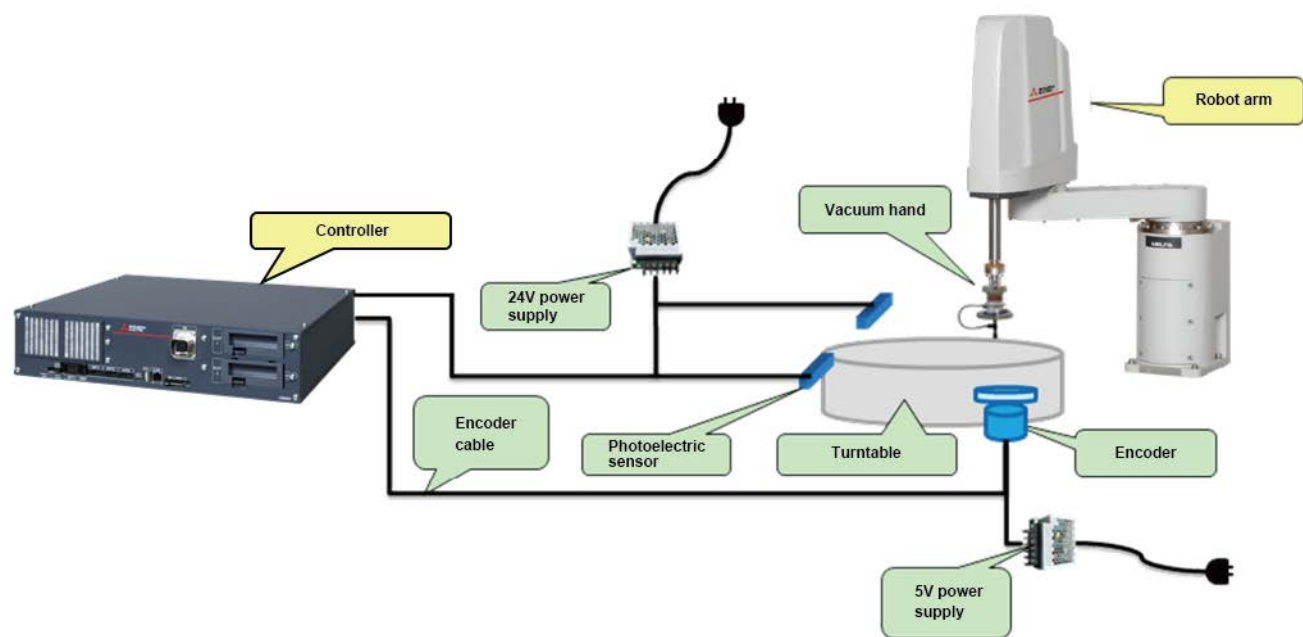

Figure 2-5 System configuration example of the circular arc tracking function (conveyer tracking) [D type or R type]

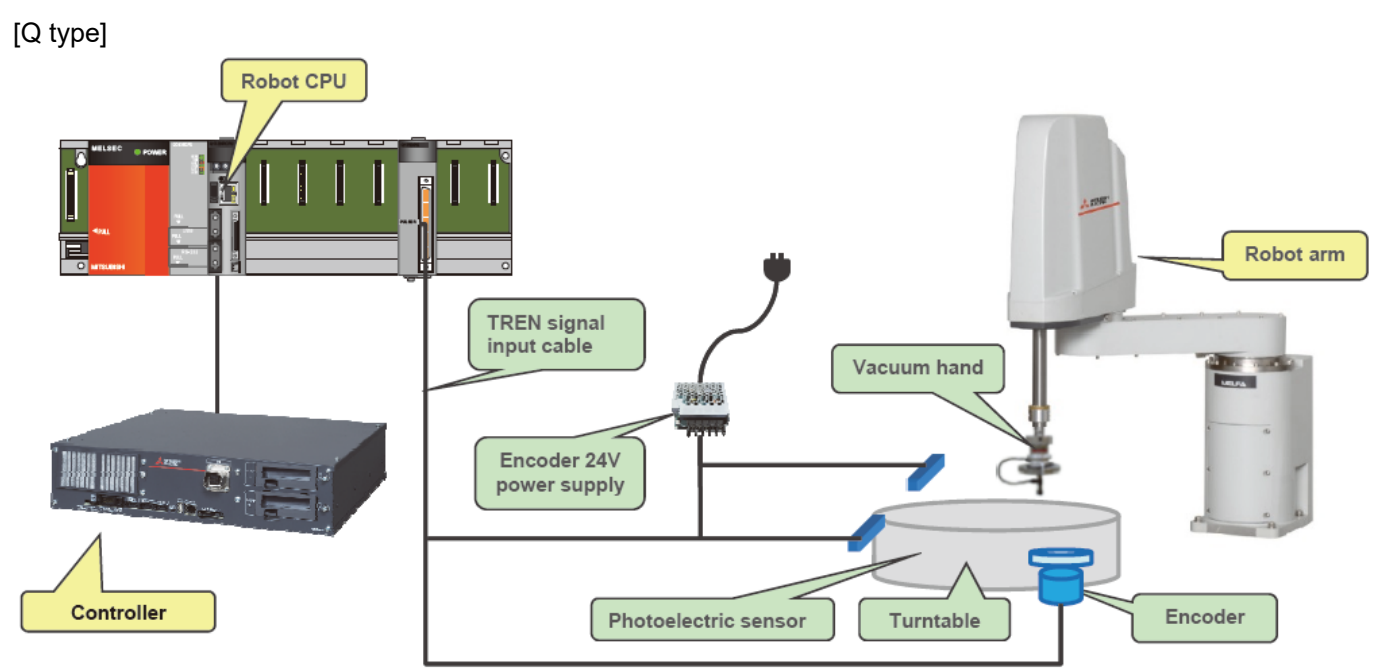

Figure 2-6 System configuration example of the circular arc tracking function (conveyer tracking) [Q type]

### 3. Specification

### 3.1. Tracking Specifications

The table below shows the specifications of the high speed and accuracy tracking function and the circular arc tracking function.

Please refer to "Standard Specifications Manual" for the specifications of the robot arm and controller to be used.

#### 3.1.1. D type or R type

|               | Table 3-1 Specifications of the tracking function [D type or R type] |                                                                                    |  |  |  |  |
|---------------|----------------------------------------------------------------------|------------------------------------------------------------------------------------|--|--|--|--|
|               | Item                                                                 | Specification                                                                      |  |  |  |  |
| Supported r   | obots (*1)                                                           | RH-FRH-D/R / RV-FR-D/R / RH-CRH-D series, RV-8CRL-D, RV-5AS-D (*6)                 |  |  |  |  |
| Applicable r  | obot controller                                                      | CR800-D/R series controller                                                        |  |  |  |  |
| Conveyer      | Number of                                                            | Max 2pcs (in case 1pc encoder connect to 1 pc conveyer)                            |  |  |  |  |
| -             | conveyer                                                             | Encoder 2 pcs / system                                                             |  |  |  |  |
|               | -                                                                    | Possible to support up to two conveyers by robot controller standard constitution  |  |  |  |  |
|               | Movement<br>Speed (*2)                                               | Possible to support up to 300mm/s (When the robot always transport the workpieces) |  |  |  |  |
|               |                                                                      | Possible to support up to 500mm/s when the interval of workpiece is wide.          |  |  |  |  |
|               | Encoder                                                              | Line driver output: A, $\overline{A}$ , B, $\overline{B}$ (*3)                     |  |  |  |  |
|               |                                                                      | Resolution(pulse/rotation): Up to 2000(4000 and 8000 uncorrespond)                 |  |  |  |  |
|               |                                                                      | Confirmed operation product: Omuron E6B2-CWZ1X-1000                                |  |  |  |  |
|               |                                                                      | E6B2-CWZ1X-2000                                                                    |  |  |  |  |
|               |                                                                      | Maximum response frequency: 100 kHz                                                |  |  |  |  |
|               | Encoder cable                                                        | Shielded twisted-pair cable                                                        |  |  |  |  |
|               |                                                                      | Outside dimension : Maximum phi6mm                                                 |  |  |  |  |
|               |                                                                      | Conductor size: 24AWG (0.2 mm <sup>2</sup> ) Cable length: Up to 25 m              |  |  |  |  |
| Encoder wir   | ring                                                                 | One robot controller can be connected to one encoder.                              |  |  |  |  |
|               |                                                                      | Up to eight robot controllers can be connected by using the Encoder                |  |  |  |  |
|               |                                                                      | distribution unit. (Excluding the RV-5AS-D)                                        |  |  |  |  |
| Photoelectro  | onic Sensor (*4)                                                     | Used to detect workpieces positions in conveyer tracking.                          |  |  |  |  |
| Precision at  | handling                                                             | Approximately ±1 mm (when the conveyer speed is approximately 300 mm/s)            |  |  |  |  |
| position (*2) | )                                                                    | (Photoelectronic sensor recognition accuracy, robot repeatability accuracy and     |  |  |  |  |
|               |                                                                      | so on)                                                                             |  |  |  |  |
| Vision Sens   | or (*5)                                                              | (High speed and accuracy tracking function)                                        |  |  |  |  |
|               |                                                                      | The COGNEX's vision sensor is used.                                                |  |  |  |  |
|               |                                                                      | The output signal of the sensor needs to be connected to the SKIP input            |  |  |  |  |
|               |                                                                      | terminal of CNUSR12.                                                               |  |  |  |  |
|               |                                                                      | (Circular arc tracking function)                                                   |  |  |  |  |
|               |                                                                      | (Not supported)                                                                    |  |  |  |  |

(\*1) The sample program doesn't correspond to the RV-5 axis robot.

(\*2) The specification values in the table should only be considered guidelines. The actual values depend on the specific operation environment, robot model, hand, Sensitivity of the sensor and other factors.

(\*3) The line driver output is a data transmission circuit in accordance with RS-422A. It enables the long-distance transmission.

(\*4) Please input the output signal of a photoelectric sensor into the SKIP input signal (any number) of the robot controller.

(\*5) Please connect the output signal of a breakout cable with SKIP input terminal of CNUSR12.

(\*6) Read the separate "Collaborative Robot Safety Manual" thoroughly, conduct a system risk assessment and devise safety measures beforehand.

### 3.1.2. Q type

|                       | Item             | Specification                                                                                                   |  |  |  |  |
|-----------------------|------------------|----------------------------------------------------------------------------------------------------|--|--|--|--|
| Supported             | robots (*1)      | RH-FRH-Q series / RV-FR-Q series                                                                                |  |  |  |  |
| Applicable            | robot controller | CR800-Q series controller                                                                                       |  |  |  |  |
| Conveyer              | Number of        | Max 8pcs (in case 1pc encoder connect to 1 pc conveyer)                                                         |  |  |  |  |
| -                     | conveyer         | Encoder 3 pcs / Q173DPX unit 1pc                                                                                |  |  |  |  |
|                       | (*2)             | Q173DPX unit 3pcs / system                                                                                      |  |  |  |  |
|                       | Movement         | Possible to support up to 300mm/s (When the robot always transport the                                          |  |  |  |  |
|                       | Speed(*3)        | workpieces)                                                                                                    |  |  |  |  |
|                       |                  | Possible to support up to 500mm/s when the interval of workpiece is wide.                                       |  |  |  |  |
|                       | Encoder          | Voltage output/open collector type : $A \subseteq B \subseteq Z$ (*4)                                           |  |  |  |  |
|                       |                  | Line driver output : $A, \overline{A}, B, \overline{B}, Z, \overline{Z}$ (*5)                                   |  |  |  |  |
|                       |                  | Resolution(pulse/rotation) : Up to 2000 (4000 and 8000 uncorrespond)                                            |  |  |  |  |
|                       |                  | Confirmed operation product : Omuron E6B2-CWZ1X-1000                                                            |  |  |  |  |
|                       |                  | E6B2-CWZ1X-2000                                                                                                 |  |  |  |  |
|                       | Encoder cable    | 2D-CBL05(External I/O cable 5m)                                                                                 |  |  |  |  |
|                       |                  | 2D-CBL15(External I/O cable 15m)                                                                                |  |  |  |  |
| Encoder ur            | nit              | Only Q173DPX unit                                                                                               |  |  |  |  |
| Photoelectr           | onic             | Used to detect workpieces positions in conveyer tracking.                                                       |  |  |  |  |
| Sensor(*6)            |                  | Output signal of sensor need to be connected to TREN terminal of Q173DPX unit. (Input signal number 810 to 817) |  |  |  |  |
|                       |                  | And a momentary encoder value that the input enters is preserved in state variable "M EncL".                    |  |  |  |  |
| Precision at handling |                  | Approximately $\pm 1$ mm (when the conveyer speed is approximately 300 mm/s)                                    |  |  |  |  |
| position (*3)         |                  | (Photoelectronic sensor recognition accuracy, robot repeatability accuracy                                      |  |  |  |  |
|                       |                  | and so on)                                                                                                    |  |  |  |  |
| Vision Sensor(*7)     |                  | (High speed and accuracy tracking function)                                                                     |  |  |  |  |
|                       |                  | The COGNEX's vision sensor is used.                                                                             |  |  |  |  |
|                       |                  | The output signal of the sensor needs to be connected to the SKIP input                                         |  |  |  |  |
|                       |                  | terminal of CNUSR12.                                                                                            |  |  |  |  |
|                       |                  | (Circular arc tracking function)                                                                                |  |  |  |  |
|                       |                  | (Not supported)                                                                                                 |  |  |  |  |

#### Table 3-2 Specifications of the tracking function [Q type]

(\*1) The sample program doesn't correspond to the RV-5 axis robot.

- (\*2) The encoder connected with the third channel of the Q173DPX unit specified for parameter "ENCUNIT3" cannot be used.
- (\*3) The specification values in the table should only be considered guidelines. The actual values depend on the specific operation environment, robot model, hand, Sensitivity of the sensor and other factors.
- (\*4) Voltage output/open collector type is an output circuit with two output transistors of NPN and PNP.
- (\*5) The line driver output is a data transmission circuit in accordance with RS-422A. It enables the long-distance transmission.
- (\*6) Please connect the output signal of a photoelectric sensor with the terminal TREN of the Q173DPX unit. This input can be confirmed, by the input signal 810th-817th.
- (\*7) Please connect the output signal of a breakout cable with SKIP input terminal of CNUSR12.

## 3. 2. Q173DPX (manual pulser input) unit specification

Add Q173DPX unit into PLC base unit (Q3DB) when the customer use Q type high speed and accuracy tracking function.

Please refer to "Q173DCPU/Q172DCPU user's manual" about details of this unit.

(1) External and name of Q173DPX unit.

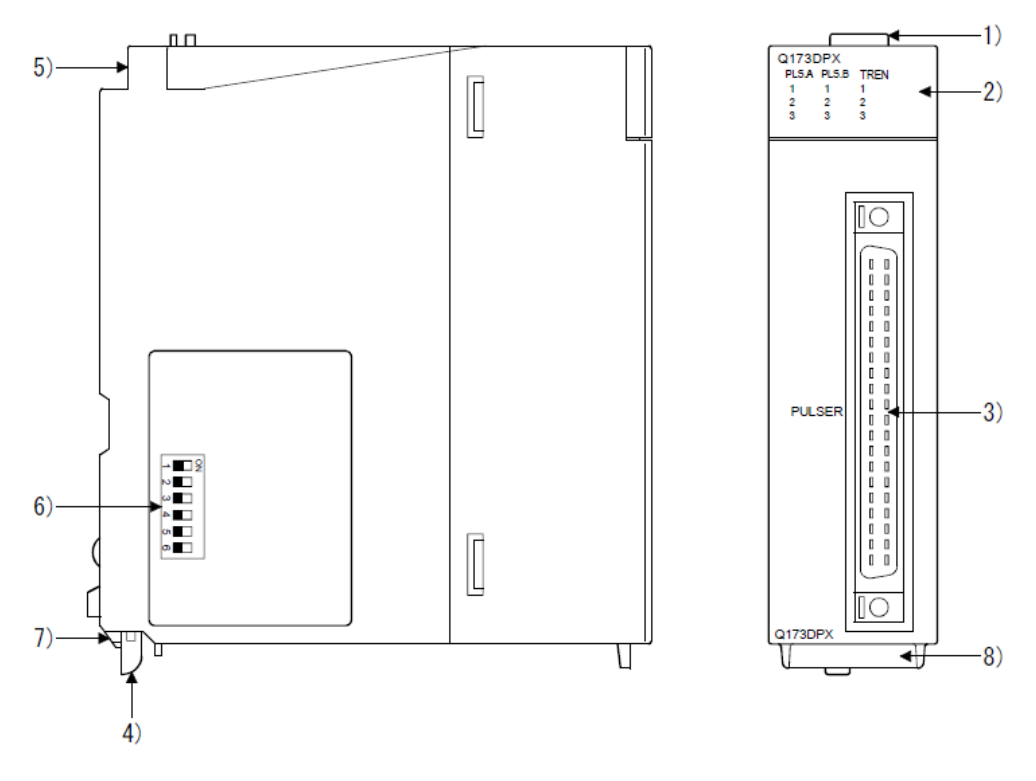

| No. | Name                     |                                              | Application                                                                                                    |                                                                                                    |  |  |
|-----|--------------------------|----------------------------------------------|----------------------------------------------------------------------------------------------------|----------------------------------------------------------------------------------------------------|--|--|
| 1)  | Module fixing hook       | ⊦<br>(≀                                      | look used to fix t<br>Single-motion in                                                                                                    | the module to the base unit.<br>stallation)                                                                 |  |  |
|     |                          |                                              | isplay the input                                                                                                    | status from the external equipment.                                                                         |  |  |
|     |                          |                                              | LED                                                                                                    | Details                                                                                                    |  |  |
| 2)  | Mode judging LED         |                                              | PLS.A 1 to 3<br>PLS.B 1 to 3                                                                                                    | Display for input signal status of manual<br>pulse generator/incremental synchronous<br>encoder phases A, B |  |  |
|     |                          |                                              | TREN 1 to 3                                                                                                    | Display for signal status of tracking enable.                                                               |  |  |
|     |                          |                                              | The manual pulse generator/incremental synchronous<br>encoder phases A, B and tracking enable signal does not<br>turn ON without setting Q173DPX in the system setting. |                                                                                                    |  |  |
| 3)  | PULSER connector         |                                              | Input connector of the Manual pulse generator/Incremental synchronous encoder.                                                                                          |                                                                                                    |  |  |
| 4)  | Module mounting lever    | Used to install the module to the base unit. |                                                                                                    |                                                                                                    |  |  |
| 5)  | Module fixing screw hole | ⊦<br>(I                                      | Hole for the screw used to fix to the base unit (M3×12 screw : Purchase from the other supplier)                                                                        |                                                                                                    |  |  |

#### Figure3-1 Externals of Q173DPX unit

#### (2) Dip switch

By setting the dip switch, the condition of the tracking enable signal is decided.

| No. | Name                     |                                          |                                   | Ар       | pplication                                           |
|-----|--------------------------|------------------------------------------|-----------------------------------|----------|------------------------------------------------------|
|     |                          |                                          | Detect                            | tion set | ting of TREN1 signal                                 |
|     |                          | Dip switch 1                             | SW1                               | SW2      |                                                      |
|     |                          |                                          | OFF                               | OFF      |                                                      |
|     |                          |                                          | ON                                | ON       | A REN is detected at leading                         |
|     |                          | Din switch 2                             | ON                                | OFF      |                                                      |
|     | Dip switches (Note-1)    | Dip switch 2                             | OFF                               | ON       | TREN is detected at trailing edge<br>of TREN signal. |
|     |                          |                                          | Detect                            | tion set | ting of TREN2 signal                                 |
|     | N∎Z                      | Dip switch 3                             | SW3                               | SW4      |                                                      |
|     | ω                        |                                          | OFF                               | OFF      |                                                      |
| 6)  | 4                        | Dip switch 4                             | ON                                | ON       | odgo of TPEN signal                                  |
|     | ປາ 🔳                     |                                          | ON                                | OFF      |                                                      |
|     | <b>₼</b> ■               |                                          | OFF                               | ON       | TREN is detected at trailing edge<br>of TREN signal  |
|     | (Factory default in OFF  |                                          | Detection setting of TREN3 signal |          |                                                      |
|     | position)                | Dip switch 5                             | SW5                               | SW6      | 0 0                                                  |
|     |                          |                                          | OFF                               | OFF      | J                                                    |
|     |                          |                                          | ON                                | ON       | TREN is detected at leading                          |
|     |                          | Din awitah C                             | ON                                | OFF      | dge of TREN signal.                                  |
|     |                          | DIP SWITCH 6                             | OFF                               | ON       | TREN is detected at trailing edge of TREN signal.    |
| 7)  | Module fixing projection | Projection used to fix to the base unit. |                                   |          |                                                      |
| 8)  | Serial number display    | Display the se                           | rial nun                          | nber de  | escribed on the rating plate.                        |

Table3-3 Item of dip switch

(Note-1): The function is different according to the operating system software installed.

# **▲**CAUTION

- Before touching the DIP switches, always touch grounded metal, etc. to discharge static electricity from human body. Failure to do so may cause the module to fail or malfunction.
- Do not directly touch the module's conductive parts and electronic components. Touching them could cause an operation failure or give damage to the module.

#### (3) Specification of hardware

(a) Module specifications

| Item                                  | Specifications                                    |  |  |  |  |
|---------------------------------------|---------------------------------------------------|--|--|--|--|
| Number of I/O occupying points        | 32 points(I/O allocation: Intelligent, 32 points) |  |  |  |  |
| Internal current consumption(5VDC)[A] | 0.38                                              |  |  |  |  |
| Exterior dimensions [mm(inch)]        | 98(H)×27.4(W)×90(D)<br>(3 86(H)×1 08(W)×3 54(D) ) |  |  |  |  |
| Mass [kg]                             | 0.15                                              |  |  |  |  |

#### (b) Tracking enable signal input

| Item                        |           | Specifications                                |  |  |
|-----------------------------|-----------|-----------------------------------------------|--|--|
| Number of input points      |           | Tracking enable signal : 3 points             |  |  |
| Input method                |           | Sink/Source type                              |  |  |
| Isolation method            |           | Photocoupler                                  |  |  |
| Rated input voltage         |           | 12/24VDC                                      |  |  |
| Rated input current         |           | 12VDC 2mA/24VDC 4mA                           |  |  |
| On anothing walter a series | -         | 10.2 to 26.4VDC                               |  |  |
| Operating voltage rang      | e         | (12/24VDC +10/ -15%, ripple ratio 5% or less) |  |  |
| ON voltage/current          |           | 10VDC or more/2.0mA or more                   |  |  |
| OFF voltage/current         |           | 1.8VDC or less/0.18mA or less                 |  |  |
| Input resistance            |           | Approx. 5.6kΩ                                 |  |  |
| Despanse time               | OFF to ON | 7.1ms                                         |  |  |
| Response ume                | ON to OFF |                                               |  |  |
| Common terminal arra        | ngement   | 1 point/common(Common contact: TREN.COM)      |  |  |
| Indicates to display        |           | ON indication(LED)                            |  |  |

(Note): Functions are different depending on the operating system software installed.

# (c) Manual pulse generator/Incremental synchronous encoder input

|                   | Item                |                | Specifications                                   |  |  |
|-------------------|---------------------|----------------|--------------------------------------------------|--|--|
| Number of modules |                     |                | 3/module                                         |  |  |
| Voltage-output    | 1                   | High-voltage   | 3.0 to 5.25VDC                                   |  |  |
| Open-collector    | type                | Low-voltage    | 0 to 1.0VDC                                      |  |  |
| Differential-out  | put type            | High-voltage   | 2.0 to 5.25VDC                                   |  |  |
| (26LS31 or equ    | uivalent)           | Low-voltage    | 0 to 0.8VDC                                      |  |  |
| Input frequency   | /                   |                | Up to 200kpps (After magnification by 4)         |  |  |
|                   |                     |                | Voltage-output type/Open-collector type (5VDC),  |  |  |
| Applicable type   | 'S                  |                | Recommended product: MR-HDP01,                   |  |  |
|                   |                     |                | Differential-output type: (26LS31 or equivalent) |  |  |
| External conne    | ctor type           |                | 40 pin connector                                 |  |  |
| Applicable wire   | size                |                | 0.3mm <sup>2</sup>                               |  |  |
| Applicable con    | nector for th       | e external     | A6CON1 (Attachment)                              |  |  |
| connection        |                     |                | A6CON2, A6CON3, A6CON4 (Optional)                |  |  |
|                   | Voltage-c           | output/        |                                                  |  |  |
| Cable length      | Open-collector type |                | 30m (98.43π.)                                    |  |  |
|                   | Differenti          | al-output type | (Open-collector type: 10m (32.81ft.))            |  |  |

#### (4) Wiring

The pin layout of the Q173DPX PULSER connecter viewed from the unit is shown below

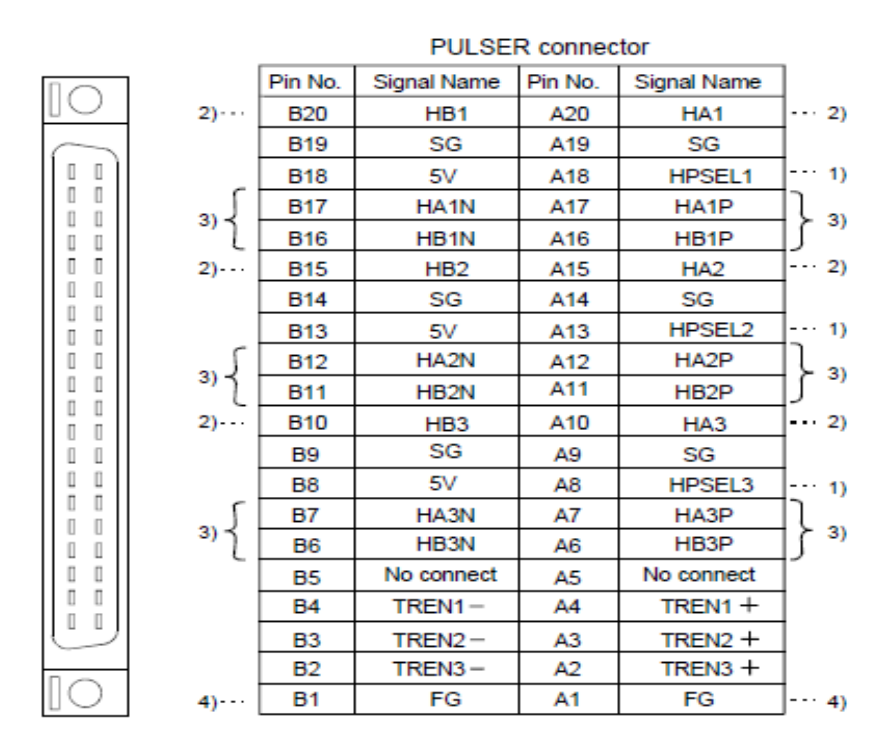

Applicable connector model name

A6CON1 type soldering type connector FCN-361J040-AU connector (FUJITSU COMPONENT LIMITED) FCN-360C040-B connector cover

A6CON2 type Crimp-contact type connector A6CON3 type Pressure-displacement type connector A6CON4 type soldering type connector (Attachment)

(Optional)

Figure3-2 Pin assignment of the PULSER connector

Interface between PULSER connecter and manual pulse generator (Differential-output type)/ Incremental synchronous encoder

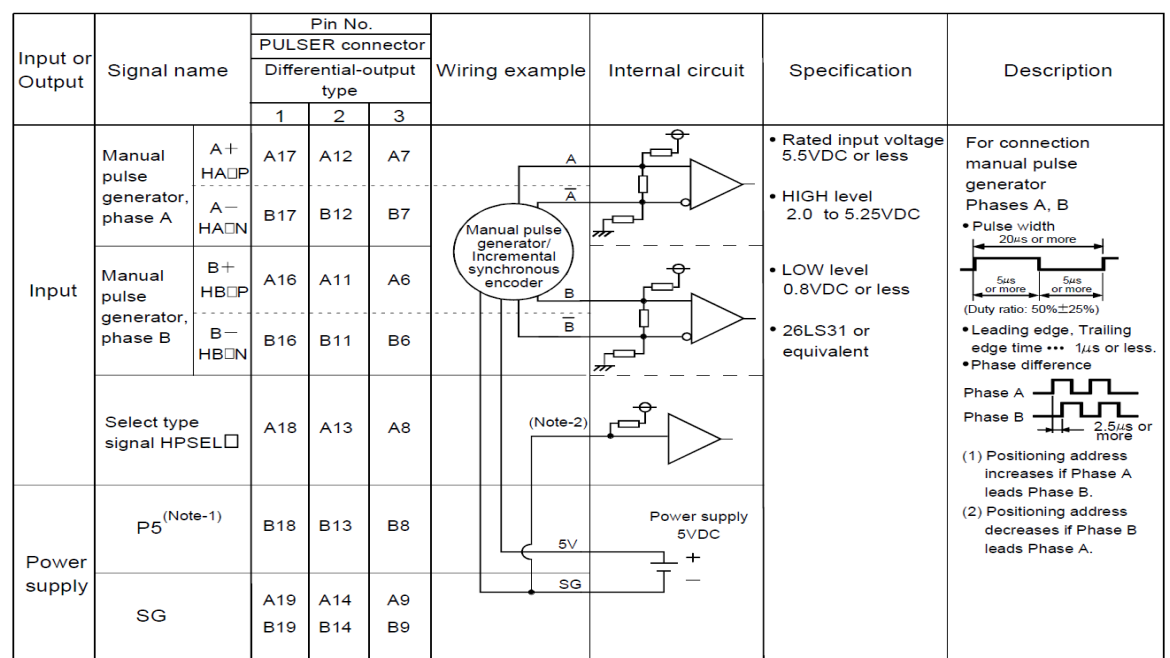

#### Interface between Manual pulse generator (Differential-output type)/ Incremental synchronous encoder

(Note-1) : The 5V(P5)DC power supply from the Q173DPX must not be connected if a separated power supply is used as the Manual pulse generator/Incremental synchronous encoder power supply. Use a 5V stabilized power supply as a separated power supply. Any other power supply may cause a failure.

(Note-2) : Connect HPSEL□ to the SG terminal if the manual pulse generator (differential-output type) /incremental synchronous encoder is used.

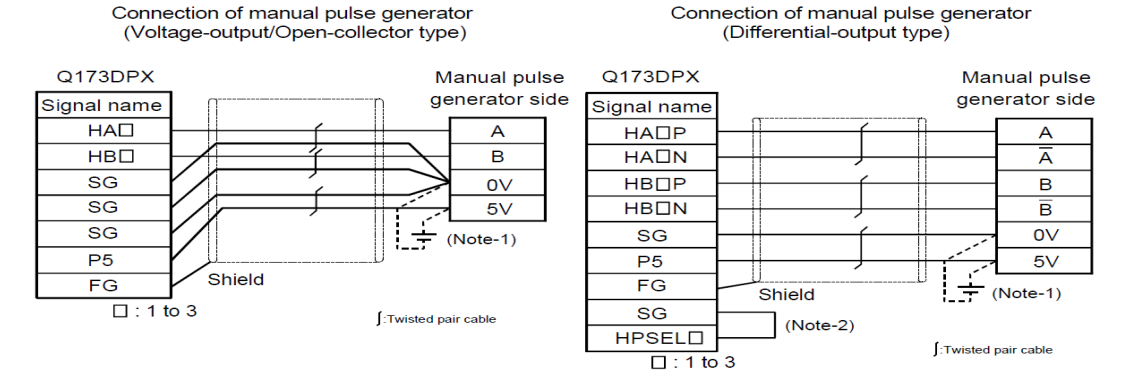

(Note-1): The 5V(P5)DC power supply from the Q173DPX must not be connected if a separated power supply is used as the Manual pulse generator/Incremental synchronous encoder power supply.

Use a 5V stabilized power supply as a separated power supply. Any other power supply may cause a failure.

(Note-2) : Connect HPSEL□ to the SG terminal if the manual pulse generator (differential-output type)/incremental synchronous encoder is used.

#### Figure3-3 Wiring connection with rotary encoder

As above image, because DC5V voltage is output from Q173DPX unit, it makes possible to supply 5V from Q173DPX unit to rotary encoder. When 24V encoder type of power supply is used, it makes possible to use 24V output from PLC power unit.

The interface between tracking enable signal is shown follow.

This signal is used for input signal when the photoelectronic sensor is used to find workpieces so please connect output signal of photoelectronic sensor.

| Input or<br>Output | r Signal name |        | PULSI<br>1 | Pin No<br>ER cor<br>2 | ).<br>nnector<br>3 | Wiring example      | Internal circuit | Specification | Description                      |
|--------------------|---------------|--------|------------|-----------------------|--------------------|---------------------|------------------|---------------|----------------------------------|
| Input Tra          | Tracking      | TREND+ | A4         | A3                    | A2                 | _ <del></del>       |                  |               | Tracking enable<br>signal input. |
|                    | enable        | TREND- | B4         | B3                    | <b>B</b> 2         | + -<br>12V to 24VDC |                  |               |                                  |

## Interface between tracking enable signal

(Note) : As for the connection to tracking enable (TREN +, TREN -), both "+" and "-" are possible. Figure3-4 Connected composition of tracking enable signal

# 

- If a separate power supply is used as the manual pulse generator/incremental synchronous encoder power supply, use a 5V stabilized power supply. Any other power supply may cause a failure.
- Always wire the cables when power is off. Not doing so may damage the circuit of modules.
- Wire the cable correctly. Wrong wiring may damage the internal circuit.

The connection robot system with Q173DPX unit is shown as follow.

| Item                  | Spec and Remark                                                                                                    |
|-----------------------|----------------------------------------------------------------------------------------------------|
| Encoder               | Incremental synchronous encoder 3pcs                                                                                                    |
| Tracking input points | 3points                                                                                                    |
|                       | Three points can be input to ± TREN1-3 in the pin assignment of the unit.                                                                                                    |
|                       | When the input of a photoelectric sensor is put, this input is used.                                                                                                    |
| Slot that can be      | Connection with the base unit Possible to install I/O slot since 3                                                                                                    |
| connected             | (Impossible to install CPU slot or I/O slot 0 to 2)                                                                                                    |
|                       | Connection with additional base unit Possible to install all slots.                                                                                                    |
| Robot CPU unit that   | Q173DPX unit 3pcs                                                                                                    |
| can be managed        |                                                                                                    |
| Robot CPU encoder     | Max 8pcs                                                                                                    |
| that can be managed   | Impossible to use the third channel of the third Q173DPX unit.<br>And impossible to use the encoder connected with the third channel of the unit specified for parameter <sup>[</sup> ENCUNIT3]. |

#### Table3-4 Spec list of Q173DPX in robot system

### 4. Operation Procedure

## 4.1. Operation procedure for constructing a high speed and accuracy tracking system

This chapter explains the operation procedure for constructing a high speed and accuracy tracking system.

| Start of operation                                                                                                    |
|----------------------------------------------------------------------------------------------------|
| ↓                                                                                                    |
| 1. Connection of Equipment ······ Refer to "Chapter 5."                                                                                                    |
| [D type or R type]<br>Chapter 5 explains the connection with the encoder.                                                                                                    |
| [Q type]<br>Chapter 5 explains the preparation for the Q173DPX (manual pulser input) unit and the connection with<br>the encoder.                                                                                                    |
| ↓                                                                                                    |
| <ol> <li>Parameter Setting Refer to "Chapter 6."</li> <li>Chapter 6 explains assignment of signals for external equipment to control a robot and parameter about the tracking and parameter about movement such as the length of the tool.</li> </ol>                                                                                                    |
| $\downarrow$                                                                                                    |
| 3. Installation of a sample robot program                                                                                                    |
|                                                                                                    |
| 4. Calibration of Conveyer and Robot Coordinate Systems ("A1" program) Refer to "Chapter 8."<br>Chapter 8 explains how to calculate the amount of robot movement per encoder pulse.                                                                                                    |
|                                                                                                    |
| <ul> <li>5. Calibration of Vision Coordinate and Robot Coordinate Systems ("B1" program) · Refer to "Chapter 9."<br/>Chapter 9 explains how to display the position of a workpiece recognized by the vision sensor in the robot coordinate system.</li> <li><b>*Only Vision Tracking</b></li> </ul>                                                                                                    |
| ↓                                                                                                    |
| <ul> <li>6. Workpiece Recognition and Teaching ("C1" program) Refer to "Chapter 10."</li> <li>[Conveyer Tracking]</li> <li>Chapter 10 explains how to calculate the relationship between the position of a workpiece recognized by the photoelectronic sensor and the position at which the robot grabs the workpiece.</li> <li>[Vision Tracking]</li> <li>Chapter 10 explains how to calculate the relationship between the position of a workpiece recognized by the vision sensor and the position at which the robot grabs the workpiece.</li> </ul> |
|                                                                                                    |
| <ul> <li>7. Teaching and Setting of Adjustment Variables ("1" program) ······ Refer to "Chapter 11."</li> <li>Chapter 11 explains adjustment of the conveyance route in the automatic driving and a change of the adsorption time.</li> </ul>                                                                                                    |
| ↓                                                                                                    |
| End of operation                                                                                                    |
|                                                                                                    |
| 8. Maintenance of robot program ······ Refer to "Chapter 15."                                                                                                    |
| 9. Troubleshooting ······ Refer to "Chapter 17."                                                                                                    |

## 4.2. Operation procedure for constructing a circular arc tracking system

This chapter explains the operation procedure for constructing a circular arc tracking system.

| Start of operation                                                                                     |
|----------------------------------------------------------------------------------------------------|
|                                                                                                    |
| $\downarrow$                                                                                           |
| 1. Preparations and Connection of Equipment Refer to "Chapter 5."                                      |
| [D type or R type]                                                                                     |
| Chapter 5 explains the connection with the encoder.                                                    |
| [Q type]                                                                                               |
| Chapter 5 explains the preparation for the Q173DPX (manual pulser input) unit and the connection with  |
| the encoder.                                                                                           |
| ↓                                                                                                    |
| 2. Parameter Setting ······ Refer to "Chapter 6."                                                      |
| Chapter 6 explains assignment of signals for external equipment to control a robot and parameter about |
| the tracking and parameter about movement such as the length of the tool.                              |
| $\downarrow$                                                                                           |
| 3. Installation of a sample robot program Refer to "Chapter 7."                                        |
| Chapter 7 explains functions related to sample programs.                                               |
| $\downarrow$                                                                                           |
| 4. Teaching Operation("A1" Program) ·······                                                            |
| Chapter 8 explains work procedure to appoint information necessary for circular arc tracking.          |
| ↓                                                                                                    |
| 5. Setting of an operating condition and operations check ("1"Program) Refer to "Chapter 13."          |
| Chapter 9 explains adjustment of the conveyance route in the automatic driving and a change of the     |
| adsorption time.                                                                                       |
| ·                                                                                                    |
|                                                                                                    |
| End of operation                                                                                       |
|                                                                                                    |
|                                                                                                    |
|                                                                                                    |
| 6. Maintenance of robot program ······ 15."                                                            |

7. Troubleshooting ······ Refer to "Chapter 17."

### 5. Connection of Equipment

This chapter explains how to connect each of the prepared pieces of equipment. Prepare equipment by referring to "Table 2-2 List of Devices Provided by Customers". Refer to section 5.1 for D type or R type, and section 5.2 for Q type.

### 5.1. Connection of Equipment [D type or R type]

The connection with each equipments is explained as follow.

#### 5.1.1. Connection with encoder for conveyer and encoder cable

E6B2-CWZ1X (made by Omron) is used, and the wiring for the encoder and the encoder cable for the conveyer is shown in "Figure 5-2".

The a maximum of two encoders for the conveyors are connectable as standard specification. A total of 8 signal wires are required for the connection for the power supply (+ and - terminals) and the + and - terminals of the differential encoders' A, B and Z phases. Refer to the instruction manual of the encoders to be used and connect the signal wires correctly. Note that shielded wires (SLD) should be connected to the ground of the controller and system.

# 

#### Be sure to mount ferrite cores on all encoder cables.

Be sure to mount the ferrite cores on the encoder cables at a position near the robot controller. If ferrite cores are not mounted, the robot may malfunction due to the influence of noise.

# CAUTION

#### There is one robot controller connectable with the one encoder.

If two or more robot controllers are connected to the one encoder, the waveform of the encoder falls and the exact encoder value may be unable to be acquired. If you want to connect two or more robot controller to the one encoder, the Encoder distribution unit (model: 2F-YZ581) is required. Refer to the Encoder Distribution Unit Manual (BFP-A3300) for details.

The wiring example by the thing is shown below.

(Please note that the connector shape is different depending on the controller)

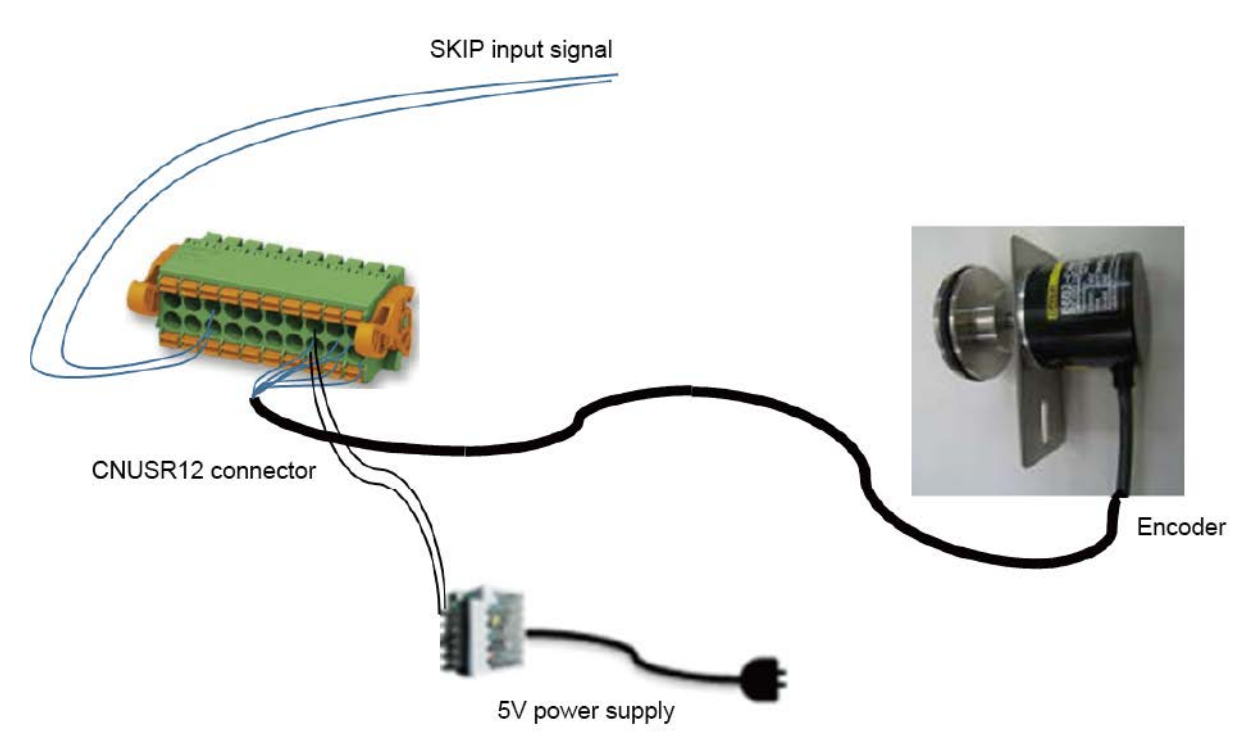

Figure 5-1 Wiring example from an encoder to a robot [D type or R type]

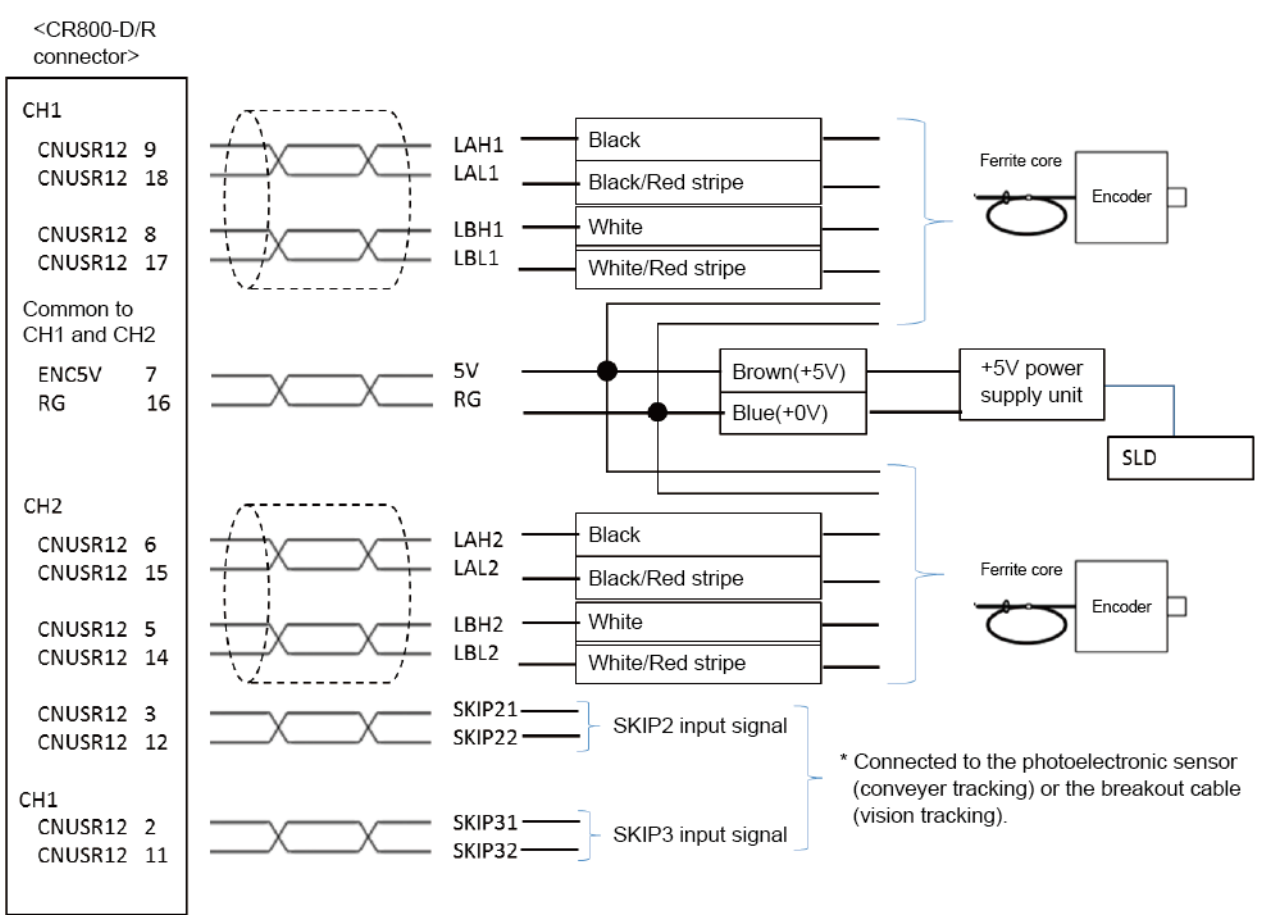

Figure 5-2 The encoder and the wiring diagram of the encoder cable [D type or R type]

\* Refer to "Table 18-4 Connectors: CNENC/CNUSR Pin Assignment" with pin assignment of connector.
# 5. 1. 2. Installation of encoder cable

The installation method of the encoder cable is shown in "Figure 5-3".

And, the description about the measures against the noise is shown in the figure "5.3 Measures against the noize".

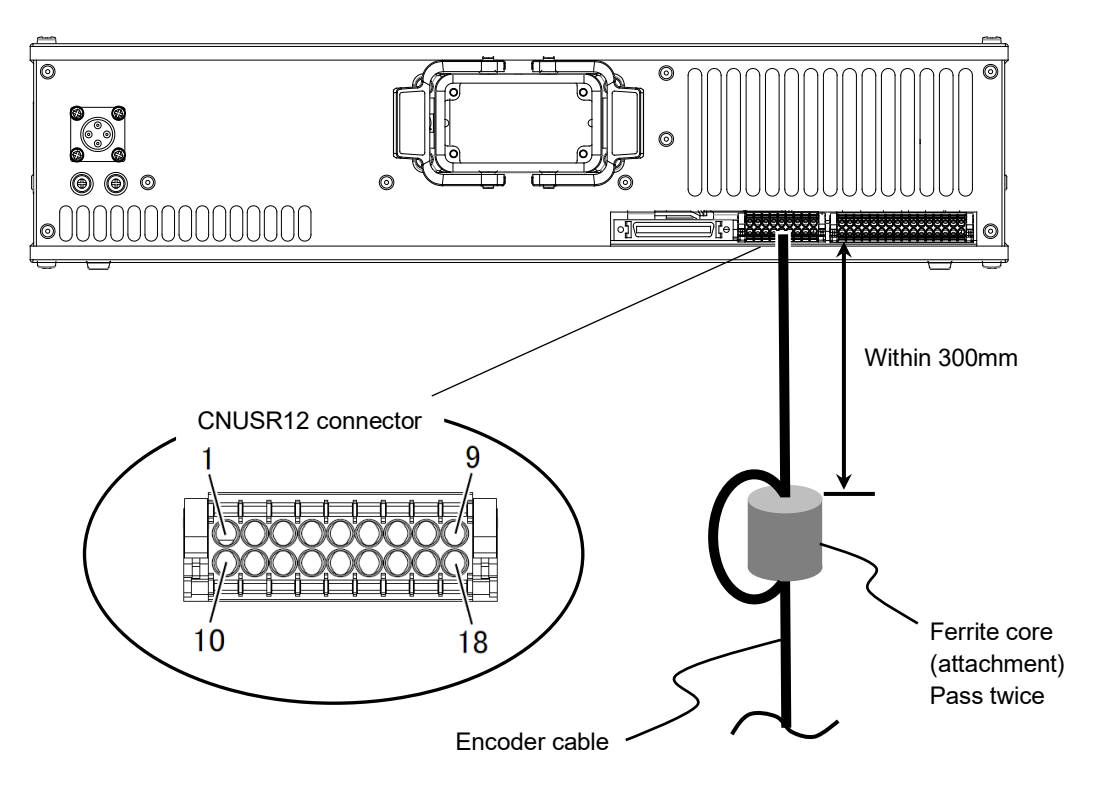

Figure 5-3 Installation of encoder cable [D type or R type]

# 5.1.3. Connection of Photoelectronic Sensor

This section explains connection of photoelectronic sensor of when the high speed and accuracy tracking function is used with conveyer tracking or when the circular arc tracking function is used.

If a photoelectronic sensor is used for detection of workpieces, connect the output signal of the photoelectronic sensor to the SKIP input terminal of the CNUSR12 connector. The pins of the CNUSR12 connector are assigned as follows: SKIP2 corresponds to the pin numbers 3 and 12, SKIP3 corresponds to the pin numbers 2 and 11, and SKIP 4 corresponds to the pin numbers 1 and 10.

In this section, a connection example where the photoelectronic sensor signal is connected to SKIP2 (3, 12) is shown.

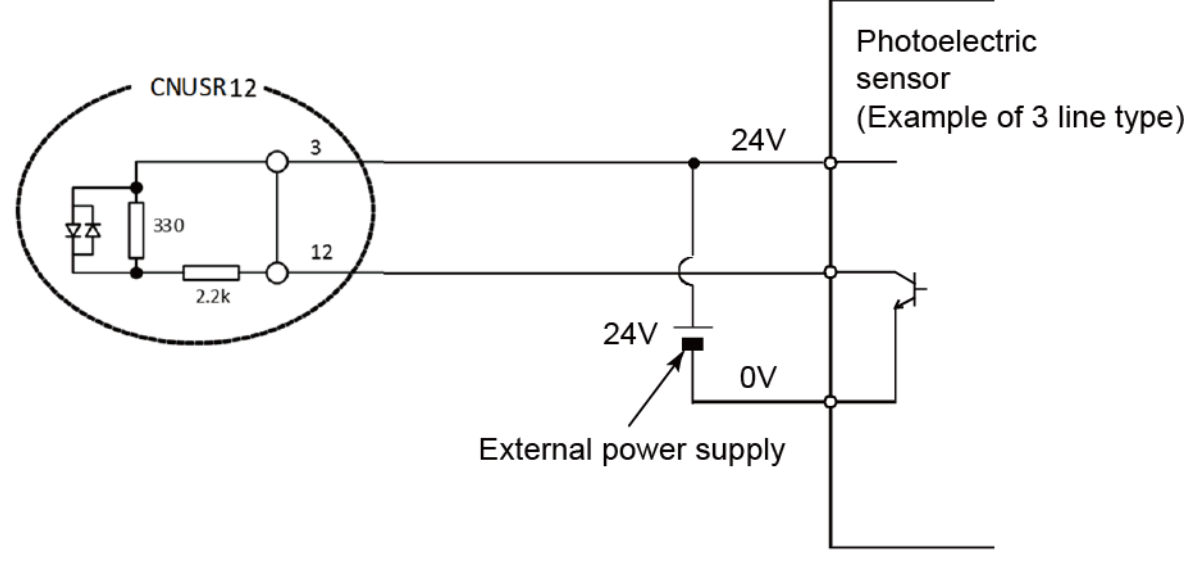

Note) The external power supply and photoelectric sensor must be prepared by the customer.

# Figure 5-4 Photoelectronic Sensor Connection Example (SKIP input 2 is used) [D type or R type]

# 5.1.4. Connection of Vision Sensor

This section explains connection of vision sensor of when the high speed and accuracy tracking function is used with vision tracking.

If a vision sensor is used for detection of workpieces, connect "HS OUT 0" and "GROUND (Micro series: HS COMMON)" of the vision sensor to SKIP input terminal of CNUSR12 connector. The pins of the CNUSR12 connector are assigned as follows: SKIP2 corresponds to the pin numbers 3 and 12, SKIP3 corresponds to the pin numbers 2 and 11, and SKIP 4 corresponds to the pin numbers 1 and 10.

In this section, a connection example to SKIP2 (3, 12) is shown in "Figure 5-5 Vision Sensor Connection Example (SKIP "2" Input Signal is Used) [D type or R type]". Colors in () shows the wire colors corresponding to signal name of a breakout cable. Refer to a manual of the vision sensor which you use about specification of a breakout cable.

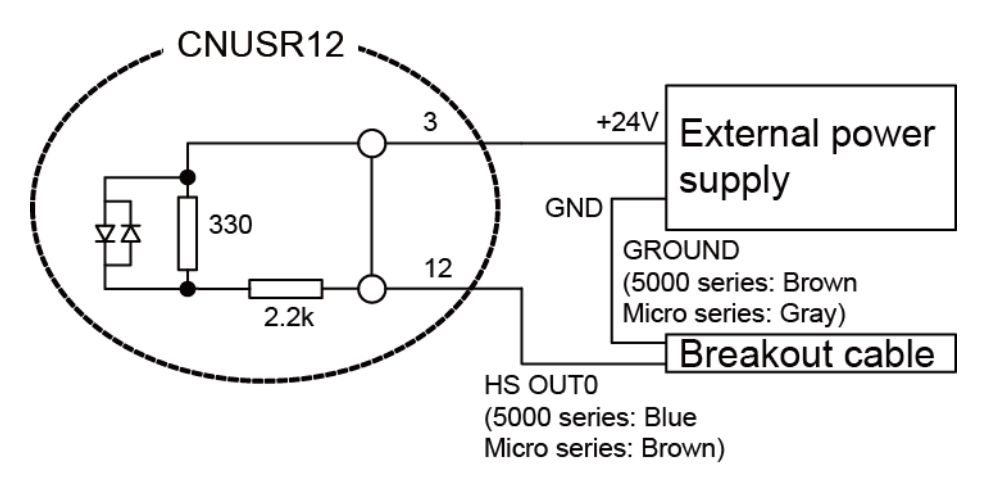

Figure 5-5 Vision Sensor Connection Example (SKIP "2" Input Signal is Used) [D type or R type]

# 5.2. Connection of Equipment [Q type]

The connection with each equipments is explained as follow.

# 5.2.1. Connection of Unit

Q173DPX unit is connected to base unit (Q3 $\square$ DB) or Q6 $\square$ B increase base unit. For example, attach Q173DPX unit to I/O5 slot as follows.

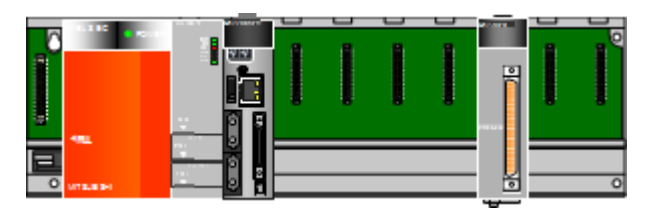

# 5. 2. 2. Connection with encoder for conveyer and encoder cable

E6B2-CWZ1X (made by Omron) is used, and the wiring for the encoder and the encoder cable for the conveyer is shown in "Figure5-2 The encoder for the conveyer and the wiring diagram of the encoder cable [Q type]". The encoder for the conveyer up to 3 pcs can be connected per Q173DP unit 1pc. The signal cables needed in case of the connection are power supply (+,-) and encoder A,B,Z each +,-, total 8 cables. Please refer to the manual of the encoder, please connect signal cable correctly. Also please ground shield line (SLD).

The wiring example by the thing is shown below.

(Please note that the connector shape is different depending on the controller)

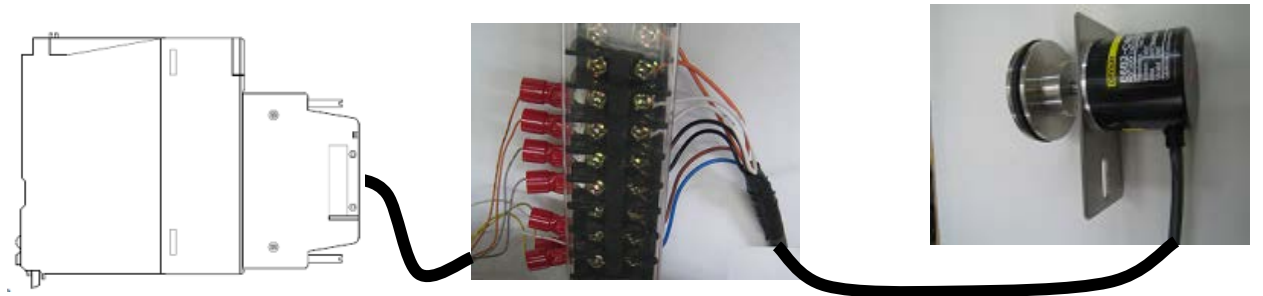

Figure 5-6 Wiring example from an encoder to aunit [Q type]

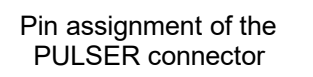

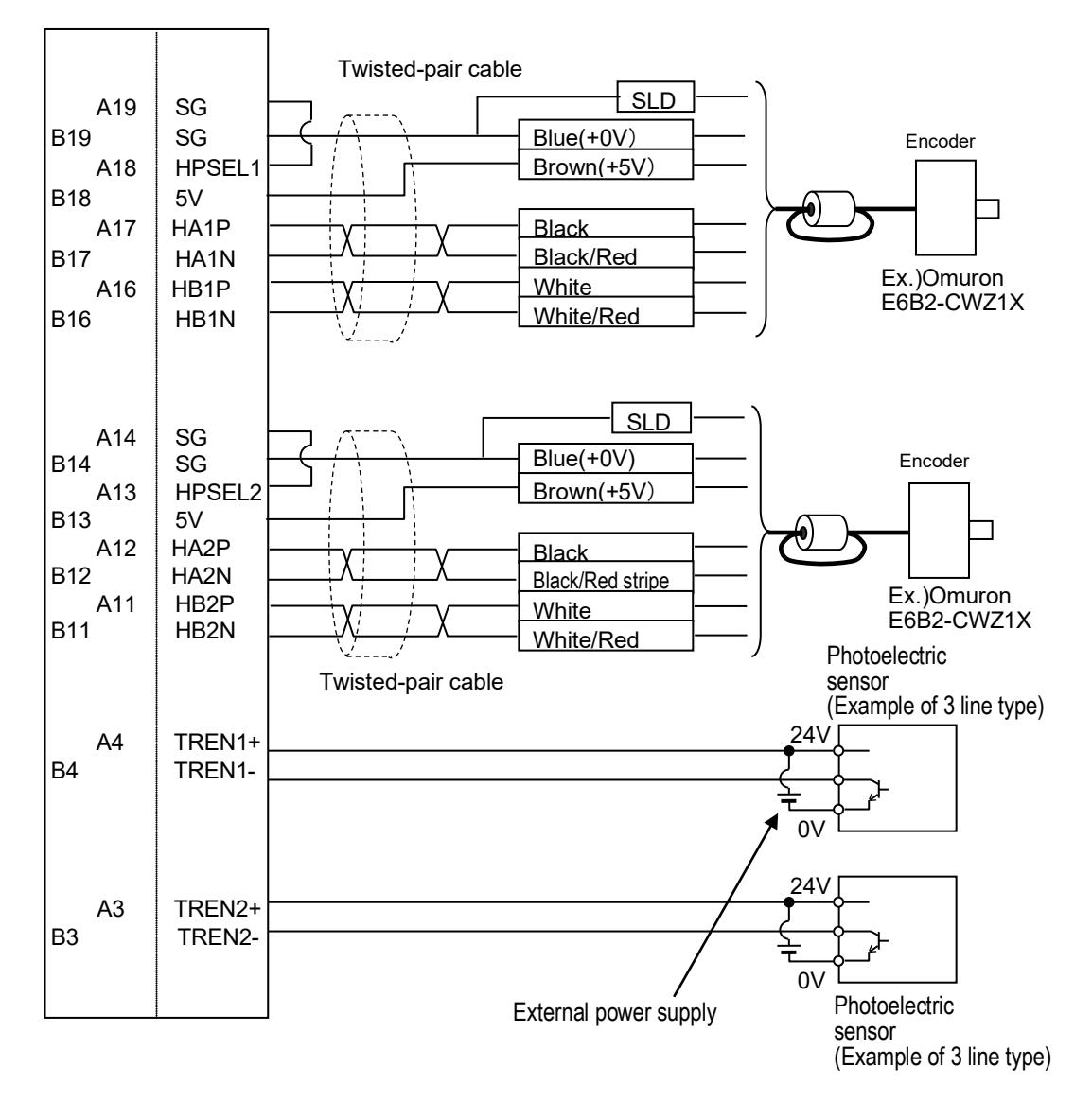

Figure 5-7 The encoder for the conveyer and the wiring diagram of the encoder cable [Q type]

\*Please refer to "Figure3-2 Pin assignment of the PULSER connector" with the pin crack of the PULSER connector that arrives at the unit.

#### 5.2.3. Connection of Photoelectronic Sensor

If a photoelectronic sensor is used for detection of workpieces, connect the output signal of the photoelectronic sensor to a tracking enable signal of the Q173DPX unit.

In this section, the connection example to 1 channel (A4, B4) is shown below.

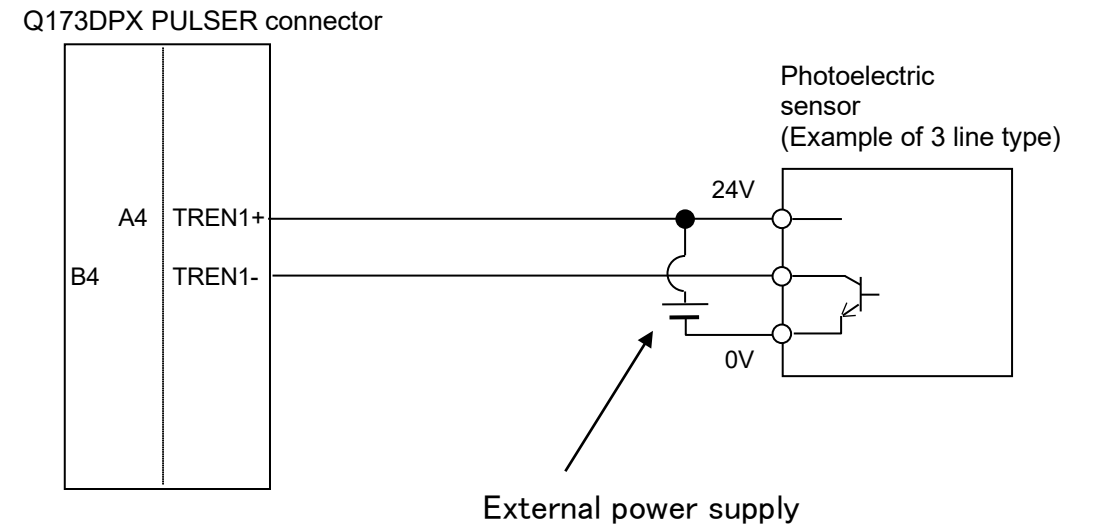

#### Figure 5-8 Photoelectronic Sensor Connection Example (6th General Input Signal is Used) [Q type]

The tracking enable signal is connected to the robot input signal as follows.

| Encoder<br>physics number | Connection channel Q type                     | Robot Input signal number |
|---------------------------|-----------------------------------------------|---------------------------|
| 1                         | 1 <sup>st</sup> channel of Parameter ENCUNIT1 | 810                       |
| 2                         | 2 <sup>nd</sup> channel                       | 811                       |
| 3                         | 3 <sup>rd</sup> channel                       | 812                       |
| 4                         | 1 <sup>st</sup> channel of Parameter ENCUNIT2 | 813                       |
| 5                         | 2 <sup>nd</sup> channel                       | 814                       |
| 6                         | 3 <sup>rd</sup> channel                       | 815                       |
| 7                         | 1 <sup>st</sup> channel of Parameter ENCUNIT3 | 816                       |
| 8                         | 2 <sup>nd</sup> channel                       | 817                       |

#### Table5-1 List with signal crack of tracking enable signal (TREN) [Q type]

# 5. 2. 4. Connection of Vision Sensor

This section explains connection of vision sensor of when the high speed and accuracy tracking function is used with vision tracking.

If a vision sensor is used for detection of workpieces, connect "HS OUT 0" and "GROUND (Micro series: HS COMMON)" of the vision sensor to SKIP input terminal of CNUSR12 connector. The pins of the CNUSR12 connector are assigned as follows: SKIP2 corresponds to the pin numbers 3 and 12, SKIP3 corresponds to the pin numbers 2 and 11, and SKIP 4 corresponds to the pin numbers 1 and 10.

In this section, a connection example to SKIP2 (3, 12) is shown in "Figure 5-5 Vision Sensor Connection Example (SKIP "2" Input Signal is Used) [D type or R type]". Colors in () shows the wire colors corresponding to signal name of a breakout cable. Refer to a manual of the vision sensor which you use about specification of a breakout cable.

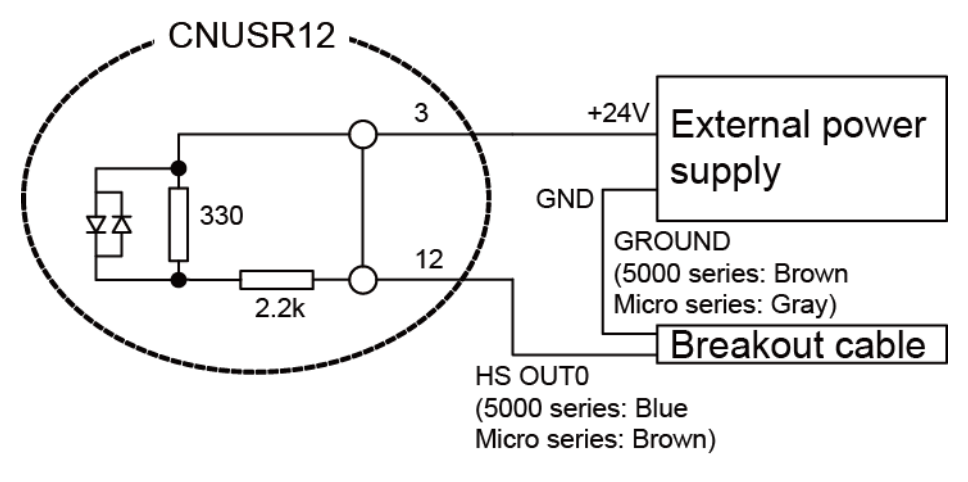

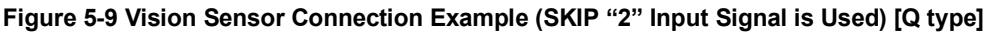

# 5.3. Installation of an Encoder in the Circular Arc Tracking System

When installing an encoder as follows in the turntable with the short radius, there is a possibility that the tracking precision becomes bad by the case that the direction of rotation of the table and the direction of rotation of the encoder aren't identical.

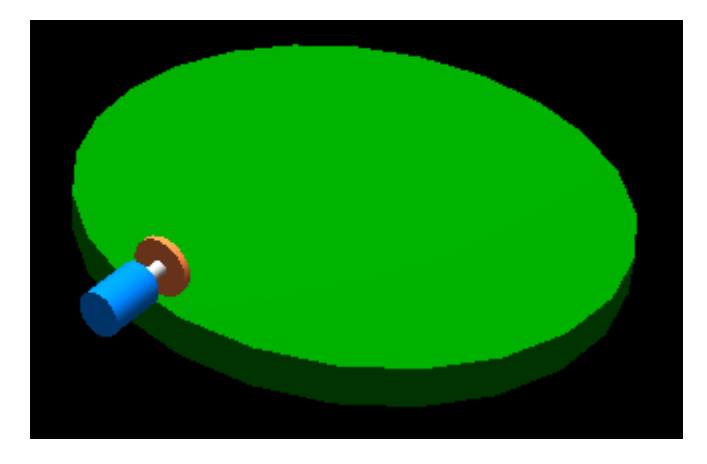

Figure 5-10 Installation example of the encoder when the tracking precision becomes bad

Please install an encoder as follows in this case.

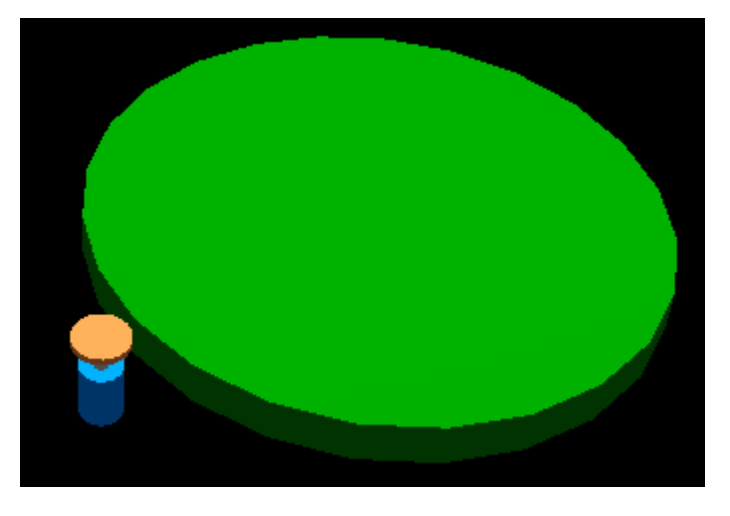

Figure 5-11 Measure example of encoder installation

# 5.4. Measures against the noize

The example of noise measures of the tracking system is shown in the following.

Please implement the measures against the noise if needed in the power supply periphery section for the encoders which prepared of the customer.

- 1) Please insert AC line filter (recommendation: MXB-1210-33 \* Densei-Lambda) in the AC input side cable of the power supply for the encoders.
- 2) Please insert the ferrite core (recommendation: E04SR301334 \* SEIWA ELECTRIC MFG.) in the DC output side cable of the power supply for the encoders.
- 3) Please connect the power supply case for the encoders to the installation operator control panel, connect the earth wire to grounding or the case, and insert the ferrite core (recommendation: E04SR301334 \* SEIWA ELECTRIC MFG.).

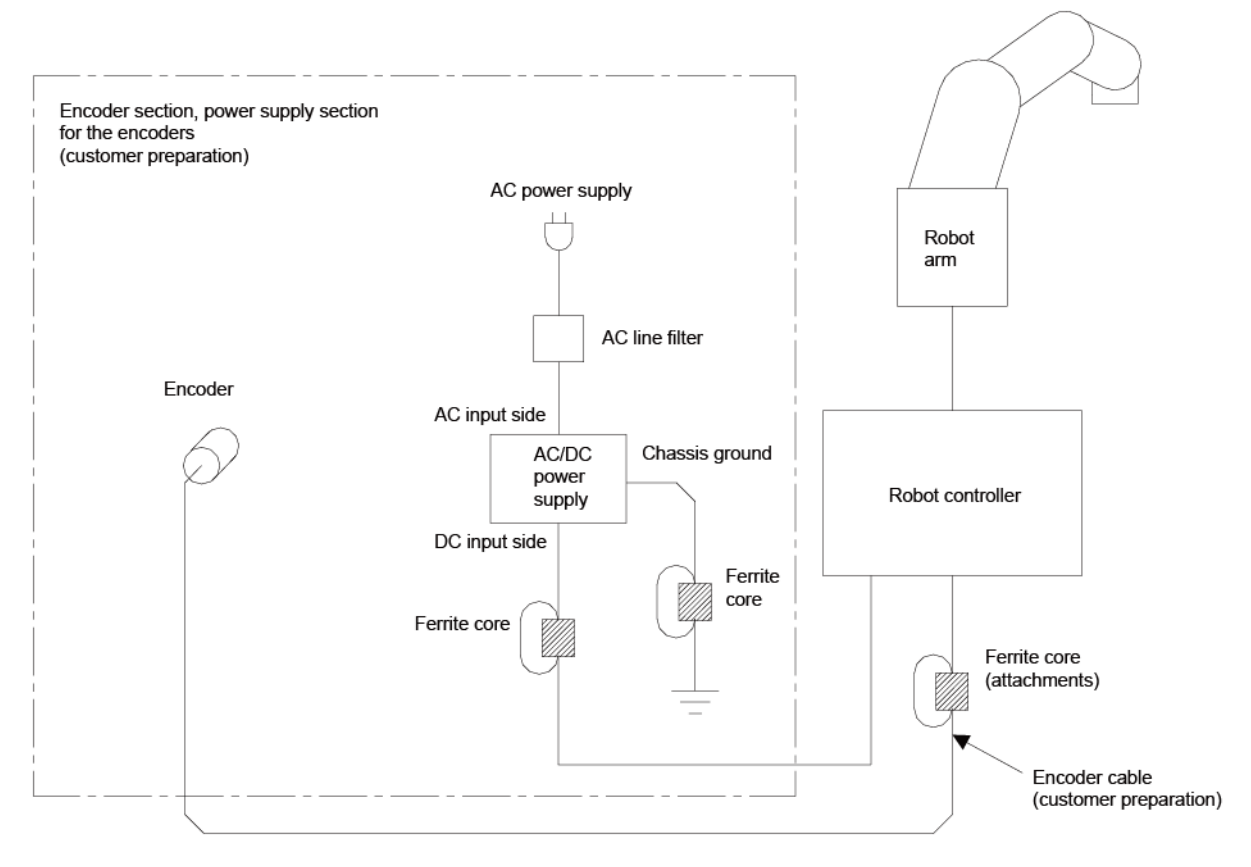

Figure 5-12 Example of noise measures of tracking system

# 6. Parameter Setting

This chapter explains how to set dedicated input/output signals that play the role of interface between a robot and an external device (e.g., a Programmable Logic Controller) and parameters related to the tracking function. Please refer to "Detailed Explanations of Functions and Operations" for how to set the parameters.

# 6.1. Tracking Parameter Setting

Specify to which channel of the encoder connector an encoder of conveyer is connected. The parameter settings for the robot CPU and PLC CPU are shown below. Make the settings as required.

# 6. 1. 1. Robot CPU parameter setting

After the installation of Q173DPX module and connection with the encoder are complete, use the following steps to establish robot CPU parameters.

[D type or R type]

- (1) Set a parameter TRMODE to 1, validate a function of tracking.
- (2) Specify the channel to which the encoder is connected using a parameter EXTENC.

(3) Reset a power supply and reflect a parameter.

|                                               | Deremeter | Number        |                                                                                                    |                                                                                                    | Value set at                                                                      |
|-----------------------------------------------|-----------|---------------|----------------------------------------------------------------------------------------------------|----------------------------------------------------------------------------------------------------|-----------------------------------------------------------------------------------|
| Parameter                                     | Parameter | of            | Explai                                                                                                    | Ination                                                                                                    | factory                                                                           |
|                                               | name      | elements      |                                                                                                    |                                                                                                    | shipping                                                                          |
| Tracking mode                                 | TRMODE    | 1 integer     | Enable the tracking functio<br>Please set it to "1" when yo<br>function.<br>0: Disable/1: Enable                                                                                                    | on<br>ou use the tracking                                                                                                    | 0 → 1                                                                             |
| Encoder<br>number<br>allocation               | EXTENC    | 8<br>integers | Set connection destinations<br>encoder numbers 1 to 8.<br>Parameter elements corres<br>1, encoder number 2 en<br>variable "M_Enc" from the<br>Setting value is input encod<br>below list.                                                                                                    | ns on the connector for<br>spond to encoder number<br>ncoder number 8 of a state<br>left.<br>oder physics number from                                                                                                    | 1,2,1,2,1,2,1,2<br>↓<br>Change the<br>set value<br>according to<br>the situation. |
|                                               |           |               | Encoder<br>physics number C<br>1<br>2                                                                                                    | Connection channel<br>Standard CH1<br>Standard CH2                                                                                                    |                                                                                   |
| Tracking                                      | TROWDOT   | 1 integra     | In the initial setting, the val<br>wired to the channel 1 of the<br>can be checked with the st<br>(1)", "M_Enc (3)", "M_Enc<br>value of the encoder which<br>can be checked with the st<br>(2)", "M_Enc (4)", "M_Enc<br>Please refer to "15.1.2 List<br>Variables" for the explanati<br>"M_Enc".<br>Please refer to "Detailed Est<br>and Operations" for how to | lue of the encoder which is<br>he encoder input connector<br>tatus variables "M_Enc<br>(5)", and "M_Enc (7)". The<br>n is wired to the channel 2<br>tatus variables "M_Enc<br>(6)", and "M_Enc (8)".<br>t of Robot Status<br>tion of state variable<br>Explanations of Functions<br>o check the status variable. | 5.00                                                                              |
| Tracking<br>Workpiece<br>judgment<br>distance | TRCWDST   | 1 integer     | Distance to judge that the s<br>tracked (mm)<br>The sensor reacts many tir<br>with the ruggedness passe<br>robot controller judged that<br>more pieces.<br>The sensor between values<br>parameter does not react a                                                                                                    | same workpiece is being<br>mes when the workpiece<br>es the sensor. Then, the<br>it one workpiece is two or<br>es [mm] set to this<br>after turning on the sensor.                                                                                                    | 5.00<br>↓<br>Size of the<br>workpiece                                             |

#### Table 6-1 Tracking Parameter Setting [D type or R type]

[Q type]

- (1) Set a parameter TRMODE to 1, validate a function of tracking.
- (2) Specify the channel to which the encoder is connected using a parameter EXTENC.
- (3) In the case of Q type, Using parameter ENCUNT\* (\*=1 to 3), designate the slot in which Q173DPX module under the control of robot CPU is installed.
- (4) Reset a power supply and reflect a parameter.

| Table 6-2 Tr | acking Param | eter Settina | [Q type] |
|--------------|--------------|--------------|----------|
|              |              |              |          |

| Parameter                                      | Parameter | Number        |                                                                                                    | Explanat                                                                                                    | ion                                                                                                    | Value set at factory                             |
|------------------------------------------------|-----------|---------------|----------------------------------------------------------------------------------------------------|----------------------------------------------------------------------------------------------------|----------------------------------------------------------------------------------------------------|--------------------------------------------------|
| i arameter                                     | name      | elements      |                                                                                                    | Explanat                                                                                                    |                                                                                                    | shipping                                         |
| Tracking mode                                  | TRMODE    | 1 integer     | Enable the trac<br>Please set it to<br>function.<br>0: Disable/1: E                                                                                               | cking function<br>, "1" when you ι<br>nable                                                                                       | use the tracking                                                                                                    | 0 → 1                                            |
| Encoder                                        | EXTENC    | 8             | Set connection                                                                                                    | destinations o                                                                                                    | n the connector for                                                                                                    | 1,2,3,4,5,6,7,8                                  |
| number<br>allocation                           |           | integers      | encoder numb<br>Parameter eler<br>1, encoder nur<br>variable "M Fr                                                                                                | ↓<br>Change the                                                                                                    |                                                                                                    |                                                  |
|                                                |           |               | Setting value is list.                                                                                                    | input encoder ph                                                                                                    | vsics number from below                                                                                                    | set value<br>according to<br>the situation.      |
|                                                |           |               | Encoder<br>physics<br>number                                                                                                    | Conne                                                                                                    | ection channel                                                                                                    |                                                  |
|                                                |           |               | 1                                                                                                    | Parameter                                                                                                    | 1st channel<br>2nd channel                                                                                                    |                                                  |
|                                                |           |               | 3                                                                                                    | ENCUNIT1                                                                                                    | 3rd channel                                                                                                    |                                                  |
|                                                |           |               | 4                                                                                                    | Deremeter                                                                                                    | 1st channel                                                                                                    |                                                  |
|                                                |           |               | 5                                                                                                    | FNCUNIT2                                                                                                    | 2nd channel                                                                                                    |                                                  |
|                                                |           |               | 6                                                                                                    | 2110011112                                                                                                    | 3rd channel                                                                                                    |                                                  |
|                                                |           |               | 7                                                                                                    | Parameter                                                                                                    | 1st channel                                                                                                    |                                                  |
| Teching                                        | TROMPOT   |               | In the initial se<br>connected to the<br>checked with the<br>M_Enc(8)".<br>Please refer to<br>Variables" for the<br>"M_Enc".<br>Please refer to<br>and Operations | tting, the value<br>ne Q173DPX un<br>he status variat<br>"13.1.2 List of<br>he explanation<br>"Detailed Expla<br>s" for how to ch | of the encoder<br>nit 1 to 3 can be<br>bles "M_Enc(1) to<br>Robot Status<br>of state variable<br>anations of Functions<br>eck the status variable. | 5.00                                             |
| l racking<br>Workpiece<br>judgment<br>distance | TRCWDST   | 1 integer     | Distance to juc<br>tracked (mm)<br>The sensor rea<br>with the rugged<br>robot controlled<br>more pieces.<br>The sensor be<br>parameter doe                        | lge that the san<br>acts many times<br>dness passes th<br>r judged that or<br>tween values [r<br>s not react afte                 | ne workpiece is being<br>s when the workpiece<br>he sensor. Then, the<br>ie workpiece is two or<br>nm] set to this<br>r turning on the sensor.     | 5.00<br>↓<br>Size of the<br>workpiece            |
| first Q173DPX                                  | ENCUNIT1  | 2<br>integers | The base unit-<br>(element 1) that<br>(element 2) are<br>[Element 1]<br>-1 : No conne<br>0 : Basic basic<br>1 - 7 : Increase<br>[Element 2]<br>0 - 11 : I/O       | number of the f<br>at robot CPU us<br>e set.<br>ection<br>ase unit<br>se base unit<br>Slot number                                 | irst Q173DPX unit<br>ses and slot number                                                                                                    | -1,0<br>↓<br>Installation<br>place of<br>Q173DPX |

| Parameter         | Parameter<br>name | Number<br>of<br>elements | Explanation                                                                                                    | Value set at<br>factory<br>shipping |
|-------------------|-------------------|--------------------------|----------------------------------------------------------------------------------------------------|-------------------------------------|
| Second<br>Q173DPX | ENCUNIT2          | 2<br>integers            | The base unit-number of the second Q173DPX unit<br>(element 1) that robot CPU uses and slot number<br>(element 2) are set.<br>[Element 1]<br>-1:No connection<br>0 :Basic base unit<br>1 - 7:Increase base unit<br>[Element 2]<br>0 - 11 : I/O Slot number     | -1,0                                |
| Third Q173DPX     | ENCUNIT3          | 2<br>integers            | The base unit-number of the third Q173DPX unit<br>(element 1) that robot CPU uses and slot number<br>(element 2) are set.<br>[Element 1]<br>-1 : No connection<br>0 : Basic base unit<br>1 - 7 : Increase base unit<br>[Element 2]<br>0 - 11 : I/O Slot number | -1,0                                |

Setting example of the parameter "EXTENC" (Encoder number allocation)

<Monitoring the encoder value>

When the encoder value is showed by variable monitor of "Program monitor", the encoder value changes as follows.

| Image: Start Stop Start/Stop     Start/Stop All                                                                                                    | RT ToolBox3 -                                                                                                    | [Pı        |
|----------------------------------------------------------------------------------------------------|----------------------------------------------------------------------------------------------------|------------|
| Workspace     # ×       Image: Split State     Factory Line #1       Image: Split State     RC1       Image: Split State     Offline       Image: Split State     Split State       Image: Split State     Split State       Image: Split State     Split State       Image: Split State     Image: Split State       Image: Split State     Image: Split Sta | Program 1:RC1Task slot1 × Information Status: Program selection possible Robot Name: RV-7FR-R Program Name: RS2 Mode: REP Conditions: START Priority: 1                                                                                                 | <i>†</i> 1 |
| <ul> <li>▷ I MELFA-3D Vision</li> <li>▷ I /O Simulator</li> </ul>                                                                                                    | Variable Monitor       Variable name     Type       Value     M       M_Enc(1)     Float       +0     +102       M_Enc(2)     Float       +0     M_Enc(4)       M_Enc(5)     Float       +0     M_Enc(6)       M_Enc(7)     Float       +0     M_Enc(8) |            |

| ٢ | Variable Moni <u>t</u> or |       |       |  |
|---|---------------------------|-------|-------|--|
|   | Variable name             | Туре  | Value |  |
|   | M Enc(1)                  | Float | +0    |  |
|   | M_Enc(2)                  | Float | +102  |  |
|   | M_Enc(3)                  | Float | +U    |  |
|   | M_Enc(4)                  | Float | +0    |  |
|   | M_Enc(5)                  | Float | +0    |  |
|   | M_Enc(6)                  | Float | +0    |  |
|   | M_Enc(7)                  | Float | +0    |  |
|   | M_Enc(8)                  | Float | +0    |  |

In this way, in the case of connection to channel 2, the encoder data is stored in "M\_Enc(2)".

It is useful to change parameter EXTENC when confirming the encoder value by using "M\_Enc(1)" and encoder value 1.

# <u>Common control for M\_Enc(1) by the parameter "EXTENC"></u> Change the first element of a parameter EXTENC into "2" from "1".

| Parameter Edit                        | ×                                 |
|---------------------------------------|-----------------------------------|
| Parameter Name : EXTENC Robot#        | : 0                               |
| Explanation : No. of external encoder |                                   |
|                                       |                                   |
| 1: 1                                  | 5:5                               |
| 2:2                                   | 6:6                               |
| 3: 3                                  | 7:7                               |
| 4:4                                   | 8:8                               |
|                                       | Print <u>W</u> rite <u>C</u> lose |
|                                       |                                   |
|                                       |                                   |

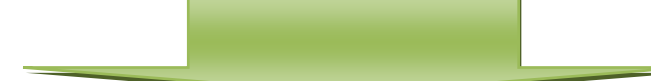

| Parameter Edit                        | x                 |
|---------------------------------------|-------------------|
| Parameter Name : EXTENC Robot# :      | : 0               |
| Explanation : No. of external encoder |                   |
|                                       |                   |
| 1:2                                   | 5: 5              |
| 2:2                                   | 6:6               |
| 3: 3                                  | 7:7               |
| 4: 4                                  | 8:8               |
|                                       | Print Write Close |

If you reset a power supply and reflect the parameter value, the encoder value is displayed in M\_Enc(1)" as follows.

| Variable Moni <u>t</u> or |       |       |
|---------------------------|-------|-------|
| Variable name             | Туре  | Value |
| M_Enc(1)                  | Float | +102  |
| M_Enc(2)                  | Float | +102  |
| M_Enc(3)                  | Float | +0    |
| M_Enc(4)                  | Float | +0    |
| M_Enc(5)                  | Float | +0    |
| M_Enc(6)                  | Float | +0    |
| M_Enc(7)                  | Float | +0    |
| M_Enc(8)                  | Float | +0    |

# 6. 1. 2. Sequencer CPU Parameter Setting [Q type]

In the case of Q type, it is necessary to set the following parameters of the PLC CPU in addition to the parameters of the robot CPU.

- a) Multiple CPU setting : Set the number of CPU units.
- b) I/O assignment : Select I/O units and/or Intelligent units.
- c) Control PLC setting : Set the CPU Unit numbers which control the Q173DPX unit.

The setting procedure of the parameter is as below. GX Works2 is used as an example. GX Works3 and GX Developer can be used as well.

The following explanation assumes the case that attached Q173DPX unit to the fifth slot of baseboard.

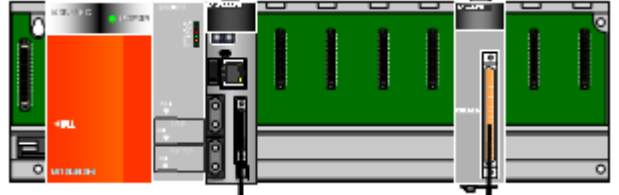

- (1) Execute the GX Works2 and select the project file.
- (2) Double-click the "PLC Parameter", then the "Q Parameter Setting" is displayed.

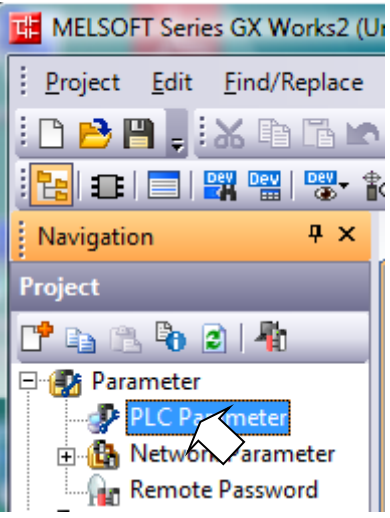

| 2 💌 Count                                                                                                    | Enable Online Module Change with Another PLC.     When the online module change is enabled with another PLC,     I/O status outside the group cannot be taken.                                                                                                    |  |  |  |  |  |
|----------------------------------------------------------------------------------------------------|----------------------------------------------------------------------------------------------------|--|--|--|--|--|
| PLC No.1                                                                                                    | I/O Sharing When Using Multiple CPUs (*1) I/O All CPUs Can Read All Inputs I/O All CPUs Can Read All Inputs I/O All CPUs Can Read All CPUs Can Read All CPUs I/O All CPUs I/O All CPUs |  |  |  |  |  |
| Operation Mode (*1)                                                                                                    | All CPUs Can Read All Outputs                                                                                                    |  |  |  |  |  |
| Error Operation Mode at the Stop of PLC  If All station stop by stop error of PLC1  If All station stop by stop error of PLC2  If All station stop by stop error of PLC2 | Multiple CPU High Speed Transmission Area Setting Communication Area Setting (Refresh Setting)                                                                                                    |  |  |  |  |  |
| All station stop by stop error of PLC3                                                                                                    | (DI I Snerific Sand Danne (*1)                                                                                                    |  |  |  |  |  |
| Multiple CPU Synchronous Startup Setting(*1) —<br>Target PLC<br>I No.1<br>I No.2                                                                                         | PLC         Distriction         Very Secting Area         Autor Kerresn           VEX.No.1         Very New Secting Area         Points         Secting           PLC.No.1         1         LE0         1024         Start         End         Points         Secting           PLC.No.1         1         LE0         1024         Start         End         Points         Secting           PLC.No.1         1         Definition         Site and an analysis         Points         Secting         Points         Secting         Points                                                                                                    |  |  |  |  |  |
| ₩ No.3<br>₩ No.4                                                                                                    | Total         2K         Points         Advanced Setting(*1)         Assignment Confirmation           The total number of points is up to 14K.         14K.                                                                                                    |  |  |  |  |  |
| *1)Setting should be set as same when using multi                                                                                                    | ple CPU, Import Multiple CPU Parameter                                                                                                    |  |  |  |  |  |

(3) Double-click the "Multiple CPU Setting"(4) Set the number of CPU and this system area size (K Points)

- (5) Double-click the "I/O assignment"
  (6) When Q173DPX unit is attached to fifth slot, change the type of slot 5 to the "Intelligent".

| NO. I     | lot Type                   |                  | Model Name           | Points              | Start XY  | <b>A</b>   | Switch Setting           |
|-----------|----------------------------|------------------|----------------------|---------------------|-----------|------------|--------------------------|
| 0 PLC     | PLC No. 1                  | -                | Province information |                     | ▼ 3E      | 00         |                          |
| 1 PLC     | PLC No.2                   | -                |                      |                     | ▼ 3E      | 10         | Detailed Setting         |
| 2 1(*-1)  |                            | -                |                      |                     | •         | -          |                          |
| 3 2(*-2)  |                            | -                |                      |                     | -         | -          | /                        |
| 4 3(*-3)  |                            | -                |                      |                     | •         | -          |                          |
| 5 4(*-4)  |                            |                  |                      |                     | -         | _          |                          |
| 6 5(*-5)  | Intelligent                | -                |                      | 32Points            | -         |            |                          |
| 7 6(*-6)  |                            |                  |                      |                     | -         | -          |                          |
| Main      | Base Model Nam             | e                | Power Model Name     | Extensio            | n Cable   | Slots<br>- | Auto                     |
|           | Race Medel Nam             | -                | Rower Medel Name     | Extensio            | a Cabla   | Clots      | Base Mode                |
| Main      |                            |                  |                      |                     |           | -          | <ul> <li>Auto</li> </ul> |
| Ext.Base1 |                            | Í                |                      |                     |           | -          | C Detail                 |
| Ext.Base2 |                            |                  |                      |                     |           | -          |                          |
| Ext.Base3 |                            |                  |                      |                     |           | -          | 8 Slot Default           |
| Ext.Base4 |                            |                  |                      |                     |           | -          | 12 Slot Default          |
| Ext.Base5 |                            |                  |                      |                     |           | ·          | 12 5000 Dendant          |
| Ext.Base6 |                            |                  |                      |                     |           |            |                          |
| Ext.Base7 |                            |                  |                      |                     |           | •          |                          |
| (*1)Setti | ng should be set as same w | hen using multip | le CPU.              | Import Multiple CPU | Parameter | Read PLC D | ata                      |
|           |                            |                  |                      |                     |           |            |                          |
|           |                            |                  |                      |                     |           |            |                          |
|           |                            |                  |                      |                     |           |            |                          |
|           |                            |                  |                      |                     |           |            |                          |
|           |                            |                  |                      |                     |           |            |                          |

- (7) Click the "Detailed Setting" button.(8) Because the robot CPU manages the Q173DPX unit, change the Control PLC of slot 5 to the "PLC No.2" (Robot CPU).

| Intellig                                                              | slot     | n Module Detailed | Setting<br>Model Name | Error Time<br>Output Mode | PLC Operation<br>Mode at H/W<br>Error | I/O Response<br>Time | Control<br>PLC(*1) |  |
|-----------------------------------------------------------------------|----------|-------------------|-----------------------|---------------------------|---------------------------------------|----------------------|--------------------|--|
| 0                                                                     | PLC      | PLC No.1          |                       |                           | ·                                     | <b>•</b>             | <b>•</b>           |  |
| 1                                                                     | PLC      | PLC No.2          |                       |                           | · 🚽                                   | <b>•</b>             | <b>•</b>           |  |
| 2                                                                     | 1(*-1)   |                   |                       | -                         | · 🗾 🔻                                 | -                    | PLC No.1 -         |  |
| 3                                                                     | 2(*-2)   |                   |                       |                           | · •                                   | -                    | PLC No.1 👻         |  |
| 4                                                                     | 3(*-3)   |                   |                       | •                         | · -                                   | -                    | PLC No.1 🔻         |  |
| 5                                                                     | 4(*-4)   |                   |                       |                           | · 🗸                                   | T                    | PLC No.1           |  |
| 6                                                                     | 5(*-5)   | Intelligent       |                       | Clear 🔹                   | 🗸 Stop 🗸                              | •                    | PLC No.2 -         |  |
| 7                                                                     | 6(*-6)   |                   |                       |                           | · 🗸                                   | +                    | PLC No.1           |  |
| 8                                                                     | 7(*-7)   |                   |                       |                           | · _                                   | -                    | PLC No.1 👻         |  |
| 9                                                                     | 8(*-8)   |                   |                       |                           | · _                                   | -                    | PLC No.1 🔻         |  |
| 10                                                                    | 9(*-9)   |                   |                       |                           | · 🗸                                   | -                    | PLC No.1 🔻         |  |
| 11                                                                    | 10(*-10) |                   |                       |                           | · 🗸                                   | -                    | PLC No.1 🔻         |  |
| 12                                                                    | 11(*-11) |                   |                       |                           | · 🗸                                   | -                    | PLC No.1 🔻         |  |
| 13                                                                    | 12(*-12) |                   |                       |                           | · 🗸                                   | -                    | PLC No.1 👻         |  |
| 14                                                                    | 13(*-13) |                   |                       |                           | · 🗸                                   | -                    | PLC No.1 🔻         |  |
| 15                                                                    | 14(*-14) |                   |                       | <u> </u>                  | ·                                     | -                    | PLC No.1 👻 💌       |  |
| (*1)Setting should be set as same when using multiple CPU. End Cancel |          |                   |                       |                           |                                       |                      |                    |  |

(9) Click the "END" button. The Parameters are memorized into the sequencer CPU.

(10)A power supply of a sequencer is reset.

(11)Close GX Works2.

#### 6.1.3. Example of three robot's CPU sharing one Q173DPX [Q type]

In the case of Q type, the following shows the setting example using three robot CPUs, one Q173DPX, and one encoder.

You will be able to understand some parameters ENCUNIT\* and EXTENC.

[Conditions]

- An encoder is connected to the channel 3.
- Robot CPU1 and 2 use the parameter ENCUNIT1 and robot CPU3 uses the parameter ENCUNIT2.

#### Hardware configuration

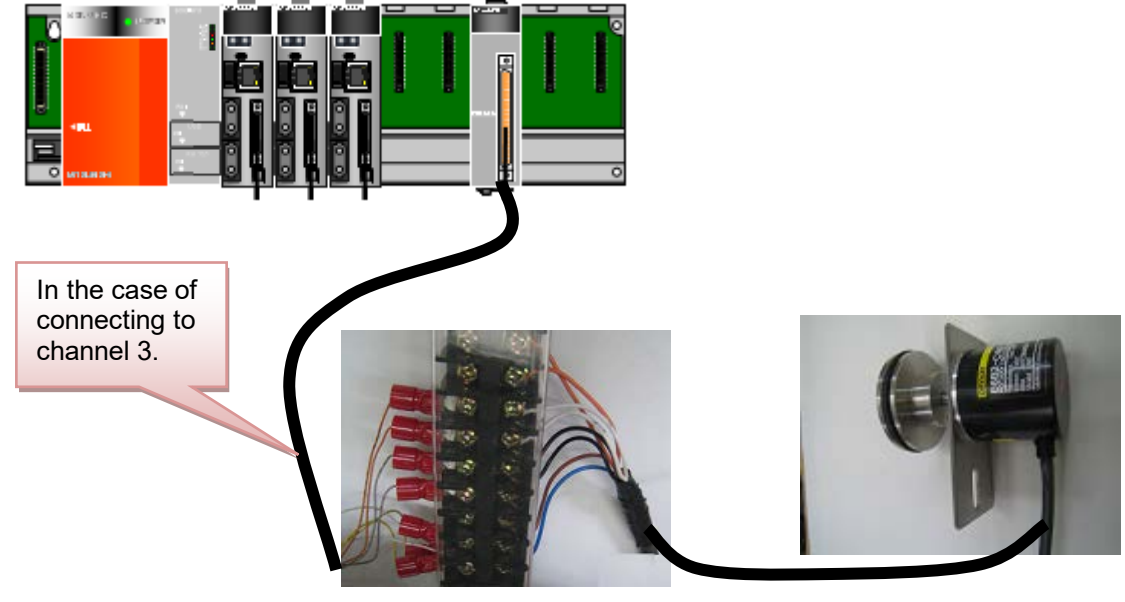

#### Parameter setting of the robot

(1) Display the list of parameters of three robots CPU.

| 2 DT Taylow2 (D=0(5th 2(4)) (Cir                                                                                                    |                                                                                                    |                                                                                                    |            |                                                                                                    |
|----------------------------------------------------------------------------------------------------|----------------------------------------------------------------------------------------------------|----------------------------------------------------------------------------------------------------|------------|----------------------------------------------------------------------------------------------------|
| AL TOOIBOX2 - CRIQ(ELTI-3H) (SII                                                                                                    | nulauon)                                                                                                    |                                                                                                    |            |                                                                                                    |
| WorkSpace View Online Paramet                                                                                                    | ter <u>W</u> indow <u>H</u> elp                                                                                                    |                                                                                                    |            |                                                                                                    |
| (B) 📽 (B) 🗖 🖿 🖿 🗖 🗮 🗖                                                                                                    | 🔟   🛢 🛢 📰 🏋 📰 🔡 🗟   🚳 📍 📩                                                                                                    |                                                                                                    |            |                                                                                                    |
| 2 B B B X B B X 9 C                                                                                                    | E 😫 🖆 XI 🖬 😭                                                                                                    |                                                                                                    |            |                                                                                                    |
| Robot1 👻 🔽 🔀                                                                                                    | <b>M</b>                                                                                                    |                                                                                                    |            |                                                                                                    |
| Workpoole ×<br>Free CARO(CH:1-3±)<br>Free CARO(CH:1-3±)<br>Free CARO(CH | Parameter list 1:Robot1 (Online)     Parameter Name : ENCUNIT1     Parameter Explanation     ACCMODE Intel value of acceleraton/de     AIRERR1 Robot1 air pressure error INPL     AIRERR2 Robot2 air pressure error INPL     AIRERR3 Robot3 air pressure error INPL     AIRERR4 Robot4 air pressure error INPL     AIRERR5 Robot5 air pressure error INPL     AIRERR5 Robot5 air pressure error INPL     AIRERR4 Robot4 air pressure error INPL     AIRERR5 Robot5 air pressure error INPL     AIRERR5 Robot5 air pressure error INPL     AIRERR4 Robot4 air pressure error INPL     AIRERR5 Robot5 air pressure error INPL     AIRERR5 Robot5 air pressure error INPL     AIRERR5 Robot5 air pressure error INPL     AIRERR5 Robot5 air pressure error INPL     AIRERR5 Robot5 air pressure error INPL     AIRERR5 Robot5 air pressure error INPL     AIRERR5 Robot5 air pressure error INPL     AIRERR5 Robot5 air pressure error INPL     AIRERR5 Robot5 air pressure error INPL     AIRERR5 Robot5 air pressure error INPL     ARERR5 Robot5 air pressure error INPL     ARERR5 Robot5 air pressure error INPL     ARERR5 Robot5 air pressure error INPL     ARERR5 Robot5 air pressure error INPL     ARERR5 Robot5 air pressure error INPL     ARCH15 Shape of ARCH1     RCH15 Shape of ARCH2     e | Vew         Par           B An         Parameter list 2:Robot2 (Online)           Robot1         I : RH-6FH5520-Q           Parameter lisme :         ENCUNIT1           Parameter Lame :         ENCUNIT1           Parameter Lame :         ENCUNIT1           Parameter Explanation         ACCMODE           ARERR1 Robot1 at pressure enror IN         AIRERR2 Robot2 at pressure enror IN           AIRERR3 Robot3 at pressure enror IN         AIRERR4 Robot3 at pressure enror IN           ALGHTYP Aling type select(Oshorm4, L         AIGHTYP select(Oshorm4, L           ALGHTYP Aling type of interpolation for AR         ARCH1           ARCH2         Shage of ARCH2 |            | Parameter lst<br>Read<br>Attribute<br>Robot<br>Common<br>Common<br>Common<br>Common<br>Robot<br>Common<br>Robot<br>Robot<br>Robot<br>, |
| Ready                                                                                                    |                                                                                                    |                                                                                                    | Simulation | NUM                                                                                                    |

(2) In the setting of robot CPU1 and robot CPU2, specify the value of the parameter ENCUNIT1 to "0,4".

| Parameter edit                                                                           |       |
|------------------------------------------------------------------------------------------|-------|
| Parameter name : ENCUNIT1 Robot# : 0                                                     |       |
| Explanation : The installation slot number of Q173DPX unit. (base number and slot number | r)    |
|                                                                                          |       |
| 1: p                                                                                     |       |
| 2:4                                                                                      |       |
|                                                                                          |       |
|                                                                                          |       |
|                                                                                          |       |
| <u>P</u> rint <u>W</u> rite                                                              | Close |
|                                                                                          |       |
| Parameter edit                                                                           | X     |
|                                                                                          |       |

| rarameter care   |                    |                                                          |
|------------------|--------------------|----------------------------------------------------------|
| Parameter name : | ENCUNIT1           | Robot#: 0                                                |
| Explanation :    | The installation s | ot number of Q173DPX unit. (base number and slot number) |
| h                |                    |                                                          |
| 1: p             |                    |                                                          |
| 2:4              |                    |                                                          |
|                  |                    |                                                          |
|                  |                    |                                                          |
|                  |                    |                                                          |
|                  |                    |                                                          |

(3) In the setting of robot CPU3, specify the value of the parameter ENCUNIT2 to "0,4".

| Parameter edit   |                    |                                                            |
|------------------|--------------------|------------------------------------------------------------|
| Parameter name : | ENCUNIT2           | Robot#: 0                                                  |
| Explanation :    | The installation s | slot number of Q173DPX unit. (base number and slot number) |
| 1:0              |                    |                                                            |
| 2:4              |                    |                                                            |
|                  |                    |                                                            |
|                  |                    | Print Write Close                                          |

~

(4) In the setting of each robot CPU(1 - 3), change parameter TRMODE to "1".

| Parameter edit   |                   |                   |       |       | ×     |
|------------------|-------------------|-------------------|-------|-------|-------|
| Parameter name : | TRMODE            | Robot# :          | 0     |       |       |
| Explanation :    | tracking permissi | on[0:disable 1:er | able] |       |       |
| 1:1              |                   |                   |       |       |       |
|                  |                   |                   |       |       |       |
|                  |                   |                   |       |       |       |
|                  |                   |                   | Print | Write | Close |
|                  |                   |                   | Erm   | wnte  |       |

#### Parameter setting of GX Works

The example of the second unit (robot CPU1) controlling Q173DPX unit.

|    | Slot   | Туре        | Model Name | Error Ti<br>Output N | ime<br>1ode | PLC Opera<br>Mode at H<br>Error | ation<br>H/W | I/O Response<br>Time | Contro<br>PLC(*1 | <br>) | • |
|----|--------|-------------|------------|----------------------|-------------|---------------------------------|--------------|----------------------|------------------|-------|---|
| 0  | PLC    | PLC No.1    |            |                      | •           |                                 | •            |                      |                  | •     |   |
| 1  | PLC    | PLC No.2    |            |                      | -           |                                 | •            | -                    |                  | •     |   |
| 2  | PLC    | PLC No.3    |            | i i                  | •           |                                 | •            |                      | ·                | •     | _ |
| 3  | PLC    | PLC No.4    |            | i.                   | +           |                                 | +            |                      | •                | •     |   |
| 4  | 3(0-3) |             |            | 11                   | •           |                                 | •            |                      | PLC No.1         |       |   |
| 5  | 4(0-4) | Intelligent | li.        | Clear                | +           | Stop                            | •            |                      | PLC No.2         | •     |   |
| 6  | 5(0-5) | I/O Mix     | 1          | Clear                | •           |                                 | •            | 10ms                 | PLC No. 1        | -     |   |
| 7  | 6(0-6) |             | 1          |                      | -           |                                 | -            | -                    | PLC No.1         | •     |   |
| 8  | 7(0-7) |             | 1          | ii ii                | -           |                                 | •            |                      | PLC No.1         | •     |   |
| 9  | - 0 0. | - Ü         |            | U.                   | -           |                                 | -            | -                    | PLC No.1         | •     |   |
| 10 |        |             | 1          | ii ii                | -           |                                 | -            |                      | PLC No.1         | -     |   |
| 11 |        | - Ü         | 1          | ii ii                | -           |                                 | -            | -                    | PLC No.1         | •     |   |
| 12 |        |             |            | ii ii                | -           |                                 | -            |                      | PLC No.1         | -     |   |
| 13 |        | - Ü         | 1          | ii ii                | -           |                                 | -            |                      | PLC No.1         | •     |   |
| 14 |        |             | 1          | ii ii                | -           |                                 | -            |                      | PLC No.1         | -     |   |
| 15 |        |             |            |                      | *           |                                 | *            |                      | PLC No.1         | -     | - |

Change "Control PLC" columns to "PLC No.2" in slot 4(0-4) rows of No.5. Reset the power supply of sequencer and the robot controller after the setting was changed.

#### Monitoring the encoder value

When the encoder value is showed by variable monitor of "Program monitor", the encoder value changes as follows.

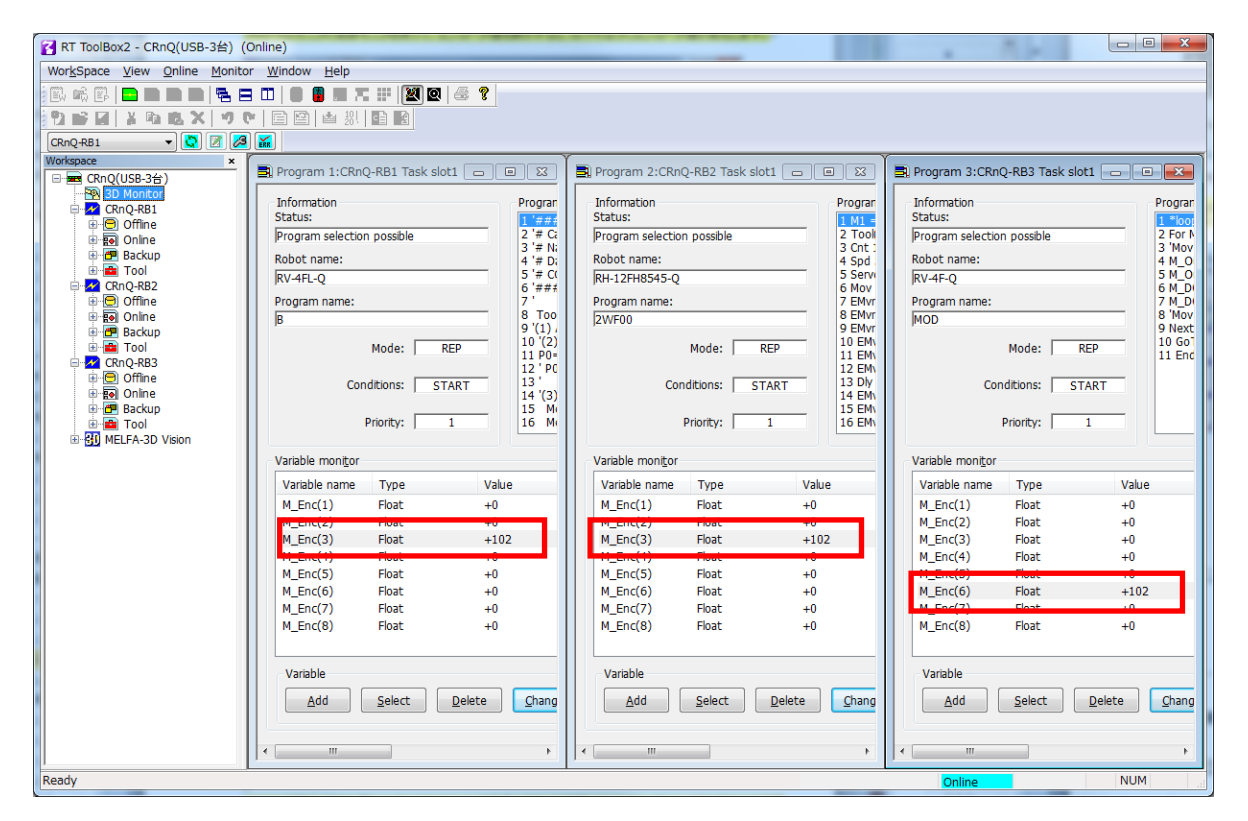

| Variable moni <u>t</u> or |       |       | Variable moni <u>t</u> or |       |       | Variable moni <u>t</u> or |       |       |
|---------------------------|-------|-------|---------------------------|-------|-------|---------------------------|-------|-------|
| Variable name             | Туре  | Value | Variable name             | Туре  | Value | Variable name             | Туре  | Value |
| M_Enc(1)                  | Float | +0    | M_Enc(1)                  | Float | +0    | M_Enc(1)                  | Float | +0    |
| M_Enc(2)                  | Float | +0    | $M_{Enc}(2)$              | Float | +0    | M_Enc(2)                  | Float | +0    |
| M_Enc(3)                  | Float | +102  | M_Enc(3)                  | Float | +102  | M_Enc(3)                  | Float | +0    |
| M_Enc(4)                  | Float | +0    | M_Enc(4)                  | FIDAL | +0    | M_Enc(4)                  | Float | +0    |
| M_Enc(5)                  | Float | +0    | M_Enc(5)                  | Float | +0    | M Enc(5)                  | Float | +0    |
| M_Enc(6)                  | Float | +0    | M_Enc(6)                  | Float | +0    | M_Enc(6)                  | Float | +102  |
| M_Enc(7)                  | Float | +0    | M_Enc(7)                  | Float | +0    | M_Enc(7)                  | Float | +0    |
| M_Enc(8)                  | Float | +0    | M_Enc(8)                  | Float | +0    | M_Enc(8)                  | Float | +0    |
|                           |       |       |                           |       |       |                           |       |       |

In this way, in the case of connection to channel 3, the data of robot CPU1 and robot CPU2 is stored in "M\_Enc(3)".

The data of robot CPU3 is stored in"M\_Enc(6)" because parameter ENCUNIT2 is specified.

It is useful to change parameter EXTENC when confirming the encoder value by using "M\_Enc(1)" and encoder value 1.

<u>Common control to "M Enc(1)" by parameter EXTENC</u> In the setting of the robot CPU1 and CPU2, change the first element of a parameter EXTENC into "3" from "1".

| Parameter edit   |                                   |
|------------------|-----------------------------------|
| Parameter name : | EXTENC Robot#: 0                  |
| Explanation :    | No. of external encodor           |
|                  |                                   |
| 1:1              | 5:5                               |
| 2:2              | 6:6                               |
| 3:3              | 7:7                               |
| 4:4              | 8:8                               |
|                  | Print <u>W</u> rite <u>C</u> lose |
|                  |                                   |
|                  |                                   |
|                  |                                   |

| Paramet | ter edit      |                    |          |     | -  |               | ×     |
|---------|---------------|--------------------|----------|-----|----|---------------|-------|
| Paran   | neter name :  | EXTENC             | Robot# : | 0   |    |               |       |
|         | Explanation : | No. of external en | codor    |     |    |               |       |
| 1:      | 3             |                    |          | 5:  | 5  |               |       |
| 2 :     | 2             |                    |          | 6:  | 6  |               |       |
| 3:      | 3             |                    |          | 7:  | 7  |               |       |
| 4 :     | 4             |                    |          | 8:  | 8  |               |       |
|         |               |                    |          | Pri | nt | <u>W</u> rite | Close |

In the setting of the robot CPU3, changes the first element of a parameter EXTENC into "6" from "1".

| Pa | aramet | er edit       |                    |          |             |    |               | ×     |
|----|--------|---------------|--------------------|----------|-------------|----|---------------|-------|
|    | Param  | ieter name :  | EXTENC             | Robot# : | 0           |    |               |       |
|    | E      | Explanation : | No. of external en | codor    |             |    |               |       |
|    | 1:     | 1             |                    |          | 5:          | 5  |               |       |
|    | 2:     | 2             |                    |          | 6:          | 6  |               |       |
|    | 3:     | 3             |                    |          | 7:          | 7  |               |       |
|    | 4:     | 4             |                    |          | 8:          | 8  |               |       |
|    |        |               |                    |          | <u>P</u> ri | nt | <u>W</u> rite | Close |

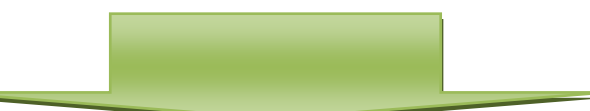

| Paramet | ter edit      |                        |          |             | _  |               | ×     |
|---------|---------------|------------------------|----------|-------------|----|---------------|-------|
| Param   | neter name :  | EXTENC                 | Robot# : | 0           |    |               |       |
| 1       | Explanation : | No. of external encodo | r        |             |    |               |       |
| 1:      | 6             |                        |          | 5:          | 5  |               |       |
| 2:      | 2             |                        |          | 6:          | 6  |               |       |
| 3:      | 3             |                        |          | 7:          | 7  |               |       |
| 4:      | 4             |                        |          | 8:          | 8  |               |       |
|         |               |                        |          | <u>P</u> ri | nt | <u>W</u> rite | Close |

If you reset a power supply and reflect the parameter value, the encoder value is displayed in M\_Enc(1)" as follows.

| Variable moni <u>t</u> or |                |          | Variable mo          | ni <u>t</u> or |          | Variable monito      | r              |          |
|---------------------------|----------------|----------|----------------------|----------------|----------|----------------------|----------------|----------|
| Variable name             | Туре           | Value    | Variable n           | ame Type       | Value    | Variable name        | е Туре         | Value    |
| M_Enc(1)                  | Float          | +117     | M_Enc(1)             | Float          | +117     | M_Enc(1)<br>M_Enc(2) | Float<br>Float | +117     |
| M_Enc(3)                  | Float          | +117     | M_Enc(3)             | Float          | +117     | M_Enc(3)             | Float          | +0       |
| M_Enc(4)<br>M_Enc(5)      | Float          | +0<br>+0 | M_Enc(4)<br>M_Enc(5) | Float          | +0<br>+0 | M_Enc(4)<br>M_Enc(5) | Float<br>Float | +0<br>+0 |
| M_Enc(6)                  | Float          | +0       | M_Enc(6)             | Float          | +0       | M_Enc(6)             | Float          | +117     |
| M_Enc(7)<br>M_Enc(8)      | Float<br>Float | +0<br>+0 | M_Enc(7)             | Float<br>Float | +0<br>+0 | M_Enc(7)<br>M_Enc(8) | Float          | +0<br>+0 |
| n_ene(o)                  | noue           |          |                      | - loue         |          | In_Ene(0)            |                |          |

# 6.2. Operation Parameters

The following list the setting items of parameters required to operate the robot at the optimal acceleration/deceleration.

| Parameter name                                                                   | Explanation                                                                                                    | Reference value                                                                                                    |
|----------------------------------------------------------------------------------|----------------------------------------------------------------------------------------------------|----------------------------------------------------------------------------------------------------|
| Tool<br>coordinate system<br>( <b>MEXTL</b> )<br>(*1)                            | A parameter "MEXTL" designates a coordinate system of a tool<br>installed in the mechanical interface side of the robot (hand).<br>For example it's possible to move and revolve based on a tip of a<br>hand.                                                                                                    | Defaults:<br>(0,0,0,0,0,0,0)<br>For example:<br>(0,0,+80,0,0,0,0)                                                                        |
| Tool data 1 - 16<br>( <b>MEXTL1 - 16</b> )<br>(*1)                               | I can point out the tool data for 16 as needed.<br>For example when changing a hand by a multi-hand and a hand<br>changer, it's possible to establish and change the respective tool<br>coordinate systems.                                                                                                    | Defaults:<br>(0,0,0,0,0,0,0)<br>For example:<br>(0,0,+80,0,0,0,0)                                                                        |
| Optimal<br>acceleration/<br>deceleration hand<br>data<br>( <b>HANDDAT1</b> )     | Specify hand weight and so on to make settings that allow optimal acceleration/deceleration operations.<br>For example, if the hand weighs 3 kg, changing the weight setting value from 10 kg to 3 kg makes the robot movement faster.<br>(Hand weight (kg), size (mm) X, Y, Z, gravity (mm) X, Y, Z)                                                                                               | (3,0,0,0,0,0,0)<br>The setting values<br>are different for<br>each robot model.<br><b>Use these values</b><br><b>as reference only</b> . |
| Optimal<br>acceleration/<br>deceleration<br>workpiece data<br>( <b>WRKDAT1</b> ) | Specify workpiece weight and so on to make settings that allow<br>optimum acceleration/deceleration operations.<br>If a workpiece is grabbed via the HClose instruction, the<br>acceleration/deceleration becomes slower. If a workpiece is<br>released via the HOpen instruction, acceleration/deceleration<br>becomes faster.<br>(Workpiece weight (kg), size (mm) X, Y, Z, gravity (mm) X, Y, Z) | (1,0,0,0,0,0,0)<br>The setting values<br>are different for<br>each robot model.<br><b>Use these values</b><br><b>as reference only.</b>  |

Table 6-3 List of Operation Parameter

(\*1) Refer to "8.1.1 Setting of tool length" (high speed and accuracy tracking function) or "12.1.1 Setting of tool length" (circular arc tracking function) about setting of a tool length.

# 6.3. Dedicated Input/Output Parameters

The following list the setting items of dedicated input/output parameters used to operate the robot via instructions from an external device. Set the signal numbers according to your system using the setting values in the table as reference. It is not necessary to set these parameters if the robot operates by itself, rather than via instructions from an external device.

| Table 6-4 List of Dedicated Input/Output Parameters        |                                                                                                    |                          |                   |  |  |  |
|------------------------------------------------------------|----------------------------------------------------------------------------------------------------|--------------------------|-------------------|--|--|--|
| Input name/output name<br>(parameter name)                 | Explanation                                                                                                    | Settir<br>Example<br>R/Q | ng<br>e (*1)<br>D |  |  |  |
| Stop/pausing<br>( <b>STOP</b> ) or ( <b>STOP2</b> )        | Input: Stop a program<br>Output: Output program standby status                                                                                | 10000, -1                | 0 , -1            |  |  |  |
| Servo OFF/servo ON<br>disabled<br>( <b>SRVOFF</b> )        | Input: Turn the servo off<br>Output: Output servo ON disabled status                                                                          | 10011, -1                | 1 , -1            |  |  |  |
| Error reset/error occurring<br>(ERRRESET)                  | Input: Cancel error status<br>Output: Output error status                                                                                     | 10009, -1                | 2 , -1            |  |  |  |
| Start/operating<br>( <b>START</b> )                        | Input: Start automatic operation<br>Output: Output program running status                                                                     | 10006, 1                 | 3 , 1             |  |  |  |
| Servo ON/turning servo ON<br>( <b>SRVON</b> )              | Input: Turn the servo on<br>Output: Output servo on status                                                                                    | 10010, 0                 | 4,0               |  |  |  |
| Operation right/operation right enabled ( <b>IOENA</b> )   | Input: Enable/disable operation right of external signal control<br>Output: Output external signal control operation<br>enabled status        | 10005, -1                | 5 , -1            |  |  |  |
| Program reset/program<br>selectable<br>( <b>SLOTINIT</b> ) | Input: Initiate a program. The program execution<br>returns to the first step.<br>Output: Output a status where program No. can be<br>changed | 10008, -1                | 10 , -1           |  |  |  |
| General output signal reset<br>( <b>OUTRESET</b> )         | Input: Reset a general output signal                                                                                                    | 10015, -1                | 11 , -1           |  |  |  |
| User specification area 1<br>( <b>USRAREA</b> )            | Output an indication that the robot is in an area<br>specified by a user<br>Set the start number and end number                               | 10064, 10071             | 8,8               |  |  |  |

(\*1) "-1" in the Setting value column means "not set."

# 7. Installation of a sample robot program

This chapter explains the structure of the sample robot programs.

Sample robot programs are categorized into two types: for high speed and accuracy tracking and circular arc tracking. For high speed and accuracy tracking, programs for conveyer tracking and vision tracking are provided.

Their program structures are shown in "Table 7-1 High Speed and Accuracy Tracking (Conveyer Tracking)", "Table 7-2 High Speed and Accuracy Tracking (Vision Tracking)", and "Table 7-3 Circular Arc Tracking (Conveyer Tracking)" respectively.

Refer to "RT ToolBox3 Robot Total Engineering Support Software Instruction Manual" for how to install programs to the robot controller.

| Program name | Description                                                                  | Explanation                                                                                                    |
|--------------|------------------------------------------------------------------------------|----------------------------------------------------------------------------------------------------|
| A1           | Conveyer - robot coordinate<br>system calibration program                    | This program matches the coordinate systems of the conveyer and robot<br>and calculates the amount of robot movement per encoder pulse.                                                                                                |
| C1           | Workpiece coordinate system -<br>robot coordinate system<br>matching program | This program calculates the coordinates at which the robot grabs a workpiece based on the coordinates at which a sensor is activated.                                                                                                  |
| 1            | Operation program                                                            | <ul> <li>This program handles transporting workpieces while following recognized workpieces.</li> <li>(1) Movement to the robot origin</li> <li>(2) Workpiece suction and transportation operation while following movement</li> </ul> |
| CM1          | Workpiece coordinate monitor program                                         | This program monitors encoder values and stores workpiece coordinates.                                                                                                    |

#### Table 7-1 High Speed and Accuracy Tracking (Conveyer Tracking)

#### Table 7-2 High Speed and Accuracy Tracking (Vision Tracking)

| Program name | Description                                                                  | Explanation                                                                                                    |
|--------------|------------------------------------------------------------------------------|----------------------------------------------------------------------------------------------------|
| A1           | Conveyer - robot coordinate<br>system calibration program                    | This program matches the coordinate systems of the conveyer and robot<br>and calculates the amount of robot movement per encoder pulse.                                                                                                |
| B1           | Vision coordinate system –<br>robot coordinate system<br>calibration program | This program matches the vision coordinate system and the robot coordinate system.                                                                                                    |
| C1           | Workpiece coordinate system -<br>robot coordinate system<br>matching program | This program calculates the coordinates at which the robot grabs a workpiece based on the coordinates at which a vision sensor has detected the workpiece.                                                                             |
| 1            | Operation program                                                            | <ul> <li>This program handles transporting workpieces while following recognized workpieces.</li> <li>(1) Movement to the robot origin</li> <li>(2) Workpiece suction and transportation operation while following movement</li> </ul> |
| CM1          | Workpiece coordinate monitor<br>program                                      | This program monitors encoder values and stores workpiece coordinates.                                                                                                    |

#### Table 7-3 Circular Arc Tracking (Conveyer Tracking)

| Program name | Description                             | Explanation                                                                                                    |  |  |
|--------------|-----------------------------------------|----------------------------------------------------------------------------------------------------|--|--|
| A1           | Setting program                         | This program synchronizes the coordinate system of the robot with the conveyer on the arc such as turntable and teaches the location necessary to conveyance.                                            |  |  |
| 1            | Operation program                       | <ul> <li>The recognized workpiece is followed and transported.</li> <li>(1) Movement to the robot origin</li> <li>(2) Workpiece suction and transportation operation while following movement</li> </ul> |  |  |
| CM1          | Workpiece coordinate monitor<br>program | This program monitors encoder values and stores workpiece coordinates.                                                                                                    |  |  |

Refer to "8 Calibration of Conveyer and Robot Coordinate Systems ("A1" program)" for high speed and accuracy tracking, and "12 Teaching Operation ("A1" Program)" for circular arc tracking.

# 8. Calibration of Conveyer and Robot Coordinate Systems ("A1" program)

\* The tasks described in this chapter are required for high speed and accuracy tracking (conveyer tracking and vision tracking).

### \* Refer to "12 Teaching Operation ("A1" Program)" for circular arc tracking.

This chapter explains the tasks carried out by using "A1" program.

Calibration of a conveyer refers to determining the movement direction of the conveyer in the robot coordinate system and the amount of movement of the robot per encoder pulse. This amount of movement is stored in the robot's status variable "P\_EncDlt."

"A1" Program performs specified tasks and automatically calculates the amount of movement of the robot per encoder pulse mentioned above.

The procedures of operations specified by "A1" program and items to be confirmed after the operations are explained below.

Please refer to "Detailed Explanations of Functions and Operations" for the steps involved in each operation.

Please monitor status variable "M\_Enc(1)" to "M\_Enc(8)" before it works, rotate the encoder, and confirm the value changes.

# 8.1. Preliminary Preparaions

This chapter explains the knowledge about confirmation and operation necessary to a minimum before beginning work.

The contents which should be checked are "Tool length" and "change in the encoder value".

### 8.1.1. Setting of tool length

When you'd like to change the angle at the place which isn't a flange part of a robot (For example, tip of a hand), you have to set tool length.

The "tool length automatic measuring system" function of RT ToolBox3 is useful when setting tool length. Refer to "RT ToolBox3 Robot Total Engineering Support Software Instruction Manual" about operational details.

When the robot model and robot controller which have connected, correspond to this function, a [Tool automatic calculation] is displayed under [Maintenance] in the project tree. Double-click [Online] -> [Maintenance] -> [Tool automatic calculation] in the project tree.

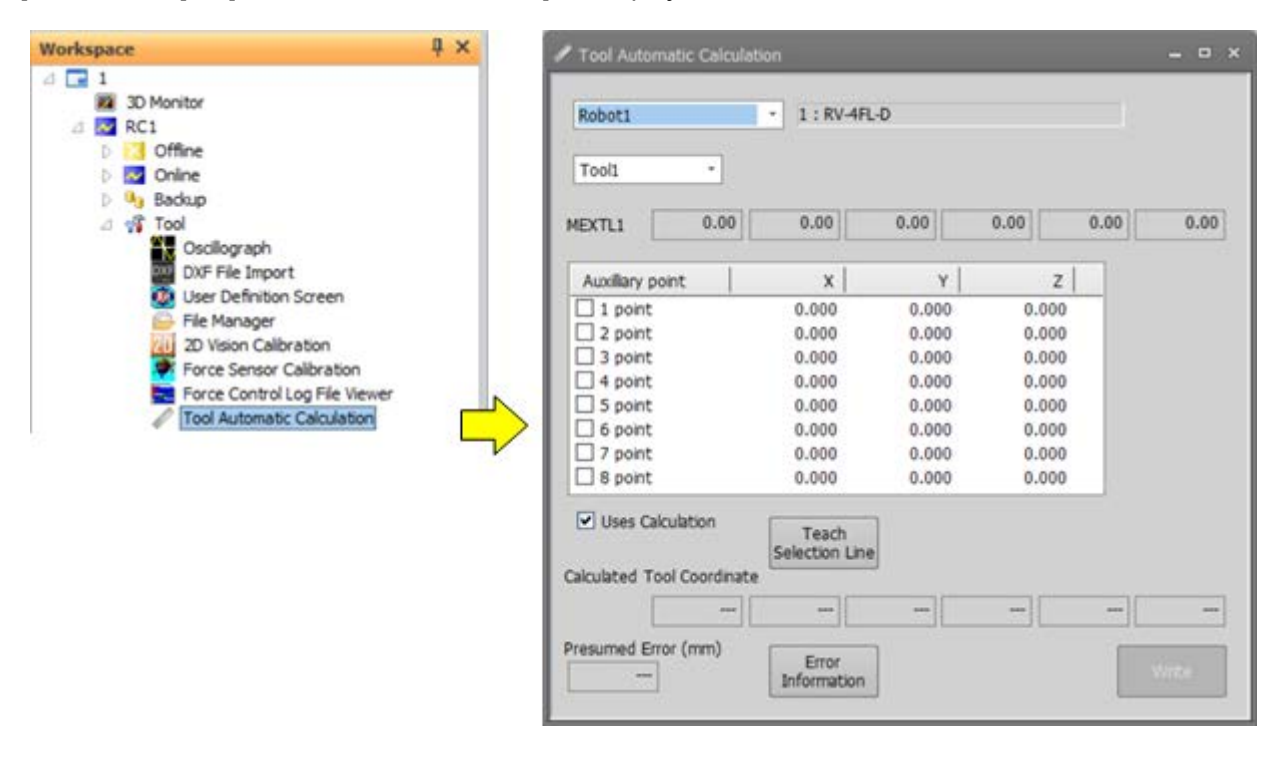

Tool length is calculated automatically by instructing in the location of 3-8 points as follows in the screen mentioned above.

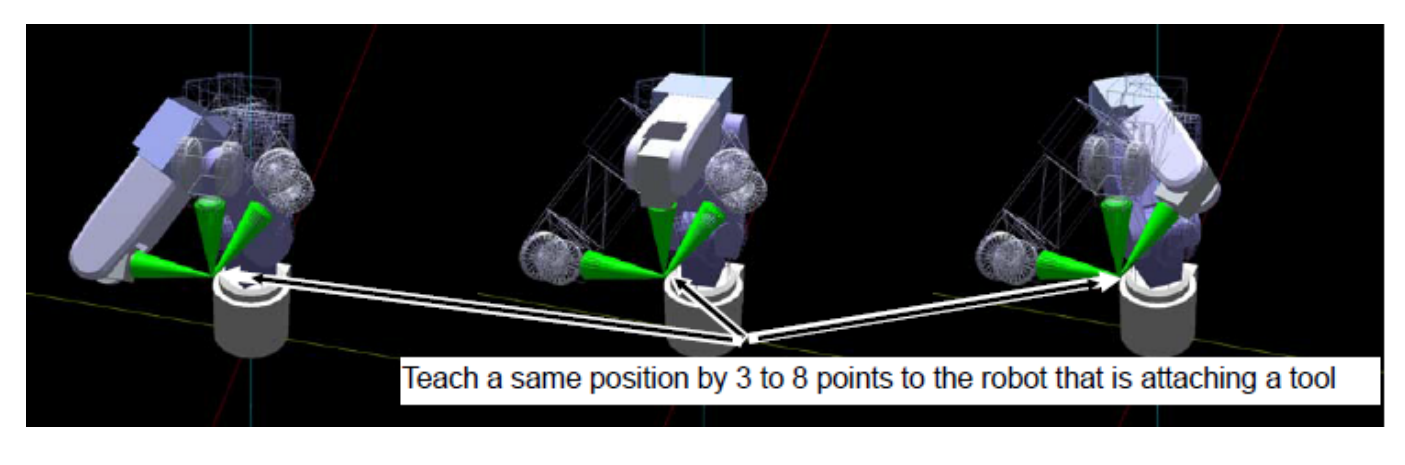

**Move a robot arm to the correct location** Specify the correct location of 5-8 points as the "length" made to this work by the one of the precision of the tracking function.

### 8.1.2. Confirm the encoder value

CAUTION

An important one is a change in the encoder value in this work. Confirm whether a robot controller grasps the turn of the encoder.

From the project tree, click the target project [Online] -> [Monitor] -> [Movement Monitor] -> [Program Monitor], then double click the "Task slot" to monitor.

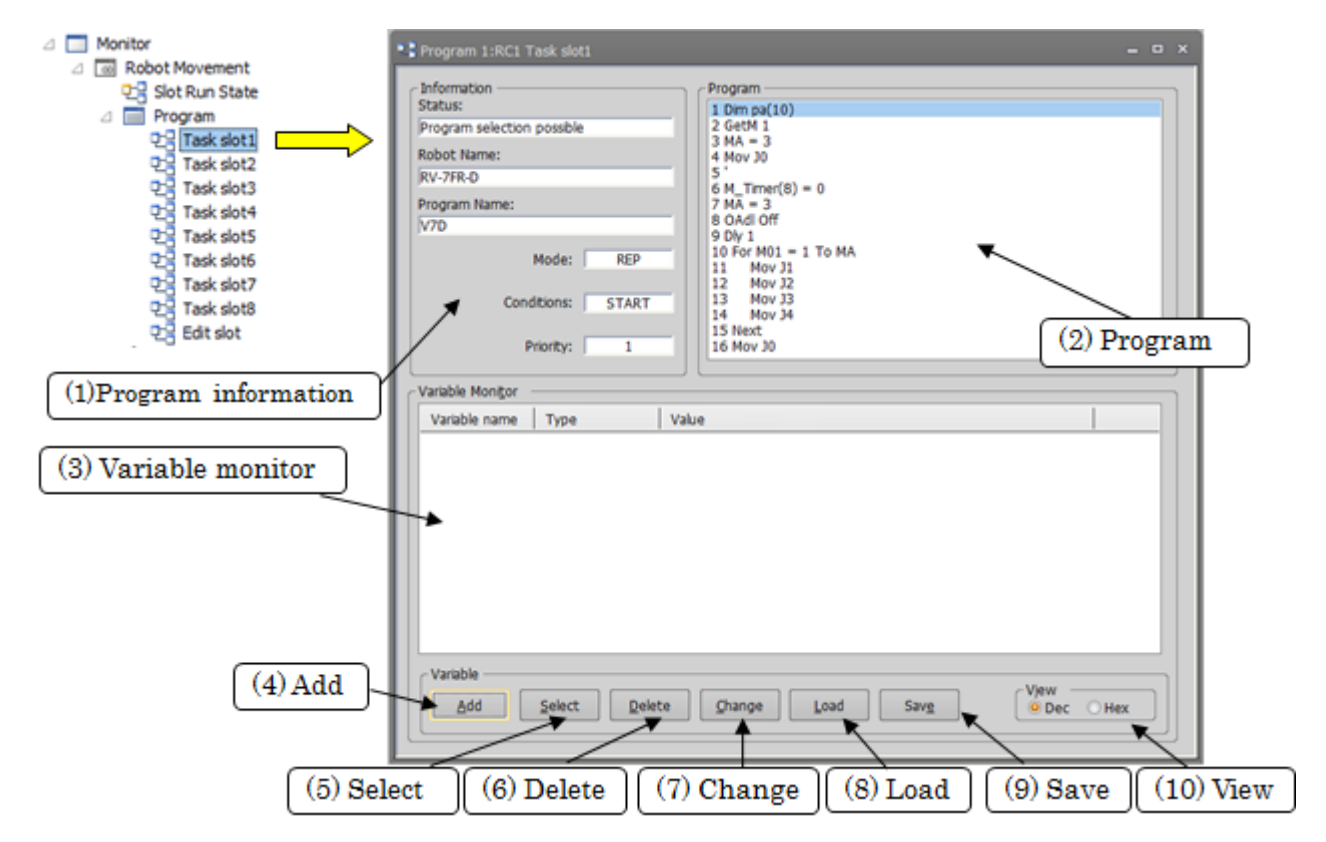

Click a [Add] button and open a "Add display variables" screen. Input "M\_Enc (1)" to a space "variable name", and click a [OK] button. also input "M\_Enc (2)"-"M\_Enc (8)" equally, and click a [OK] button.

| Add Display Varia                                                                     | bles                    | ×      |
|---------------------------------------------------------------------------------------|-------------------------|--------|
| Variable <u>N</u> ame:                                                                | M_Enc(1)                | •      |
| Variable <u>Type</u><br>Numerical V<br>Character S<br>Position<br>Joint<br>Work Coord | alue<br>tring<br>linate | Update |
|                                                                                       | ОК                      | Cancel |
|                                                                                       | Ļ                       |        |
| Variable Monitor                                                                      |                         |        |
| Variable name                                                                         | Туре                    | Value  |
| M_Enc(1)                                                                              | Float                   | +123   |
| M_Enc(2)                                                                              | Float                   | +0     |

Confirm that the value of "M\_Enc" changes by a revolution of a conveyer.

|   |                            | ↓     |       |  |
|---|----------------------------|-------|-------|--|
| ſ | -Variable Moni <u>t</u> or |       |       |  |
|   | Variable name              | Туре  | Value |  |
|   | M_Enc(1)                   | Float | +456  |  |
| I | M_Enc(2)                   | Float | +0    |  |

When the encoder value doesn't change, confirm the parameter setting and the wiring of "6.1 Tracking Parameter Setting".

# 8.2. Operation procedure

Using "A1" program, operate in the following procedures.

(1) Set the controller mode to "MANUAL". Set the T/B to "ENABLE".

T/B

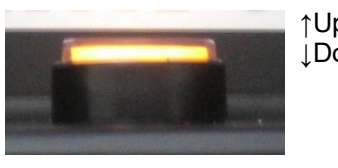

↑Up: DISABLE ↓Down: ENABLE \*Lamp lighting

T/B rear

(2) Press one of the keys (example, [EXE] key) while the <TITLE> screen is displayed. The <MENU> screen will appear.

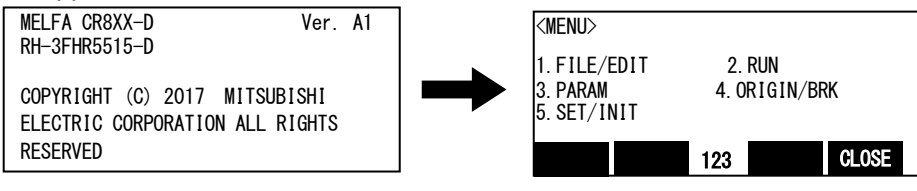

(3) Select "1. FILE /EDIT" screen on the <MENU> screen.

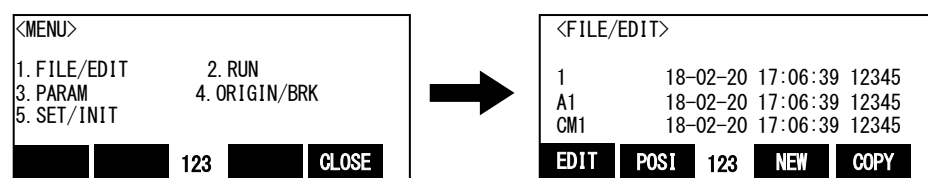

(4) Press the arrow key, combine the cursor with the program name "A1" and press the [EXE] key. Display the <program edit> screen.

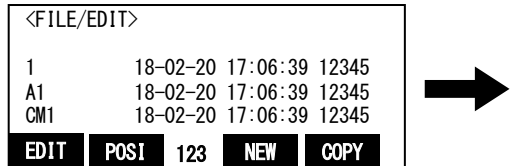

| <pre>PROGR</pre> | AM> A1   |         |          |           |
|------------------|----------|---------|----------|-----------|
| 1' ####          | #######  | *###### | #######  | #######   |
| 2'# Pi           | rogram f | or cal  | ibration | hetween   |
| 2'#P             | rogram   | Tyne ·  | A1 nrg   | Decircon  |
| 1 '# D           | ato of ( | aroatio | n/vorci  | on · 201  |
| 4 # D            |          | JIEaLIU |          | 011 . 201 |
| EDIT             | POSI     | 123     | NEW      | COPY      |
|                  |          |         |          |           |

(5) Press the [FUNCTION] key, and change the function display

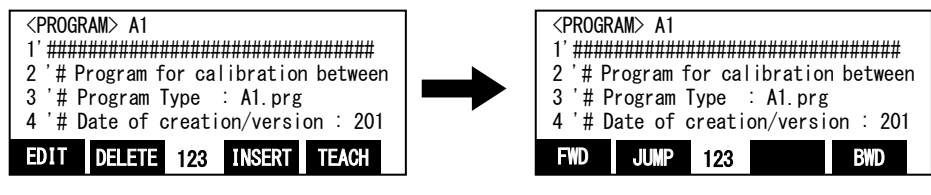

(6) Press the [F1] (FWD) key and execute step feed. "(1) Input an encoder ... "is displayed. Execute work according to the comment in the robot program.

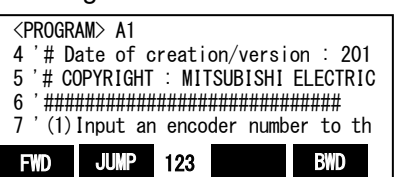

Specify the encoder number.

If you want to change the encoder number, please edit the program as follows.

(a) Display the following command.

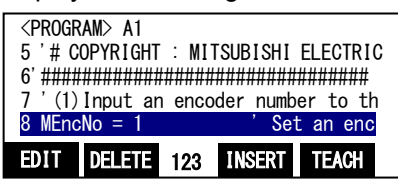

(b) Press the [F1] (FWD) key and specify the encoder number in the variable "MEncNo" Example) When "2" is specified as the encoder number.

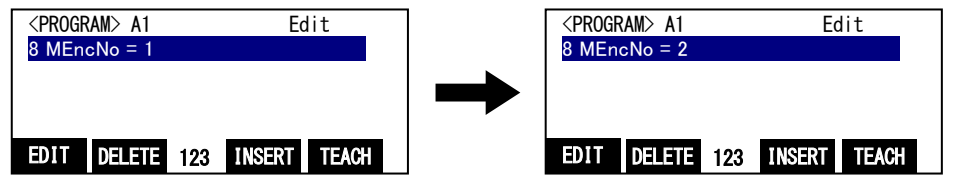

(c) Press the [F1] (FWD) key and the change is determined.

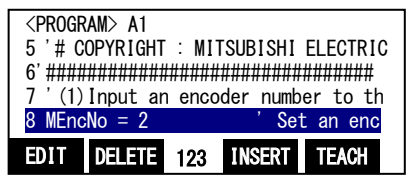

(7) Press the [F1] (FWD) key and execute step feed. "(2) Attach a marking sticker..."is displayed. Attach a marking sticker on the conveyer (a sticker with an X mark is the best choice for the marking sticker).Drive the conveyer and stop it when the marking sticker comes within the robot movement range.

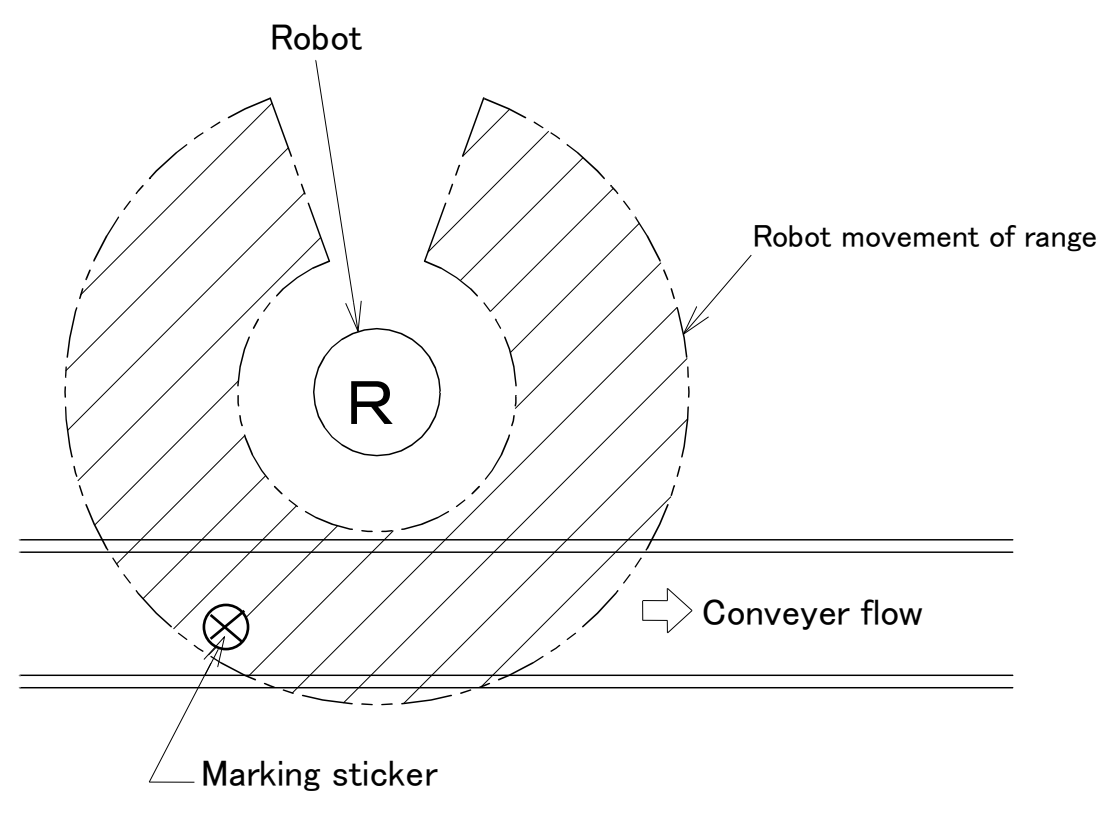

Figure 8-1 Position of Marking Sticker on Conveyer

 (8) Press [F1] (FWD) key and execute step feed "(3) Move the robot to the po…"is displayed. Move the robot to the position right at the center of the marking sticker on the conveyer.
 \* With this operation, encoder data and robot position are acquired.

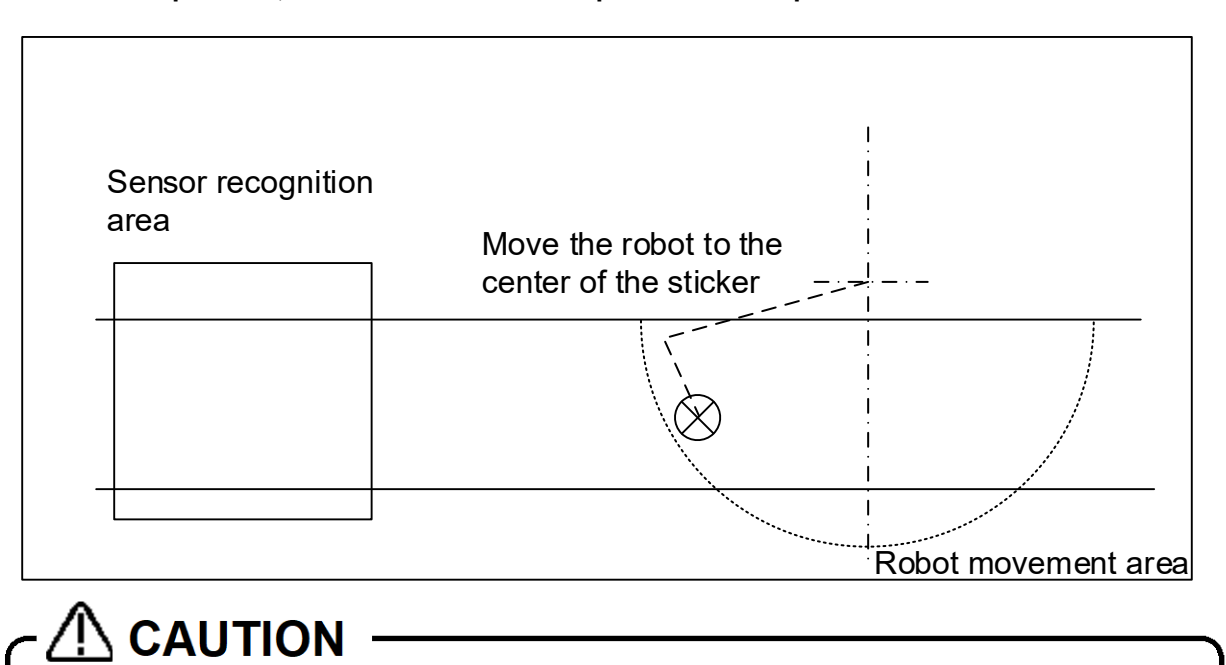

# Move the robot to an accurate position.

Be sure to move the robot to the position exactly at the center of the marking sticker because the amount of robot movement per encoder pulse is determined by the robot positions specified for the first and second times. Moreover, pay attention to the robot height as well because this amount of movement includes changes of robot position in the Z axis direction.

- (9) Press [F1] (FWD) key and execute step feed "(4) Raise the robot" is displayed. Raise the robot.
- (10) Press [F1] (FWD) key and execute step feed "(5) Move the sticker in the…" is displayed. Drive the conveyer and stop at a position where the marking sticker is immediately outside the robot movement range.

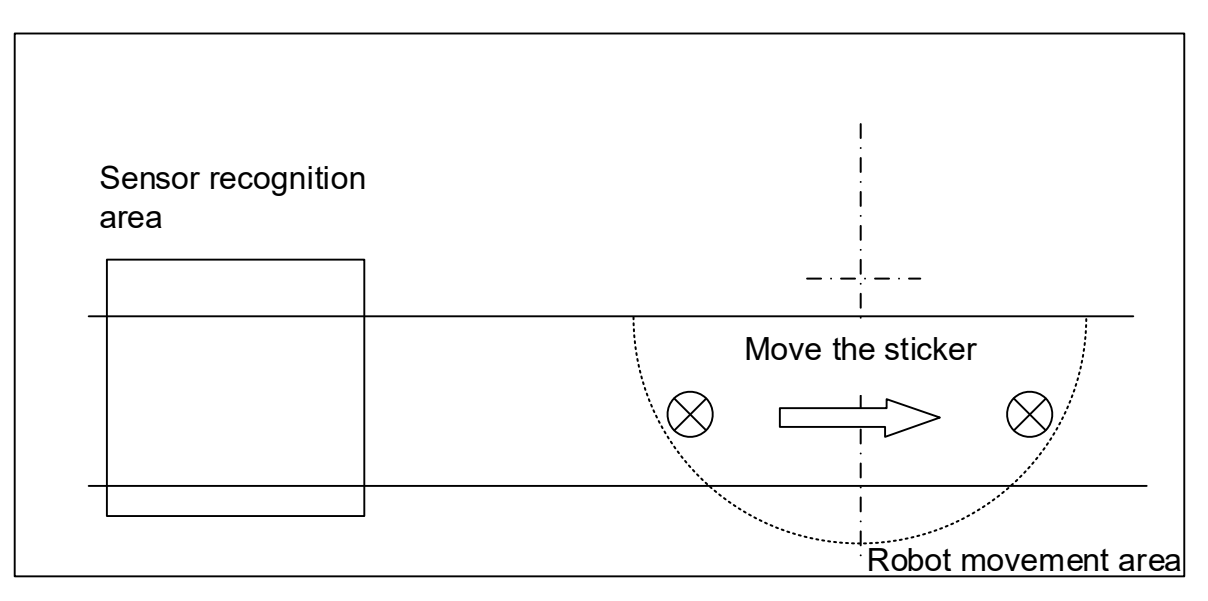

(11) Press [F1] (FWD) key and execute step feed "(6) Move the robot to the posi..." is displayed.
 Move the robot to the position right above the center of the marking sticker on the moved conveyer.
 \* With this operation, encoder data and robot position are acquired.

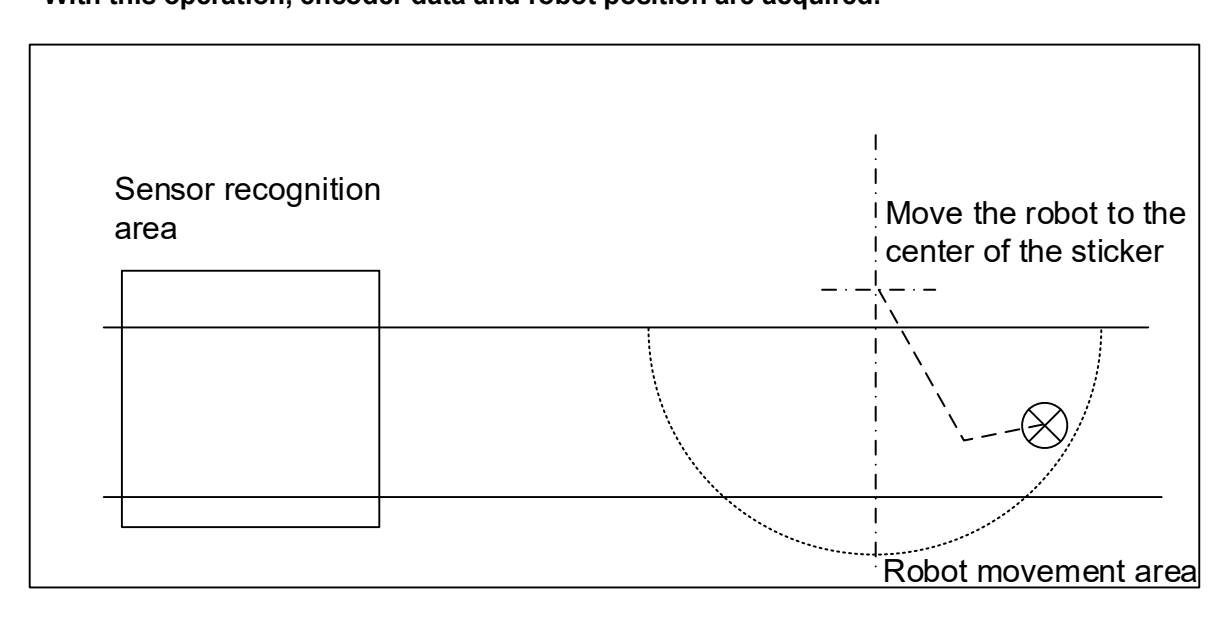

(12) Press [F1] (FWD) key and execute step feed "(7) Raise the robot" is displayed. Raise the robot. (13) Press [F1] (FWD) key and execute step feed "(8) Perform step operation..." is displayed. Perform step operation until "End."

#### \* The amount of robot movement per encoder pulse is calculated based on this operation.

# 8.3. Confirmation after operation

Check the value of "P\_EncDlt" using T/B.

<sup>\*</sup> This value indicates the movement of each coordinate (mm) of the robot coordinate system, corresponding to the movement of the conveyer per pulse.

Example) If "0.5" is displayed for the Y coordinate only

This means that if the conveyer moves for 100 pulses, the workpiece moves 50 mm ( $0.5 \times 100 = 50$ ) in the +Y direction in the robot coordinate system.

When backing up, the data of "P\_EncDlt" is not backed up.

Please work referring to "16.6 Restore backup data to another controller" when you restore data to another tracking system.

# 8.4. When multiple conveyers are used

Carry out the same operations as above when multiple conveyers are used as well, but pay attention to the following points.

Example) When using conveyer 2 (encoder number "2"),

- (a) Copy the "A1" program, please create a "A2" program.
- (b) Please change the encoder number for variable "MEncNo" in the "A2" program to "2".

# 9. Calibration of Vision Coordinate and Robot Coordinate Systems ("B1" program)

- \* The tasks described in this chapter are required only for constructing a vision tracking system for high speed and accuracy tracking.
- These operations are not necessary when constructing a conveyer tracking system.

\* Refer to "12 Teaching Operation ("A1" Program)" for circular arc tracking.

This chapter uses the screens of the optional R32TB (T/B) to explain the tasks carried out by using "B1" program.

Calibration of a vision sensor refers to converting the position of a workpiece recognized by the vision sensor to the corresponding position in the robot coordinate system.

This chapter explains the operation procedure when using the "<u>N-point calibration tool</u>" of the COGNEX's In-Sight Explorer.

"B1" program performs specified tasks and allows acquiring the workpiece coordinates recognized by the vision sensor in the robot coordinate system (position coordinates of robot movement).

The procedures of operations specified by "B1" program and items to be confirmed after the operations are explained below.

This chapter explains on the assumption that "Mitsubishi robot tool" is used.

Please refer to "Detailed Explanations of Functions and Operations" for the steps involved in each operation. This operation needs a Calibration sheet (Appendix 18.5 Calibration sheet). Print the Calibration sheet in advance.

# 9.1. Operation procedure

Operate the following procedures using "B1" program.

\* The window of In-Sight Explorer of this section is Ver.5.4.0.

(1) Start In-Sight Explorer and set the IP Address of vision sensor.

From the menu of In-Sight Explorer, select [System]-[Add Sensor/Device To Network...]. In the "Add Sensor/Device To Network" screen, the sensor or device which can add to the network is <u>displayed</u>. Select it from the list and input the IP Address. Then, click the [Apply] button.

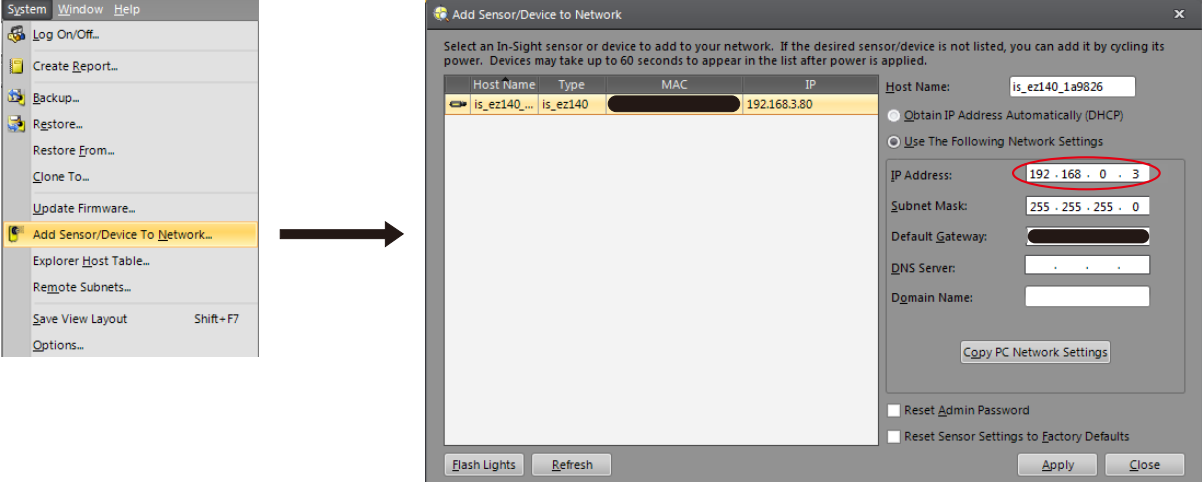

- (2) To communicate with the vision sensor, set a necessary parameter by using RT ToolBox3.
  - (1)Select [Online] [Parameter] [Communication Parameter] [Ethernet]. In the "Ethernet parameter" screen, set the IP address in the "IP Address" field. (Set the subnet mask and default gateway as necessary.)

| Click the [Write] button to write the parameter to the controller. |                          |              |   |                 |                |     |  |
|--------------------------------------------------------------------|--------------------------|--------------|---|-----------------|----------------|-----|--|
| Ethernet 1:RC1 (Online)                                            |                          |              |   |                 |                | □ x |  |
| Men <u>u</u> :                                                     | Copy PC Netw             | ork Settings |   |                 |                |     |  |
| IP Address                                                         | IP Address:              | (NETIP)      |   | 192 . 168       | . 0 . 2        | 20  |  |
| Realtime Monitor                                                   | Subnet <u>M</u> ask:     | (NETMSK)     | [ | 255 . 255       | . 255 .        | 0   |  |
| Real-time External Command                                         | <u>D</u> efault Gateway: | (NETGW)      | [ | 192 . 168       | . 0 . 2        | 54  |  |
|                                                                    |                          |              |   |                 |                |     |  |
|                                                                    |                          |              |   |                 |                |     |  |
|                                                                    |                          |              |   |                 |                |     |  |
|                                                                    |                          |              |   |                 |                |     |  |
|                                                                    |                          |              |   |                 |                |     |  |
|                                                                    |                          |              |   | <u>E</u> xplain | W <u>r</u> ite | e   |  |

(2) Set "OPT12" for "COM2:" in the "Device & Line" field.

Double click "OPT12" in "Device list" to display the "Device parameter setting" screen. Select "Network Vision Sensor (2D)" from "Autoconfigration", input IP address of the vision sensor to "IP address" and select "COM2" from "Allocation" column. Click [OK] button. And, click [Write] button on "Ethernet parameter" screen.

| r<br>■ Ethernet 1:RC1 (Online)                                                                  |                                                                                                    | ×                                                                                                    | Device parameter setting                                                                                                    | ×                                                                             |
|-------------------------------------------------------------------------------------------------|----------------------------------------------------------------------------------------------------|----------------------------------------------------------------------------------------------------|----------------------------------------------------------------------------------------------------|-------------------------------------------------------------------------------|
| Men <u>u</u> :<br>IP Address<br>Device & Line<br>Realtime Monitor<br>Real-time External Command | Device List:           Dev         Mode         IP address         Por           OPT11         In Gener         192.168.0.2         10001           OPT12         I: Server         192.168.0.3         10002           OPT13         I: Server         192.168.0.5         10004           OPT14         I: Server         192.168.0.5         10004           OPT15         I: Server         192.168.0.7         10006           OPT16         I: Server         192.168.0.7         10006           OPT18         I: Server         192.168.0.7         10008           OPT19         I: Server         192.168.0.10         10009           I         Im         Im         Im         Im | Device Allocation: (COMDEV)     COM1:     RS232 *     COM2:     (no selection) *     COM3:     (no selection) *     COM4:     (no selection) *     COM4:     (no selection) *     COM5:     (no selection) *     COM5:     (no selection) *     COM5:     (no selection) *     COM5:     (no selection) *     COM5:     (no selection) *     COM7:     (no selection) *     COM7:     (no selection) *     COM8:     Vigte       Explain     Wigte     Wigte     Vigte     Vigte     Vigte | Device:       OPT12         Autogonfigration:       Network Vision S         Mode:       (NETMODE(2))       0: Clent         JP Address:       (NETHSTIP(2))       192 . 168 .         Port #:       (NETPORT(3))       192 . 168 .         Protocol:       (CPRCE12)       2: Data link         Packet Type:(CTERME12)       1: CR+LF         Allocation:       (COMDEV)       COM2 | ensor (2D) •<br>•<br>•<br>•<br>•<br>•<br>•<br>•<br>•<br>•<br>•<br>•<br>•<br>• |

Turn on robot controller's power supply again to make the set parameter effective.

- (3) Open "B1" program using T/B.
  - Set the controller mode to "MANUAL". Set the T/B to "ENABLE".

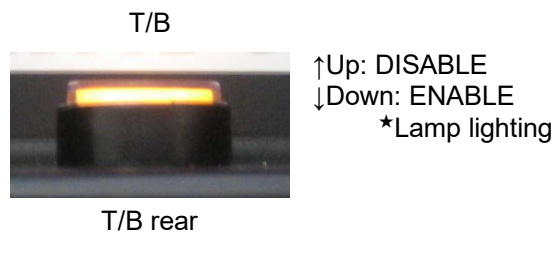

COPY

(4) Press one of the keys (example, [EXE] key) while the <TITLE> screen is displayed. The <MENU> screen will appear.

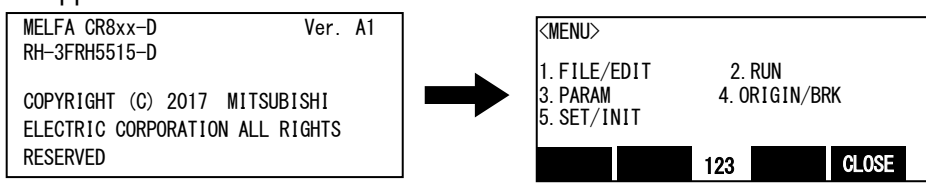

(5) Select "1. FILE /EDIT" screen on the <MENU > screen.

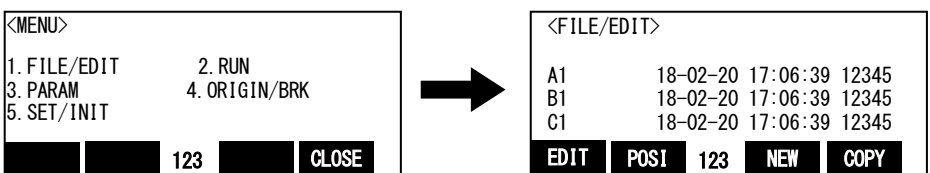

(6) Press the arrow key, combine the cursor with the program name "B1" and press the [EXE] key. Display the <program edit> screen.

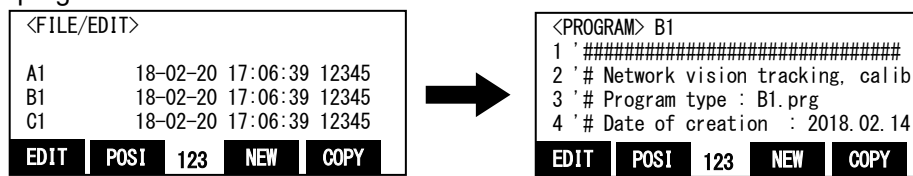

(7) Press the [FUNCTION] key, and change the function display

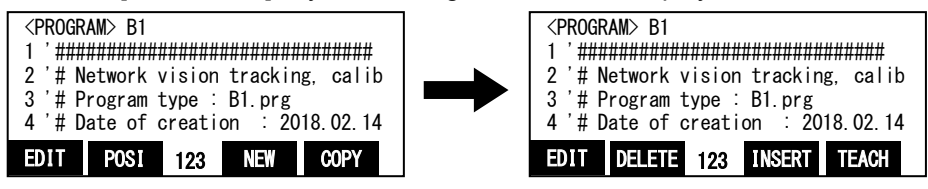

(8) Press the [F1] (FWD) key and execute step feed. "(1) Input an encoder ... "is displayed. Execute work according to the comment in the robot program.

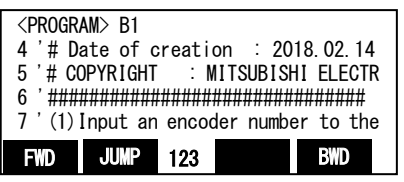

Specify the encoder number.

If you want to change the encoder number, please edit the program as follows.

(a) Display the following command.

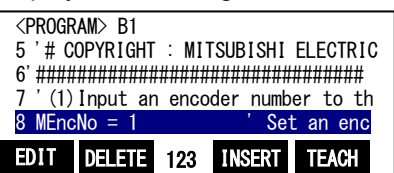

(b) Press the [F1] (FWD) key and specify the encoder number in the variable "MEncNo" Example) When "2" is specified as the encoder number.

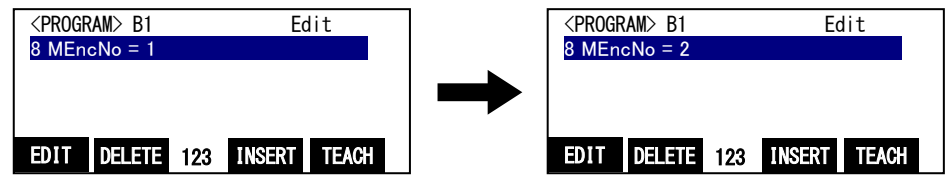

(c) Press the [F1] (FWD) key and the change is determined.

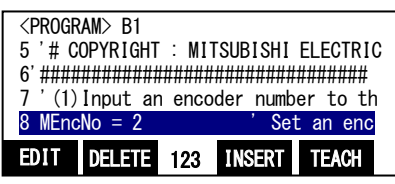

(9) Press the [F1] (FWD) key and execute step feed. "(2)Place the calibration sheet..."is displayed. Paste appendix calibration seat to "18.5 Calibration sheet" on the conveyer.

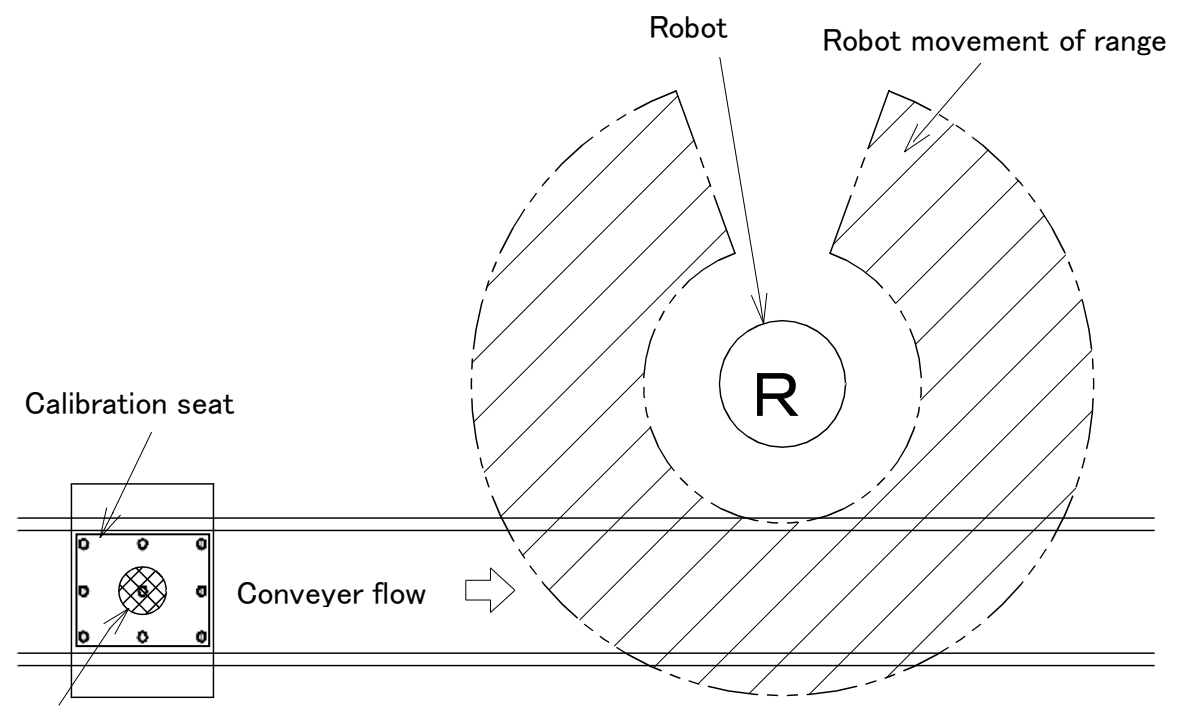

Camera for vision sensor

(10) Press the [F1] (FWD) key and execute step feed. "(3)Check that the calibration..." is displayed.
 Paste calibration seat within the field of vision checking the live images of In-Sight Explorer.
 \* With this operation, encoder data is acquired.
- (11) Press the [F1] (FWD) key and execute step feed. " (4)Specify the mark in three ••• " is displayed. Specify four points in the calibration sheet by using the N-point calibration tool of In-Sight Explorer.
  - 1) End [Live Video] of In-Sight Explorer, and select [Inspect Part] button of "Application Steps".

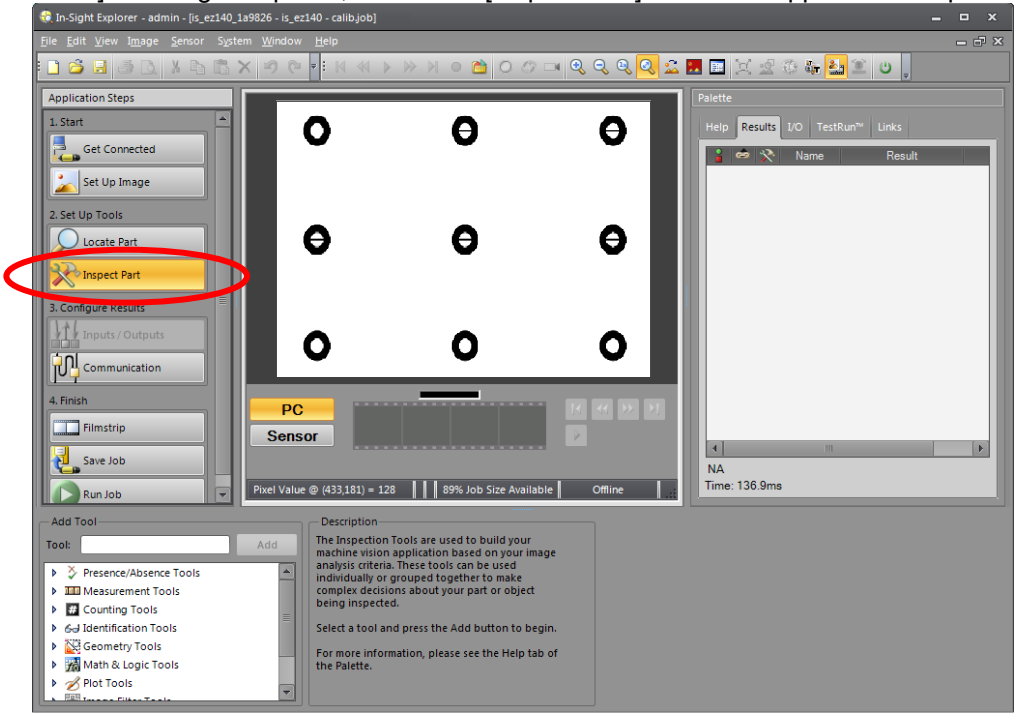

2) Select [Geometry Tools] - [User-Defined Point] in "Add tool".

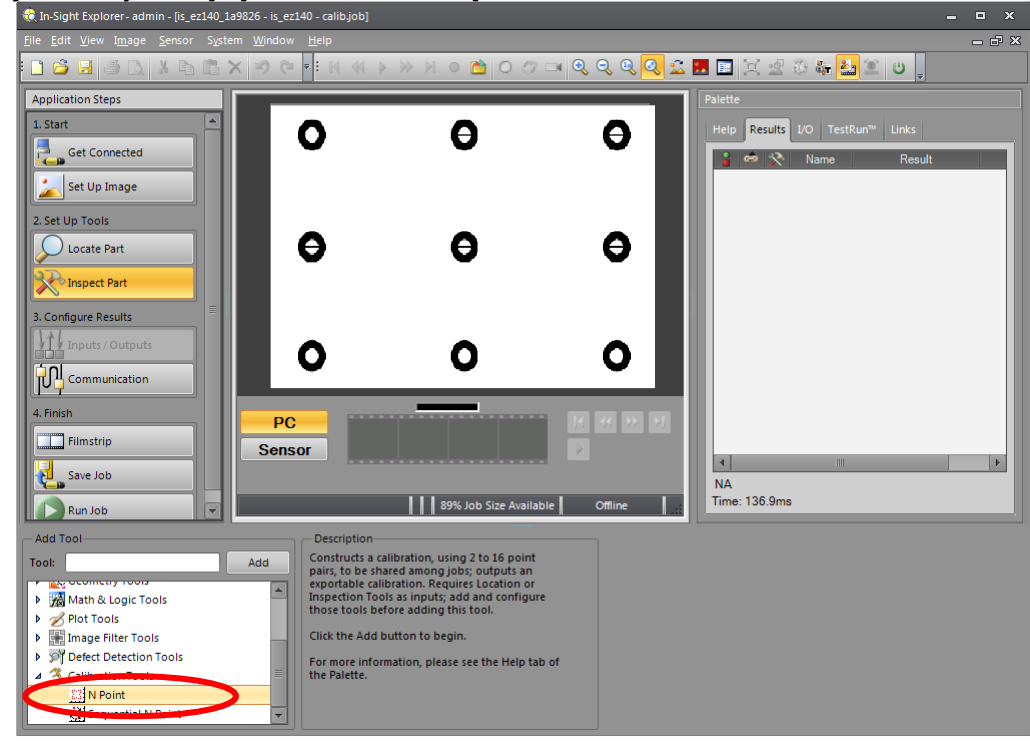

3) Click the [Add] button to display nine candidate points on the screen.

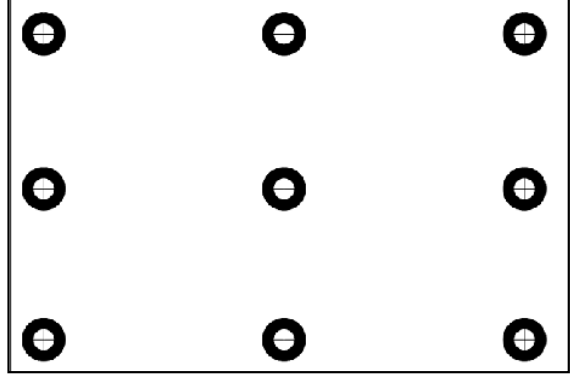

4) Select the target candidate points in order, and click the [OK] button.

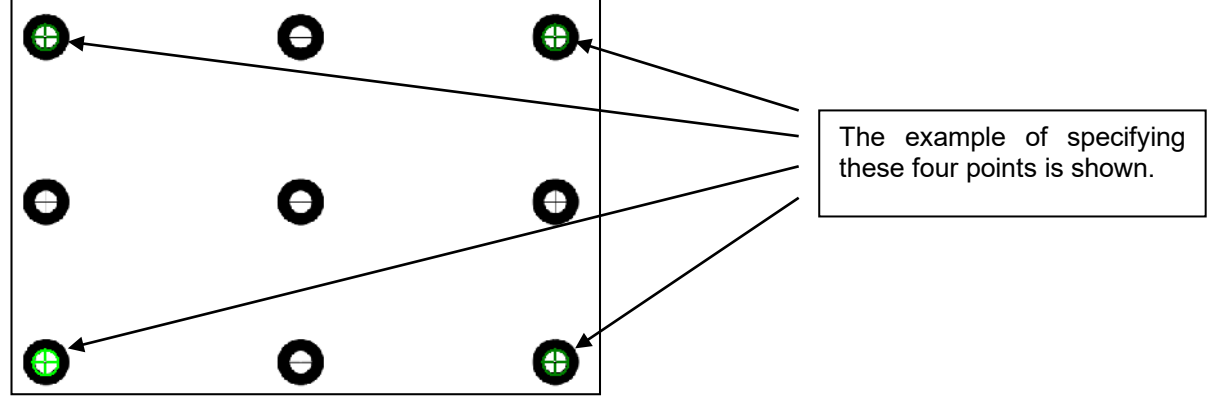

5) The setting screen for calibration is displayed.

| le Edit View Image Sensor St  | vstem Window Help |                   | _            |                                                                                                    | -          | -         |               |
|-------------------------------|-------------------|-------------------|--------------|----------------------------------------------------------------------------------------------------|------------|-----------|---------------|
| 1 🗳 🖬 🍯 🖪 🗴 🖪 f               | • × ∞ • • • • • • | ≫ и е 📸 О б       | 🗔 Q Q Q Q 2  | 2 🔜 💷 🖂 😒                                                                                                    | 🔁 🕹 🔮      | a 🖭 🙂     |               |
| Ann line line Stans           |                   |                   |              | Delette                                                                                                    |            |           | 2             |
| Application Steps             |                   |                   |              | Palette                                                                                                    |            |           |               |
| I. Start                      |                   | U                 | <b>e</b>     | Help Result                                                                                                    | s I/O Test |           |               |
| Get Connected                 |                   |                   |              |                                                                                                    | Name       | Res       | sult          |
| Contraction of the local data |                   |                   |              | <u> </u>                                                                                                    | Circle_1   | Present   | Circl         |
| Set Up Image                  |                   |                   |              | Image: A state of the state of the state | Circle_2   | Present   | Circl         |
| Set Up Tools                  |                   | •                 |              | 🕘 🛏 🕉                                                                                                    | Circle_3   | Present   | Circl         |
| Lacata Part                   |                   | U U               |              | S - 3                                                                                                    | Circle_4   | Present   | Circl         |
|                               |                   |                   |              |                                                                                                    | Calib_1    | Pass      | N Po          |
| Inspect Part                  |                   |                   |              |                                                                                                    |            |           |               |
| Configure Results             |                   |                   |              |                                                                                                    |            |           |               |
| Inputs / Outputs              | •                 | 0                 | •            |                                                                                                    |            |           |               |
| Communication                 |                   |                   |              |                                                                                                    |            |           |               |
| 4. Finish                     |                   |                   |              |                                                                                                    |            |           |               |
|                               | PC                |                   |              |                                                                                                    |            |           |               |
| Filmstrip                     | Sensor            |                   |              |                                                                                                    |            |           |               |
| Save Job                      |                   |                   |              |                                                                                                    | . (1/1)    | _         |               |
|                               |                   |                   | 0481-0       | Time: 0 Ums                                                                                                    | 6 (1/1)    |           |               |
| Run Job                       |                   | 10% Mainte Availa | onine        |                                                                                                    |            |           |               |
| Add Tool                      | - Edit Tool arci  | le_4              |              |                                                                                                    |            |           |               |
| ool:                          | Add General S     |                   | Point        | Pixel Row Pixel Col.                                                                                                    | World X    | World Y 🔺 | World X       |
| Bo tachancation roots         |                   |                   | Point0       | 134.442 235.78                                                                                                    | 134.442    | 235.789   | 134.442 🖨     |
| 🔯 Geometry Tools              | Tool Name         | Calib_1           | Point1       | 135.771 389.91                                                                                                    | 135.771    | 389.917   | World Y       |
| Math & Logic Tools            | Tool Enabled      | On                | Point2       | 375.187 233.08                                                                                                    | 375.187    | 233.088   | 235.789 韋     |
| Z Plot Tools                  | Include In Job F  | Pass 🖌            | Point3       | 375.751 388.91                                                                                                    | 375.751    | 388.917   |               |
| Image Filter Tools            | Execution Time    | e (ms)            | 0.630 Point4 |                                                                                                    | 0.000      | 0.000     |               |
| Just Detection Lools          | Description       |                   | Points       |                                                                                                    | 0.000      | 0.000     | Select Points |
| 👋 Calibratian Talata          |                   |                   | Pointo       |                                                                                                    | 0.000      | 0.000     |               |
| Calibration Tools             |                   |                   |              |                                                                                                    |            |           |               |

- (12) Press the [F1] (FWD) key and execute step feed. "(5)Move the calibration sheet..."is displayed. Move the calibration seat by starting the conveyer within the robot movement range.
- (13) Press the [F1] (FWD) key and execute step feed. "(6)Move the robot hand to the..." is displayed. Move the robot to the position right above the first mark on the conveyer.

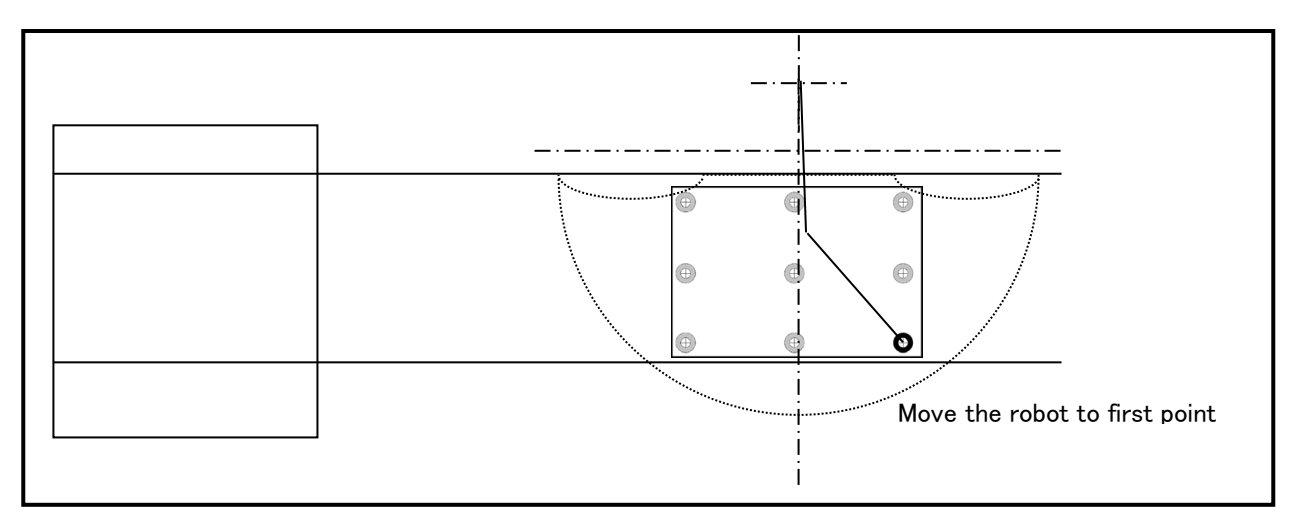

(14) Press the [F1] (FWD) key and execute step feed. "(7)Set robot XY coordinates in world coordinates..." is displayed.

Click [Get position] button in "Edit Tool" column of In-Sight Explorer.

Input the current position X and Y of the robot displayed in the JOG screen of T/B to the "World X" and "World Y" fields in the Edit Tool area of In-Sight Explorer.

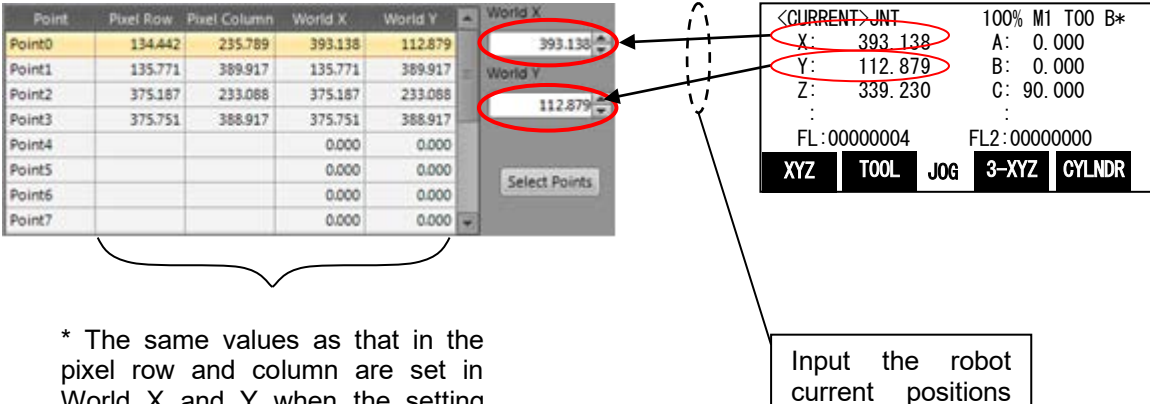

pixel row and column are set in World X and Y when the setting screen is displayed.

positions

X and Y.

(15) Press the [F1] (FWD) key and execute step feed. "(8) Acquire the position of the..." is displayed. Repeat the steps (13) and (14) for the 2nd to 4th marks in the calibration sheet.

| Point  | Pixel Row | Pixel Column | World X | World Y  |   | World X       |
|--------|-----------|--------------|---------|----------|---|---------------|
| Point0 | 134.442   | 235.789      | 393.138 | 112.879  |   | 543.345 🚔     |
| Point1 | 135.771   | 389.917      | 534.506 | 119.283  |   | World Y       |
| Point2 | 375.187   | 233.088      | 402.315 | -109.122 |   | -103 121      |
| Point3 | 375.751   | 388.917      | 543.345 | -103.121 |   | -105,121      |
| Point4 |           |              | 0.000   | 0.000    |   |               |
| Point5 |           |              | 0.000   | 0.000    |   | Salact Points |
| Point6 |           |              | 0.000   | 0.000    |   | Select Points |
| Point7 |           |              | 0.000   | 0.000    | - |               |

(16) Press the [F1] (FWD) key and execute step feed. "(9) Click the Export button. Then..."is displayed. Input an arbitrary name to "File name" in the tool edit column of In-Sight Explorer, and click the export button. (In this example, File Name is "Tracking") And, confirm the calibration file of the specified name was made in the vision sensor.

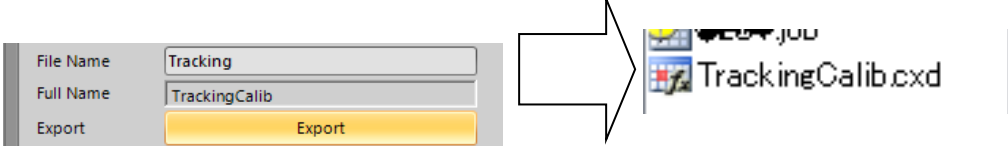

(17) Press the [F1] (FWD) key and execute step feed. "(10) Raise the robot arm" is displayed. Raise the robot.

\* With this operation, encoder data is acquired.

### 9.2. Confirmation after operation

Check the value of "M\_100()" using T/B.

Enter the **encoder number** in the array element.

Confirm that the differences between the encoder values acquired on the vision sensor side and the encoder values acquired on the robot side are set in "M\_100()."

### 9.3. When multiple conveyers are used

Carry out the same operations as above when multiple conveyers are used as well, but pay attention to the following points.

Example) When using conveyer 2 (encoder number "2"),

(a) Copy the "B1" program, please create a "B2" program.

(b) Please change the encoder number for variable "MEncNo" in the "B2" program to "2".

# 10. Workpiece Recognition and Teaching ("C1" program)

- \* The tasks described in this chapter are required for both conveyer tracking and vision tracking in high speed and accuracy tracking, but different operations are performed. Refer to "10.1 Conveyer Tracking" for operations in the case of conveyer tracking and "10.2 Vision Tracking" for operations in the case of vision tracking.
- \* Refer to "12 Teaching Operation ("A1" Program)" for circular arc tracking.

This chapter explains the tasks carried out by using "C1" program.

Please refer to "Detailed Explanations of Functions and Operations" for the steps involved in each operation.

# 10.1. Conveyer Tracking

In "C1" program for conveyer tracking, encoder data at the positions where a sensor is activated and where the robot suctions a workpiece is acquired so that the robot can recognize the workpiece coordinates when the sensor is activated at later times.

The operation procedure and items to be confirmed after operation in "C1" program for conveyer tracking are explained below.

#### 10. 1. 1. Operation procedure

Using "C1" program, operate in the following procedures.

(1) Set the controller mode to "MANUAL". Set the T/B to "ENABLE".

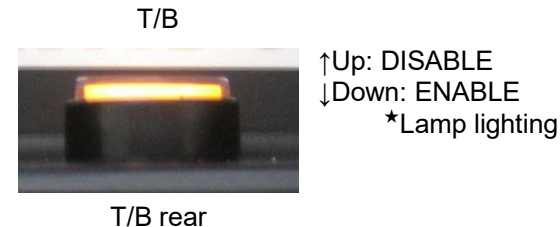

(2) Press one of the keys (example, [EXE] key) while the <TITLE> screen is displayed. The <MENU> screen will appear.

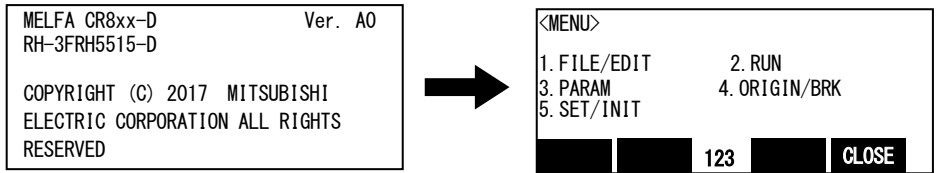

(3) Select "1. FILE /EDIT" screen on the <MENU > screen.

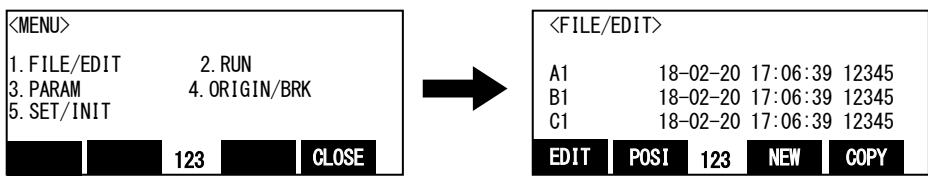

(4) Press the arrow key, combine the cursor with the program name "C1" and press the [EXE] key. Display the <program edit> screen.

| <file <="" th=""><th>'EDIT&gt;</th><th></th><th></th><th></th><th><program> C1</program></th></file> | 'EDIT>           |                              |                |               | <program> C1</program>                                          |
|----------------------------------------------------------------------------------------------------|------------------|------------------------------|----------------|---------------|-----------------------------------------------------------------|
| A1<br>B1                                                                                             | 18-02-<br>18-02- | -20 17:06:39<br>-20 17:06:39 | 12345<br>12345 | $\rightarrow$ | 2 '# Conveyer tracking, workpiece<br>3 '# Program type : C1.prg |
|                                                                                                    | 18-02-           | -20 17:06:39                 | 12345          |               | 4 '# Date of creation : 2018.02.14                              |
| EDIT                                                                                                 | POSI 12          | 23 NEW                       | COPY           |               | EDIT POSI 123 NEW COPY                                          |

(5) Press the [FUNCTION] key, and change the function display

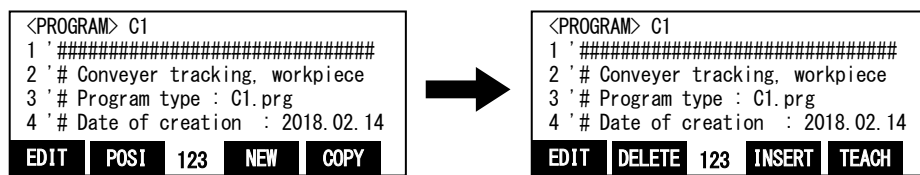

(6) Press the [F1] (FWD) key and execute step feed. "(1) Input a workpiece ... "is displayed. Execute work according to the comment in the robot program.

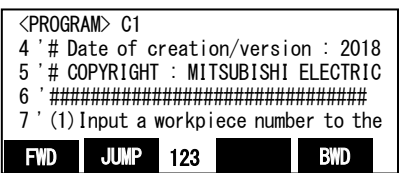

Specify the workpiece number.

If you want to change the workpiece number, please edit the program as follows.

(a) Display the following command.

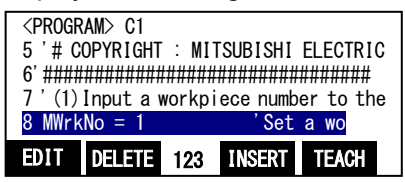

(b) Press the [F1] (FWD) key and specify the workpiece number in the variable "MWrkNo" Example) When "2" is specified as the workpiece number.

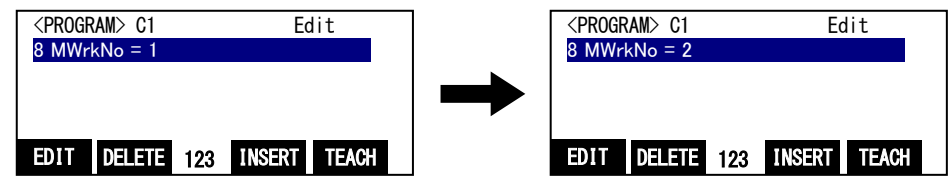

(c) Press the [F1] (FWD) key and the change is determined.

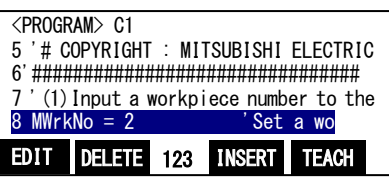

(7) Press the [F1] (FWD) key and execute step feed. "(2)Input an encoder number..." is displayed.

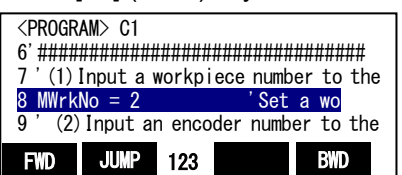

Specify the workpiece number.

If you want to change the workpiece number, please edit the program as similar procedure (6).

(8) Press the [F1] (FWD) key and execute step feed. "(3)Input the number of the sensor..."is displayed.

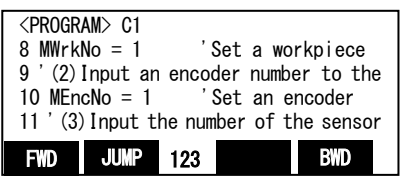

Specify the number of the sensor that monitors workpiece. If you want to change the sensor number, please edit the program as similar procedure (6).

[D type or R type] Use the SKIP input signal of the robot controller. Set an arbitrary signal. (No. 801 is set in the sample program.)

[Q type]

Use the tracking enable signal (TREN). Set the number between 810 and 817.

(9) Press the [F1] (FVVD) key and execute step feed. "(4)Move a workpiece to the position..." Is displayed. Move a workpiece to the location where the sensor is activated.
\* With this operation oncoder data is acquired.

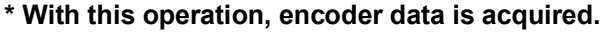

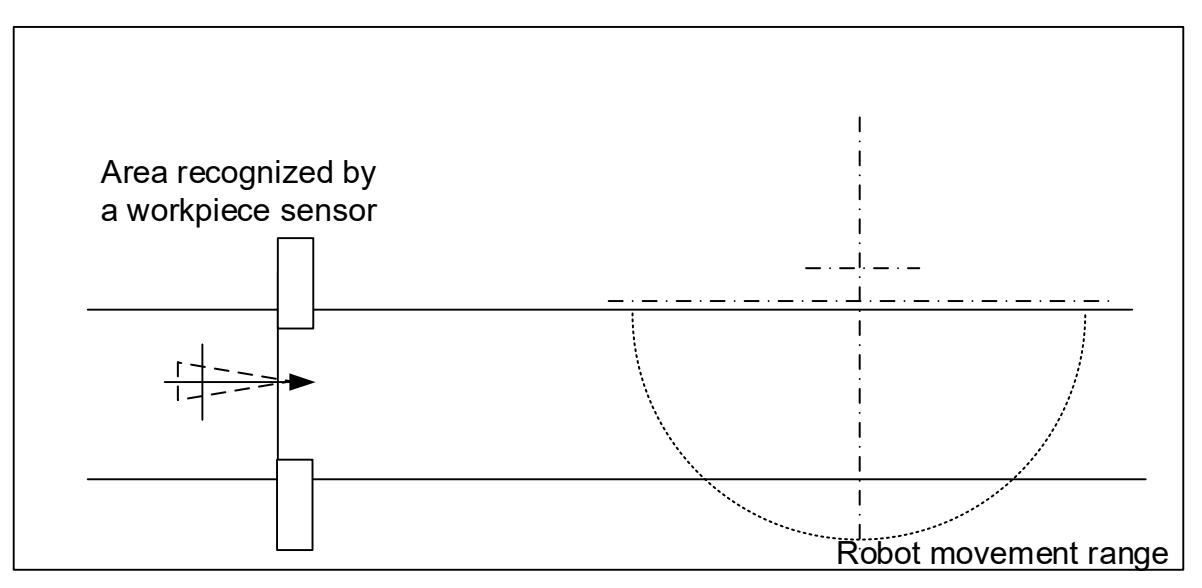

(10) Press the [F1] (FWD) key and execute step feed. "(5)Move a workpiece on the conveyer..." is displayed. Drive the conveyer to move the workpiece within the robot movement range.

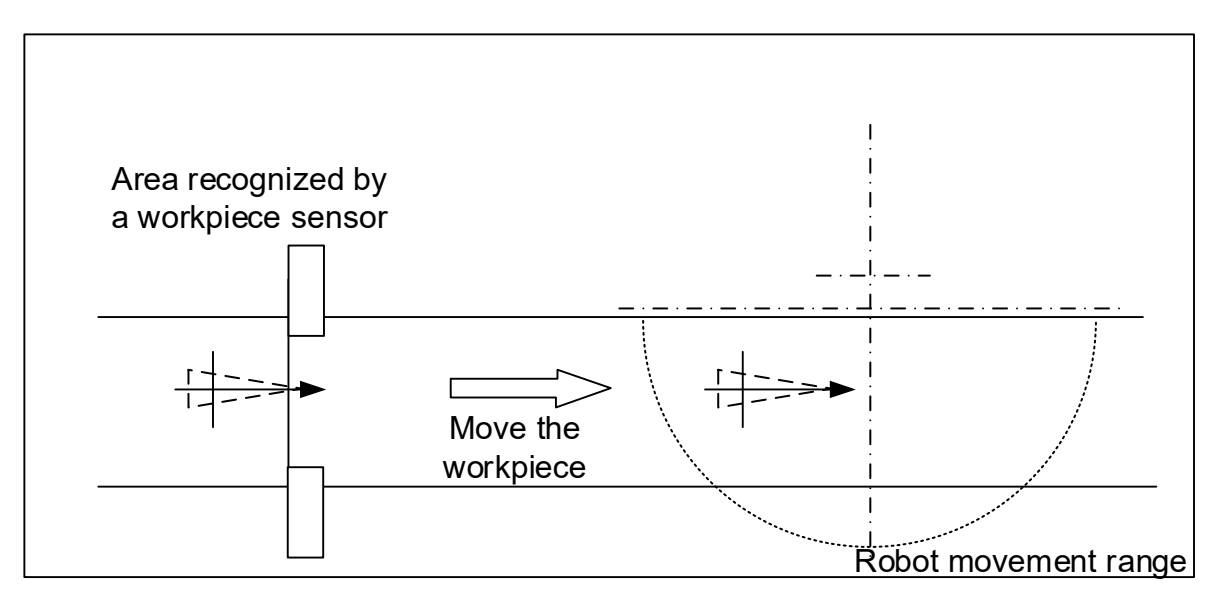

- (11) Press the [F1] (FWD) key and execute step feed. "(6)Move the robot to the suction position..."is displayed. Move the robot to the position where it suctions the workpiece.
  - \* With this operation, encoder data and robot position are acquired.

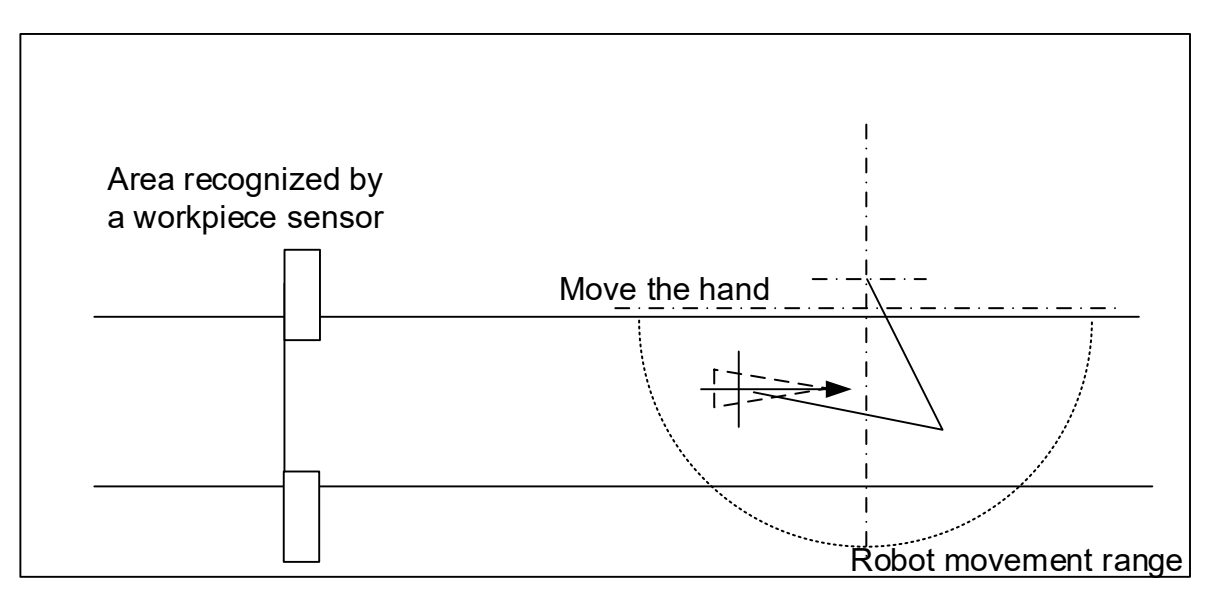

- (12) Perform step operation until "End."
  - \* With this operation, the robot is able to calculate the position of a workpiece as soon as the sensor is activated.

### 10. 1. 2. Confirmation after operation

Confirm the values of "M\_101()," "P\_100()" and "P\_102()" using T/B. Enter **encoder numbers** in array elements.

- "M\_101()": Differences between the encoder values acquired at the position of the photoelectronic sensor and the encoder values acquired on the robot side.
- "P\_100()": Position at which workpieces are suctioned
- "P\_102()": Values of the X coordinate = variable "MEncNo (encoder number)", Y coordinate = "MSenNo (sensor number)"

Check that each of the values above has been entered correctly.

### 10. 1. 3. When multiple conveyers are used

Carry out the same operations as above when multiple conveyers are used as well, but pay attention to the following points.

Example) When using conveyer 2 (encoder number "2"), kind number "2",

- (a) Copy the "C1" program, please create a "C2" program.
- (b) Please change the kind number for variable "MWrkNo" in the "C2" program to "2".
- (c) Please change the encoder number for variable "MEncNo" in the "C2" program to "2".

# 10.2. Vision Tracking

Vision tracking "C1" program acquires encoder data at the position where the vision sensor recognizes workpieces and where the robot suctions workpieces such that the robot can recognize the work coordinates recognized by the vision sensor. The following explains the operation procedure and items to confirm after operation in vision tracking "C1" program.

# 10. 2. 1. Tasks

(1) Setting of the English Symbolic tag

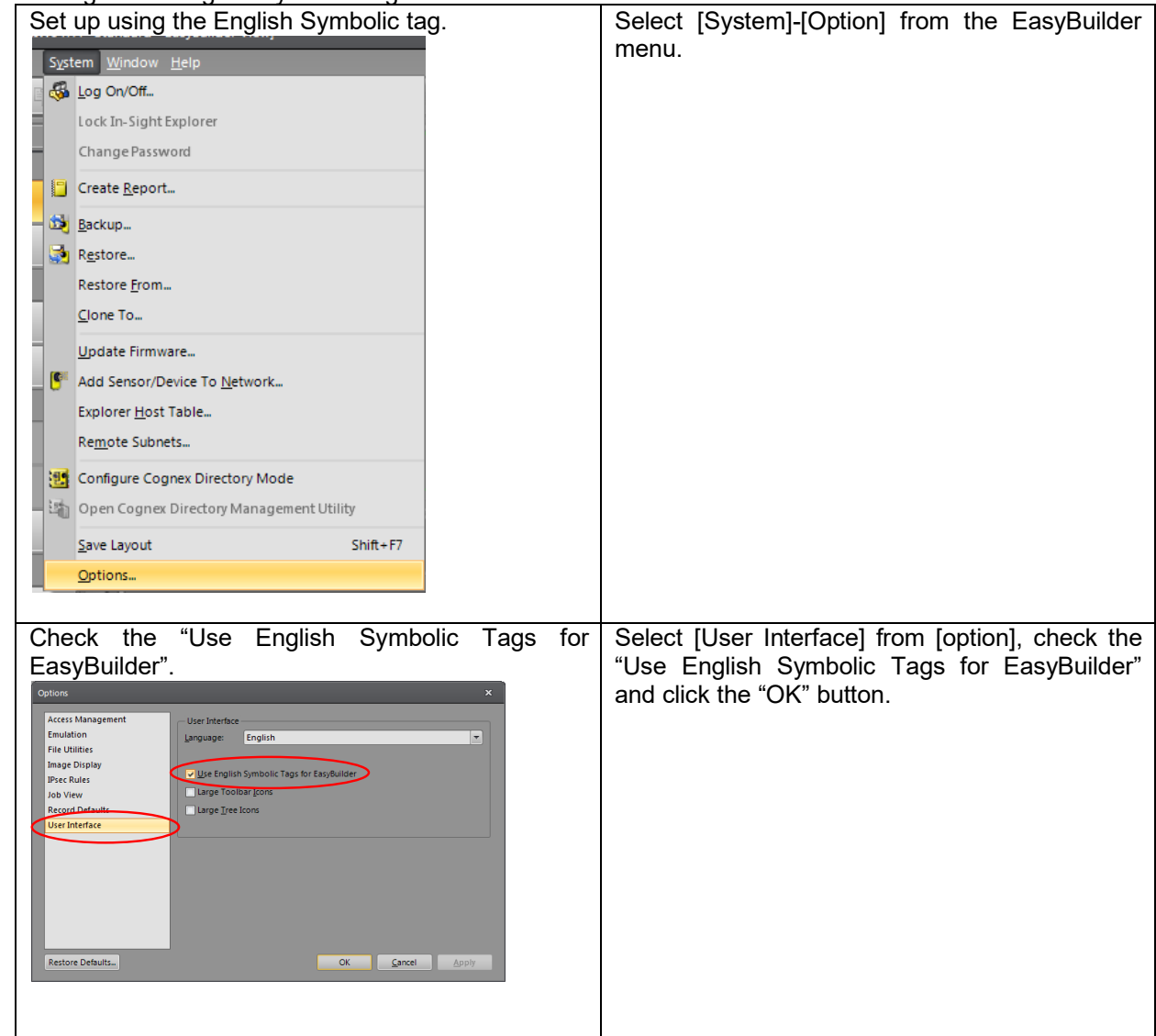

(2) Setting of high speed output.

| Shylpt taplorer - schnin                                                                                                    | Make the vision sensor offline.                 |
|----------------------------------------------------------------------------------------------------|-------------------------------------------------|
|                                                                                                    | Click [Output] from "Application Steps".        |
| Sence 100 Module<br>Decompose NNM C forme<br>Notable Direct / (20.338)<br>Direct 1 (20.438)<br>Direct 1 (20.438)<br>Di | Coloct "Accuration start" from [Cirnal turc] of |
| Set the ingger.                                                                                                    | [Discrete output].                              |
| A Carlos Fara     A Carlos Fara     A Carlos     A Carlos     A Carlos     A Carlos     A Carlos     A Carlos     A Carlos     A Carlos     A Carlos     A Carlos     A Carlos     A Carlos     A Carlos     A Carlos     A Carlos                                                                                                    |                                                 |
| Senie 12 Marie<br>Benergen Marie (Marie 12 Marie<br>Marie 12 Marie (Marie 12 Marie 12 Ma                                                                                                    |                                                 |

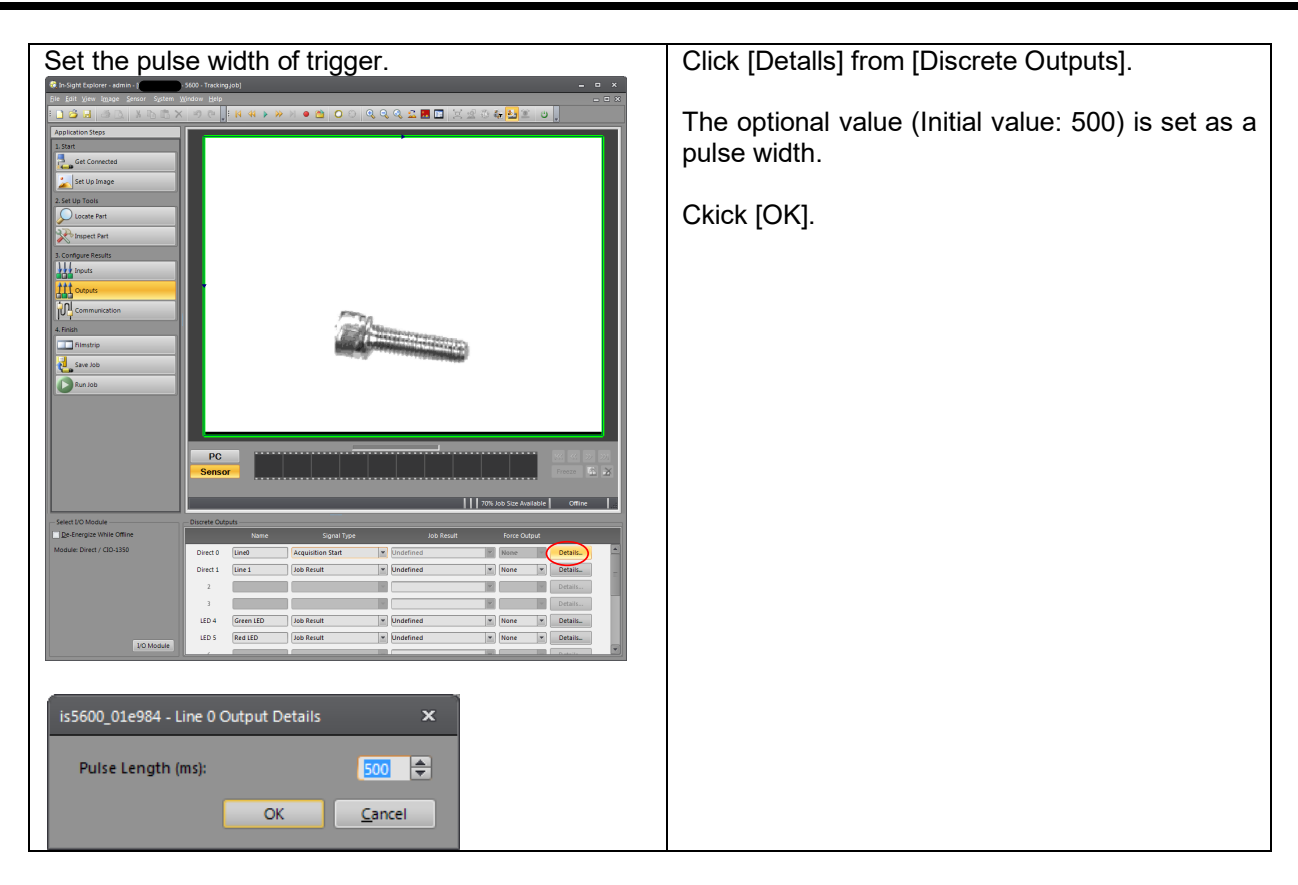

(3) Make the vision program.

| Take picture of workpiece.                                                                                                    | Select [File] – [New Job] from the menu.                                                                                                    |
|----------------------------------------------------------------------------------------------------|----------------------------------------------------------------------------------------------------|
|                                                                                                    | Click [Set Up Image] button from "Application Steps".                                                                                                    |
| z korz Bione<br>Disconstructure<br>We have fast<br>S. Conjego fanim                                                                                                    | Click [Live Video] button.                                                                                                    |
| 111 mm<br>112 mm<br>112 communities                                                                                                    | Take picture of workpiece that does the tracking.                                                                                                    |
|                                                                                                    | Again, stop a live image clicking [Live Video] button.                                                                                                    |
| Agend Last langer<br>The production of the second second sec |                                                                                                    |
|                                                                                                    | Change [Trigger] from "Camera" to "Manual".                                                                                                    |
| Anomena la la la la la la la la la la la la la                                                                                                    | 8640 (The image trigger is abnormal) error occurs when the robot controller outputs the taking picture demand to the vision sensor when you do not change. |
| Aquancial harpe for an intervent intervent int   |                                                                                                    |
| Inport the calibration data.                                                                                                    | In [Calibration type], select "Import".                                                                                                    |
| A logic taper     Image: Constraint of taper       Image: Constraint of taper       Image: Constape       Image: Constraint of taper                                                                                                    | In [File Name], select the Calibration file<br>(For example, "TrackingCalib.cxd") registered<br>when working about the B1 program.                         |
|                                                                                                    |                                                                                                    |
| Naziana Lata Tangar     Makazartan Lefterge     Calles an Margar to Anno.       Viger Anno.     Naziana Lefterge     Calles an Margar to Anno.       Lata Margar Tanger Anno.     Naziana Lefterge     Calles an Margar to Anno.       Lata Margar Tanger Anno.     Naziana Lefterge     Calles an Margar to Anno.       Viger Anno.     Naziana Lefterge     Calles an Margar to Anno.       Viger Anno.     Naziana Lefterge     Calles an Margar to Anno.       Viger Anno.     Naziana Lefterge     Naziana Lefterge       Mater Consum Time     Naziana Lefterge     Naziana Lefterge       Viger Anno.     Naziana Lefterge     Naziana Lefterge       Viger Anger Anno.     Naziana Lefterge     Naziana Lefterge       Viger Anger Anger Anger     Naziana Lefterge     Naziana Lefterge       Viger Anger Anger     Naziana Lefterge     Naziana Lefterge       Viger Anger Anger     Naziana Lefterge     Naziana Lefterge       Viger Anger     Naziana Lefterge     Naziana Lefterge       Viger Anger     Naziana Lefterge     Naziana Lefterge       Viger Anger     Naziana Lefterge     Naziana Lefterge       Viger Anger     Naziana Lefterge     Naziana Lefterge       Viger Anger     Naziana Lefterge     Naziana Lefterge       Viger Anger     Naziana Lefterge     Naziana Lefterge       Vi                                                                                                    |                                                                                                    |

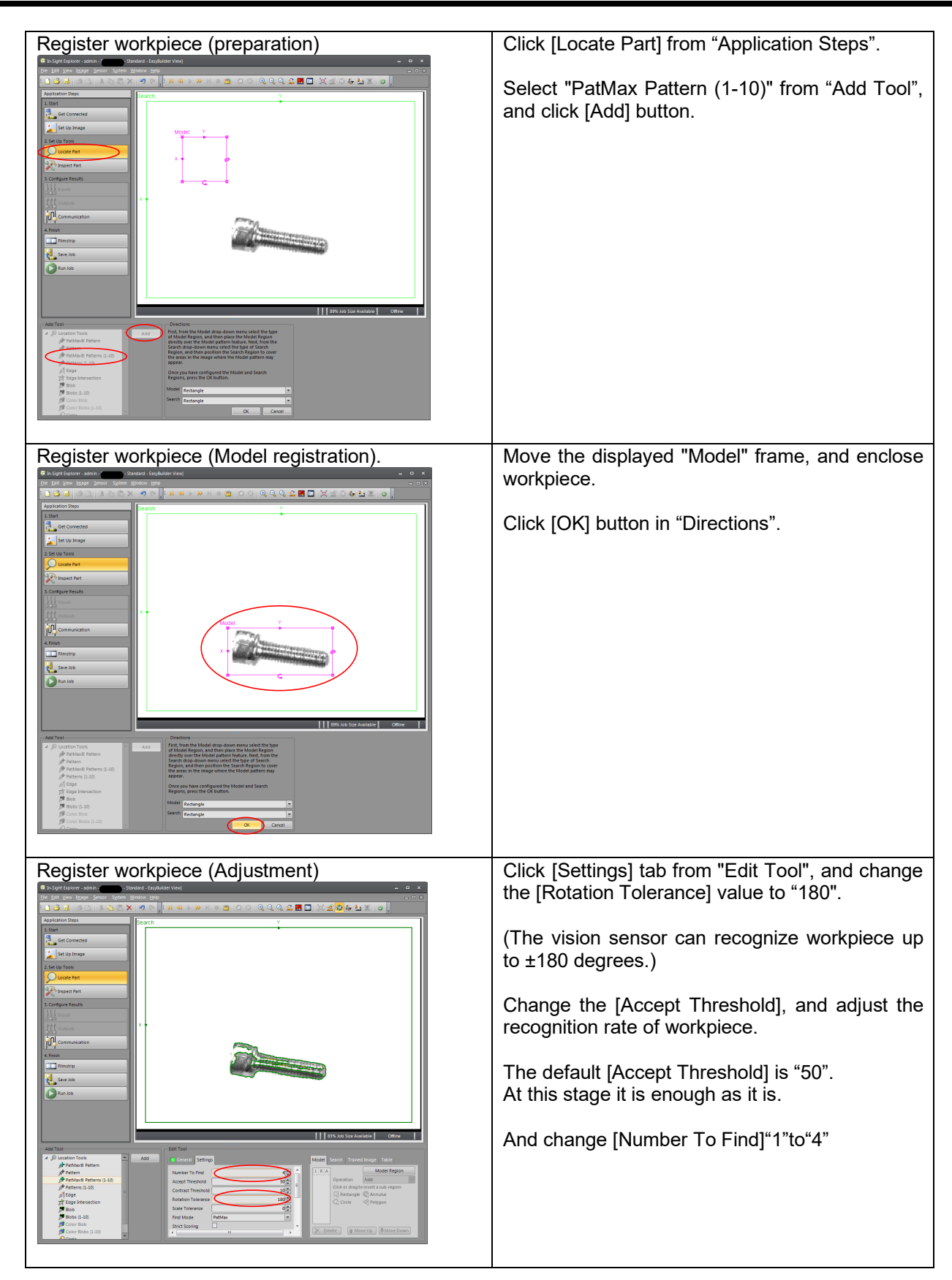

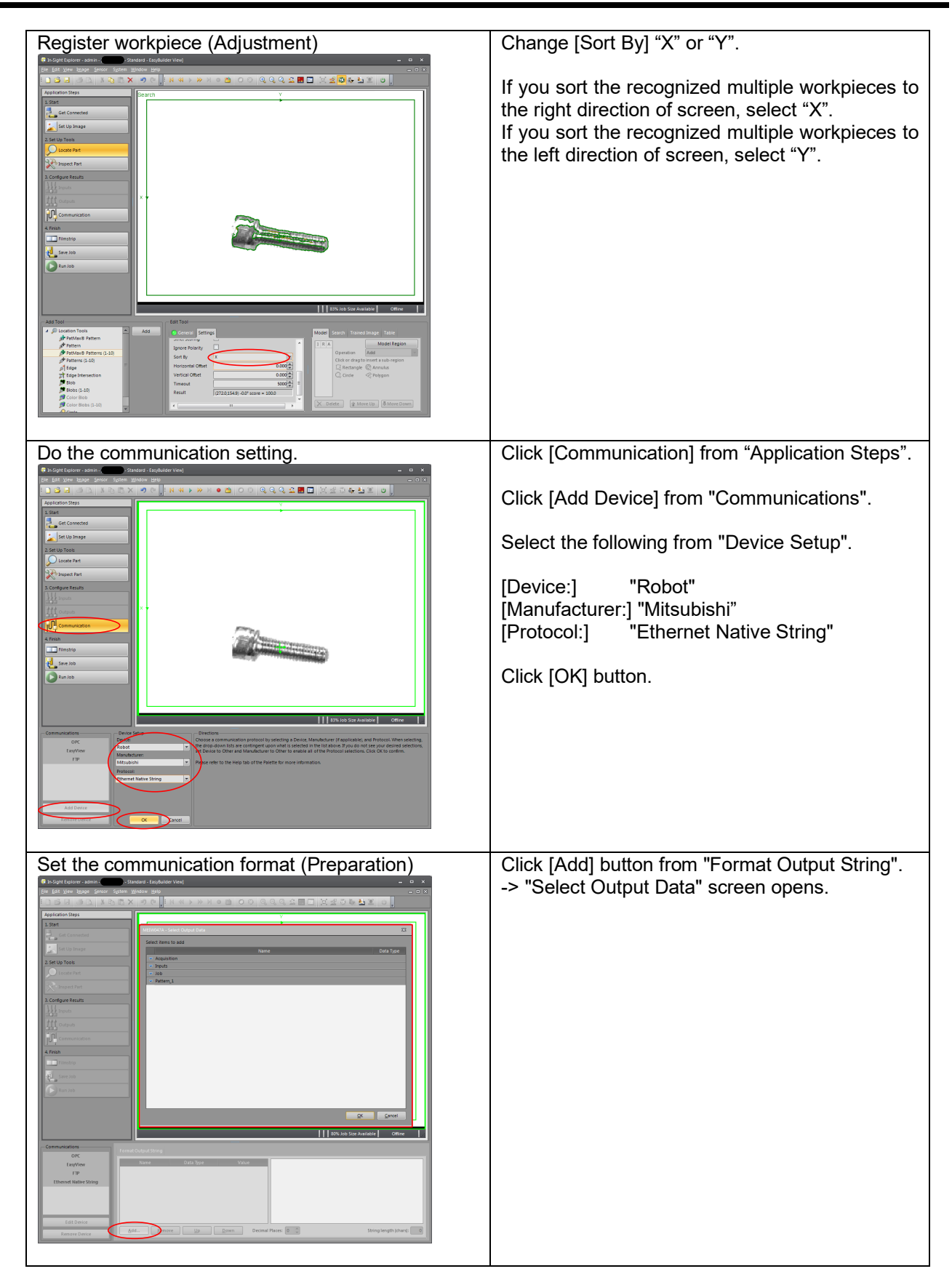

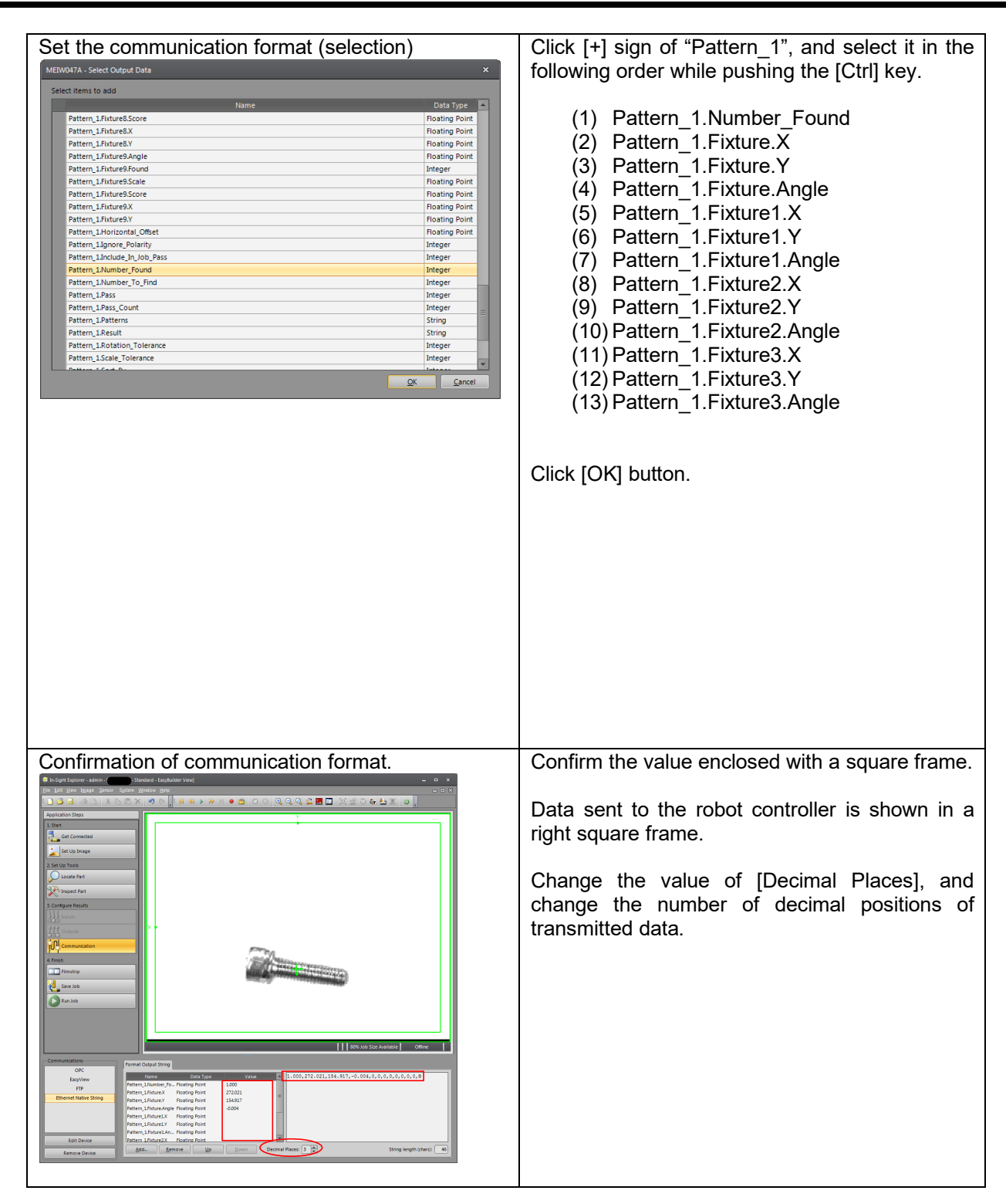

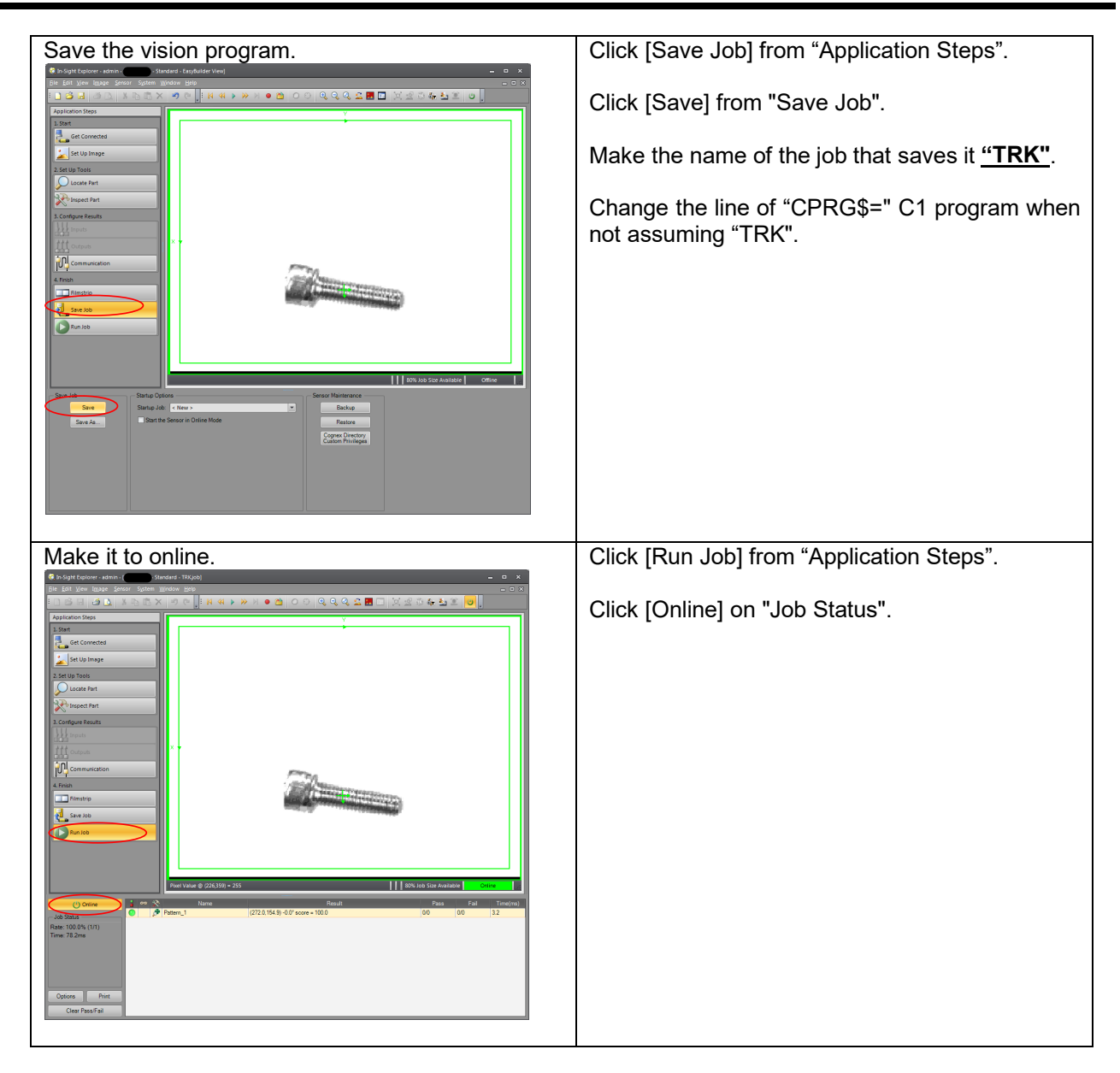

#### 10. 2. 2. **Operation procedure**

Using "C1" program, operate in the following procedures.

(1) Set the controller mode to "MANUAL". Set the T/B to "ENABLE".

T/B

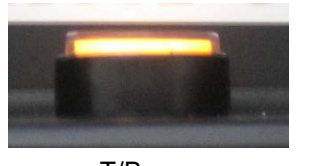

↑Up: DISABLE \*Lamp lighting

- ↓Down: ENABLE
- T/B rear
- (2) Press one of the keys (example, [EXE] key) while the <TITLE> screen is displayed. The <MENU> screen will appear.

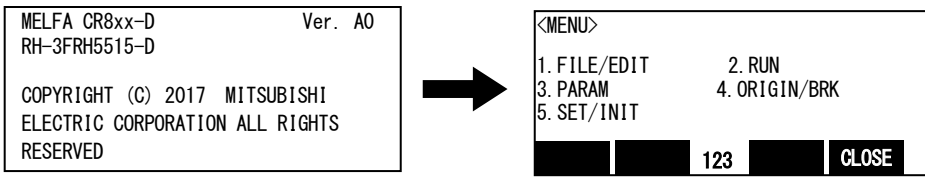

(3) Select "1. FILE /EDIT" screen on the <MENU > screen.

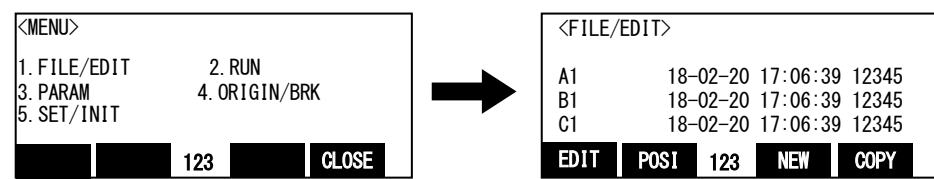

(4) Press the arrow key, combine the cursor with the program name "C1" and press the [EXE] key. Display the <program edit> screen.

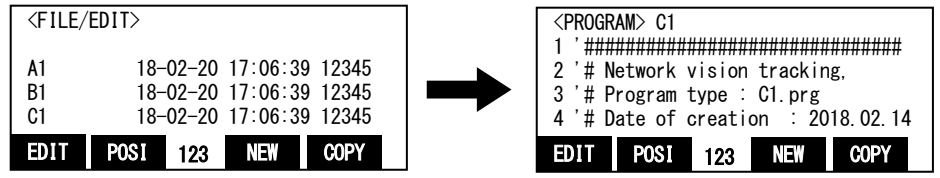

(5) Press the [FUNCTION] key, and change the function display

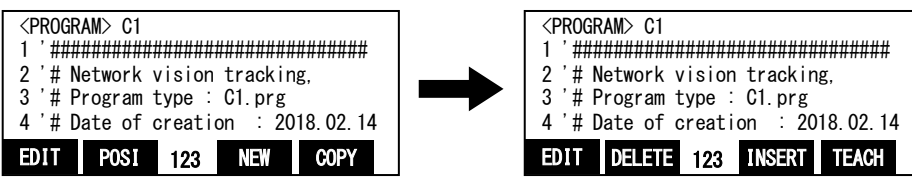

(6) Press the [F1] (FWD) key and execute step feed. "(1) Input a workpiece ... "is displayed. Execute work according to the comment in the robot program.

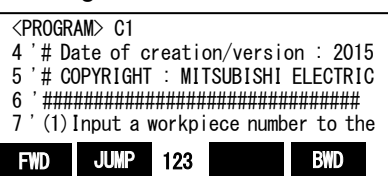

Specify the workpiece number.

If you want to change the workpiece number, please edit the program as follows.

(a) Display the following command.

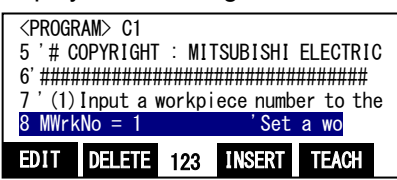

(b) Press the [F1] (FWD) key and specify the workpiece number in the variable "MWrkNo" Example) When "2" is specified as the workpiece number.

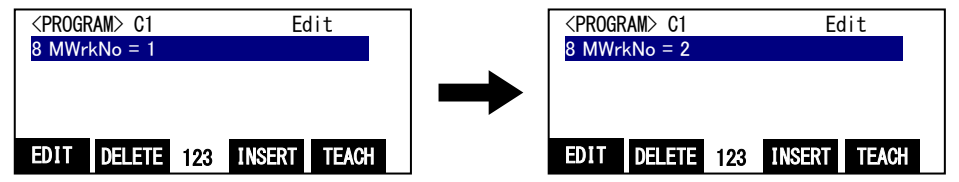

(c) Press the [F1] (FWD) key and the change is determined.

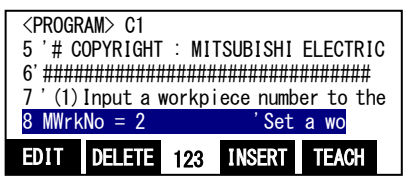

(7) Press the [F1] (FWD) key and execute step feed. "(2) Input an encoder number..."is displayed.

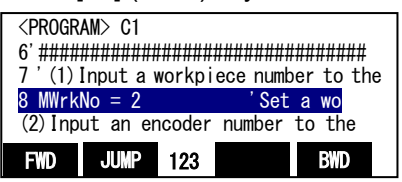

Specify the workpiece number.

If you want to change the workpiece number, please edit the program as similar procedure (6).

(8) Press the [F1] (FWD) key and execute step feed. "(3) Input the SKIP input number..."is displayed.

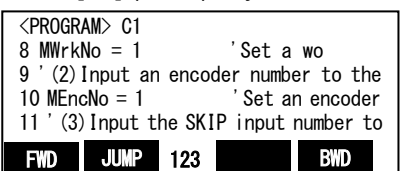

Specify the SKIP input number.

If you want to change the SKIP input number, please edit the program as similar procedure (6).

(9) Press the [F1] (FWD) key and execute step feed. "(4) Check live images and input the..." is displayed.

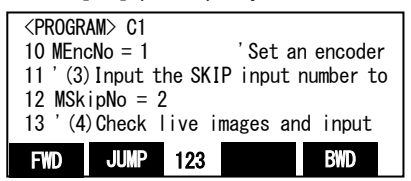

Specify the length in the movement direction.

Start In-Sight Explorer and make the vision sensor into the off-line. Select the [Live Video] of "Set Up Image" in "Application Steps" Menu and display the picture which the vision sensor picturized on real time. Check the images and set the field of vision in the moving direction of the conveyer (mm) in the variable "MVsLen" in the program, respectively.

If you want to change the length in the movement direction, please edit the program as similar procedure (6).

(10) Press the [F1] (FWD) key and execute step feed. "(5) Input the workpiece length..." is displayed.

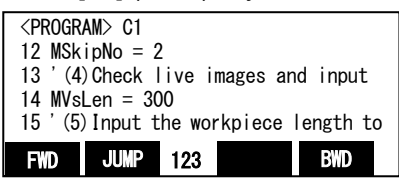

Specify the workpiece length.

If you want to change the workpiece length, please edit the program as similar procedure (6).

(11) Press the [F1] (FWD) key and execute step feed. "(6) Input the COM port number to..." is displayed.

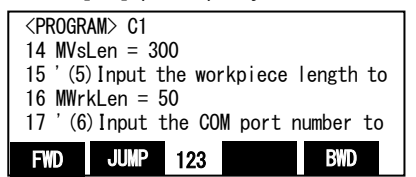

Specify a communication line to be connected with the vision sensor. If you want to change the communication line, please edit the program as similar procedure (6).

(12) Press the [F1] (FWD) key and execute step feed. "(7) Input the vision program name..."is displayed.

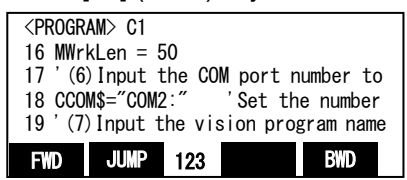

Specify a vision program to be started.

If you want to change the vision program, please edit the program as similar procedure (6).

- (13) Press the [F1] (FWD) key and execute step feed. "(8) Place workpieces to be tracked..."is displayed. Place a workpiece to be recognized within the area that the vision sensor can recognize.
- (14) Press the [F1] (FWD) key and execute step feed. "(9) Place the vision sensor in..."is displayed. Using In-Sight Explorer, place the vision sensor in the online status.

(15) Press the [F1] (FWD) key and execute step feed. "(10) When the program stops..."is displayed. Using T/B, close the opened "C1" program once and then run the modified "C1" program automatically with the robot controller.

| Changing of mode              |                                                                                                    |                                                                                                    |
|-------------------------------|----------------------------------------------------------------------------------------------------|----------------------------------------------------------------------------------------------------|
| T/B disabled                  | ↑Up :DISABLE<br>↓Down:ENABLE<br>*Lighting<br><u>Rear of T/B</u>                                                    | Set the T/B [ENABLE] switch to "DISABLE".                                                                           |
| Controller enabled            |                                                                                                    | Set the controller [MODE] switch to "AUTOMATIC".                                                                    |
|                               |                                                                                                    |                                                                                                    |
|                               | COPERATION> 100% Auto<br>PROGRAM NAME: STEP:<br>PRG1 00001                                                         | Select <run> from <menu> and then <operation>. (The status indication lamp</operation></menu></run>                 |
|                               | STATUS: STOP MODE: CONT.                                                                                           | [ENABLE] of the T/B flashes.)                                                                                       |
| <operation></operation>       | START CYCLE 123 RESET CHOOSE                                                                                       | · · · · · · · · · · · · · · · · · · ·                                                                               |
|                               | <program choice=""></program>                                                                                      |                                                                                                    |
|                               | PROGRAM NAME<br>( C1 )                                                                                             | Press CHOOSE ([F4] key), input a program name, and press the [EXE] key.                                             |
| <program choice=""></program> | 123 CLOSE                                                                                                    |                                                                                                    |
|                               | <operation>100%AutoPROGRAM NAME:STEP:PRG100001</operation>                                                         | Press "SV. ON" ([F1] key) to turn on the servo power supply. (When the functions of "SV.                            |
| "SV ON"                       | STATUS: STOP     MODE: CONT.       SV. ON     SV. OFF     123       CLOSE                                          | ON" are not displayed, press the [FUNCTION] key.)                                                                   |
|                               | <operation>         100%         Auto           PROGRAM NAME:         STEP:         PRG1         00001</operation> | When "START" ([F1] key) is pressed, the confirmation screen appears.<br>When "Yes" ([F1] key) is pressed, automatic |
|                               | STATUS: STOP MODE: CONT.                                                                                           | operation of the selected program starts. The                                                                       |
| Start of automatic operation  | START CYCLE 123 RESET CHOOSE                                                                                       | screen returns to the <operation> screen.</operation>                                                               |

After automatic operation, "C1" program automatically stops and the LED of the [STOP] button is turned on. Open "C1" program again with T/B. Press the [F1] (FWD) key to display the subsequent operation messages.

\* With this operation, encoder data and workpiece position recognized by the vision sensor are acquired.

(16) Press the [F1] (FWD) key and execute step feed. "(11) Move a workpiece on the..." is displayed. Rotate the conveyer forward and move a workpiece within the vision sensor recognition area into the robot movement range.

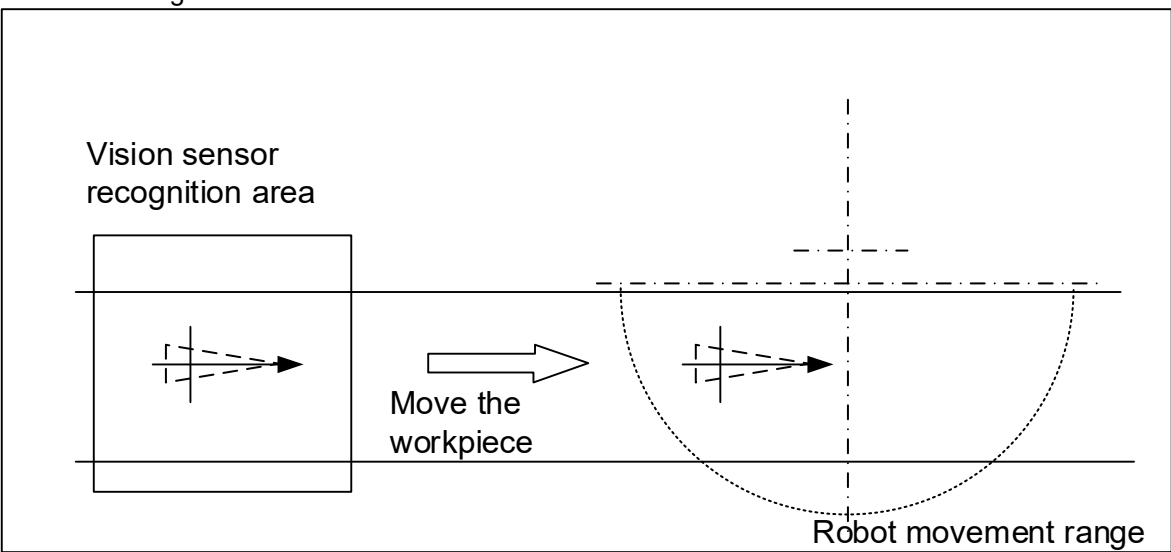

(17) Press the [F1] (FWD) key and execute step feed. "(12) Move the robot to the suction..."is displayed.
 Move the robot to the position where it is able to suction the workpiece.
 \* With this operation, encoder data and robot position are acquired.

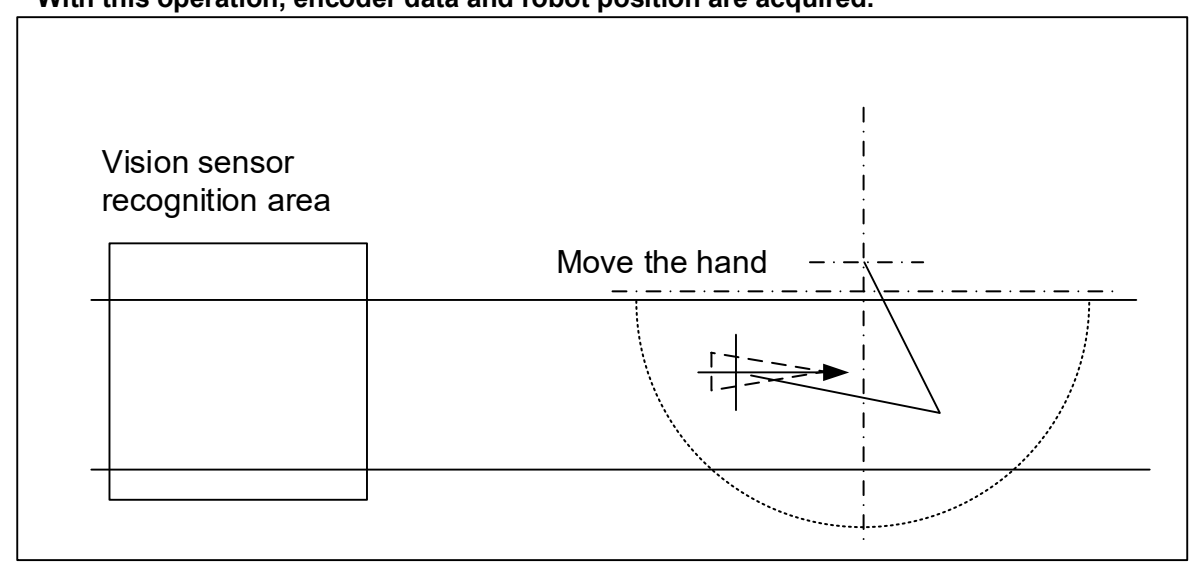

- (18) Press the [F1] (FWD) key and execute step feed. "(13) Perform step operation until END" is displayed.
   Perform step operation until "End."
   \* With this operation, the robot becomes able to recognize the position of the workpiece
  - \* With this operation, the robot becomes able to recognize the position of the workpiece recognized by the vision sensor.

#### 10. 2. 3. **Confirmation after operation**

Check the values of the following variables using T/B. Enter the model number for the array number.

- Value of "M 101()": Differences between encoder values when a workpiece is within the vision sensor area and when the workpiece is on the robot side
- Position at which workpieces are suctioned Value of "P\_100()":
- Value of "P\_101()": Position at which workpieces are recognized by vision sensor ٠
- Value of "P\_102()": Values of the X coordinate = variable "MEncNo (encoder number)", Y coordinate = • "MSkipNo (SKIP input number)"
- Values of the X coordinate = variable "MVsLen (recognition field of image view)", Y • Value of "P\_103()": coordinate = "MWrkLen (workpiece size)"
- Value of "C\_100\$()": COM number

• Value of "C\_101\$()": Vision program name

Confirm that each of the above values is entered.

#### 10.2.4. When multiple conveyers are used

Carry out the same operations as above when multiple conveyers are used as well, but pay attention to the following points.

Example) When using conveyer 2 (encoder number "2"), kind number "2",

- (a) Copy the "C1" program, please create a "C2" program.(b) Please change the kind number for variable "MWrkNo" in the "C2" program to "2".
- (c) Please change the encoder number for variable "MEncNo" in the "C2" program to "2".

# 11. Teaching and Setting of Adjustment Variables ("1" program)

- \* The tasks described in this chapter are required for high speed and accuracy tracking (conveyer tracking and vision tracking).
- \* Refer to "12 Teaching Operation ("A1" Program)" for circular arc tracking.

This chapter explains operations required to run "1" program.

In addition, this chapter explains a method to check the operation in the condition that it was designated, and to coordinate again.

# 11.1. Teaching

The teaching of "Origin point position (position in which system is started)", "Waiting point position (position in which it is waited that workpiece arrives)" and "Transportation point position (position in which the held workpiece is put)" is executed.

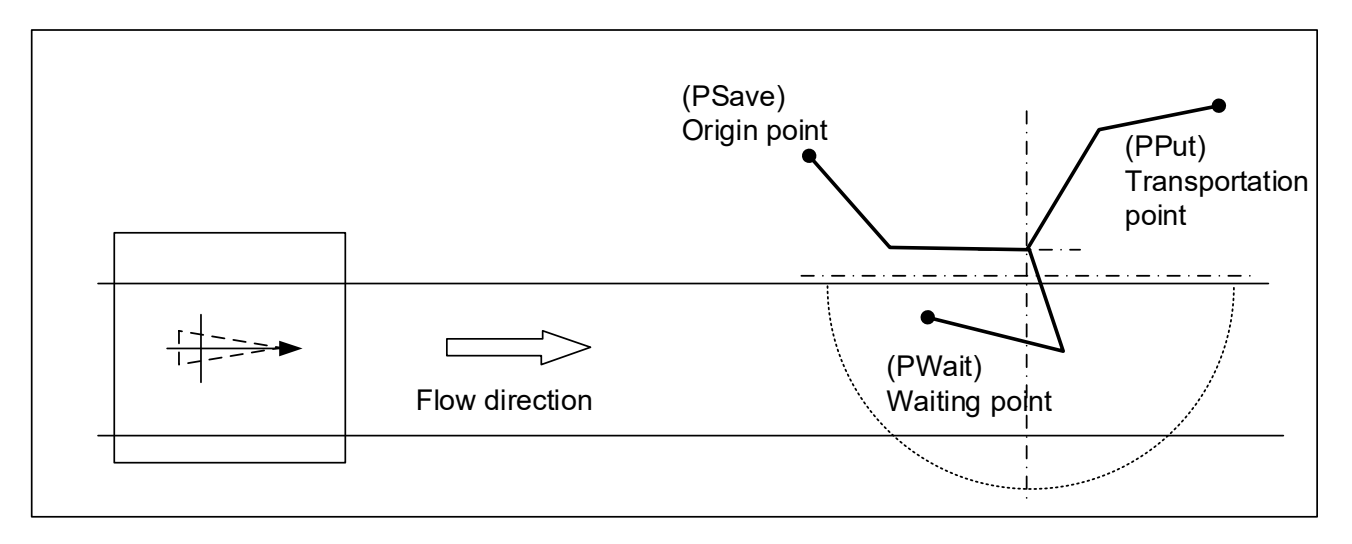

Teach the origin position, waiting position and transportation point. The following explains how to perform these operations.

- 1) Open "1" program using T/B.
- 2) Open the [Position data Edit] screen.
- 3) Display "PSave" in order to set the robot origin position when the system is started.
- 4) Move the robot to the origin position and teach it the position.
- 5) Display "PWait" in order to set the waiting position in which it is waited that workpiece arrives.
- 6) Move the robot to the waiting position and teach it the position.
- 7) Display "PPut" in order to set the transportation position.
- 8) Move the robot to the transportation position and teach it the position.
- 9) Display "PSave" at the starting point position on the [Position data Edit] screen. Turn on the servo by gripping the deadman switch.
- 10) Push [F1] (MOVE) and move the robot to the position of "PSave".

| <pos></pos> | JNT 100% | Psave | 9         |      | _ |
|-------------|----------|-------|-----------|------|---|
| X:-         | -100.00  | A     | +0000.00  | )    |   |
| Y: -        | -300.00  | B     | +90.00    | )    |   |
| Z: -        | +400.00  | C     | +180.00   | )    |   |
| L1:+(       | 0000.00  | L2    | +0000.00  | )    |   |
| FL1:0       | 0000007  | FL2   | :00000000 | )    |   |
| MOVE        | TEACH    | 123   | Prev      | Next |   |

11) Move the robot to the position of "PWait" and "PPut" pushing F1 (MOVE).

# 11.2. Adjusting the operating conditions of variables

The following section explains how to set adjustment variables, which are required at transportation, and details about their setting.

Please refer to separate manual "Detailed Explanations of Functions and Operations" for how to set adjustment variables.

| Variable<br>name | Explanation                                                                                                    | Setting Example                                                                                                    |
|------------------|----------------------------------------------------------------------------------------------------|----------------------------------------------------------------------------------------------------|
| PUp1             | When the adsorption operation of workpiece, set the<br>offset in the z-axis that the robot works.<br>Offset is the amount of elevation (mm) from the<br>position where workpiece is adsorbed.<br>[*]Since this variable shows the distance in a tool<br>coordinate system, the sign changes depending<br>on a robot model.                                                                                                    | When you raise the workpiece 50mm<br>from the adsorption position:<br>(Example) RV series:<br>(X,Y,Z,A,B,C)=(+0,+0,-50,+0,+0,+0)<br>(Example) Other than RV series:<br>(X,Y,Z,A,B,C)=(+0,+0,+50,+0,+0,+0)  |
| PUp2             | When the desorption operation of workpiece, set the<br>offset in the z-axis that the robot works.<br>Offset is the amount of elevation (mm) from the<br>position where workpiece is desorbed.<br>[*]Since this variable shows the distance in a tool<br>coordinate system, the sign changes depending<br>on a robot model.                                                                                                    | When you raise the workpiece 70mm<br>from the desorption position:<br>(Example) RV series:<br>(X,Y,Z,A,B,C)=(+0, +0,-70,+0,+0,+0)<br>(Example) Other than RV series:<br>(X,Y,Z,A,B,C)=(+0,+0,+70,+0,+0,+0) |
| PDly1            | Set the suction time.<br>X = Suction time (s).                                                                                                    | When you set the suction time to 0.5<br>second:<br>(X,Y,Z,A,B,C)=(+0.5,+0,+0,+0,+0,+0)                                                                                                    |
| PDly2            | Set the release time.<br>X = Release time (s).                                                                                                    | When you set the release time to 0.3<br>second:<br>(X,Y,Z,A,B,C)=(+0.3,+0,+0,+0,+0,+0)                                                                                                    |
| PPri             | <ul> <li>"1" program and "CM1" program are run simultaneously (multitasking). "1" program moves the robot, and "CM1" program observes the sensor. It is possible to specify which program is processed with a higher priority, rather than performing the same amount of processing at the same time.</li> <li>X = Set the line numbers of "1" program to be performed (1 to 31).</li> <li>Y = Set the line numbers of "CM1" program to be performed (1 to 31).</li> </ul>                                                                                                    | When you set to run "1" program by<br>one line and run "CM1" program by<br>10 lines:<br>(X,Y,Z,A,B,C)=(+1,+10,+0,+0,+0,+0)                                                                                 |
| POffset          | When the adsorption position shifts, the gap can be<br>corrected. Set the correction value.<br>[*]The direction of the correction is a direction of<br>the hand coordinate system. Please decide the<br>correction value after changing the job mode to<br>"Tool", pushing the [+X] key and the [+Y] key,<br>and confirming the operation of the robot.                                                                                                    | When the deviation to +X direction<br>in hand-coordinate system is 2mm,<br>and deviation to -Y direction in<br>hand-coordinate system is 1mm:<br>(X,Y,Z,A,B,C)=(+2,-1,+0,+0,+0,+0)                         |
| PRng             | Set the range of motion where the robot judges<br>workpiece to be able to follow, and the forced ending<br>distance. (When the workpiece is in the tracking<br>possible area, the tracking is started. But if the robot<br>speed is low, and the conveyer speed is high, the<br>robot follows the workpiece to out of the robot<br>operation area.)<br>X = The start distance of the range in which the<br>robot can follow a workpiece :(mm)<br>Y = The end distance of the range in which the<br>robot can follow a workpiece :(mm)<br>Z = The distance in which follow is canceled | Refer to "Figure 11-1 Diagram of the<br>adjustment variables "PRNG" in the<br>Program".                                                                                                    |

#### Table 11-1 List of adjustment variables in the program

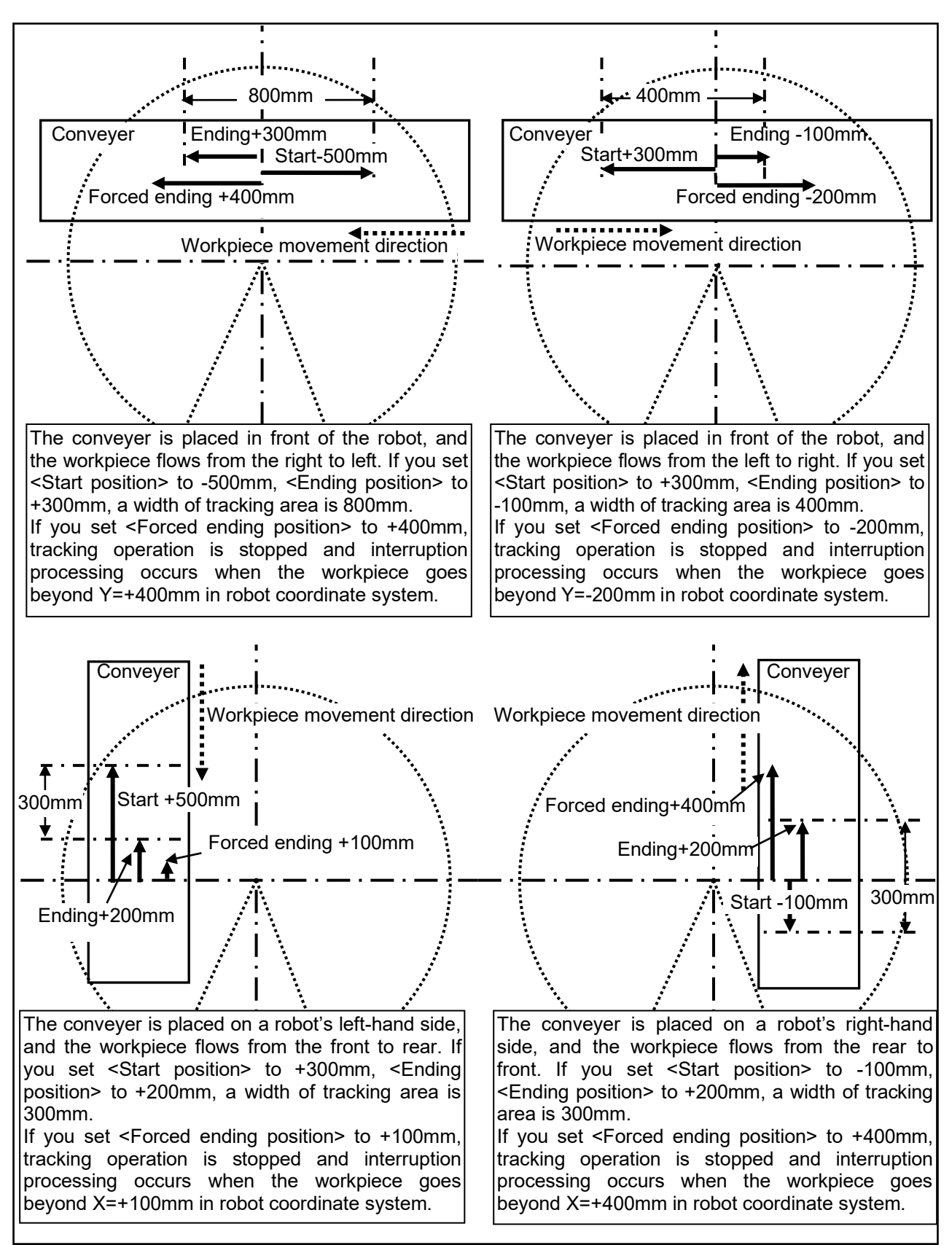

Figure 11-1 Diagram of the adjustment variables "PRNG" in the Program

# 11.3. Automatic Operation

This chapter explains how to prepare the robot before starting the system.

- (1) Confirm that there isn't an intervention thing in the robot movement area.
- (2) Set the T/B [ENABLE] switch to "DISABLE" and the controller mode to "AUTOMATIC".

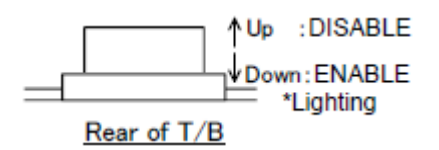

(3) Select <RUN> from <MENU> to display the <OPERATION> screen.

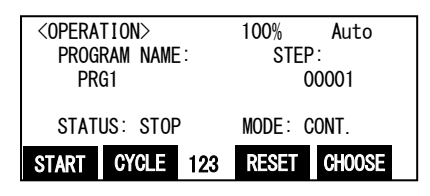

- (4) Press the [OVRD  $\uparrow$ ] key and [OVRD  $\downarrow$ ] key, and specify the override to 20%-30%.
- (5) Press CHOOSE ([F4] key), input a program name, and press the [EXE] key to select the program.

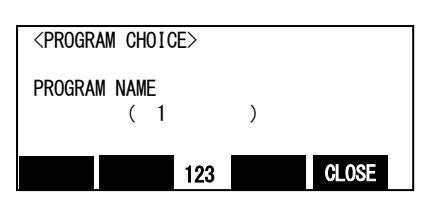

(6) Press "SV. ON" ([F1] key) to turn on the servo power supply. (When the functions of "SV. ON" are not displayed, press the [FUNCTION] key.)

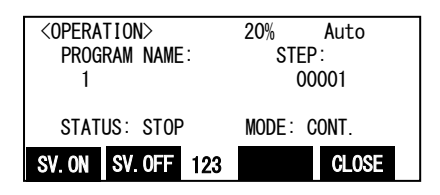

(7) When "START" ([F1] key) is pressed, the confirmation screen appears. When "Yes" ([F1] key) is pressed, automatic operation of the selected program starts. The screen returns to the <OPERATION> screen.

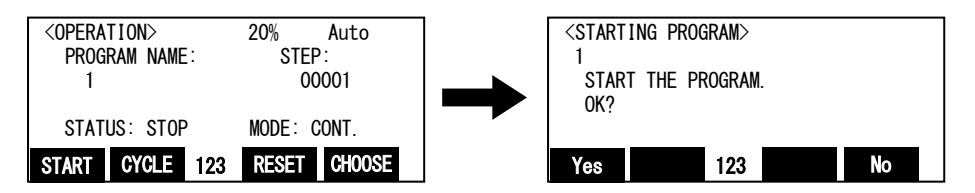

# \* Prepare for the unexpected operation of the robot, please can press anytime emergency stop switch of T/B.

- (8) When the robot moves to the specified retracted position, to drive the turntable and place the workpiece.
- (9) Confirm to be a work that is unloaded to the transport destination after following the workpiece.

(10) If you check the operation, press the [STOP] button and stop the robot.

# 11.4. Adjustment of operating conditions

In automatic operation, if you want to adjust the vertical movement and adsorption time of the robot arm that was described in "11.2 Setting of adjustment variables in the program" should be changed in the following procedure.

- (1) Start the "Program monitor" of RT ToolBox3.
- (2) Click the [Add] button and open the "Add display variables" screen. Enter the variables listed in the "Table 11-1 List of adjustment variables in the program", and then click the [OK] button.

| Add Display Varia       | ables          | ×              |
|-------------------------|----------------|----------------|
| Variable <u>N</u> ame:  | PUp1           | -              |
|                         |                | <u>U</u> pdate |
| _ Variable <u>T</u> ype |                |                |
| 🛛 🔘 Numerical V         | /alue          |                |
| Character S             | String         |                |
| Position                |                |                |
| 🔘 Joint                 |                |                |
| O Work Coor             | dinate         |                |
|                         | ОК             | Cancel         |
| Others, "PUp2"          | , "PDly1", "PD | ly2" etc.      |

| ٢ | Variable Moni <u>t</u> or |          |                                                         |
|---|---------------------------|----------|---------------------------------------------------------|
|   | Variable name             | Туре     | Value                                                   |
|   | PDly1                     | Position | (+2.00,+0.00,+0.00,+0.00,+0.00,+0.00,+0.00)(0,0)        |
|   | PDly2                     | Position | (+0.00,+0.50,+0.00,+0.00,+0.00,+0.00,+0.00,+0.00)(0,0)  |
|   | PUp1                      | Position | (+0.00,+0.00,-30.00,+0.00,+0.00,+0.00,+0.00,+0.00)(0,0) |
|   | Pup2                      | Position | (+0.00,+0.00,-30.00,+0.00,+0.00,+0.00,+0.00,+0.00)(0,0) |

(3) Double-click the variable you want to change, and change the appropriate value for displayed in the "Edit Position data".

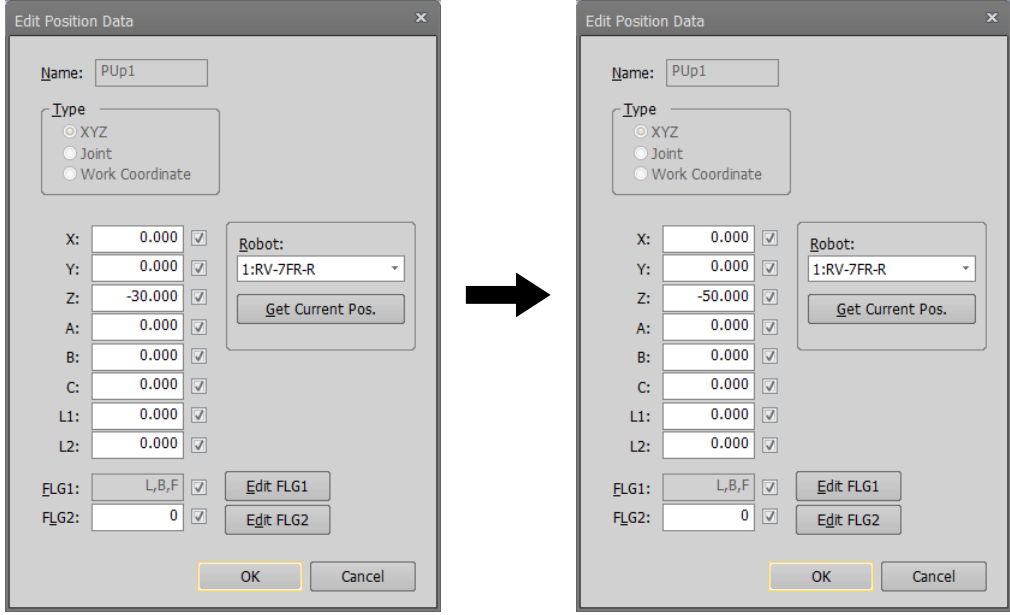

For example, change to "-50" from "-30" the value of the Z-coordinate of the PUp1 :

(4) Click [OK] button, and confirm that was able to change the value of the variable that is specified in the "Variable Monitor".

| _ | Variable Monitor |          |                                                         |  |
|---|------------------|----------|---------------------------------------------------------|--|
| ſ | vanable monicor  |          |                                                         |  |
|   | Variable name    | Туре     | Value                                                   |  |
|   | PDly1            | Position | (+2.00,+0.00,+0.00,+0.00,+0.00,+0.00,+0.00,+0.00)(0,0)  |  |
|   | PDly2            | Position | (+0.00,+0.50,+0.00,+0.00,+0.00,+0.00,+0.00,+0.00)(0,0)  |  |
|   | PUp1             | Position | (+0.00,+0.00,-50.00,+0.00,+0.00,+0.00,+0.00,+0.00)(0,0) |  |
|   | Pup2             | Position | (+0.00,+0.00,-30.00,+0.00,+0.00,+0.00,+0.00,+0.00)(0,0) |  |

(5) Return to the "11.3 Automatic Operation", and then check to see whether the can be corrected by implementing the automatic operation.

# 11.5. Adjustment of Tracking starting possible area

In automatic operation, if you want to adjust the Tracking starting possible area that was taught in the "11 Teaching and Setting of Adjustment Variables ("1" program)", change the following procedure.

- (1) Start the "Program monitor" of RT ToolBox3.
- (2) Click the [Add] button and open the "Add display variables" screen. Enter the following three state variables, and then click the [OK] button.

| A  | dd Display Variat                                                                                                  | oles               | x      |                                       |
|----|----------------------------------------------------------------------------------------------------|--------------------|--------|---------------------------------------|
|    | Variable <u>N</u> ame:<br>Variable <u>Type</u><br>Numerical Va<br>Character St<br>Position<br>Joint<br>Work Coordi | M_TrkStart(1)      |        |                                       |
| Ot | hers, "M_TrkEnd<br>Variable Moni <u>t</u> or                                                                       | (1)", "M_TrkStop(2 | )" *Ir | n (), specify the [condition number]. |
|    | Variable name                                                                                                    | Туре               | Value  |                                       |
|    | M TrkEnd(1)                                                                                                    | Float              | +300   |                                       |
|    | M_TrkStart(1)                                                                                                    | Float              | -500   |                                       |
|    | M_TrkStop(1)                                                                                                    | Float              | +400   |                                       |

(3) Double-click the variable you want to change, and change the value in the displayed "Changing Values" screen.

| Change Value of Vari      | able ×              |
|---------------------------|---------------------|
|                           | View<br>© Dec O Hex |
| Variable Name:            | M_TrkStart(1)       |
| <u>Value</u> of Variable: | -500                |
|                           | OK Cancel           |

Assume that the movement direction of the conveyer "plus", input the value to which the offset was added, and then click [OK].

For example, if you want the tracking started early 100mm:

| Change Value of Vari       | able          | ×              |
|----------------------------|---------------|----------------|
|                            |               | View Oec O Hex |
| Variable Name:             | M_TrkStart(1) |                |
| <u>V</u> alue of Variable: | -600          |                |
|                            |               | OK Cancel      |

|   |                     | •     |       |  |
|---|---------------------|-------|-------|--|
|   | -Variable Monitor   |       |       |  |
| ſ | variable Pioriticor |       |       |  |
|   | Variable name       | Туре  | Value |  |
|   | M_TrkEnd(1)         | Float | +300  |  |
|   | M_TrkStart(1)       | Float | -600  |  |
|   | M_TrkStop(1)        | Float | +400  |  |

Image of the tracking area is as follows.

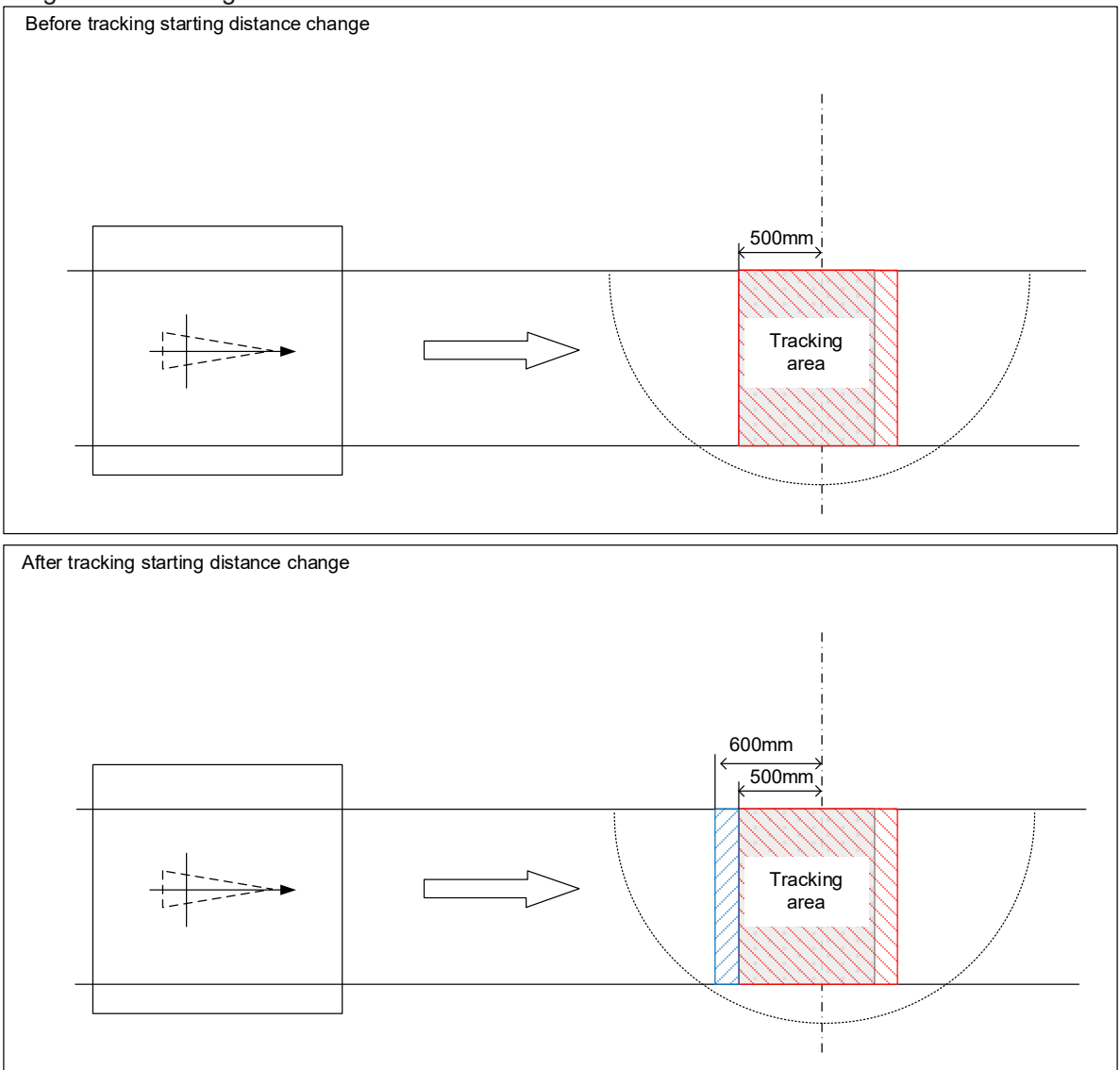

(4) Similarly, please adjust using the "M\_TrkEnd" for the end position of the tracking starting possible area. Also, please adjust using the "M\_TrkStop" for the position to be forcibly terminated.

### 11.6. Occurrence of error

When an error occurred, please confirm the "17 Troubleshooting".

# 12. Teaching of the Circular Arc Tracking ("A1" Program)

- \* The tasks described in this chapter are required for circular arc tracking (conveyer tracking).
- \* Refer to "8 Calibration of Conveyer and Robot Coordinate Systems ("A1" program)" for high speed and accuracy tracking.

This chapter explains the tasks carried out by using "A1" program. You can just execute "1" program and do now circular arc tracking by putting this work into effect. Please refer to "Detailed Explanations of Functions and Operations" for the steps involved in each operation.

# 12.1. Preliminary preparations

This chapter explains the knowledge about confirmation and operation necessary to a minimum before beginning work.

The contents which should be checked are "Tool length" and "change in the encoder value".

### 12. 1. 1. Setting of tool length

When you'd like to change the angle at the place which isn't a flange part of a robot (For example, tip of a hand), you have to set tool length.

The "tool length automatic measuring system" function of RT ToolBox3 is useful when setting tool length. Refer to "RT ToolBox3 Robot Total Engineering Support Software Instruction Manual" about operational details.

When the robot model and robot controller which have connected, correspond to this function, a [Tool automatic calculation] is displayed under [Maintenance] in the project tree. Double-click [Online] -> [Maintenance] -> [Tool automatic calculation] in the project tree.

| Workspace 🕴 🕴 🗙                                                                      | 🖋 Tool Automatic Calculati                     |                             |        |             | - • × |
|--------------------------------------------------------------------------------------|------------------------------------------------|-----------------------------|--------|-------------|-------|
| a 1<br>30 Monitor<br>a 20 RC1<br>b 3 Offine<br>b 3 Online<br>b 3 Backup<br>a 36 Teal | Roboti -                                       | • 1:RV-4R                   | -D     | 0.00] 0.00] | 0.00  |
| Scillograph                                                                          | MEXILI                                         | 0.00                        | 0.00   | 0.00        | 0.00  |
| DXF File Import                                                                      | Auxiliary point                                | x                           | Y      | z           |       |
| User Definition Screen                                                               | 1 point                                        | 0.000                       | 0.000  | 0.000       |       |
| 2D Vision Calibration                                                                | 2 point                                        | 0.000                       | 0.000  | 0.000       |       |
| Force Sensor Calibration                                                             | 3 point                                        | 0.000                       | 0.000  | 0.000       |       |
| Force Control Log File Viewer                                                        | 4 point                                        | 0.000                       | 0.000  | 0.000       |       |
| Tool Automatic Calculation                                                           | 5 point                                        | 0.000                       | 0.000  | 0.000       |       |
|                                                                                      | C opont                                        | 0.000                       | 0.000  | 0.000       |       |
|                                                                                      | 8 point                                        | 0.000                       | 0.000  | 0.000       |       |
|                                                                                      | Uses Calculation<br>Calculated Tool Coordinate | Teach<br>Selection Line<br> | )<br>( |             | -     |

Tool length is calculated automatically by instructing in the location of 3-8 points as follows in the screen mentioned above.

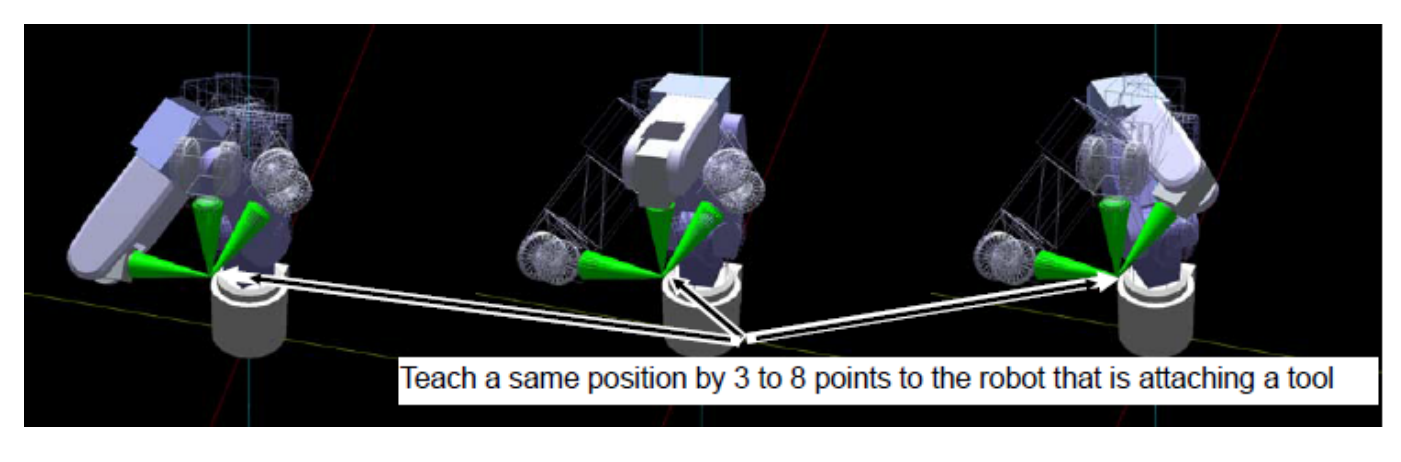

 Move a robot arm to the correct location

 Specify the correct location of 5-8 points as the "length" made to this work by the one of the precision of the tracking function.

# 12. 1. 2. Confirm the encoder value

An important one is a change in the encoder value in this work. Confirm whether a robot controller grasps the turn of the encoder.

From the project tree, click the target project [Online] -> [Monitor] -> [Movement Monitor] -> [Program Monitor], then double click the "Task slot" to monitor.

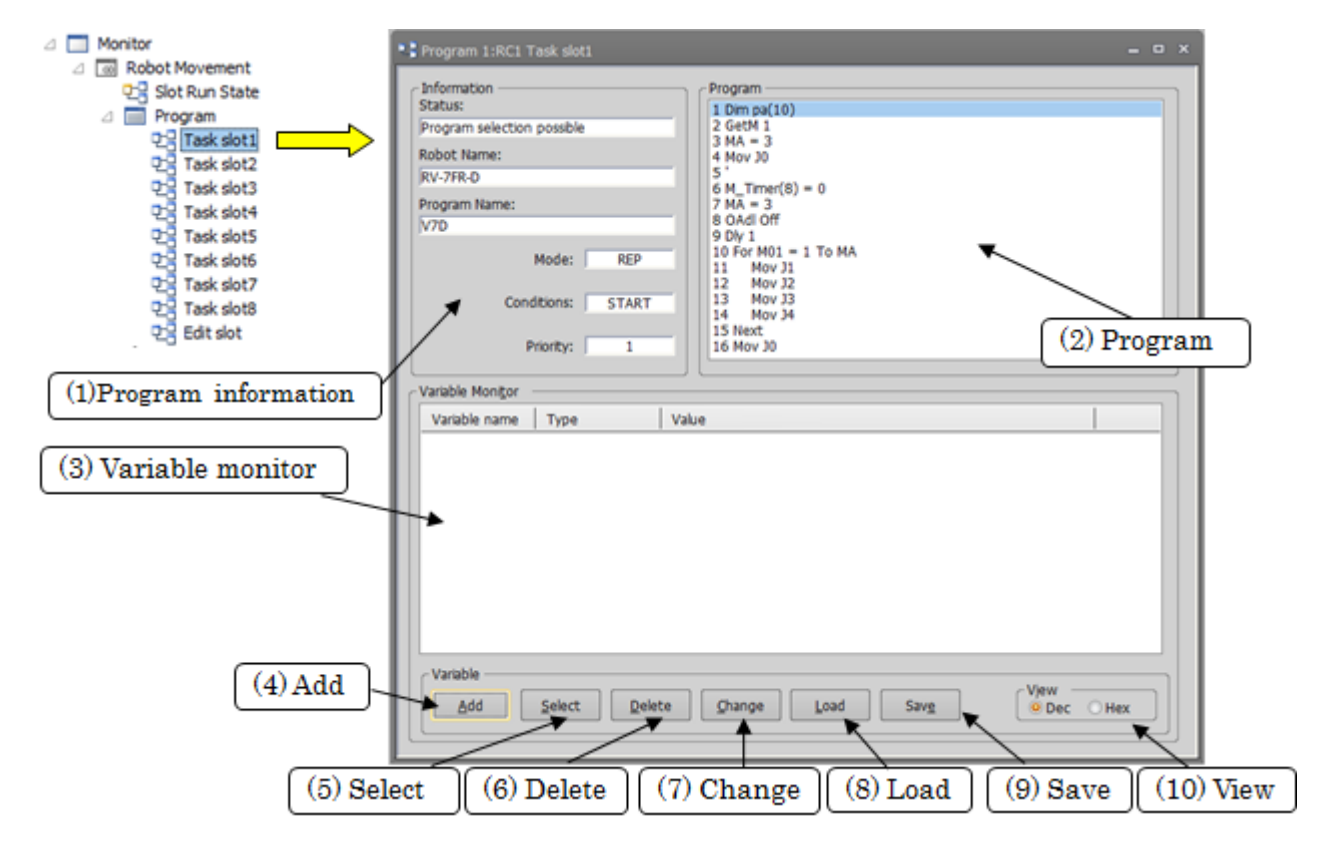

Click a [Add] button and open a "Add display variables" screen. Input "M\_Enc (1)" to a space "variable name", and click a [OK] button. also input "M\_Enc (2)"-"M\_Enc (8)" equally, and click a [OK] button.

| Add Display Varia      | ables    | ×      |
|------------------------|----------|--------|
| Variable <u>N</u> ame: | M_Enc(1) | -      |
| Variable <u>Type</u>   |          | Update |
| Character S            | String   |        |
|                        | lianta   |        |
|                        |          |        |
|                        | ОК       | Cancel |
|                        |          |        |
| Variable Monitor       |          |        |
| Variable name          | Туре     | Value  |
| M_Enc(1)               | Float    | +123   |
| M_Enc(2)               | Float    | +0     |

Confirm that the value of "M\_Enc" changes by a revolution of a turntable.

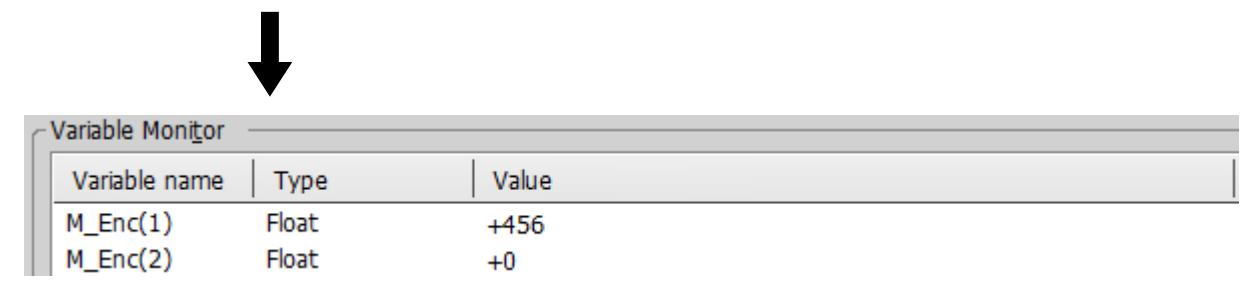

When the encoder value doesn't change, confirm the parameter setting and the wiring of "6.1 Tracking Parameter Setting".

### 12. 1. 3. Knowledge about work

This chapter explains below about the contents it's necessary to know before this work.

On the turntable, decide the area where the robot starting tracking (Tracking starting possible area) and the area where a robot can continue tracking a workpiece (Tracking area).

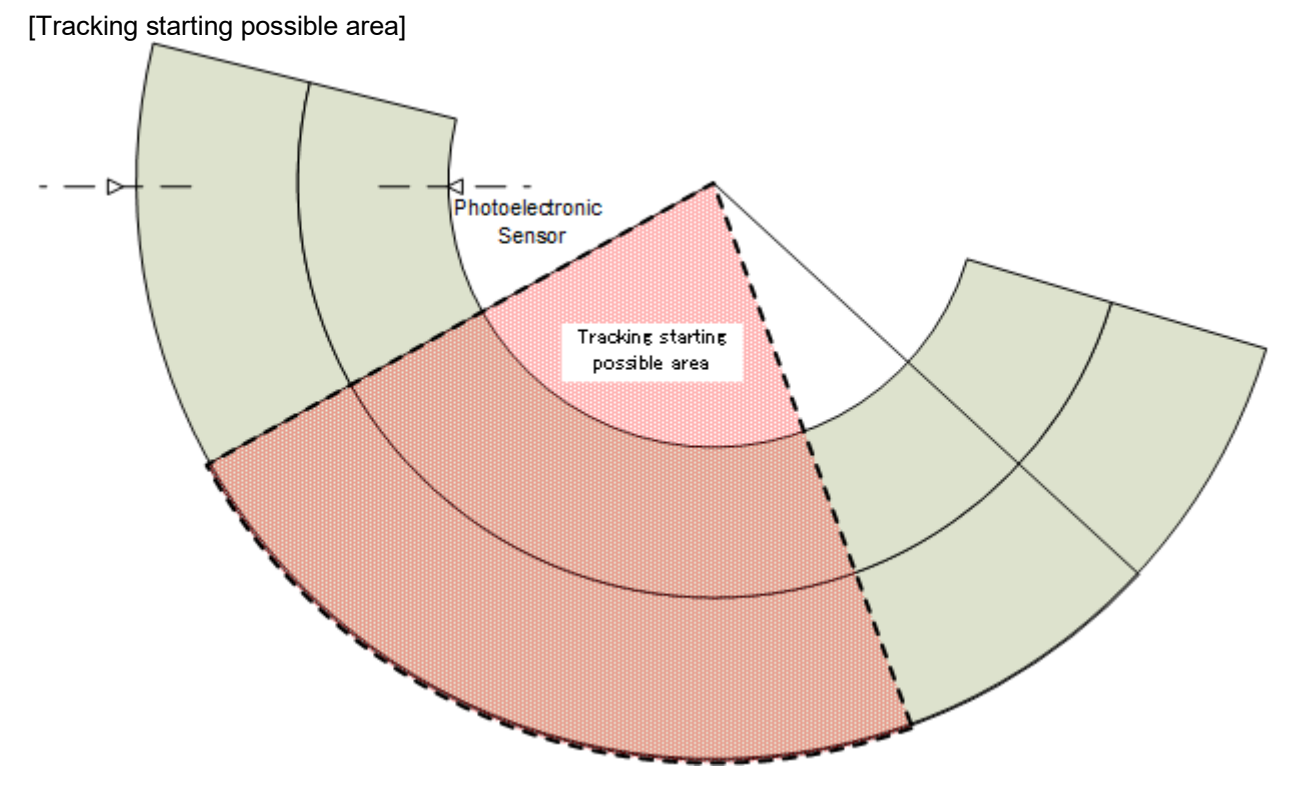

Figure 12-1 Tracking starting possible area

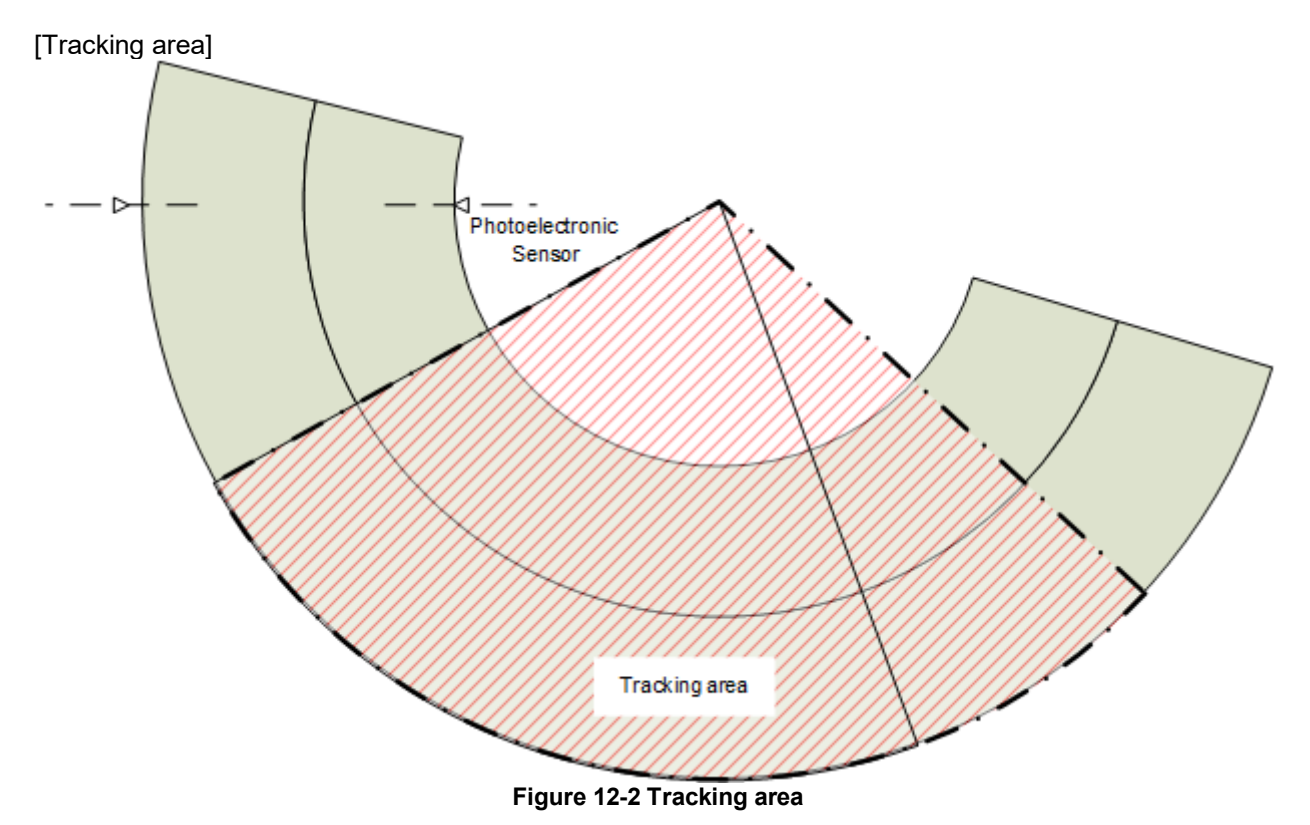

# 12.2. Operation procedure

Using "A1" program, operate in the following procedures.

(1) Exchange it for a use hand from a hand for tool setting. For example change it to the following hand.

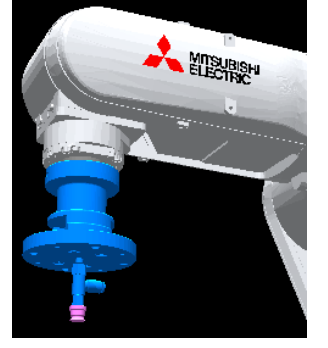

(2) Set the controller mode to "MANUAL". Set the T/B to "ENABLE".

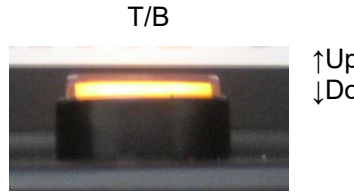

↑Up: DISABLE ↓Down: ENABLE \*Lamp lighting

T/B rear

(3) Press one of the keys (example, [EXE] key) while the <TITLE> screen is displayed. The <MENU> screen will appear.

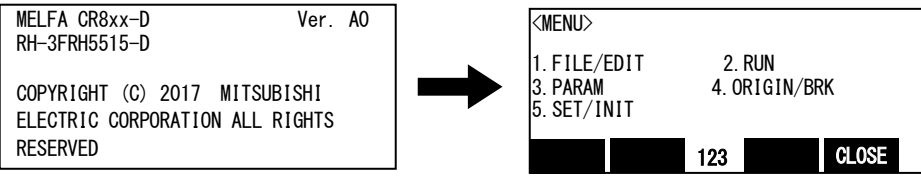

(4) Select "1. FILE /EDIT" screen on the <MENU> screen.

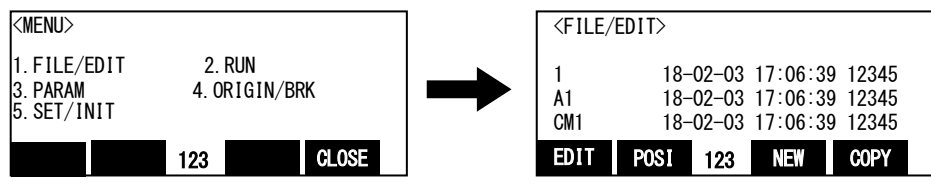

(5) Press the arrow key, combine the cursor with the program name "A1" and press the [EXE] key. Display the <program edit> screen.

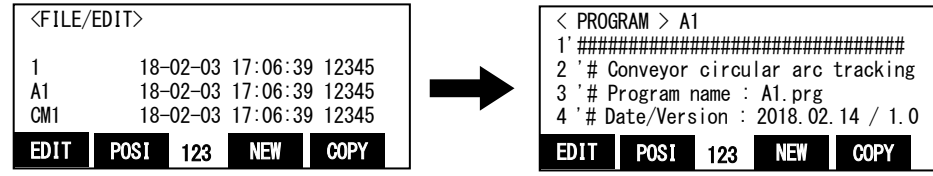
(6) Press the [FUNCTION] key, and change the function display

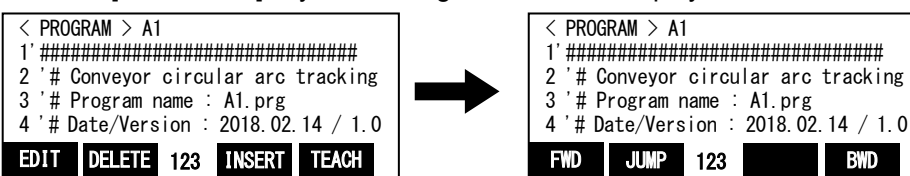

(7) Press the [F1] (FWD) key and execute step feed. "(1)Set the workpiece kind number( = condition number) to the variable "MWrkNo"" is displayed. Execute work according to the comment in the robot program.

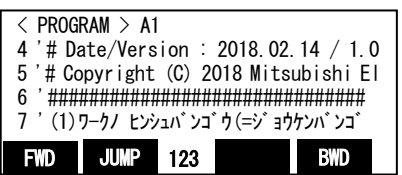

Here, specify the condition number.

If you want to change the condition number, please edit the program as follows.

(a) Display the following Statement.

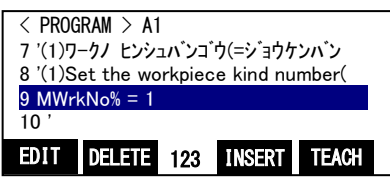

(b) Press the [F1] (EDIT) key, and then specify the condition number in the variable "MWrkNo%". Example) specify a "2"

| < PROGRAM > A1<br>9 MWrkNo% = 1 | Edit        |               | < PROG<br>9 MWr | RAM > A1<br>kNo% = 2 |     |        | Edit  |
|---------------------------------|-------------|---------------|-----------------|----------------------|-----|--------|-------|
|                                 |             | $\rightarrow$ |                 |                      |     |        |       |
| EDIT DELETE 123 II              | ISERT TEACH |               | EDIT            | DELETE               | 123 | INSERT | TEACH |

(c) Press the [EXE] key and the change is determined.

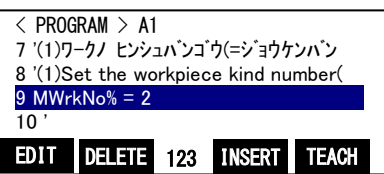

(8) Press the [F1] (FWD) key and execute step feed. "(2)Confirm that Tool is set" is displayed.

If you are able to set the tool length, or if the setting is not required in "6.2 Operation Parameters", go to the next.

If you need to set, set the tool length, refer to "6.2 Operation Parameters".

(9) Press the [F1] (FWD) key and execute step feed. "(3)Set the encoder number to the variable "MEncNo""is displayed.

Here, specify the encoder number.

If you want to change the encoder number, please edit the program as follows.

(a) Display the following Statement.

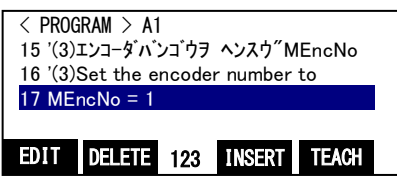

(b) Press the [F1] (EDIT) key, and then specify the encoder number in the variable "MEncNo". Example) specify a "3"

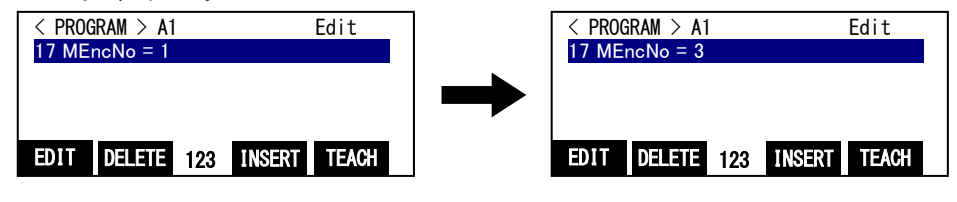

(c) Press the [EXE] key, accept the changes.

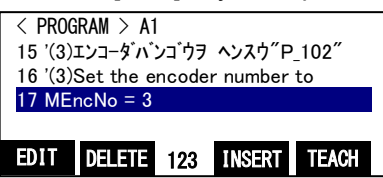

(10) Press the [F1] (FWD) key and execute step feed. "(4)Set the input signal number of sensor to the variable "MSenNo"" is displayed.

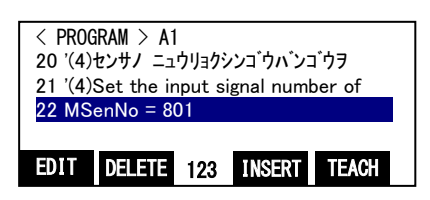

Specify the number of the sensor that monitors a workpiece.

To change the sensor number, as with the procedure (6), change the number input after "MSenNo=" in the program.

Use the SKIP input signal of the robot controller. Set any number. (The sample program uses number 801.)

(11) Press the [F1] (FWD) key and execute step feed. "(5)Put workpiece on the sensor position of the conveyor" is displayed.

Move the turntable, and place the workpiece at a position where photoelectronic sensor reacts.

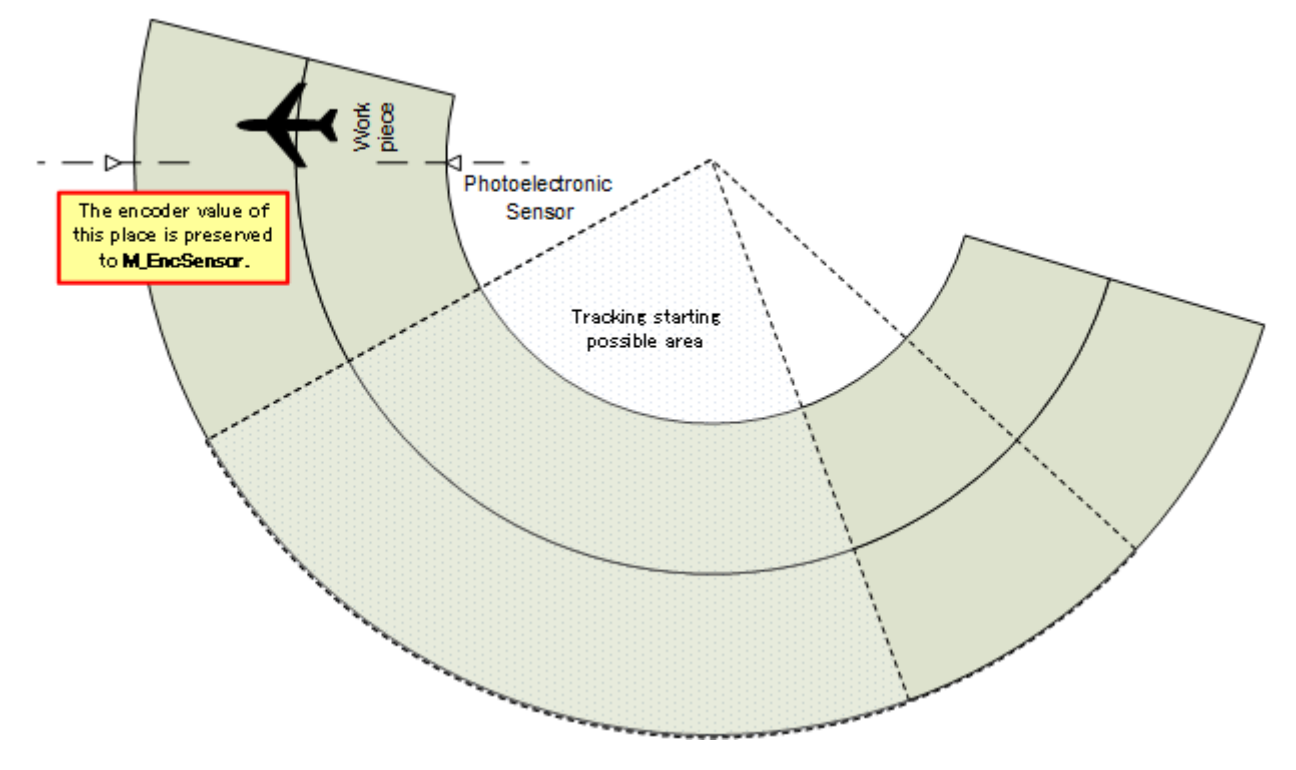

(12) Press the [F1] (FWD) key and execute step feed. "(6)Move workpiece to the tracking area start position by conveyor" is displayed.

Move the turntable, and place the workpiece in position to enter the area where the robot starting tracking (start position of the Tracking starting possible area).

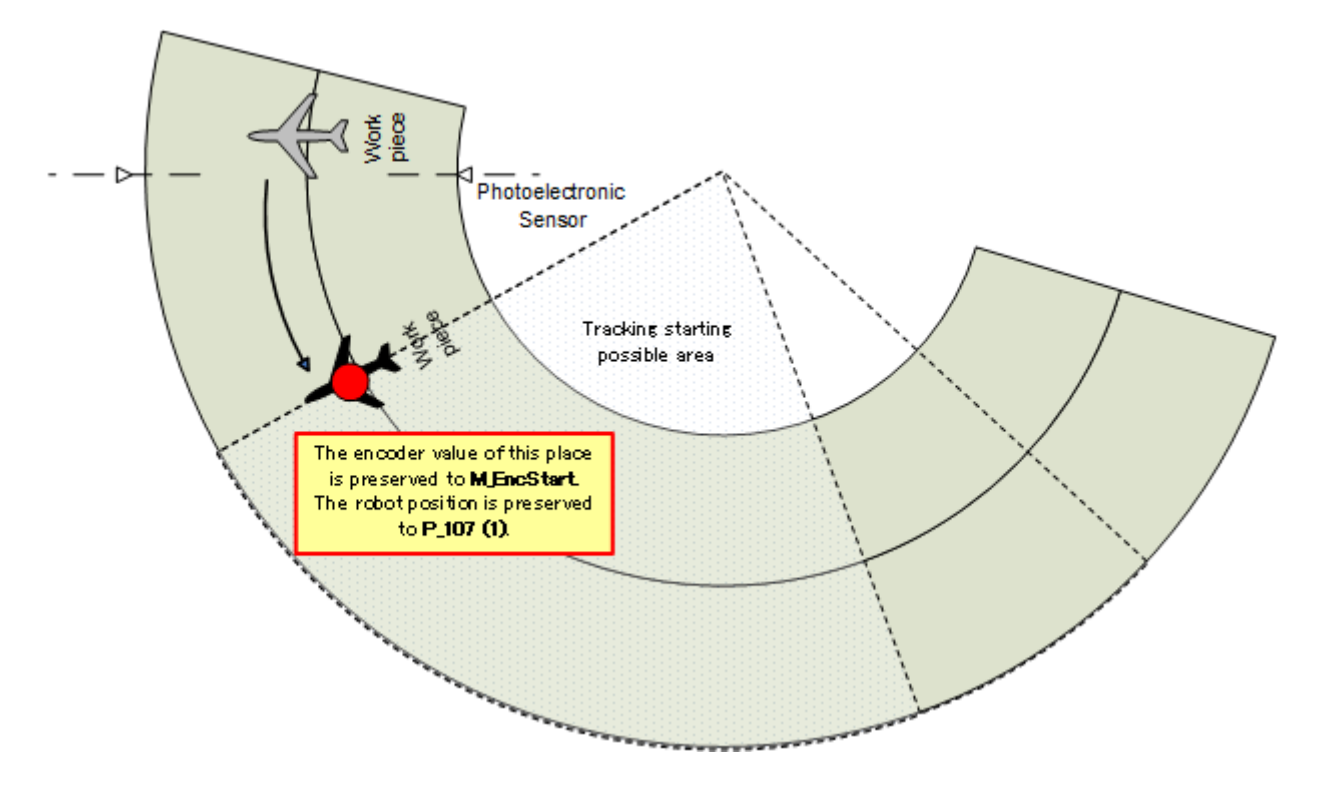

(13) Press the [F1] (FWD) key and execute step feed. "(7)Move the robot to the adsorption point of workpiece" is displayed.

Move the robot arm to adsorption position (or initial position to be processed) of the workpiece in the Tracking starting possible area.

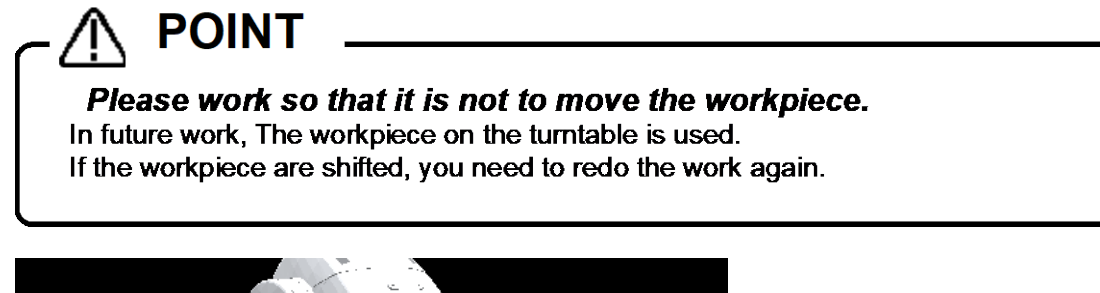

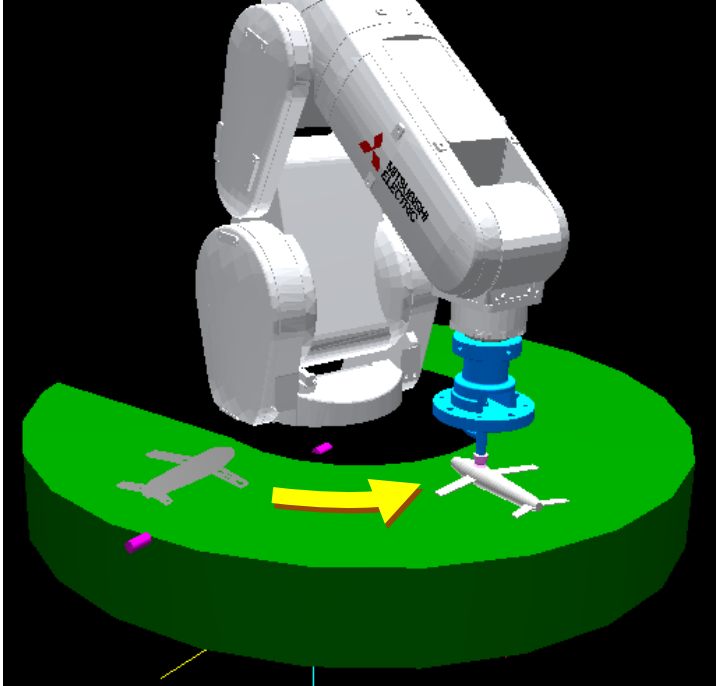

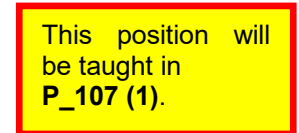

(14) Press the [F1] (FWD) key and execute step feed. "(8)Move the robot to the waiting position( = home position)" is displayed.

Raise the robot arm to work without adsorption, specify the retracted position of the automatic operation start (Start position) and the standby position to wait for workpiece. Please decide the amount of increase, depending on the system.

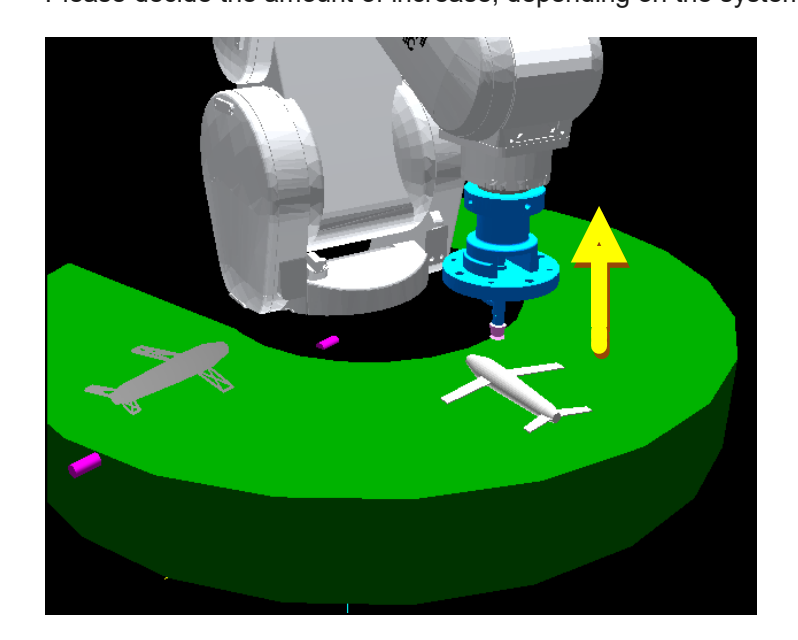

These positions will be taught in P\_103(1) and P\_104(1) (15) Press the [F1] (FWD) key and execute step feed. "(9)Move workpiece to the tracking area end position by conveyor" is displayed.

Move the turntable, and place the workpiece at the end position of the Tracking starting possible area.

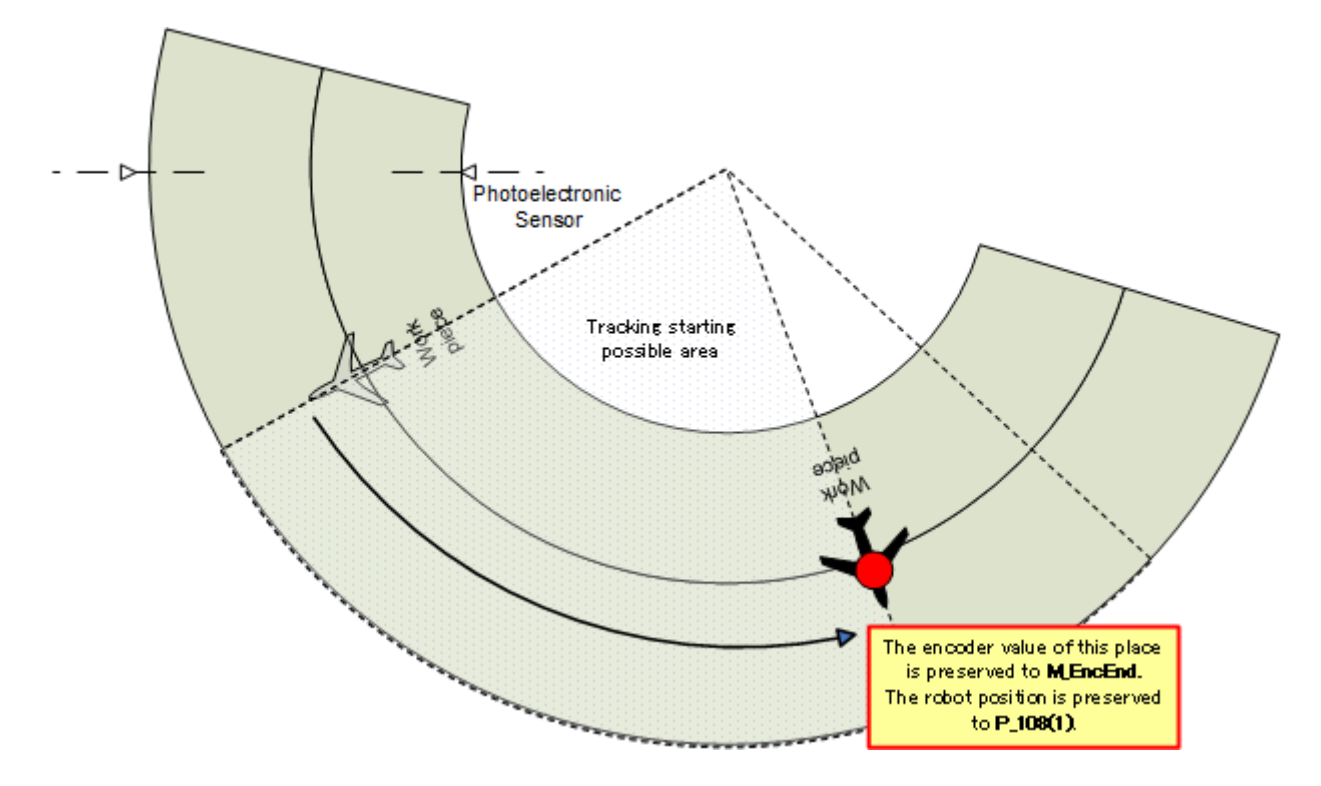

(16) Press the [F1] (FWD) key and execute step feed. "(10)Move the robot to the adsorption point of workpiece" is displayed.

Against the workpiece at the end position of the Tracking starting possible area, and then move the robot arm to the position of the same conditions as when it was taught in the start position of the Tracking starting possible area.

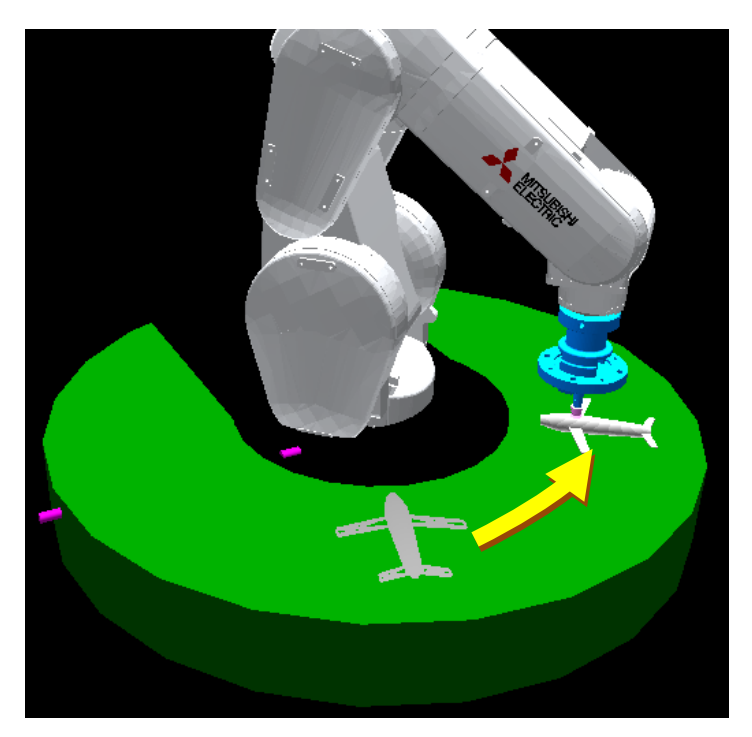

This position will be taught in P\_108(1) (17) Press the [F1] (FWD) key and execute step feed. "(11)Move workpiece to the tracking cancellation position by conveyor" is displayed.

Move the turntable, and place the workpiece at the position to forcibly terminate the tracking.

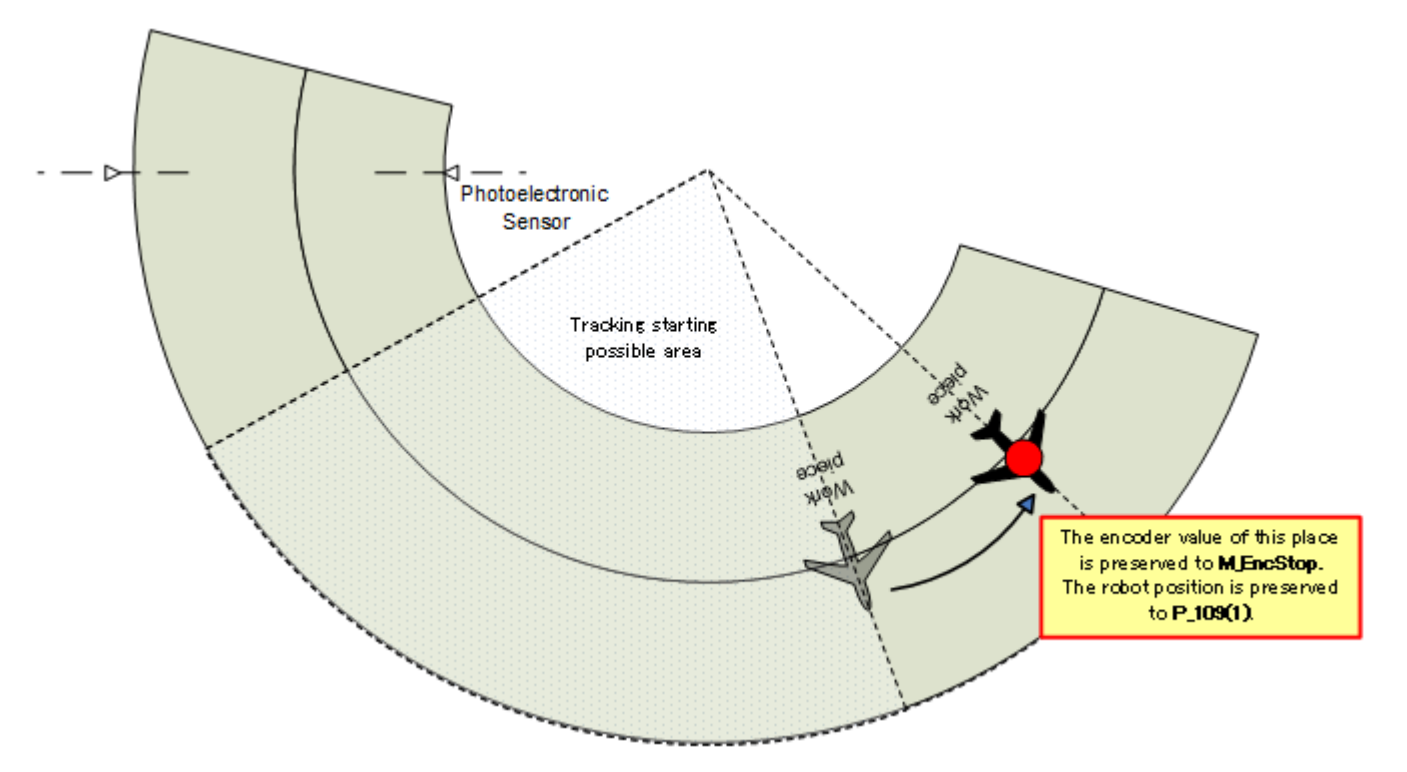

(18) Press the [F1] (FWD) key and execute step feed. "(12)Move the robot to the adsorption point of workpiece" is displayed.

Against the workpiece at the tracking cancellation position, and then move the robot arm to the position of the same conditions as when it was taught in the start position of the Tracking starting possible area.

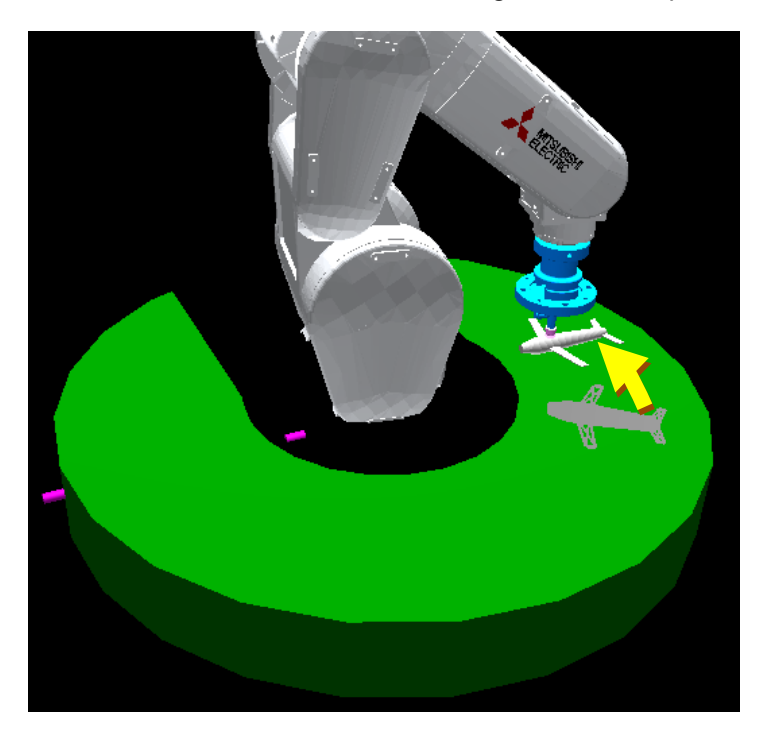

This position will be taught in P\_109(1) (19) Press the [F1] (FWD) key and execute step feed. "(13)Absorb a workpiece. And move to the transportation position." is displayed.

Move the robot arm to a position to transport the adsorbed workpiece from the turntable (Transport destination).

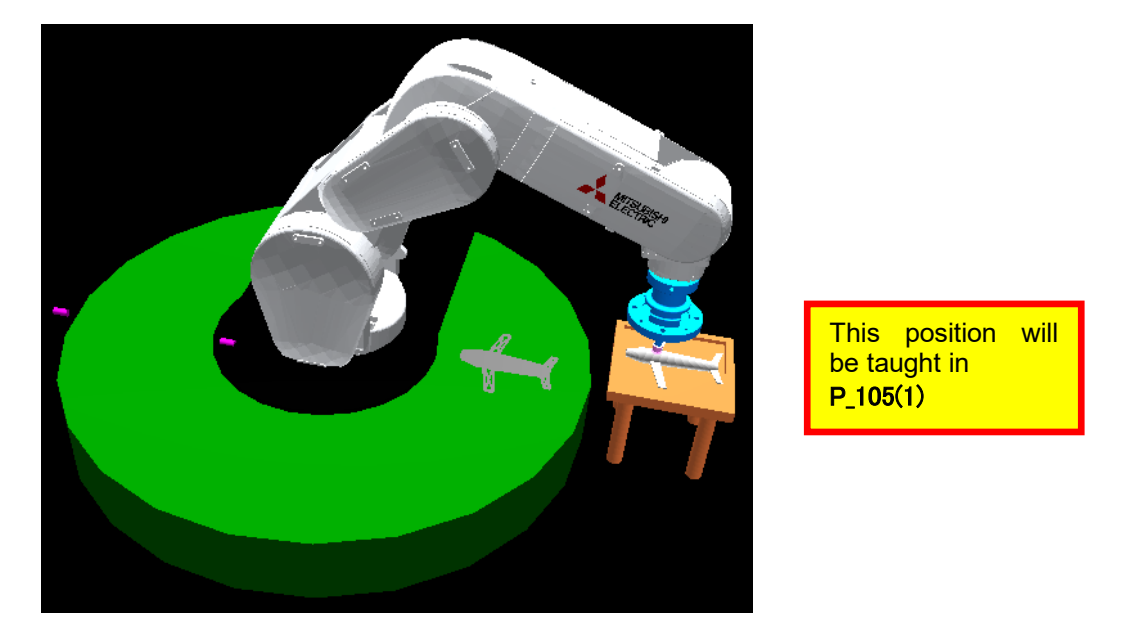

(20) Press the [F1] (FWD) key and execute step feed. "End"is displayed. Work is now completed, but in case you want to perform the work by the side "A1" program, and then save the program in the state in which to display the first line.

Return a program to the first line and save it as follows.

(a) Press the [F2] (JUMP) key

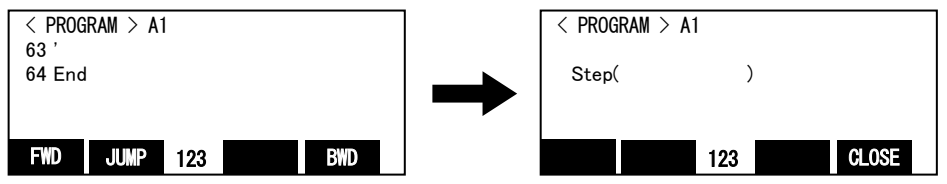

(b) input the step number. Press the [EXE] key. Then returns to first step

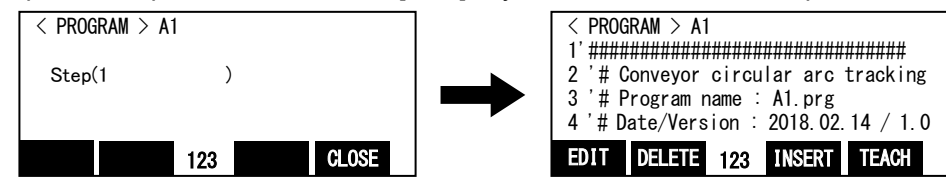

(c) Press the [FUNCTION] key, and change the function display. Press the [F4] (close) key and close the program.

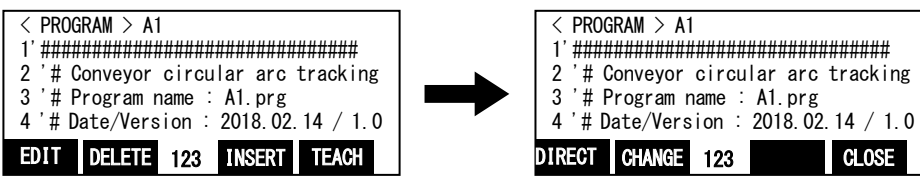

# 12.3. What to confirm

Confirm that the following data is remembered after work.

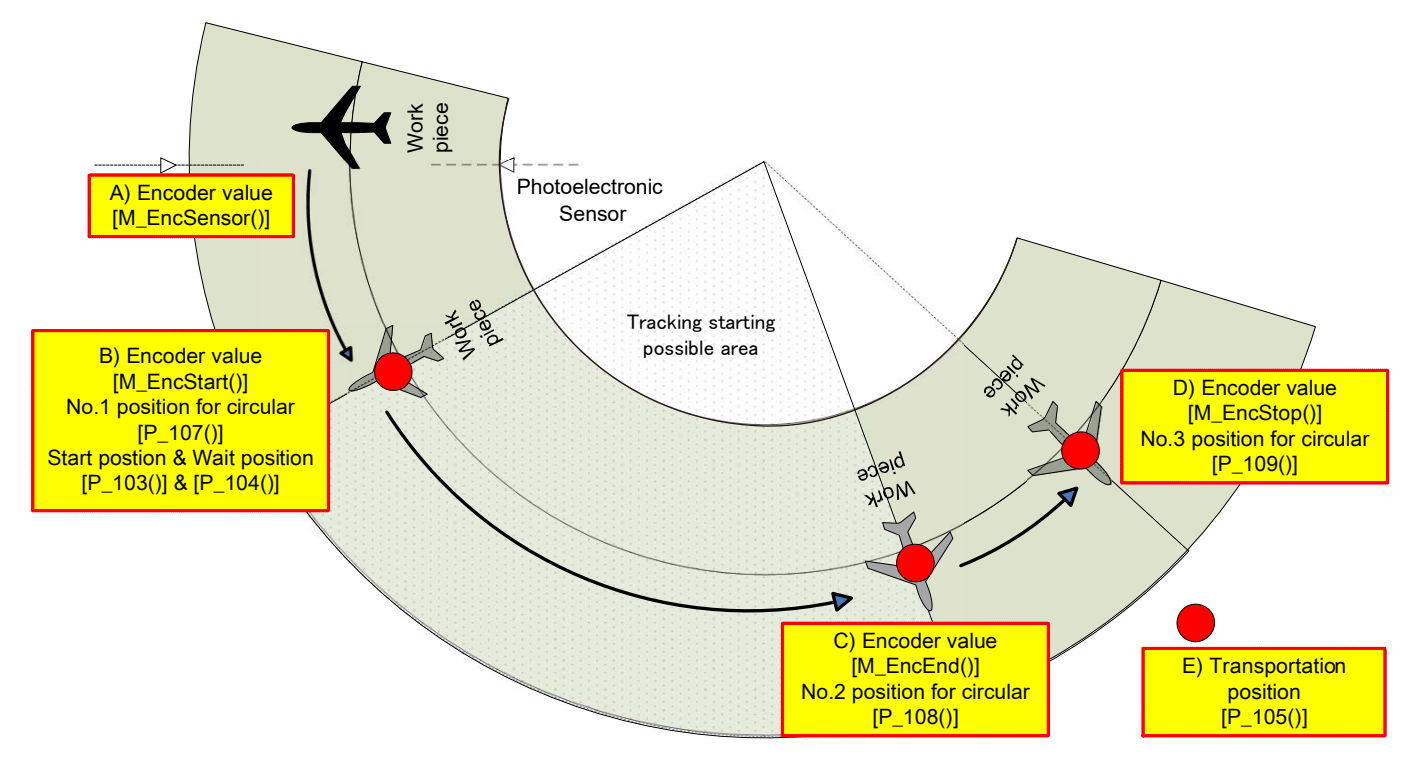

Figure 12-3 Overall picture of the teachings

Confirm that the following variable includes the price using the variable monitor of RT ToolBox3 in confirmation of data.

| ٢ | Variable Moni <u>t</u> or |          |                                                                  |
|---|---------------------------|----------|------------------------------------------------------------------|
|   | Variable name             | Туре     | Value                                                            |
|   | M_EncEnd(1)               | Float    | 11158                                                            |
|   | M_EncSensor(1)            | Float    | 1842                                                             |
|   | M_EncStart(1)             | Float    | 6994                                                             |
|   | M_EncStop(1)              | Float    | 13902                                                            |
|   | P_103(1)                  | Position | (+337.00,+133.15,+469.93,-179.96,-0.06,+125.48,+0.00,+0.00)(7,0) |
|   | P_104(1)                  | Position | (+337.00,+133.15,+469.93,-179.96,-0.06,+125.48,+0.00,+0.00)(7,0) |
|   | P_105(1)                  | Position | (+148.66,+135.64,+433.49,-180.00,+0.00,+180.00,+0.00,+0.00)(7,0) |
|   | P_107(1)                  | Position | (+337.00,+133.15,+439.93,-179.96,-0.06,+125.48,+0.00,+0.00)(7,0) |
|   | P_108(1)                  | Position | (+317.79,+20.76,+439.93,-179.96,-0.06,+125.48,+0.00,+0.00)(7,0)  |
|   | P_109(1)                  | Position | (+390.03,-12.72,+439.93,-179.96,-0.06,+125.48,+0.00,+0.00)(7,0)  |

# 12. 4. When multiple conveyers and turntables are used

Carry out the same operations as above when multiple conveyers are used as well, but pay attention to the following points.

Example) When using conveyer 2 (encoder number "2"), kind number "2", signal number of photoelectronic sensor "16":

- (a) Copy the "A1" program, please create a "A2" program.
- (b) If you want to change the tool length, please change the tool length in advance.
- (b) Please change the kind number for variable "MWrkNo" in the "A2" program to "2".
- (c) Please change the encoder number for variable "MWrkNo" in the "A2" program to "2".
- (d) Please change the signal number for variable "MWrkNo" in the "A2" program to "16".

# 13. Setting of an operating condition and operations check ("1"Program)

- \* The tasks described in this chapter are required for circular arc tracking (conveyer tracking).
- \* Refer to "8 Calibration of Conveyer and Robot Coordinate Systems ("A1" program)" for high speed and accuracy tracking.

This chapter explains operations required to run "1" program.

In addition, this chapter explains a method to check the operation in the condition that it was designated, and to coordinate again.

# 13.1. Variable for operating conditions

The variable indicated below is used for designation of an operating condition of a robot. Please refer to "Detailed Explanations of Functions and Operations" for how to set the variable.

| Variable<br>name | Explanation                                                                                                    | Setting Example                                                                                                    |
|------------------|----------------------------------------------------------------------------------------------------|----------------------------------------------------------------------------------------------------|
| PUp1             | In movement to adsorb workpiece, appoint quantity of<br>offset to the sky position.<br>*For this variable to be calculated relatively to the<br>adhesion location, it's necessary to pay attention<br>to a sign according to the model of the robot.                                                                                                    | If you want to rise 30mm from<br>position to adsorb the work<br>(Example)RV series<br>(X,Y,Z,A,B,C)=<br>(+0, +0, -30, +0, +0, +0)<br>(Example) Other than RV series<br>(X,Y,Z,A,B,C)=<br>(+0, +0, +30, +0, +0, +0) |
| PUp2             | In movement to desorb workpiece, appoint quantity of<br>offset to the sky position.<br>*For this variable to be calculated relatively to the<br>adhesion location, it's necessary to pay attention<br>to a sign according to the model of the robot.                                                                                                    | If you want to rise 50mm from<br>position to desorb the work<br>(Example)RV series<br>(X,Y,Z,A,B,C)=<br>(+0, +0, -50, +0, +0, +0)<br>(Example) Other than RV series<br>(X,Y,Z,A,B,C)=<br>(+0,+0,+50,+0,+0,+0)      |
| PDly1            | Specify the adsorption time (s).                                                                                                    | Specify the adsorption time to 1<br>second:<br>(X,Y,Z,A,B,C)= (+1,+0,+0,+0,+0,+0)                                                                                                    |
| PDly2            | Specify the desorption time (s).                                                                                                    | Specify the desorption time to 1<br>second:<br>(X,Y,Z,A,B,C)=<br>(+0.5,+0,+0,+0,+0)                                                                                                    |
| PPri             | <ul> <li>When you start the "1" program, in slot 2 of a multi-task, "CM1" program is executed.</li> <li>"1" monitors the operation of the robot, "CM1" monitors the sensor.</li> <li>You can specify whether to prioritize either of processing.</li> <li>X coordinate = The number of execution line of the "1"program(1 - 31)</li> <li>Y coordinate = The number of execution line of the "CM1" program (1 - 31)</li> </ul> | While execute 1 line of "CM1",<br>execute 3 lines of "1".<br>(X,Y,Z,A,B,C)=<br>(+3,+1,+0,+0,+0,+0)                                                                                                    |

Table 13-1 List of variable for operating conditions

# 13.2. Automatic operation

This chapter explains how to prepare the robot before starting the system.

- (1) Confirm that there isn't an intervention thing in the robot movement area.
- (2) Set the T/B [ENABLE] switch to "DISABLE" and the controller mode to "AUTOMATIC".

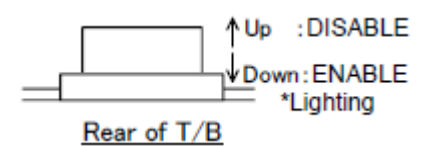

(3) Select <RUN> from <MENU> to display the <OPERATION> screen. (The status indication lamp [ENABLE] of the T/B flashes.)

| <operation></operation> |          | 100% | Auto    |        |
|-------------------------|----------|------|---------|--------|
| PROGRAM NAME:           |          |      | STEP:   |        |
| PRO                     | 31       |      | C       | 0001   |
|                         |          |      |         |        |
| STATI                   | JS: STOF | )    | MODE: C | ONT.   |
| START                   | CYCLE    | 123  | RESET   | CHOOSE |

- (4) Press the [OVRD ↑] key and [OVRD ↓] key, and specify the override to 20%-30%.
- (5) Press CHOOSE ([F4] key), input a program name, and press the [EXE] key to select the program.

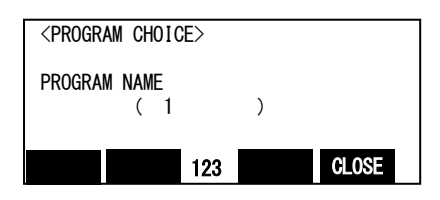

(6) Press "SV. ON" ([F1] key) to turn on the servo power supply. (When the functions of "SV. ON" are not displayed, press the [FUNCTION] key.)

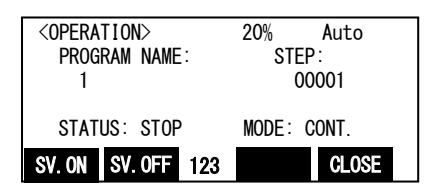

(7) When "START" ([F1] key) is pressed, the confirmation screen appears. When "Yes" ([F1] key) is pressed, automatic operation of the selected program starts. The screen returns to the <OPERATION> screen.

| <operation><br/>PROGRAM NAME:<br/>1</operation> | 20% Auto<br>STEP:<br>00001 | <starting program=""><br/>1<br/>START THE PROGRAM.<br/>0K?</starting> |
|-------------------------------------------------|----------------------------|-----------------------------------------------------------------------|
| STATUS: STOP                                    | MODE: CONT.                |                                                                       |
| START CYCLE 123                                 | RESET CLOSE                | Yes 123 No                                                            |

# \* Prepare for the unexpected operation of the robot, please can press anytime emergency stop switch of T/B.

- (8) When the robot moves to the specified retracted position, drive the conveyer and place the workpiece.
- (9) Confirm to be a work that is unloaded to the transport destination after following the workpiece.
- (10) If you check the operation, press the [STOP] button and stop the robot.

# 13.3. Adjustment of the follow position

When driving a turntable, the position where photoelectronic sensor reacts to a workpiece is different from the set position in "A1" program.

Therefore, after determining the rotation speed of the turntable, you have to adjust the position with the following procedure.

(1) Start the "Program monitor" of RT ToolBox3.

| △ Monitor △                                                                                                    | * Program 1:RC1 Task slot1                                                                                                    | _ = ×              |
|----------------------------------------------------------------------------------------------------|----------------------------------------------------------------------------------------------------|--------------------|
| 23 Slot Run State<br>Program<br>23 Task slot2<br>25 Task slot3<br>25 Task slot4<br>25 Task slot5<br>25 Task slot6<br>25 Task slot6<br>25 Task slot8<br>25 Task slot8<br>25 Task slot8<br>25 Task slot8<br>25 Task slot8 | Program         Program           Status:         1 Dm pa(10)           Program selection possible         3 MA = 3           Robot Name:         4 Mov 30           RV-7FR-0         6 M, Tmer(8) = 0           Program Name:         7 MA = 3           V70         8 0 Adl Off           9 Diy 1         10 For M01 = 1 To MA           10 Mode:         REP           Conditions:         START           Priorty:         1           10 Mov 33           14 Mov 30           15 Next           16 Mov 30 | (2) Program        |
| (1)Program information                                                                                                    | Variable Monitor                                                                                                    |                    |
| (3) Variable monitor                                                                                                    |                                                                                                    |                    |
| (4) Add                                                                                                    | Variable<br>Add Select Delete Change Load Save                                                                                                    | View<br>© Dec OHex |
| (5) Sel                                                                                                    | ect (6) Delete (7) Change (8) Load (                                                                                                    | 9) Save (10) View  |

(2) Click a [Add] button and open a "Add display variables" screen. Input "M\_EncSensor(1)" to a space "variable name", and click a [OK] button. also input " P\_EncDlt(1)" equally, and click a [OK] button.

| Add Display Variables  |                |                | × |
|------------------------|----------------|----------------|---|
| Variable <u>N</u> ame: | M_EncSensor(1) |                | • |
|                        |                | <u>U</u> pdate |   |
| Variable <u>Type</u>   |                |                |   |
| Numerical V            | alue           |                |   |
| Character S            | tring          |                |   |
| O Position             |                |                |   |
| 🛛 🔘 Joint              |                |                |   |
| O Work Coordinate      |                |                |   |
|                        | ОК             | Cancel         |   |

\*In (),specify the [condition number].

| r<br>Add Display Varia  | bles           | ×              |
|-------------------------|----------------|----------------|
| Variable <u>N</u> ame:  | M_EncSensor(1) | -              |
| ✓ Variable <u>T</u> ype | 'alue<br>tring | <u>U</u> pdate |
| O Work Coordinate       |                |                |
|                         | ок             | Cancel         |

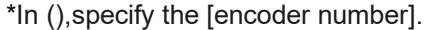

(3) Confirm that the value of the specified variable is displayed in the "Variable monitor".

Displayed "M\_EncSensor (1)" is the encoder value when the photoelectronic sensor has reacted to the workpiece.

Displayed "P\_EncDlt (1)" indicates the distance from which a workpiece moves on the circumference every 1 pulse.

| r | ariable Moni <u>t</u> or |          |                                                        |  |  |  |  |
|---|--------------------------|----------|--------------------------------------------------------|--|--|--|--|
|   | Variable name            | Туре     | Value                                                  |  |  |  |  |
|   | M_EncSensor(1)           | Float    | 999997194                                              |  |  |  |  |
|   | P_EncDlt(1)              | Position | (-0.03, +0.00, +0.00, +0.00, +0.00, +0.00, +0.00)(0,0) |  |  |  |  |

The direction of rotation of the turntable is assumed "plus direction". If you want to correct 3mm of robot arm in the plus direction, you reduce the value of "M\_EncSensor (1)" 100 pulses.

(4) Double-click the "M\_EncSensor (1)", and change the number of displayed "value of variable" column. \*In (), specify the [condition number].

| Change Value of Vari      | able ×              |
|---------------------------|---------------------|
|                           | View Dec O Hex      |
| Variable Name:            | M_EncSensor(1)      |
| Value of Variable:        | 999997194           |
|                           | OK Cancel           |
|                           | Ļ                   |
| r<br>Change Value of Vari | able ×              |
|                           | View<br>O Dec O Hex |
| Variable Name:            | M_EncSensor(1)      |
| Value of Variable:        | 999997094           |
|                           | OK Cancel           |

(5) Click [OK] button, and confirm that the value of "M\_EncSensor (1)" displayed in the "Variable Monitor" has been changed.

| ſ | Variable Moni <u>t</u> or |          |                                                        |  |  |
|---|---------------------------|----------|--------------------------------------------------------|--|--|
|   | Variable name             | Туре     | Value                                                  |  |  |
|   | M_EncSensor(1)            | Float    | 999997094                                              |  |  |
|   | P EncDlt(1)               | Position | (-0.03,+0.00,+0.00,+0.00,+0.00,+0.00,+0.00,+0.00)(0,0) |  |  |

(6) Return to the "13.2 Automatic operation", and then check to see whether the can be corrected by implementing the automatic operation.

# 13.4. Adjustment of operating conditions

In automatic operation, if you want to adjust the vertical movement and adsorption time of the robot arm that was described in "13.1 Variable for operating conditions" should be changed in the following procedure.

- (1) Start the "Program monitor" of RT ToolBox3.
- (2) Click the [Add] button and open the "Add display variables" screen. Enter the variables listed in the "Table 13-1 List of variable for operating conditions", and then click the [OK] button.

| Add Display Varia                     | ables  | ×              |  |
|---------------------------------------|--------|----------------|--|
| Variable <u>N</u> ame:                | PUp1   | ·              |  |
|                                       |        | <u>U</u> pdate |  |
| ∠Variable <u>T</u> ype                |        |                |  |
| 🛛 🔿 Numerical \                       | /alue  |                |  |
| 🔋 🔘 Character S                       | String |                |  |
| Position                              |        |                |  |
| 🔘 Joint                               |        |                |  |
| O Work Coord                          | dinate |                |  |
|                                       |        |                |  |
|                                       | ОК     | Cancel         |  |
|                                       |        |                |  |
| Others, "PUp2", "PDly1", "PDly2" etc. |        |                |  |
|                                       | -      |                |  |

| ٢ | Variable Moni <u>t</u> or |          |                                                         |  |
|---|---------------------------|----------|---------------------------------------------------------|--|
|   | Variable name             | Туре     | Value                                                   |  |
|   | PDly1                     | Position | (+2.00,+0.00,+0.00,+0.00,+0.00,+0.00,+0.00,+0.00)(0,0)  |  |
|   | PDly2                     | Position | (+0.00,+0.50,+0.00,+0.00,+0.00,+0.00,+0.00,+0.00)(0,0)  |  |
|   | PUp1                      | Position | (+0.00,+0.00,-30.00,+0.00,+0.00,+0.00,+0.00,+0.00)(0,0) |  |
|   | Pup2                      | Position | (+0.00,+0.00,-30.00,+0.00,+0.00,+0.00,+0.00,+0.00)(0,0) |  |

(3) Double-click the variable you want to change, and change the appropriate value for displayed in the "Edit Position data".

For example, change to "-50" from "-30" the value of the Z-coordinate of the PUp1 :

| Edit Position Data ×                                                                                  | Edit Position Data ×                                                                                                    |
|----------------------------------------------------------------------------------------------------|----------------------------------------------------------------------------------------------------|
| Name: PUp1<br>☐ Iype<br>○ XYZ<br>○ Joint<br>○ Work Coordinate                                         | Name: PUp1<br>Iype<br>O XYZ<br>Joint<br>Work Coordinate                                                                                                    |
| X: 0.000                                                                                              | X: 0.000<br>Y: 0.000<br>Z: -30.000<br>A: 0.000<br>B: 0.000<br>C: 0.000<br>L1: 0.000<br>L2: 0.000<br>X: 0.000<br>C: 0.000<br>C: 0.0000<br>C: 0.0000<br>C: 0.000<br>C: 0.0000<br>C: 0.0000<br>C: 0.0000<br>C: |
| ELG1:         L,B,F         ✓         Edit FLG1           FLG2:         0         ✓         Edit FLG2 | FLG1:     L,B,F     ✓     Edit FLG1       FLG2:     0     ✓     Edit FLG2                                                                                                    |
| OK Cancel                                                                                             | OK Cancel                                                                                                    |

(4) Click [OK] button, and confirm that was able to change the value of the variable that is specified in the "Variable Monitor".

| ſ, | Variable Moni <u>t</u> or |          |                                                         |
|----|---------------------------|----------|---------------------------------------------------------|
|    | Variable name             | Туре     | Value                                                   |
|    | PDly1                     | Position | (+2.00,+0.00,+0.00,+0.00,+0.00,+0.00,+0.00,+0.00)(0,0)  |
|    | PDly2                     | Position | (+0.00,+0.50,+0.00,+0.00,+0.00,+0.00,+0.00,+0.00)(0,0)  |
|    | PUp1                      | Position | (+0.00,+0.00,-50.00,+0.00,+0.00,+0.00,+0.00,+0.00)(0,0) |
|    | Pup2                      | Position | (+0.00,+0.00,-30.00,+0.00,+0.00,+0.00,+0.00,+0.00)(0,0) |

(5) Return to the "13.2 Automatic operation", and then check to see whether the can be corrected by implementing the automatic operation.

# 13.5. Adjustment of Tracking starting possible area

In automatic operation, if you want to adjust the Tracking starting possible area that was taught in the "12 Teaching Operation ("A1" Program)", change the following procedure.

- (1) Start the "Program monitor" of RT ToolBox3.
- (2) Click the [Add] button and open the "Add display variables" screen. Enter the following three state variables, and then click the [OK] button.

|   | Add Display Varia                                                                     | bles          | x                 |                                       |
|---|---------------------------------------------------------------------------------------|---------------|-------------------|---------------------------------------|
| I | Variable <u>N</u> ame:                                                                | M_TrkS        | tart(1) 🔹         |                                       |
|   | Variable <u>Type</u><br>Numerical V<br>Character S<br>Position<br>Joint<br>Work Coord | alue<br>tring | Update            |                                       |
|   |                                                                                       | ОК            | Cancel            |                                       |
| C | Others, "M_TrkEnd                                                                     | d(1)", "M     | _TrkStop(2)"  *Iı | h (), specify the [condition number]. |
| ٢ | Variable Moni <u>t</u> or                                                             |               |                   |                                       |
|   | Variable name                                                                         | Туре          | Value             |                                       |
|   | M_TrkEnd(1)                                                                           | Float         | +0                |                                       |
|   | M_TrkStart(1)                                                                         | Float         | +0                |                                       |
|   | M_TrkStop(1)                                                                          | Float         | +0                |                                       |

(3) Double-click the variable you want to change, and change the value in the displayed "Changing Values" screen.

| Change Value of Variable × |               |      |        |  |  |  |
|----------------------------|---------------|------|--------|--|--|--|
|                            |               | View | ◯ Hex  |  |  |  |
| Variable Name:             | M_TrkStart(1) |      |        |  |  |  |
| Value of Variable:         | +0            |      |        |  |  |  |
|                            |               | ОК   | Cancel |  |  |  |

Assume that the traveling direction of the turntable "plus", enter the distance you want to correct, and then click [OK].

For example, if you want the tracking started early 20mm:

| Change Value of Variable × |               |             |        |  |  |  |
|----------------------------|---------------|-------------|--------|--|--|--|
|                            |               | View<br>Oec | ◯ Hex  |  |  |  |
| Variable Name:             | M_TrkStart(1) |             |        |  |  |  |
| <u>V</u> alue of Variable: | -20           |             |        |  |  |  |
|                            |               | ОК          | Cancel |  |  |  |

|   |                  | •     |       |   |
|---|------------------|-------|-------|---|
| r | Variable Monitor |       |       | l |
|   | Variable name    | Туре  | Value | ĺ |
|   | M_TrkEnd(1)      | Float | +0    |   |
|   | M_TrkStart(1)    | Float | -20   |   |
|   | M_TrkStop(1)     | Float | +0    |   |

Image of the tracking area is as follows.

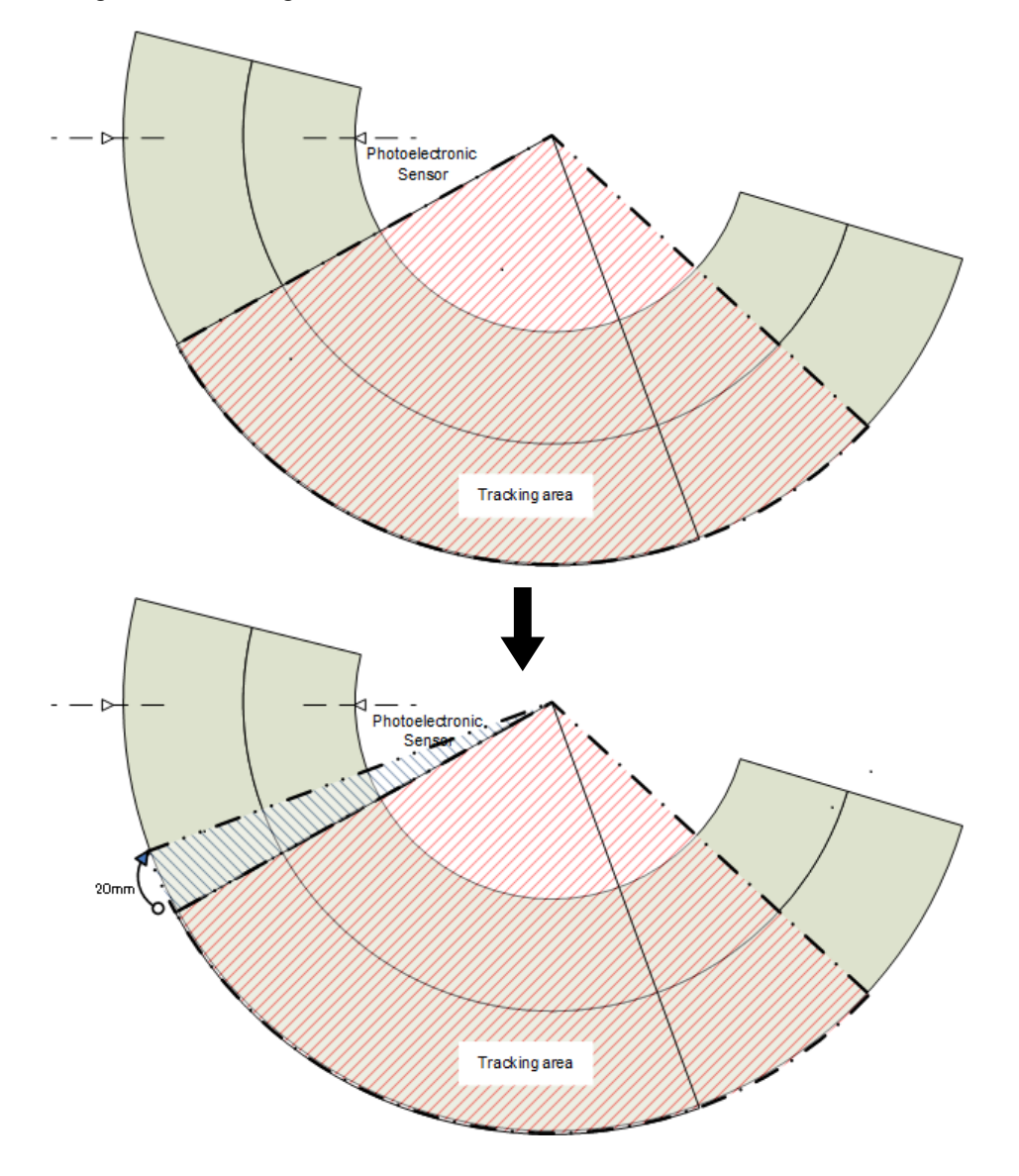

(4) Similarly, please adjust using the "M\_TrkEnd" for the end position of the tracking starting possible area. Also, please adjust using the "M\_TrkStop" for the position to be forcibly terminated.

# 13.6. Occurrence of error

When an error occurred, please confirm the "17 Troubleshooting".

# 14. Sensor Monitoring Program ("CM1" program)

This chapter provides an overview of "CM1" program, which is run in parallel, when "1" program is run. Processing of "CM1" programs varies depending on the function. It is explained as follows.

# 14.1. High speed and accuracy tracking system (for conveyer tracking)

"CM1" program calculates the workpiece coordinates in the robot coordinate system at the moment where a photoelectronic sensor is activated based on the following data acquired with "A1" program and "C1" program, and then stores the coordinates in the tracking buffer(Storage area to preserve data temporarily). <Acquired data>

- Amount of robot movement per encoder pulse (P\_EncDlt(1))
- Difference between the encoder value when a photoelectronic sensor is activated and the encoder value when teaching is performed on a robot
- · Position at which the robot is taught to grab a workpiece

# 14.2. High speed and accuracy tracking system (for vision tracking)

"CM1" program converts the workpiece position recognized by the vision sensor to the corresponding coordinates in the robot coordinate system based on the following data acquired with "A1" program, "B1" program and "C1" program, and then stores the coordinates in the tracking buffer. <Acquired data>

- Amount of robot movement per encoder pulse(P\_EncDlt(1))
- Difference between the encoder value when a marking sticker is on the vision sensor side and the encoder value when the marking sticker is on the robot side
- Workpiece position recognized by the vision sensor
- Difference between the encoder value when the vision sensor recognizes a workpiece and the encoder value when teaching on the workpiece position was performed on the robot
- · Position at which the robot is taught to grab a workpiece

The timing at which the vision sensor acquires images is calculated such that images of the same workpiece are taken at least once or up to twice by the following data specified in "C1" program.

- <Data specified in "C1" program>
- Field of view in the conveyer movement direction
- Length of workpieces detected by a vision sensor (length in the conveyer movement direction)

# 14.3. Circular arc tracking system (for conveyer tracking)

"CM1" program calculates the workpiece coordinates in the robot coordinate system at the moment where a photoelectronic sensor is activated based on the following data acquired with the "A1" program, and then stores the coordinates in the tracking buffer (storage area to preserve data temporarily). <Acquired data>

- Amount of robot hand movement per encoder pulse (P\_EncDlt(1))
- Differences between the encoder value when a photoelectronic sensor is activated and the encoder value when robot teaching is performed
- · Position where the robot is taught to grab a workpiece

# 

# "1" program follows workpieces on a conveyer based on the workpiece information stored in the tracking buffer in "C" program.

"C" program performs processing until the recognized workpiece position is stored in the tracking buffer. The workpiece information stored in the tracking buffer is read by "1" program and the robot follows workpieces on the conveyer based on the information.

# 15. Maintenance of robot program

This chapter explains information required when maintaining the sample robot programs (robot program language MELFA-BASIC V or MELFA-BASIC VI, and dedicated input/output signals).

# 15.1. MELFA-BASIC V or MELFA-BASIC VI instruction

The lists of instructions, status variables and functions related to tracking operation are shown below. Refer to the separate manual "Detailed Explanations of Functions and Operations" for further information about MELFA-BASIC V or MELFA-BASIC VI.

# 15. 1. 1. List of Instructions

#### Table 15-1 List of Instructions

| Instruction<br>name                                 | High speed<br>and accuracy<br>tracking | Circular arc<br>tracking                                                 | Function                                                                                                    |  |
|-----------------------------------------------------|----------------------------------------|--------------------------------------------------------------------------|----------------------------------------------------------------------------------------------------|--|
| TrClr                                               | 0                                      | 0                                                                        | Clear the tracking data buffer.                                                                                                    |  |
| TrWrt                                               | 0                                      | 0                                                                        | Write workpiece data in the tracking data buffer.                                                                                                    |  |
| TrRd                                                | 0                                      | 0                                                                        | Read workpiece data from the tracking data buffer.                                                                                                   |  |
| TrkChk                                              | 0                                      | 0                                                                        | Execute the processing depending on the state of workpiece corresponding to <condition number=""> specified.</condition>                             |  |
| TrkWait                                             | 0                                      | 0                                                                        | Wait until workpiece corresponding to <condition number=""> specified enters to the tracking area.</condition>                                       |  |
| TrkMv                                               | 0                                      | 0                                                                        | Execute the next processing. Validate specified interruption, Statistication, Move to the tracking upper position by Joint interpolation movement.   |  |
| TrkFine                                             | 0                                      |                                                                          | The accuracy at the tracking is improved until "TrkFine Off" is executed.                                                                            |  |
| TrkTrg                                              | 0                                      |                                                                          | Request the specified vision sensor to capture an image, and acquires encoder value after the SKIP input receives the signal from the vision sensor. |  |
| NVOpen                                              | 0                                      |                                                                          | Connects with the vision sensor and logs on to the vision sensor.                                                                                    |  |
| NVClose                                             | 0                                      |                                                                          | Cuts off the connection with vision sensor.                                                                                                    |  |
| NVLoad                                              | 0                                      |                                                                          | Puts the specified vision program into the state in which it can be started.                                                                         |  |
| EBRead O Reads the data for which the ta specified. |                                        | Reads the data for which the tag name of the vision sensor is specified. |                                                                                                    |  |
| TrkArc                                              |                                        | 0                                                                        | Sets circular arc conveyer information.                                                                                                    |  |

# 15. 1. 2. List of Robot Status Variables

#### Table 15-2 List of robot status variables

| Variable name Number of arrays Function |                                 | Attribute<br>(*1)                                                                                                    | Data type |                                 |
|-----------------------------------------|---------------------------------|----------------------------------------------------------------------------------------------------|-----------|---------------------------------|
| M_Enc                                   | number of<br>encoders<br>1 to 8 | External encoder data<br>External encoder data can be rewritten.<br>If this state variable does not set<br>parameter "TRMODE" to "1", the value<br>becomes "0".                                                               | R/W       | Double-precision<br>real number |
| M_EncL                                  | number of<br>encoders<br>1 to 8 | The [Latched encoder data] of the encoder value of the specified encoder value.<br>*0 always returns in D type or R type.                                                                                                    | R/W       | Double-precision real number    |
| P_EncDlt                                | number of<br>encoders<br>1 to 8 | Amount of robot movement per encoder pulse                                                                                                    | R/W       | Position                        |
| P_TrkSensor                             | Condition<br>Number<br>1 to 8.  | The location of the workpiece when a sensor reacted                                                                                                    | R         | Position                        |
| M_EncSensor                             | Condition<br>Number<br>1 to 8.  | The encoder data at the position in which<br>the sensor reacts to workpiece. Possible<br>to change the value to adjust it.                                                                                                    | R/W       | Long-precision real number      |
| M_EncStart                              | Condition<br>Number<br>1 to 8.  | The encoder data at start position of<br>Tracking starting possible area<br>*It's changed by a program "A1"<br>automatically. Don't change this<br>variable manually. When it's changed,<br>arc information becomes abnormal. | R/W       | Long-precision<br>real number   |
| M_EncEnd                                | Condition<br>Number<br>1 to 8.  | The encoder value in the end position of Tracking starting possible area                                                                                                    | R/W       | Long-precision<br>real number   |
| M_EncStop                               | Condition<br>Number<br>1 to 8.  | The encoder value in the location where a tracking is ended compulsorily<br>*It's changed by a program "A1" automatically. Don't change this variable manually. When it's changed, arc information becomes abnormal.          | R/W       | Long-precision<br>real number   |
| P_TrkPAcl                               | Condition<br>Number<br>1 to 8.  | Parameter [TRPACL] value                                                                                                    | R/W       | Position                        |
| P_TrkPDcl                               | Condition<br>Number<br>1 to 8.  | Parameter [TRPDCL] value                                                                                                    | R/W       | Position                        |
| M_TrkBuf                                | Condition<br>Number<br>1 to 8.  | Buffer Number                                                                                                    | R/W       | Integer                         |
| M_TrkStart                              | Condition<br>Number<br>1 to 8.  | Tracking Starting Distance                                                                                                    | R/W       | Single-precision real number    |
| M_TrkEnd                                | Condition<br>Number<br>1 to 8.  | Tracking Ending Distance                                                                                                    | R/W       | Single-precision real number    |
| M_TrkStop                               | Condition<br>Number<br>1 to 8.  | Tracking Forced Ending Distance                                                                                                    | R/W       | Single-precision real number    |
| M_TrkTime                               | Condition<br>Number<br>1 to 8.  | Timeout period of TrkWait command                                                                                                    | R/W       | Single-precision real number    |
| P_TrkBase                               | Condition<br>Number<br>1 to 8.  | Tracking Base coordinates                                                                                                    | R/W       | Position                        |

| Variable name | Number of arrays                                                    | Function                                                                                                    | Attribute<br>(*1) | Data type                  |
|---------------|---------------------------------------------------------------------|----------------------------------------------------------------------------------------------------|-------------------|----------------------------|
| M_TrkArcEnc   | Condition<br>Number<br>1 to 8.                                      | The encoder value towards which the workpiece advanced on the arc after a sensor reacted                                                        | R                 | Long-precision real number |
| M_TrkChk      | Condition<br>Number<br>1 to 8.                                      | TrkChk result                                                                                                    | R                 | Integer                    |
| P_TrkWork     | Condition<br>Number<br>1 to 8.                                      | Workpiece position when the sensor taken out from the tracking buffer reacts.                                                                   | R                 | Position                   |
| M_TrkEnc      | Condition<br>Number<br>1 to 8.                                      | Workpiece Encoder when the sensor taken out from the tracking buffer reacts.                                                                    | R                 | Long-precision real number |
| M_TrkKind     | Condition<br>Number<br>1 to 8.                                      | Model number of the workpiece taken out from the tracking buffer.                                                                               | R                 | Integer                    |
| M_TrkEncNo    | Condition<br>Number<br>1 to 8.                                      | Encoder number taken out from the tracking buffer.                                                                                              | R                 | Integer                    |
| P_TrkTarget   | -                                                                   | The workpiece coordinate where the robot is following                                                                                           | R                 | Position                   |
| M_Trbfct      | buffer No.<br>1 to The first<br>argument of<br>parameter<br>[TRBUF] | Number of data items stored in the tracking buffer                                                                                              | R                 | Integer                    |
| P_CvSpd       | number of<br>encoders<br>1 to 8                                     | Conveyer speed (mm, rad/sec)                                                                                                    | R                 | Position                   |
| M_Hnd         | Hand Number<br>1 to 8                                               | <ul><li>Hand open/close instruction and</li><li>Hand open/close states.</li><li>※Used when you open or close the hand during "WthIf".</li></ul> | R/W               | Integer                    |
| M_TrkType     | Condition<br>Number<br>1 to 8.                                      | The type of the tracking function<br>0 – Straight line tracking<br>1 – Circular arc tracking                                                    | R                 | Integer                    |
| P_TrkPixel    | Condition<br>Number<br>1 to 8.                                      | Workpiece pixel position when the sensor taken out from the tracking buffer reacts.                                                             | R                 | Position                   |
| M_NvOpen      | Vision Sensor<br>Number<br>1 to 8                                   | Indicates the vision sensor line connection status.                                                                                             | R                 | Integer                    |

## 15. 1. 3. Explanation of Tracking Operation instructions

The instructions related to tracking operations are explained in details below.

The explanations of instructions are given using the following format.

- [Function] : Describes the function of an instruction.
- [Format] : Describes the entry method of arguments of an instruction.
  - < > indicate an argument.
  - [] indicates that entry can be omitted.
  - indicate that space is required.
- [Term] : Describes meaning, range and so on of an argument.
- [Example] : Presents statement examples.
- [Explanation] : Provides detailed function descriptions and precautions.

# TrClr (Tracking data clear)

[Function]

Clear the tracking data buffer.

# [Fo<u>rmat]</u>

TrClr □ [<Buffer number>]

[Terminology]

<Buffer number [integer]> (can be omitted):

Specify the number of a general-purpose output to be output. Setting range:1 to The first argument of parameter "TRBUF"

# [Reference program]

| 1 TrClr 1                      | ' Clear the tracking data buffer No. 1.                                                           |
|--------------------------------|---------------------------------------------------------------------------------------------------|
| 2 *LOOP                        |                                                                                                   |
| 3 If M_In(8)=0 Then GoTo *LOOP | ' Jump to *LOOP if input signal No. 8, to which a photoelectronic<br>sensor is connected, is OFF. |
| 4 M1#=M_Enc(1)                 | ' Acquire the data of encoder number 1 at the time when input signal                              |
|                                | No. 8 is turned on and store it in M1#.                                                           |
| 5 TrWrt P1, M1#,MK             | 'Write workpiece position data P1, encoder value M1# at the time an                               |
|                                | image is acquired and model number MK into the buffer.                                            |
|                                |                                                                                                   |

# [Explanation]

(1) Clear information stored in specified tracking buffer.

(2) Execute this instruction when initializing a tracking program.

# TrWrt (Writing tracking data)

#### [Function]

Write position data for tracking operation, encoder data and so on in the data buffer.

## [Format]

| TrWrt □ <position data=""> [,</position> | [ <encoder data="">] [</encoder> | , [ <model number="">] [</model> | , [ <buffer number="">] [ ,</buffer> | [ <encoder number="">]</encoder> |
|------------------------------------------|----------------------------------|----------------------------------|--------------------------------------|----------------------------------|
| [,[ <pixel data="">]]]]]</pixel>         |                                  |                                  |                                      |                                  |

#### [Terminology]

<Position data [Position]> (cannot be omitted): Specify the workpiece position measured by a sensor.
<Encoder data [double-precision real number]> (can be omitted): Specify the value of an encoder mounted on a conveyer at the time a workpiece is measured. The encoder value acquired in the M\_Enc() state variable and the TrOut instruction is specified usually.
<Model number [integer]> (can be omitted): Specify the model number of workpieces. Setting range: 1 to 65535

## <Buffer number [integer]> (can be omitted):

Specify a data buffer number.

1 is set if the argument is omitted.

Setting range: 1 to 4(The first argument of parameter [TRBUF])

#### <Encoder number [integer]> (can be omitted):

Specify an external encoder number.

The same number as the buffer number is set if the argument is omitted.

#### Setting range: 1 to 8

<Pixel data [position]> (can be omitted):

Specify the workpiece pixel position measured by a sensor.

#### [Reference program]

(1

| ) | Tracking operation program                                                                                         |                                                                                                    |
|---|----------------------------------------------------------------------------------------------------|----------------------------------------------------------------------------------------------------|
|   | 1 TrBase P0                                                                                                    | ' Specify the workpiece coordinate origin at the teaching position.                                              |
|   | 2 TrRd P1, M1, MK, 1, ME, P3                                                                                       | ' Read the workpiece position data from the data buffer.                                                         |
|   | 3 Trk On,P1,M1                                                                                                    | ' Start tracking of a workpiece whose measured position is P1 and encoder value at the time of measurement is M1 |
|   | 4 Mvs P2                                                                                                    | 'Setting the current position of P1 as P1c, make the robot operate while                                         |
|   |                                                                                                    | tollowing workpieces with the target position of Inv(P0) * P2.Add that to the target location.And tracking.      |
|   | 5 HClose 1                                                                                                    | 'Close hand 1.                                                                                                   |
|   | 6 Trk Off                                                                                                    | ' End the tracking operation.                                                                                    |
| 、 |                                                                                                    |                                                                                                    |
| • | $\mathbf{x}$ and $\mathbf{x}$ and $\mathbf{x}$ and $\mathbf{x}$ and $\mathbf{x}$ and $\mathbf{x}$ and $\mathbf{x}$ |                                                                                                    |

(2) Sensor data reception program

| 2 If M In(8)=0 Then GoTo *LOOP | ' Jump to +LOOP if input signal No. 8. to which a photoelectronic                                                            |
|--------------------------------|----------------------------------------------------------------------------------------------------|
|                                | sensor is connected, is OFF.                                                                                                 |
| 3 M1#=M_Enc(1)                 | ' Acquire data of encoder number 1 at the time when input signal                                                             |
|                                | No. 8 is turned on and store it in M1#.                                                                                      |
| 4 TrWrt P1, M1#,MK             | ' Write workpiece position data P1, encoder value M1# at the time<br>an image is acquired and model number MK in the buffer. |
|                                | 5 i                                                                                                    |

#### [Explanation]

- (1) This function stores the workpiece position (robot coordinates) at the time when a sensor recognizes a workpiece, encoder value, model number, encoder number and workpiece position (pixel coordinates) in the specified buffer.
- (2) Arguments other than the workpiece position (robot coordinates) can be omitted. If any of the arguments are omitted, the robot operates while following changes of position data.
- (3) Workpieces within the same workpiece judgment distance set in the "TRCWDST" parameter are regarded as the same workpiece. Even if the data is written twice in the buffer with the TrWrt instruction, only one data set is stored in the buffer. For this reason, data for one workpiece only is read with the TrRd instruction even if images of the same workpiece are acquired twice with a vision sensor.

# TrRd (reading tracking data)

# [Function]

Read position data for tracking operation, encoder data and so on from the data buffer.

| [Format]                                                                                                    |                                                                                                    |
|----------------------------------------------------------------------------------------------------|----------------------------------------------------------------------------------------------------|
| TrRd □ <position data=""> [ , [<encod<br>[Pixel data]]]]]</encod<br></position>                                               | ər data>] [ , [ <model number="">] [ , [<buffer number="">] [ , [<encoder number="">] [ ,</encoder></buffer></model> |
| (Tomoin do mul                                                                                                    |                                                                                                    |
| [Terminology]                                                                                                    | an amittad):                                                                                                    |
| Specify a variable that contain                                                                                               | Je Unilled).<br>Is workniece positions read from the buffer                                                          |
| Second a variable that contain<br><encoder [double-precision="" data="" p="" real<=""></encoder>                              | I number]> (can be omitted).                                                                                         |
| Specify a variable that contain                                                                                               | s encoder values read from the buffer.                                                                               |
| <model [integer]="" number=""> (can be</model>                                                                                | omitted):                                                                                                    |
| Specify a variable that contain                                                                                               | s model numbers read from the buffer.                                                                                |
| <buffer [integer]="" number=""> (can be</buffer>                                                                              | omitted):                                                                                                    |
| Specify a number of a buffer f                                                                                                | rom which data is read.                                                                                              |
| 1 is set if the argument is omit                                                                                              | ted.                                                                                                    |
| Setting range. 1 to 4(The first a<br><encoder [integer]="" number=""> (can be<br/>setting range. 1 to 4(The first a</encoder> | argument of parameter [TRDOF])                                                                                       |
| Specify a variable that contain                                                                                               | is values of external encoder numbers read from the buffer.                                                          |
| <pixel [position]="" data=""> (can be omit</pixel>                                                                            | ted):                                                                                                    |
| Specify a variable that contair                                                                                               | s workpiece pixel positions read from the buffer.                                                                    |
|                                                                                                    |                                                                                                    |
| (1) Tracking operation program                                                                                                |                                                                                                    |
| 1 TrBase P0                                                                                                    | Specify the workpiece coordinate origin at the teaching position.                                                    |
| 2 TrRd P1, M1, MK, 1, ME, P3                                                                                                  | Read the workpiece position data from the data buffer.                                                               |
| 3 Trk On,P1,M1                                                                                                    | Start tracking of a workpiece whose measured position is P1 and encoder                                              |
|                                                                                                    | value at the time of measurement is M1.                                                                              |
| 4 Mvs P2                                                                                                    | Setting the current position of P1 as P1c, make the robot operate while                                              |
|                                                                                                    | ollowing workpieces with the target position of Inv(P0) * P2.Add that to the                                         |
| 5 HClose 1                                                                                                    | arget location. And tracking.                                                                                        |
| 6 Trk Off                                                                                                    | End the tracking operation.                                                                                          |
|                                                                                                    |                                                                                                    |
| (2) Sensor data reception program                                                                                             |                                                                                                    |
| 2 If M In(8)=0 Then GoTo *1 O(                                                                                                | )P 'Jump to *I OOP if input signal No. 8 to which a photoelectronic                                                  |
|                                                                                                    | sensor is connected, is OFF.                                                                                         |
| 3 M1#=M Enc(1)                                                                                                    | 'Acquire data of encoder number 1 at the time when input signal                                                      |
| _ 、,                                                                                                    | No. 8 is turned on and store it in M1#.                                                                              |
| 4 TrWrt P1, M1#,MK                                                                                                    | 'Write workpiece position data P1, encoder value M1# at the time                                                     |
|                                                                                                    | an image is acquired and model number MK in the buffer.                                                              |
| (3) Vision data reception program                                                                                             |                                                                                                    |
| 1 NVClose                                                                                                    | ' Close communication line                                                                                           |
| 2 NVOpen "COM2:" As #1                                                                                                    | ' Open communication line and log on                                                                                 |
| 3 Wait M_NvOpen(1) = 1                                                                                                    | ' Wait to log on to the vision sensor                                                                                |
| 4 NVLoad #1, "test"                                                                                                    | ' Load the vision program                                                                                            |
| 5 NVTrg #1, 5, MTR1"                                                                                                    | Imaging request + encoder value acquisition                                                                          |
| 6 EBRead #1, ,MINUM,PVS1,P7 MV/ $eV = DV/1 V$                                                                                 | VS2, PVS3, PVS4 Acquire data of one recognized workpiece                                                             |
| 7  MVSX = F  VI.X<br>8 MV/sV = PV/S1 V                                                                                        | Acquire X data                                                                                                    |
| 9  MVsC = Deg(PVS1.C)                                                                                                    | Acquire the C data converted to the degree unit                                                                      |
| 10  PosVS = PVSCal(1, MVsX, I)                                                                                                | MVsY, MVsC) 'Acquire the position data changed from a pixel to a                                                     |
|                                                                                                    | robot coordinate                                                                                                    |
| 11 TrWrt PosVS, MTR1#, 1, 1,                                                                                                  | I, PVS1 'Write data in the buffer                                                                                    |

#### [Explanation]

- (1) Read the workpiece position (robot coordinates), encoder value, model number, encoder number and workpiece position (pixel coordinates) stored by the TrWrt instruction from the specified buffer.
- (2) If the TrRd instruction is executed when no data is stored in the specified buffer, Error 2540(There is no read data) occurs.

# TrkChk (Tracking check function)

[Function]

Execute the processing depending on the state of workpiece corresponding to <Condition number> specified.

[Format]

TrkChk 
Condition number> , <Starting position> , [<Waiting position>] , <Branch destination>

# [Terminology]

<Condition number [Integer]>

Specify the condition number correspond to tracking. Setting range: 1 to 8

## <Starting position [Position]>

When there is no workpiece in tracking buffer(no workpiece on the conveyor), specify the starting position to which robot moves at the beginning of the system. Mainly, specify the starting position as the system to which robot moves at the beginning of the system.

## <Waiting position [Position]>: (can be omitted.)

Specify the waiting position until workpiece enters a tracking possible area.

In the case of vision tracking, a robot moves to the position which has grasped the position through which workpiece flows and changed the value of X and C coordinates, or Y and C coordinates from the value of X and Y of a state variable "P\_EncDlt" to the specified <Waiting position>.

(\*)It is effective for X or Y coordinates in "P\_EncDlt", it does not support Z-coordinates.

If you omit <Waiting position>, even if workpiece flows, the robot does not move.

By omitting <Waiting position>, you can move to the fixed position. And you can move to the arranged position by using state variable "P\_TrkTarget".

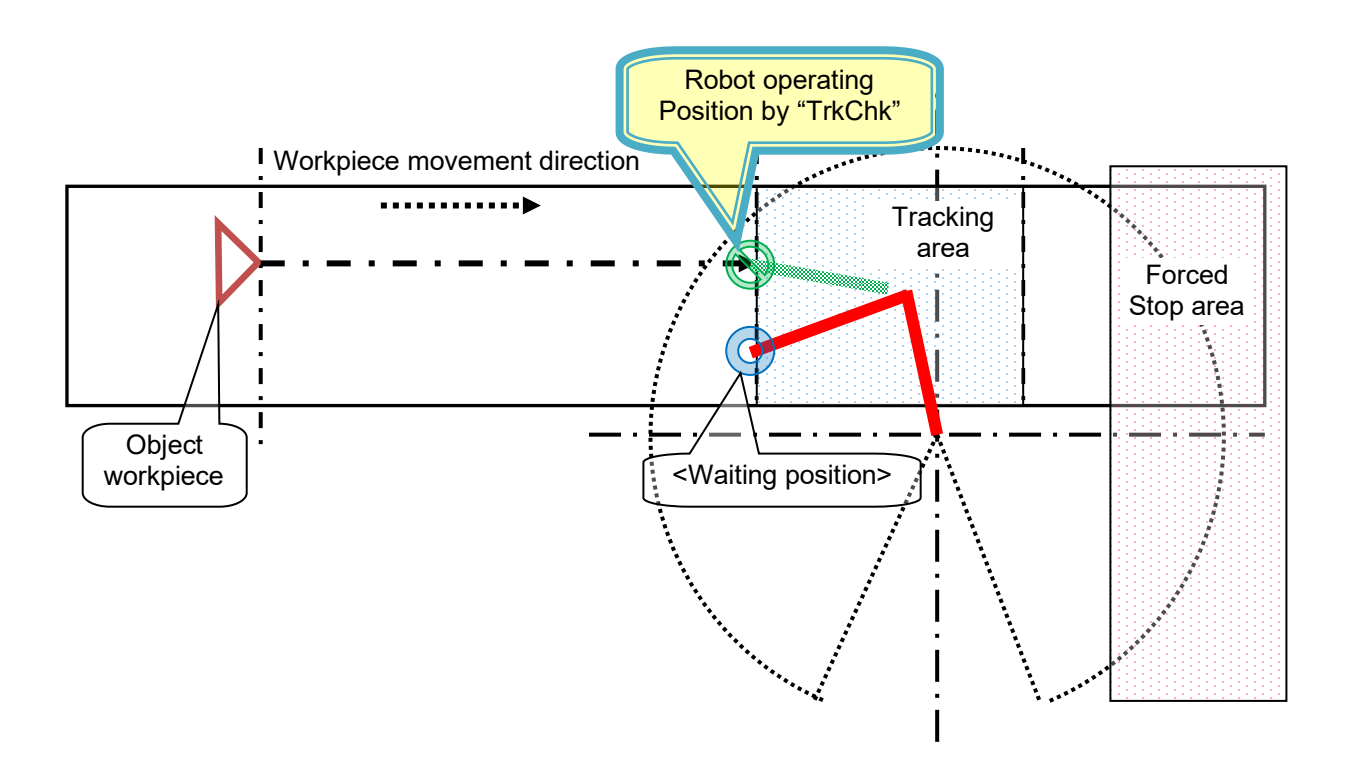

#### <Branch destination [label]>

Specify the label name that jumps when specified workpiece can be followed.

## [Reference program]

# \*LBFCHK

•••••

TrkChk 1, P1, PWAIT, \*LTRST

'No workpiece->P1/ Wait for the workpiece->PWAIT/

Tracking possible->Jump to "LTRST".

If M\_TrkChk(1) <= 1 Then GoTo \*LBFCHK '0:No workpiece / 1: Workpiece passed over ->"LBFCHK". TrkWait \*LBFCHK 'Wait for the workpiece / Jump to "LBFCHK" at the timeout.

[Explanation]

- (1) Workpiece information is taken out of the tracking buffer of state variable "M\_TrkBuf" corresponding to <condition number >.The position of the workpiece is checked by using the range specified for robot state variable "M\_EncSensor","M\_EncStart","M\_EncEnd","M\_EncStop","M\_TrkStart","M\_TrkEnd","M\_TrkStop" The checked result is stored in robot state variable "M TrkChk".
- (2) Workpiece information which is taken out of the specified tracking buffer is in state variable "P\_TrkWork", "M\_TrkEnc", "M\_TrkKind", "M\_TrkEncNo" and "P\_TrkPixel" when "TrkChk" is executed.
- (3) If state variable "M\_TrkBuf" is not specified when "TrkChk" is executed, buffer number is assumed to be "1".
- (4) Execute the following processings according to the execution result of this command.

| M_TrkChk<br>value | Execution result                                                                                                    | Processing                                                                                                    | Robot operation                                                                              |
|-------------------|----------------------------------------------------------------------------------------------------|----------------------------------------------------------------------------------------------------|----------------------------------------------------------------------------------------------|
| 0                 | No workpiece in the tracking buffer.                                                                                                    | Execute the process<br>that move to specified<br><starting position="">.</starting>                                                          | Robot move from<br>current position to<br><starting position="">.</starting>                 |
| 1                 | There is workpiece information in<br>the tracking buffer.<br>And the workpiece has passed<br>the tracking starting possible<br>area.         | No processing.                                                                                                    | Robot does not move.                                                                         |
| 2                 | There is workpiece information in<br>the tracking buffer.<br>And the workpiece exists in front<br>of the tracking starting possible<br>area. | Confirm the workpiece<br>position.<br>Change the position<br>data of specified<br><waiting position="">.<br/>Move to the position.</waiting> | Robot moves from the<br>current position to the<br>position to which the<br>workpiece flows. |
| 3                 | There is workpiece information in<br>the tracking buffer.<br>And the workpiece exists in the<br>tracking starting possible area.             | Jump to the specified <branch destination="">.</branch>                                                                                      | Robot does not move.                                                                         |

(5) Number which you can enter to specify <Condition number> is an integer in the range of "1" to "8." Entering anything else causes L3110\_99000 (Argument value range over) error to occur.

(6) If you appoint the label which does not exist as "Branch destination", error L3600\_00000 (Jump destination does not exist) occurs.

# TrkWait (Tracking wait function)

## [Function]

Wait until workpiece correspond to appointed <Condition number> enters to the tracking area.

## [Format]

TrkWait □ < Branch destination >

# [Terminology]

<Branch destination [label]> :(can be omitted.)

Even if the time specified as the state variable "M\_TrkTime" passes, when the specified work piece does not go into tracking area, specify the label name to jump.

If < Branch destination > is omitted, the timeout does not occur, and workpiece information is written into the tracking buffer by "TrWrt", waits until the workpiece enters to the tracking possible area.

| [Reference | program] |
|------------|----------|
|------------|----------|

| M_TrkTime(1) = 60                                        | ' The timeout period is 60 seconds.                                                                                   |
|----------------------------------------------------------|----------------------------------------------------------------------------------------------------|
| ·····<br>'/// Tracking buffer check ///<br>*LBFCHK       |                                                                                                    |
| TrkChk 1, PSave, PWait, *LTRST                           | 'No workpiece->PSave/ Wait for the workpiece->PWait/<br>Tracking possible->Jump to "LTRST".                           |
| If M_TrkChk(1) <= 1 Then GoTo *LBFCHK<br>TrkWait *LBFCHK | ' 0:No workpiece / 1: Workpiece passed over->"LBFCHK".<br>' Wait for the workpiece / Jump to "LBFCHK" at the timeout. |

[Explanation]

- (1)Take workpiece information out of "TrkChk", wait until the workpiece enters to the range specified for state variable "M\_TrkStart" and "M\_TrkEnd".
- (2) When work piece passes away by discontinuation etc., the following work piece information is taken out from a tracking buffer, and it waits until the work piece goes into the range specified as a state variable "M\_TrkStart" and "M\_TrkEnd."
- (3) If specified workpiece does not enter to the tracking area when the time specified for state variable "M\_TrkTime" is exceeded at waiting time, jump to <Branch destination>.
- (4) When robot state variable "M\_TrkBuf" is not executed, the buffer number is assumed to be "1".
- (5) If <Branch destination> is omitted or state "M\_TrkTime" is "0.00", the timeout does not occur, and workpiece information is written in into the tracking buffer by "TrWrt", waits until the workpiece enters to the tracking possible area.
- (6) If you appoint the label which does not exist as <Branch destination>, error 3600\_00000 (Jump destination does not exist) occurs.

# TrkMv (Tracking movement function)

#### [Function]

Execute the next processing. Validate specified interruption, Start tracking, Move to the tracking upper position by Joint interpolation movement.

#### [Format]

TrkMv □ On , <Tracking upper position> [, <Interrupt number> , <Branch destination>] TrkMv □ Off

#### [Terminology]

#### **Tracking upper position** [position]> Specify the tracking upper position to follow. (Example : PGT \* PGUP1)

<Interrupt number [Integer]> : (can be omitted.)

Specify the interrupt number checks the following.

•When tracking, does the workpiece reach <Forced Ending Distance > specified for robot state variable "M\_TrkStop()"?

Setting range: 1 to 8

<Branch Destination [Label]> :(can be omitted.)

Specify the jumping label name when specified workpiece reach <Forced Ending Distance >.

| [Ref | erence program]                              |                                                                                                    |
|------|----------------------------------------------|----------------------------------------------------------------------------------------------------|
| -    | $M_{TrkBuf(1)} = 1$                          | ' <buffer number=""> is "1".</buffer>                                                                                                    |
|      | P_TrkBase(1) = PTBASE                        | ' P_TrkBase(1) variable is PTBASE variable.                                                                                                    |
|      |                                              |                                                                                                    |
|      | '/// Tracking buffer check ///<br>*LBFCHK    |                                                                                                    |
|      | TrkChk 1, PSave, PWait, *LTRST               | 'No workpiece->PSave/ Wait for the workpiece->PWait/                                                                                                    |
|      |                                              | Tracking possible->Jump to "LTRST".                                                                                                    |
|      | If M_TrkChk(1) <= 1 Then GoTo *LBFCHK        | ' 0:No workpiece / 1: Workpiece passed over->"LBFCHK".                                                                                                    |
|      | TrkWait *LBFCHK                              | 'Wait for the workpiece / Jump to "LBFCHK" at the timeout.                                                                                                    |
|      |                                              |                                                                                                    |
|      | <pre>'/// Start tracking operation ///</pre> |                                                                                                    |
|      | *LTRST                                       |                                                                                                    |
|      | TrkMv On, PGTUP, 1, *S91STOP                 | 'Start the interrupt check->Trk On->Move to the tracking upper position / In the case of exceeding the distance specified by "M_TrkStop"-Trk Off→Jump to "S91STOP" |
|      | ····· adsorption / Release / assembly etc.   |                                                                                                    |
|      | TrkMv Off                                    | 'Stop the interrupt check -> Trk Off                                                                                                    |
|      |                                              |                                                                                                    |

[Explanation]

- (1)In the case of "TrkMv On", if the workpiece position exceed the distance specified by "M\_TrkStop", execute the interrupt processing that jump to label specified for <Branch destination> by using <Interrupt number>.
- (2) After the starting of the above interrupt monitoring, start tracking on upper position.
- (3) In the case of "TrkMv Off", stop the interrupt monitoring specified in "TrkMv On", stop tracking.
- (4) <Position data>, <Encoder data>, <Reference position data>, <Encoder number> which is necessary for conventional "Trk On" uses the data in the tracking buffer correspond to <Condition number> specified by "TrkChk" (Buffer number specified by state variable "M\_Trkbuf") and the data specified by state variable "P\_TrkBase".
- (5) The data in the tracking buffer is confirmed by state variable "P\_TrkWork","M\_TrkEnc","M\_TrkKind" and "M\_TrkEncNo".
- (6) When there is no work piece in back from the starting position of tracking area and this command is executed, L2580 (Workpiece isn't in tracking area) error occurs.
- (7) If you omit <Interrupt number> and <Branch destination>, the interrupt processing does not become effective. But you can specify another interrupt processing by using "Def MoTrg" and "Def Act".
- (8) If you appoint the label which does not exist as "Branch destination", error L3600\_00000(Jump destination does not exist) occurs.

# TrkFine(Tracking follow positioning function)

[Function]

The accuracy at the tracking is improved until "TrkFine Off" is executed.

[Format] TrkFine □ On TrkFine □ Off [Reference program]  $M_TrkBuf(1) = 1$ ' <Buffer number> is "1". P\_TrkBase(1) = PTBASE 'P\_TrkBase(1) variable is PTBASE variable. '/// Tracking buffer check /// \*LBFCHK TrkChk 1, PSave, PWait, \*LTRST 'No workpiece->PSave/ Wait for the workpiece->PWait/ Tracking possible->Jump to "LTRST". If M TrkChk(1) <= 1 Then GoTo \*LBFCHK '0:No workpiece / 1: Workpiece passed over->"LBFCHK". TrkWait \*LBFCHK 'Wait for the workpiece / Jump to "LBFCHK" at the timeout. . . . . . '/// Start tracking operation /// \*LTRST TrkFine On 'Validate TrkFine TrkMv On, PGTUP, 1, \*S91STOP 'Start the interrupt check->Trk On->Move to the tracking upper position / In the case of exceeding the distance specified by "M TrkStop"-Trk Off→Jump to "S91STOP" ····· adsorption / Release / assembly etc. . . . . . TrkFine Off Invalidate TrkFine TrkMv Off 'Stop the interrupt check -> Trk Off

[Explanation]

(1) The system default value is TrkFine Off.

- (2) When the tracking function valid state (Trk On), the TrkFine command will be ignored even if it is valid (i.e., it will be treated as invalid, but the status will be kept).
- (3) When the follow positioning function valid state (TrkFine On), the Cnt command will be ignored even if it is valid (i.e., it will be treated as invalid, but the status will be kept).
- (4) When the follow positioning function valid state (TrkFine On), the Fine command will be ignored even if it is valid (i.e., it will be treated as invalid, but the status will be kept).

# TrkTrg(Vision sensor trigger)

#### [Function]

Request the specified vision sensor to capture an image, and acquires encoder value after the SKIP input receives the signal from the vision sensor.

[Format]

```
TrkTrg □ #<Vision sensor number>, <SKIP input number>, <Encoder 1 value read-out variable> [,
[<Encoder 2 value read-out variable >], [<Encoder 3 value read-out variable >],
[<Encoder 4 value read-out variable >], [<Encoder 5 value read-out variable >],
[<Encoder 6 value read-out variable >], [<Encoder 7 value read-out variable >],
[<Encoder 8 value read-out variable >]]
```

#### [Terminology]

#### <Vision sensor number>

Specify the number of the vision sensor to control. Setting range: 1-8

## <SKIP input number>

Specify the number of the SKIP input to control. Setting range: 2-4

#### <Encoder n value read-out variable>:( Can be omitted from the second one on)

Specifies the double precision numeric variable into which the read out external encoder n value is set. Note: n is 1-8

#### [Reference program]

| If M_NVOpen(1)<>1 Then        | 'If vision sensor number 1 logon is not complete.                                                                       |
|-------------------------------|----------------------------------------------------------------------------------------------------|
| NVOpen "COM2:" AS #1<br>EndIf | 'Connects with the vision sensor connected to COM2.                                                                     |
| Wait M_NVOpen(1) = 1          | 'Connects with vision sensor number 1 and waits for logon to be completed.                                              |
| NVRun #1, "TEST"              | 'Starts the "TEST" program.                                                                                             |
| TrkTrg #1, 2, M1#, M2#        | 'Requests the vision sensor to capture an image and acquires encoders 1 and 2 after the SKIP input receives the signal. |
| EBRead #1,,MNUM,PVS1,PVS2     | 'The data of "Job.Robot.FormatString" is stored in the read-out variable MNUM, PVS1 and PVS2.                           |
|                               |                                                                                                    |
|                               |                                                                                                    |
| NVClose #1                    | 'Cuts the line with the vision sensor connected to COM2.                                                                |

[Explanation]

- (1) Outputs the image capture request to the specified vision sensor and acquires the encoder value after the SKIP input receives the signal.
- (2) The <SKIP input number> specify the number of the SKIP input connected.
- (3) The acquired encoder value is stored in the specified numeric variable.
- (4) This command moves to the next step after it has received the signal of the image processing completion from the vision sensor.
- (5) If the program is cancelled while this command is being executed, it stops immediately.
- (6) For receiving data from the vision sensor, use the EBRead command.
- (7) When this command is used with multi-tasking, it is necessary to execute the NVOpen command in the task using this command. Also, use the <Vision sensor number> specified with the NVOpen command.
- (8) A program start condition of "Always" and the continue function are not supported.
- (9) Up to three robots can control the same vision sensor at the same time, but this command can not be used by more than one robot at the same time. Use this command on any one of the robots.
- (10) If an interrupt condition is established while this command is being executed, the interrupt processing is executed immediately.
- (11) If data type for an argument is incorrect, L.4220 (Syntax error) error occurs.
- (12) If there is an abnormal number of command arguments (too many or too few), L.3120 (Illegal argument

(TrkTrg)) error occurs.

- (13) If the <Vision sensor number> is anything other than "1" through "8", L.3110 (Argument value range over (TrkTrg)) error occurs.
- (14) If the NVOpen command is not opened with the number specified as the <Vision sensor number>, L.3141 (The NVOPEN is not executed) error occurs.
- (15) If the <SKIP input number> is anything other than "2" through "4", L.3110 (Argument value range over (TrkTrg)) error occurs.
- (16) If the same <SKIP input number> is specified by another task, L.8623 (SKIP input number is already used) error occurs.
- (17) If the vision program's image capture specification is set to anything other than "Camera" (all trigger command), "External trigger", or "Manual trigger", L.8640 (The image trigger is abnormal) error occurs.
- (18) If the vision sensor is "Offline", L.8640 (The image trigger is abnormal) error occurs, so put the vision sensor "Online".
- (19) If the Communications line is cut while this command is being executed, L.8610 (The communication is abnormal) error occurs and the robot controller side line is closed.

# NVOpen(Network vision sensor line open)

[Function]

Connects with the specified vision sensor and logs on to that vision sensor.

## [Format]

| N١ | /Open□" <com number="">"□As□#<vision number="" sensor=""></vision></com> |
|----|--------------------------------------------------------------------------|

## [Term]

<Com number> (Can not be omitted):

Specify the communications line number in the same way as for the Open command. "COM1:" can not be specified by it is monopolized by the operation panel front RS-232C. Setting range: "COM2:" – "COM8:"

#### <Vision sensor number> (Can not be omitted)

Specifies a constant from 1 to 8 (the vision sensor number). Indicates the number for the vision sensor connection to the COM specified with the <COM number>.

```
Be careful. This number is shared with the <file number> of the Open command. Setting range: 1 - 8
```

[Sample sentence]

| If M_NVOpen(1)<>1 Then | 'If vision sensor number 1 log on is not complete                          |
|------------------------|----------------------------------------------------------------------------|
| NVOpen "COM2:" As#1    | ' Connects with the vision sensor connected to COM2 and sets its number as |
| -                      | number 1.                                                                  |
| ENDIf                  |                                                                            |

# Wait M\_NVOpen(1)=1

' Connects with vision sensor number 1 and waits for logon to be completed.

#### [Explanation]

- (1) Connects with the vision sensor connected to the line specified with the <COM number> and logs on to that vision sensor.
- (2) It is possible to connect to a maximum of 7 vision sensors at the same time. <Vision sensor numbers> are used in order to identify which vision sensor is being communicated with.
- (3) When used together with the Open command, the Open command <COM number> and <File number> and the <COM number> and <Vision sensor number> of this command are shared, so use numbers other than those specified with the Open command <COM number> and <File number>.

Example: Normal example Error example

- 1 Open "COM1:" As #1 1 Open "COM2:" As #1
- 2 NVOpen "COM2:" As #2 2 NVOpen "COM2:" As #2 => <COM number> used
- 3 NVOpen "COM3:" As #3 3 NVOpen "COM3:" Ass#1 => <Vision sensor number>

Used

It is not possible to open more than one line in a configuration with one robot controller and one vision sensor. If the same IP address is set as when the [NETHSTIP] parameter was set, an "Ethernet parameter NETHSTIP setting" error occurs.

(4) Logging on to the vision sensor requires the "User name" and "Password". It is necessary to set a user name for which full access is set in the vision sensor and the password in the robot controller [NVUSER] and [NVPSWD] parameters.

The user name and password can each be any combination of up to **15** numbers (0-9) and letters (A-Z). **(T/B only supports uppercase letters, so when using a new user, set the password set in the vision sensor with uppercase letters.**)

The user name with full access rights when the network vision sensor is purchased is "admin". The password is "". Therefore, the default values for the [NVUSER] and [NVPSWD] parameters are [NVUSER] = "admin" and [NVPSWD] = "".

When the "admin" password is changed with MELFA-Vision or a new user is registered, change the [NVUSER] and [NVPSWD] parameters. When such a change is made, when the content of the [NVPSWD] parameter is displayed, "\*\*\*\*" is displayed. If the vision sensor side password is changed, open the [NVPSWD] parameter and directly change the displayed "\*\*\*\*" value. After the making the change, reset the robot controller power.

[Caution]

When multiple vision sensors are connected to one robot controller, set the same user name and password for all of them.

(5) The state of communications with the network vision sensor when this command is executed can be checked with M\_NVOpen. For details, see the explanation of M\_NVOpen.

- (6) If the program is cancelled while this command is being executed, it stops immediately. In order to log on to the vision sensor, it is necessary to reset the robot program, then start.
- (7) When this command is used with multi-tasking, there are the following restrictions.
  - The <COM number> and <Vision sensor number> must not be duplicated in different tasks.
    - (a) If the same <COM number> is used in another task, the "attempt was made to open an already open communication file" error occurs.

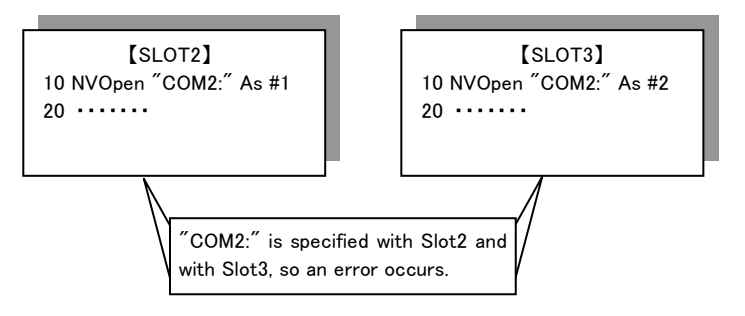

(b) If the same vision sensor number is used in another task, the **"attempt was made to open an already open communication file"** error occurs.

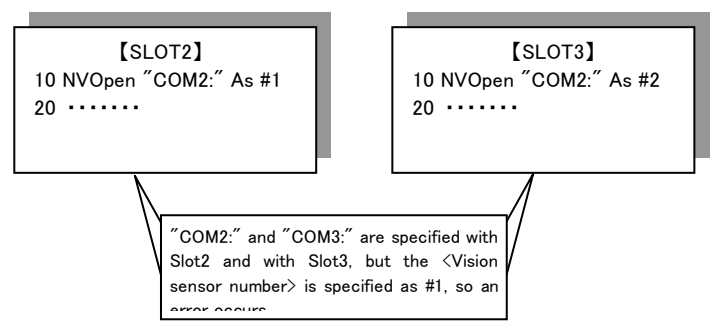

- (8) A program start condition of "Always" and the continue function are not supported.
- (9) Three robots can control the same vision sensor at the same time. If a fourth robot logs on, the line for the first robot is cut off, so be careful when constructing the system.
- (10) The line is not closed with an End command in a program called out with a Callp command, but the line is closed with a main program End command. The line is also closed by a program reset.
- (11) If an interrupt condition is established while this command is being executed, the interrupt processing is executed immediately even during processing of this command.
- (12) If data type for an argument is incorrect, L4220 (syntax error in input command) error is generated.
- (13) If there is an abnormal number of command arguments (too many or too few), L3120 (incorrect argument count) error occurs.
- (14) If the character specified in <COM number> is anything other than "COM2:" through "COM8:", L3110 (argument out of range) error occurs.
- (15) If the value specified as the <vision sensor number> is anything other than "1" through "8", L3110 (argument out of range) error occurs.
- (16) If a <COM number> for which the line is already connected is specified (including the <File number> for which the line has been opened with an Open command), L3130 (attempt was made to open an already open communication file) error occurs.
- (17) If the vision sensor is not connected before the line is opened, L8600 (vision sensor not connected) error occurs. (The same set manufacturer parameter [COMTIMER] as in the Ethernet specifications is used. Currently "1s")
- (18) If the same <COM number> or the same <vision sensor number> is specified in another task, L3130 (attempt was made to open an already open communication file) error occurs.
- (19) If the user name or password specified in the [NVUSER] parameter (user name) and [NVPSWD] (password) is wrong, the L8602 (wrong password) error occurs.
- (20) If the communications line is cut while this command is being executed, L 8610(abnormal communications) error occurs and the robot controller side line is closed.
- (21) If a program is used for which the starting condition is "Always", the L3287 (this command can not be used if the start condition is ERR or ALW) error occurs.
# NVClose(Network vision sensor line close)

[Function]

Cuts the line with the specified vision sensor.

#### [Format]

NVClose□[[#<Vision sensor number>] [,[[#]<Vision sensor number>···]]]

#### [Term]

#### **Vision sensor number>** (Can be omitted)

Specifies a constant from 1 to 8 (the vision sensor number). Indicates the number for the vision sensor connection to the COM specified with the <COM number>.

When this parameter is omitted, all the lines (vision sensor lines) opened with an NVOpen command are closed.

Also, up to 8 <vision sensor numbers> can be specified. They are delimited with commas. Setting range: 1 - 8

[Sample sentence]

| If M_NVOpen(1)<>1 Then<br>NVOpen "COM2:" ASs#1 | <ul><li>'When logon has not been completed for vision sensor number 1</li><li>'Connects with the vision sensor connected to COM2 and sets its number as number 1.</li></ul> |
|------------------------------------------------|----------------------------------------------------------------------------------------------------|
| Enelf<br>Wait M_NVOpen(1)=1                    | 'Connects with vision sensor number 1 and waits for logon to be completed.                                                                                                  |
| :<br>NVClose #1                                | 'Cuts the line with the vision sensor connected to COM2.                                                                                                    |

- (1) Cuts the line with the vision sensor connected with the NVOpen command.
- (2) If the <vision sensor number> is omitted, cuts the line with all the vision sensors.
- (3) If a line is already cut, execution shifts to the next step.
- (4) Because up to seven vision sensors can be connected at the same time, <Vision sensor numbers> are used in order to identify which vision sensor to close the line for.
- (5) If the program is cancelled while this command is being executed, execution continues until processing of this command is complete.
- (6) When this command is used with multi-tasking, in the task using this command, it is necessary to close only the lines opened by executing an NVOpen command. At this time, use the <Vision sensor number> specified with the NVOpen command.
- (7) A program start condition of "Always" and the continue function are not supported.
- (8) If an End command is used, all the lines opened with an NVOpen command or Open command are closed. However, lines are not closed with an End command in a program called out with a CAllp command. Lines are also closed by a program reset, so when an End command or a program reset is executed, it is not necessary to close lines with this command.
- (9) The continue function is not supported.
- (10)If an interrupt condition is established while this command is being executed, the interrupt processing is executed after this command is completed.
- (11)If the value specified as the <vision sensor number> is anything other than "1" through "8", L3110 (argument out of range) error occurs.
- (12) If there are more than eight command arguments, L3120 (incorrect argument count) error occurs.

# NVLoad(Network vision sensor load)

[Function]

Loads the specified vision program into the vision sensor.

[Format]

NVLoad #<Vision sensor number>,<Vision program (job) name>

### [Term]

<Vision sensor number> (Can not be omitted) This specifies the number of the vision sensor to control. Setting range: 1 - 8 <Vision program (job) name> (Can not be omitted) Specifies the name of the vision program to start. The vision program extension (.job) can be omitted. The only characters that can be used are "0" - "9", "A" - "Z", "a" - "z", "-", and " ". [Sample sentence] If M NVOpen(1)<>1 Then 'If vision sensor number 1 log on is not complete NVOpen "COM2:" As #1 'Connects with the vision sensor connected to COM2. Endlf Wait M NVOpen(1)=1 'Connects with vision sensor number 1 and waits for logon to be completed. NVLoad #1,"TEST" 'Loads the "Test". NVPst #1, "","E76","J81","L84",0,10 'Receives the recognition count recognized with the "Test" program from the E76 cell and the recognition results from cells J81 through L84, and stores them in P\_NvS1(). . . . .

NVClose #1

'Cuts the line with the vision sensor connected to COM2.

- (1) Loads the specified vision program into the specified vision sensor.
- (2) This command moves to the next step at the point in time when the vision program is loaded into the vision sensor.
- (3) If the program is cancelled while this command is being executed, it stops immediately.
- (4) If the specified <vision program name> is already loaded, the command ends with no processing.
- (5) When this command is used with multi-tasking, it is necessary to execute the NVOpen command in the task using this command. Also, use the <vision sensor number> specified with the NVOpen command.
- (6) A program start condition of "Always" and the continue function are not supported.
- (7) If an interrupt condition is established while this command is being executed, the interrupt processing is executed immediately.
- (8) If data type for an argument is incorrect, a L4220 (syntax error in input command statement) error is generated.
- (9) If there is an abnormal number of command arguments (too many or too few), L3120 (incorrect argument count) error occurs.
- (10)If the <vision sensor number> is anything other than "1" through "8", L3110 (argument out of range) error occurs.
- (11)If the NVOpen command is not opened with the number specified as the <vision sensor number>, L8620 (abnormal vision sensor number specification) error occurs.
- (12)If the <vision program name> exceeds 15 characters, L8621 (abnormal vision program name) error occurs.
- (13)If a <vision program name> uses a character other than "0" "9", "A" "Z", "-", or "\_" (including lowercase letters), L8621 (abnormal vision program name) error occurs.
- (14)If the program specified in the <vision program name> is not in the vision sensor, L8622 (vision program does not exist) error occurs.
- (15) If the vision sensor is "offline", L8650 (Put online) error occurs, so put the vision sensor "Online".
- (16)If the communications line is cut while this command is being executed, an L8610 (abnormal communications) error occurs and the robot controller side line is closed.

# <u>EBRead(EasyBuilder Read)</u>

[Function]

Reads out the data by specifying the tag name of the vision sensor.

The data read from the vision sensor is stored in the specified variable.

Please read out data specifying the tag name by using this command when the vision program (job) is made with the vision tool EasyBuilder made by Cognex Corporation.

#### [Format]

EBRead #<Vision sensor number>, [<Tag name>], <variable name 1> [, <variable name 2>]...[, <Time out>]

#### [Term]

#### <Vision sensor number> (Can not be omitted)

This specifies the number of the vision sensor to control. Setting range: 1 - 8

<Tag name> (Can be omitted)

Specifies the name of symbolic tag where data read out by the vision sensor is stored . When omitting it, the value of paraemter EBRDTAG ( initial value is the custom format tag name "Job.Robot.FormatString") is set to it.

#### <variable name>(Can not be omitted)

Specifies the variable where the data read from the vision sensor is stored.

It is possible to use two or more variables by delimited with commas.

It is possible to specify the Numeric value variable, Position variable or String variable.

When the Position variable is specified, the value is set to X, Y, and C element, and 0 is set to other elements.

<Time out> (If omitted, 10) Specifies the time-out time (in seconds). Specification range: Integer 1-32767

#### [Sample sentence]

| oumpio contonooj     |                                                                                    |
|----------------------|------------------------------------------------------------------------------------|
| If M_NvOpen(1)<>1 Th | en 'If vision sensor number 1 log on is not complete                               |
| NVOpen "COM2:" As    | #1 'Connects with the vision sensor connected to COM2.                             |
| End If               |                                                                                    |
| Wait M_NvOpen(1)=1   | 'Connects with vision sensor number 1 and waits for logon to be<br>completed.      |
| NVLoad #1,"TEST"     | 'Loads the "Test" program.                                                         |
| TrkTrg #1,2,M1#,M2#  | 'Starts the "Test" program.                                                        |
| EBRead #1,,MNUM,PV   | (S1,PVS2 (The data of "Job.Robot.FormatString" tag is read, and they are preserved |
|                      | in the variable MNUM, PVS1, and PVS2.                                              |
|                      |                                                                                    |
|                      |                                                                                    |

NVClose #1

'Cuts the line with the vision sensor connected to COM2.

#### [Explanation]

- (1) Gets the data by specifying the tag name from an active vision program in the specified vision sensor.
- (2) The data read from the vision sensor is stored in the specified variable.
- (3) When the specified variable identifier is delimited by comma and enumerated when the data of the vision sensor is two or more values (character string) delimited by comma, data is stored in order of describing the variable identifier. In this case, the type of the object data should be the same as the type of the variable.
- (4) When the position variable is specified, the vision data is stored in X, Y, and C element. And the value of other elements are 0.

The value converted into the radian is set to C element.

- (5) The value of receiving data are set only to the specified variables when the number of specified variables is less than that of receive data.
- (6) The variable more than the number of receiving data is not updated when the number of specified variables is more than that of receive data.

- (7) When the tag name is omitted, the value of parameter EBRDTAG is set instead of the tag name. (The factory shipment setting is "Job.Robot.FormatString".)
- (8) It is possible to specify the timeout time by the numerical value. Within the timeout time, does not move to the next step until the results are received from the vision sensor. However, if the robot program is stopped, this command is immediately cancelled. Processing is continued with a restart.
- (9) When this command is used with multi-tasking, it is necessary to execute the NVOpen command in the task using this command. In this case, use the <vision sensor number> specified with the NVOpen command.
- (10) A program start condition of "Always" and the continue function are not supported.
- (11) If an interrupt condition is established while this command is being executed, the interrupt processing is executed immediately even during processing of this command. The processing is executed after completing the interrupt processing.
- < Value of the variable>

The variable by executing the EBRead command is as follows.

- (A) Content of specified tag (Pattern\_1.Number\_Found) is 10
  - (a) The value when "<u>EBRead #1,"Pattern 1.Number Found",MNUM</u>" is executed is : -> MNUM=10
  - (b) The value when "<u>EBRead #1,"Pattern\_1.Number\_Found",CNUM</u> is executed is : -> CMNUM="10"
- (B) Content of specified tag (Job.Robot.FormatString) is 2, 125.75, 130.5, -117.2, 55.1, 0, 16.2
  (a) The value when "EBRead #1,,MNUM,PVS1,PVS2" is executed is :
  - -> MNUM=2
    - PVS1.X=125.75 PVS1.Y=130.5 PVS1.C=-117.2
    - PVS2.X=55.1 PVS2.Y=0, PVS2.C=16.2

\* The element (Excluding X and Y element) that the vision data is not set is 0.

(b) The value when "<u>EBRead #1,,MNUM,MX1,MY1,MC1,MX2,MY2,MC2"</u> is executed is : -> MNUM=2

> MX1=125.75 MY1=130.5 MC1=-117.2 MX2=55.1 MY2=0 MC2=16.2

(c) The value when "<u>EBRead #1,,CNUM,CX1,CY1,CC1,CX2,CY2,CC2</u>" is executed is : -> CNUM="2"

CX1="125.75" CY1="130.5" CC1="-117.2" CX2="55.1" CY2="0" CC2="16.2"

- (C) Content of specified tag (Job.Robot.FormatString) is 2, 125.75, 130.5
  - (a) The value when "EBRead #1,,MNUM,PVS1" is executed is :
    - -> MNUM=2

PVS1.X=125.75 PVS1.Y=130.5

- \* The element (Excluding X and Y element) that the vision data is not set is 0.
- (12) If data type for an argument is incorrect, L4220 (syntax error in input command statement) error is generated.
- (13) If there is an abnormal number of command arguments (too many or too few), L3120 (incorrect argument count) error occurs.
- (14) If the <vision sensor number> is anything other than "1" through "8", L3110 (argument out of range) error occurs.
- (15) If the NVOpen command is not opened with the number specified as the <vision sensor number>, L3141 (The NVOpen command is not executed.) error occurs.
- (16) If data type of the strings data received from the vision sensor and the variable substituted for it is difference, L3501 (Illegal Receive data(EBREAD)) error is generated.
- (17) If the <Timeout> is other than "1" "32767", L3110 (argument out of range) error occurs.
- (18) If the vision sensor does not respond without the time specified as the <Timeout> or within the first 10 seconds if the <Timeout> parameter is omitted, L8632 (vision sensor response timeout) error occurs.
- (19) If the communications line is cut while this command is being executed, L8610 (abnormal communications) error occurs and the robot controller side line is closed.
- (20) If the specified tag name does not exist in the active vision program, L8636 (Vision Tag name is abnormal) error is generated.
- (21) Please specify 31 variables or less

( 'number of the recognition' +' position in the coordinate (X,Y,Z)' x 10 ) .

- If 32 variables or more are specified, L4220 (syntax error in input command statement) error is generated.
- (22) If the <vision program name> exceeds 15 characters, L8621 (abnormal vision program name) error occurs.
- (23) If a <vision program name> uses a character other than "0" "9", "A" "Z", "-", or "\_" (including lowercase letters), L8621 (abnormal vision program name) error occurs.
- (24) If the program specified in the <vision program name> is not in the vision sensor, L8622 (vision program does not exist) error occurs.
- (25) If the <Recognition count cell>, <Start cell>, or <End cell> contains a number other than "0" "399" or a letter other than "A "Z", L3110 (argument out of range) error occurs.
- (26) If there is no value in the cell specified in "Recognition count cell", L8630 (invalid value in specified for recognition count cell) error occurs.
- (27) If the <Start cell> and <End cell> are reversed, L8631 (specified cell value out of range) error occurs.
- (28) If the number of data included in the cell which specifies it by <Start cell> and <End cell> exceeds 90, L8631 (specified cell value out of range) error occurs.
- (29) If the range specified by <Star cell> and <End cell> exceeds line 30 and row 10, L8631 (specified cell value out of range) error occurs.
- (30) If the <Type> is other than "0" "7", L3110 (argument out of range) error occurs.

# TrkArc (Setting of arc information)

#### [Function]

Conveyer information for a circular arc tracking is set.

#### [Format]

TrkArco<Condition number>, <Encoder number>, <Circular arc position 1>, <Circular arc position 2>, <Circular arc position 3>

### [Terminology]

#### <Condition number [integer]>

Specify the tracking condition number. Setting range: 1 to 8

#### <Encoder number [integer]>

Specify a logic number indicating the external encoderthat performs tracking operation. Setting range: 1 to 8

#### <Circular arc position 1 [position]>

Specify tracking area starting position.

#### <Circular arc position 2 [position]>

Specify tracking area ending position.

#### <Circular arc position 3 [position]>

Specify tracking cancellation position.

#### [Reference Program]

1 TrkArc 1, 1, P\_107(1), P\_108(1), P\_109(1) 'Circular arc tracking conveyer information is set

- (1) Conveyer information for a circular arc pursuit is calculated from "position data which were specified with an argument"(<Circular arc position 1>, <Circular arc position 2>, <Circular arc position 3>) and "encoder data which were set in robot status variable"(M\_EncSensor, M\_EncStart, M\_EncEnd, M\_EncStop).
- (2) < Circular arc position 1>< Circular arc position 2>< Circular arc position 3> means < starting position >< ending position >< cancellation position > of an arc.
- (3) Execute TrkArc before beginning a circular arc tracking.
- (4) When this command is executed, the amount of robot movement per encoder pulse is set to robot status variable P\_EncDlt.
- (5) When this command is executed, the position in which the sensor reacts to workpiece is set to robot status variable P\_TrkSensor.
- (6) When this command is executed, the value of "Circular arc tracking(1)" is set to robot status variable M\_TrkType.
- (7) Error L.3110 (value of the argument outside of the range) occurs when <Condition number> is outside a set range.
- (8) Error L.3110 (value of the argument outside of the range) occurs when <Encoder number> is outside a set range.
- (9) Error occurs when there is the same position in three specified points or when three points are being on the straight line.

# M Enc (Encoder value)

[Function]

Read the encoder value of the designated logic encoder number. It can be changed to the optional value.

| [For | mat]                                                                                                    |
|------|----------------------------------------------------------------------------------------------------|
|      | [Write]                                                                                                    |
|      | M_Enc( <logic encoder="" number="">) = <fixed value=""></fixed></logic>                                                                       |
|      | [Read]                                                                                                    |
|      | <numeric value=""> = M_Enc(<logic encoder="" number="">)</logic></numeric>                                                                    |
| [Ter | minology]<br>< <b>logic encoder number</b> [integer]>:(can be omitted.)<br>Specify the logic encoder number which acquires the encoder value. |
|      | Setting range: 1 to 8                                                                                                    |

If the argument is omitted, 1 is set as the default value.

- < Fixed value [double-precision real number]> Specify the numerical value.
- < Numeric value [double-precision real number]> Specify the numeric variable in which the value.

#### [Reference program] ....

| MENC1#=M_Enc(1)        | 'Stocks the logic encoder number encoder of 1 value in MENC1# variable.                                                                      |
|------------------------|----------------------------------------------------------------------------------------------------|
| MENC2#=M_Enc(M1%)      | Stocks the encoder value of the logic encoder number designated by M1% variable in MENC2# variable.                                          |
| TrWrt P1, M_Enc(1), MK | ' This variable writes in buffer 1 that the location of the workpiece which was kind number MK is P1 at the present encoder value M Enc (1). |
| M_Enc(1)=0             | 'Changes the encoder value of the logic encoder No.1 to "0".                                                                                 |

IO to allow the second second second

[Explanation]

- (1) Acquire the encoder value of the designated <logic encoder number>.
- The acquired encoder value is written in a tracking buffer using a TrWrt command to tracking movement.
- (2) The encoder value is the double-precision real number value, so please specify a variable of double-precision real number type as<Numeric value>.
- (3) It's possible to change the encoder value of the number specified as<logic encoder number> to the value specified as<Fixed value>.
- (4) You can omit the step to specify <logic encoder number>.When it is omitted, logic encoder number will be treated as "1."
- (5) Error L.3110 (value of the argument outside of the range) occurs when <Condition number> is outside a set range.

\*When inputting the numerical value including the decimal point, its value is rounded up.

# M EncL (Latched Encoder value)

[Function]

At the instant of receipt of a TREN signal for Q173DPX module, a stored encoder data is read. Also, 0 is written to clear the stored encoder data to zero.

#### [Format]

```
[Write]

M_EncL(<logic encoder number>) = <Fixed value>

[Read]

<Numeric value> = M_EncL(<logic encoder number>)
```

#### [Terminology]

```
<Logic encoder number [Integer]> :(can be omitted)
Specify the value of logic encoder number
```

< Fixed value [double-precision real number]> Specify the stored encoder data to initial value(zero or other).

#### <Numeric variable [double-precision real number]> Specify the numerical variable to substitute.

| [Reference program]       |                                                                                                    |
|---------------------------|----------------------------------------------------------------------------------------------------|
| 1 MENC1#=M_EncL(1)        | At logic encoder number 1, assign encoder data stored at the time of receipt of a TREN signal to the variable MENC1#.                                                 |
| 2 MENC2#=M_EncL(M1%)      | At a logic encoder number specified in the variable M1%, assign encoder data stored at the time of receipt of a TREN signal to the variable MENC2#.                   |
| 3 TrWrt P1, M_EncL(1), MK | Write workpiece position data P1, encoder value M_EncL(1) present at the time of receipt of a TREN signal and work category number MK onto the buffer 1 for tracking. |
| 4 M_EncL(1)=0             | Use latched data to clear the encoder to zero as it is not required until next latched data is used.                                                                  |

### [Explanation]

(1) Stored encoder value corresponding to the encoder number specified for <logical encoder number> is acquired.

Encoder value is stored in memory at a low-to-high or high-to-low transition of TREN signal which has been specified with a DIP switch on Q173DPX module.

Encoder value thus acquired is written onto the buffer for tracking by using a TrWrk command so as to perform tracking operations.

- (2) As encoder value is in double-precision real number, specify <Numerical variable> with a variable which is of double-precision real-number type.
- (3) You can omit the step to specify <Logic encoder number>. When it is omitted, logic encoder number will be treated as "1."
- (4) Number which you can enter to specify <Logic encoder number> is an integer in the range of "1" to "8." Entering anything else causes L3110 (Argument value range over) error to occur.
   \* If a number having a decimal part is entered, the fraction of 0.5 or over will be counted as one and the rest will be cut away.
- (5) As latched encoder data represents a value present at a low-to-high or high-to-low transition of TREN signal, you should check input corresponding to input number in 810 to 817 range which has been assigned to TREN signal when reading it out.
- (6) You can clear the encoder to zero by typing "0" after having used latched encoder data. This step may be performed as a precaution against using previously latched data.

# P EncDlt(The encoder amount of movement)

[Function]

Set the amount of robot movement per encoder pulse.

Or, the amount of robot movement per encoder pulse is returned.

The amount of robot movement :

Straight line tracking :(X, Y, Z, 0, 0, 0, L1, L2)

Circular arc tracking : (Arc length, 0, 0, 0, 0, 0, 0, 0)

# [Format]

[Write] P\_EncDlt(<Encoder number>) = <Position Data> [Read] <Position Variables> = P\_EncDlt(<Encoder number>)

### [Terminology]

<Encoder number [Integer]>: (can be omitted.)

Specify a logic number indicating the external encoder that performs tracking operation. Setting range: 1 to 8

If the argument is omitted, 1 is set as the default value.

<Position Data [Position]>

Specify the amount of robot movement per encoder pulse.

#### <Position Variables [Position]>

Specify a position variable that stores amount of robot movement per encoder pulse.

[Reference Program]

| $P_{EncDlt(1)} = P1$ | 'Amount of robot movement per encoder pulse of encoder number 1 is set.                           |
|----------------------|---------------------------------------------------------------------------------------------------|
| $P2 = P_EncDlt(2)$   | 'Amount of robot movement per encoder pulsee of encoder number 2 is stored in positional variable |

[Explanation]

- (1) The amount of robot movement per encoder pulse of specified <Encoder number> is set. Or, the amount of robot movement per encoder pulse is returned.
- (2) If tracking type is a circular arc tracking, it is set by the TrkArc command, the meaning of each element is as follows.

X : Amount of robot movement on circular arc per encoder pulse (Unit:[mm])

- (3) You can omit the step to specify <logic encoder number>.When it is omitted, logic encoder number will be treated as "1."
- (4) Error L.3110 (value of the argument outside of the range) occurs when <Encoder number> is outside a set range.

# P TrkSensor

[Function]

The position of workpiece to which the sensor reacted is returned.

### [Format]

| [Read]                                 |                                                |
|----------------------------------------|------------------------------------------------|
| <position variables=""> = P</position> | _TrkSensor( <condition number="">)</condition> |

### [Terminology]

<Condition number [Integer]>: (can be omitted.) Specify the tracking condition number. Setting range: 1 to 8 If the argument is omitted, 1 is set as the default value.

### <Position Variables [Position]>

Specify a position variable that stores the position of workpiece to which the sensor reacts.

# [Reference Program]

PWrk = P\_TrkSensor(1) 'Workpiece position is stored in positional variable. TrWrt PWrk, MEncData#, MWrkNo, 1, MEncNo 'Workpiece information is written in a tracking buffer.

- (1) The position of workpiece to which the sensor of specified <Condition number> reacted is returned.
- (2) When the "TrkArc" and "TrkChk" command isn't executed, the value of all zero returns.
- (3) You can omit the step to specify <Condition number>.When it is omitted, condition number will be treated as "1."
- (4) Error L.3110 (value of the argument outside of the range) occurs when <Condition number> is outside a set range.
- (5) This variable is read only.

# <u>M EncSensor</u>

#### [Function]

Set the encoder data at the position in which the sensor reacts to workpiece. Or, the encoder data at the position in which the sensor reacts to workpiece is returned.

The set value is set by the 1st element of a parameter "TRKENC\*" (\*= condition number 1-8).

#### [Format]

[Write] M\_EncSensor(<Condition number>) = <Numeric value> [Read] <Numeric Variable> = M\_EncSensor(<Condition number>)

#### [Terminology]

<Condition number [Integet]>: (can be omitted.)

Specify the tracking condition number.

Setting range: 1 to 8

If the argument is omitted, 1 is set as the default value.

<Numeric value [Long-precision real number]>

Specify the encoder data at the position in which the sensor reacts to workpiece. Setting range: Parameter "ENCRGMN" to "ENCRGMX"

#### <Numeric Variable [Long-precision real number]>

Specify a numeric variable that current the encoder data being set now.

#### [Reference Program]

| M_EncSensor(1) = M_Enc(1)                           | ' Encoder data at the position in which the sensor reacts to workpiece is gotten.                   |
|-----------------------------------------------------|----------------------------------------------------------------------------------------------------|
|                                                     |                                                                                                    |
| M_EncStart(1) = M_Enc(1)<br>P_107(1) = P_Fbc(1)<br> | ' Encoder data at tracking area starting position is gotten.<br>' Robot current position is gotten. |
| M_EncEnd(1) = M_Enc(1)<br>P_108(1) = P_Fbc(1)<br>   | ' Encoder data at tracking area ending position is gotten<br>' Robot current position is gotten.    |
| M_EncStop(1) = M_Enc(1)<br>P_109(1) = P_Fbc(1)      | ' Encoder data at tracking cancellation position is gotten<br>' Robot current position is gotten.   |

- (1) Set the Encoder data at the position in which the sensor reacts to workpiece.
- (2) The set value is set by the 1st element of a parameter "TRKENC\*" (\*= condition number 1-8).
- (3) Read this value, the Encoder data at the position in which the sensor reacts to workpiece is returned.
- (4) You can omit the step to specify <Condition number>.When it is omitted, condition number will be treated as "1."
- (5) Error L.3110 (value of the argument outside of the range) occurs when <Condition number> is outside a set range.
- (6) When the value designated as <Numeric value> is outside the setting range, Error L2560 (tracking parameter abnormality) occurs at the time of TrkArc command execution.

# <u>M EncStart</u>

[Function]

Set the encoder data at tracking area starting position.

Or, the encoder data at tracking area starting position is returned.

The set value is set by the 2nd element of a parameter "TRKENC\*" (\*= condition number 1-8).

### [Format]

[Write] M\_EncStart(<Condition number>) = <Numeric value> [Read] <Numeric Variable> = M\_EncStart(<Condition number>)

### [Terminology]

<Condition number [Integet]>: (can be omitted.)

Specify the tracking condition number.

Setting range: 1 to 8

If the argument is omitted, 1 is set as the default value.

<Numeric value [Long-precision real number]>

Specify the encoder data at the position in which the sensor reacts to workpiece. Setting range: Parameter "ENCRGMN" to "ENCRGMX"

#### <Numeric Variable [Long-precision real number]>

Specify a numeric variable that current the encoder data being set now.

#### [Reference Program]

| M_EncSensor(1) = M_Enc(1)                           | ' Encoder data at the position in which the sensor reacts to workpiece is gotten.                   |
|-----------------------------------------------------|----------------------------------------------------------------------------------------------------|
|                                                     |                                                                                                    |
| M_EncStart(1) = M_Enc(1)<br>P_107(1) = P_Fbc(1)<br> | ' Encoder data at tracking area starting position is gotten.<br>' Robot current position is gotten. |
| M_EncEnd(1) = M_Enc(1)<br>P_108(1) = P_Fbc(1)       | ' Encoder data at tracking area ending position is gotten<br>' Robot current position is gotten.    |
| M_EncStop(1) = M_Enc(1)<br>P_109(1) = P_Fbc(1)      | ' Encoder data at tracking cancellation position is gotten<br>' Robot current position is gotten.   |

- (1) Set the encoder data at tracking area starting position.
- (2) The set value is set by the 2nd element of a parameter "TRKENC\*" (\*= condition number 1-8).
- (3) Read this value, the encoder data at tracking area starting position is returned.
- (4) You can omit the step to specify <Condition number>.When it is omitted, condition number will be treated as "1."
- (5) Error L.3110 (value of the argument outside of the range) occurs when <Condition number> is outside a set range.
- (6) When the value designated as <Numeric value> is outside the setting range, Error L2560 (tracking parameter abnormality) occurs at the time of TrkArc command execution.

# <u>M EncEnd</u>

#### [Function]

Set the encoder data at tracking area ending position.

Or, the encoder data at tracking area ending position is returned.

The set value is set by the 3rd element of a parameter "TRKENC\*" (\*= condition number 1-8).

#### [Format]

[Write] M\_EncEnd(<Condition number>) = <Numeric value> [Read] <Numeric Variable> = M\_EncEnd(<Condition number>)

#### [Terminology]

<Condition number [Integet]>: (can be omitted.)

Specify the tracking condition number.

Setting range: 1 to 8

If the argument is omitted, 1 is set as the default value.

<Numeric value [Long-precision real number]>

Specify the encoder data at tracking area ending position. Setting range: Parameter "ENCRGMN" to "ENCRGMX"

#### <Numeric Variable [Long-precision real number]>

Specify a numeric variable that current the encoder data being set now.

#### [Reference Program]

| M_EncSensor(1) = M_Enc(1) | ' Encoder data at the position in which the sensor reacts to workpiece is gotten. |
|---------------------------|-----------------------------------------------------------------------------------|
|                           |                                                                                   |
| M_EncStart(1) = M_Enc(1)  | ' Encoder data at tracking area starting position is gotten.                      |
| P_107(1) = P_Fbc(1)       | ' Robot current position is gotten.                                               |
| M_EncEnd(1) = M_Enc(1)    | ' Encoder data at tracking area ending position is gotten                         |
| P_108(1) = P_Fbc(1)       | ' Robot current position is gotten.                                               |
| M_EncStop(1) = M_Enc(1)   | ' Encoder data at tracking cancellation position is gotten                        |
| P_109(1) = P_Fbc(1)       | ' Robot current position is gotten.                                               |

- (1) Set the encoder data at tracking area ending position.
- (2) The set value is set by the 3rd element of a parameter "TRKENC\*" (\*= condition number 1-8).
- (3) Read this value, the encoder data at tracking area ending position is returned.
- (4) You can omit the step to specify <Condition number>.When it is omitted, condition number will be treated as "1."
- (5) Error L.3110 (value of the argument outside of the range) occurs when <Condition number> is outside a set range.
- (6) When the value designated as <Numeric value> is outside the setting range, Error L2560 (tracking parameter abnormality) occurs at the time of TrkArc command execution.

# M EncStop

[Function]

Set the encoder data at tracking cancellation position.

Or, the encoder data at tracking cancellation position is returned.

The set value is set by the 4th element of a parameter "TRKENC\*" (\*= condition number 1-8).

### [Format]

[Write] M\_EncStop(<Condition number>) = <Numeric value> [Read] <Numeric Variable> = M\_EncStop(<Condition number>)

### [Terminology]

<Condition number [Integet]>: (can be omitted.)

Specify the tracking condition number.

Setting range: 1 to 8

If the argument is omitted, 1 is set as the default value.

<Numeric value [Long-precision real number]>

Specify the encoder data at tracking cancellation position. Setting range: Parameter "ENCRGMN" to "ENCRGMX"

#### <Numeric Variable [Long-precision real number]>

Specify a numeric variable that current the encoder data being set now.

#### [Reference Program]

| M_EncSensor(1) = M_Enc(1)                         | ' Encoder data at the position in which the sensor reacts to workpiece is gotten.                |
|---------------------------------------------------|--------------------------------------------------------------------------------------------------|
| M_EncStart(1) = M_Enc(1)                          | ' Encoder data at tracking area starting position is gotten.                                     |
| P_107(1) = P_Fbc(1)                               | ' Robot current position is gotten.                                                              |
| M_EncEnd(1) = M_Enc(1)<br>P_108(1) = P_Fbc(1)<br> | ' Encoder data at tracking area ending position is gotten<br>' Robot current position is gotten. |
| M_EncStop(1) = M_Enc(1)                           | ' Encoder data at tracking cancellation position is gotten                                       |
| P_109(1) = P_Fbc(1)                               | ' Robot current position is gotten.                                                              |

- (1) Set the encoder data at tracking cancellation position.
- (2) The set value is set by the 4th element of a parameter "TRKENC\*" (\*= condition number 1-8).
- (3) Read this value, the encoder data at tracking cancellation position is returned.
- (4) You can omit the step to specify <Condition number>.When it is omitted, condition number will be treated as "1."
- (5) Error L.3110 (value of the argument outside of the range) occurs when <Condition number> is outside a set range.
- (6) When the value designated as <Numeric value> is outside the setting range, Error L2560 (tracking parameter abnormality) occurs at the time of TrkArc command execution.

# P TrkPAcl

[Function]

Change the tracking acceleration coefficient of the parameter "TRPACL" temporarily.

### [Fo<u>rmat]</u>

```
[Writing]
P_TrkPAcl(<Condition number>) = <Position data>
[Referencing]
<Position variable> = P_TrkPAcl(<Condition number>)
```

### [Terminology]

< Condition number [Integer]>

Specify the condition number corresponding to the tracking. Setting range: 1 to 8

#### <Position data [Position]>

Specify the tracking acceleration coefficient. Setting area: For each component, 0.10 to 10.0

#### <Position variable [Position]>

Return the specified tracking acceleration coefficient.

#### [Reference program]

P\_TrkPAcl(1) = (0.2, 0.2, 0.2, 1.0, 1.0, 1.0, 1.0, 1.0) 'Specify the tracking acceleration coefficient. P\_TrkPDcl(1) = (0.2, 0.2, 0.2, 1.0, 1.0, 1.0, 1.0, 1.0) 'Specify the tracking deceleration coefficient. \*LTRST TrkMv On, PGTUP, 1, \*S91STOP 'Start the interrupt processing->Trk On-> Move to the tracking upper position

### [Explanation]

(1)Specify the tracking acceleration coefficient used in tracking command "TrkMv".

(2)You can confirm the tracking acceleration coefficient by referencing "P\_TrkPAcl".

(3)You can omit the step to specify <Condition number>.When it is omitted, condition number will be treated as "1."

(4)Number which you can enter to specify <Condition number> is an integer in the range of "1" to "8." Entering anything else causes L3110 (Argument value range over) error to occur.

# P TrkPDcl

[Function]

Change the tracking deceleration coefficient of the parameter "TRPDCL" temporarily.

[Fo<u>rmat]</u>

```
[Writing]
P_TrkPDcl(<Condition number>) = <Position data>
[Referencing]
<Position variable> = P_TrkPDcl(<Condition number>)
```

[Terminology]

< Condition number [Integer]>

Specify the condition number corresponding to the tracking. Setting area: 1 to 8

<Position data [Position]>

Specify the tracking deceleration coefficient. Setting area: For each component, 0.1 to 10.0

<Position variable [Position]>

Return the specified tracking deceleration coefficient

[Reference program]

P\_TrkPAcl(1) = (0.2, 0.2, 0.2, 1.0, 1.0, 1.0, 1.0, 1.0) 'Specify the tracking acceleration coefficient.

P\_TrkPDcl(1) = (0.2, 0.2, 0.2, 1.0, 1.0, 1.0, 1.0, 1.0) 'Specify the tracking deceleration coefficient.

••••

\*LTRST

TrkMv On, PGTUP, 1, \*S91STOP 'Start the interrupt processing->Trk On-> Move to the tracking upper position

[Explanation]

(1)Specify the tracking deceleration coefficient used in tracking command "TrkMv".

(2)You can confirm the tracking deceleration coefficient by referencing "P\_TrkPDcl".

(3)You can omit the step to specify <Condition number>.When it is omitted, condition number will be treated as "1."

(4)Number which you can enter to specify <Condition number> is an integer in the range of "1" to "8." Entering anything else causes L3110 (Argument value range over) error to occur.

# <u>M TrkBuf</u>

[Function]

Specify and refer to the tracking buffer number to use.

#### [Format]

```
[Writing]
M_TrkBuf(<Condition number>) = <Value>
[Referencing]
<Numeric variable> = M_TrkBuf(<Condition number>)
```

#### [Terminology]

<Condition number [Integer]> Specify the condition number corresponding to the tracking. Setting range: 1 to 8

<Value [Integer]>

Specify the tracking buffer number.

Setting range: 1 to the first argument of parameter "TRBUF".

The initial value of "TRBUF" is 2, the maximum value of "TRBUF" is 8.

# <Numeric variable [Integer]>

Return the specified tracking buffer number.

# [Reference program]

M\_TrkBuf(1) = 1 'The tracking buffer corresponding to the condition number 1 uses number 1.

#### . . . . .

```
TrkChk 1, P1, PWAIT, *LTRST
```

'Check the workpiece in the tracking buffer which is specified.

#### [Explanation]

(1)Specify the tracking buffer number used in tracking command "TrkChk", "TrkWait", "TrkMv".

- (2) You can confirm the specified tracking buffer number by referencing "M\_TrkBuf".
- (3) If the tracking buffer number is not specified by using "M\_TrkBuf" before executing "TrkChk" command, tracking number will be treated as "1".
- (4)You can omit the step to specify <Condition number>.When it is omitted, condition number will be treated as "1."
- (5)Number which you can enter to specify <Condition number> is an integer in the range of "1" to "8." Entering anything else causes L3110 (Argument value range over) error to occur.
- (6)Number which you can enter to specify <Value> is an integer in the range of "1" to " the first argument of parameter "TRBUF" ". Entering anything else causes L3110 (Argument value range over) error to occur.

# <u>M TrkStart</u>

[Function]

Specify and refer to the starting position of range in which it is possible to execute the tracking.

In case of the high speed tracking, designate a coordinate from a reference mark in world coordinate system (the coordinate value "0.00").

In case of the circular arc tracking, designate the correction amount from the tracking starting possible area.

[Format]

[Writing] M\_TrkStart(<Condition number>) = <Value> [Referencing] <Numeric variable> = M\_TrkStart(<Condition number>)

[Terminology]

< Condition number [Integer] > Specify the condition number correst

Specify the condition number corresponding to the tracking. Setting range : 1 to 8

< Value [Single-precision real number]>

Specify the starting position (mm) of range in which it is possible to execute the tracking.

In case of the high speed tracking, designate a coordinate from a reference mark in world coordinate system (the coordinate value "0.00").

In case of the circular arc tracking, designate the correction amount from the tracking starting possible area. Setting range: 0.00 to (Robot operation range)

Unit: mm

< Numeric variable [Single-precision real number] >

Return the starting position of range in which it is possible to execute the tracking.

[Reference program]

| $M_TrkBuf(1) = 1$  | ' Tracking buffer corresponding to the condition number 1 uses number 1.     |
|--------------------|------------------------------------------------------------------------------|
| M_TrkStart(1) = 30 | ' Starting position of range in which it is possible to execute the tracking |
|                    | corresponding to condition number 1 is 30mm.                                 |

• • • • •

TrkChk 1, P1, PWAIT, \*LTRST 'Check the workpiece of the specified tracking buffer.

- (1) Specify the starting position of range in which it is possible to execute the tracking used in tracking command "TrkChk""TrkWait".
- (2) You can confirm the specified starting position of range in which it is possible to execute the tracking by referencing "M\_TrkStart".
- (3) You can omit the step to specify <Condition number>.When it is omitted, condition number will be treated as "1."
- (4) Number which you can enter to specify <Condition number> is an integer in the range of "1" to "8." Entering anything else causes L3110 (Argument value range over) error to occur.

# <u>M TrkEnd</u>

#### [Function]

Specify and refer to the ending position of range in which it is possible to execute the tracking..

In case of the high speed tracking, designate a coordinate from a reference mark in world coordinate system (the coordinate value "0.00").

In case of the circular arc tracking, designate the correction amount from the tracking starting possible area.

#### [Format]

[Writing] M\_TrkEnd(<Condition number>) = <Value> [Referencing] <Numeric variable> = M\_TrkEnd(<Condition number>)

#### [Terminology]

< Condition Number [Integer]>

Specify the condition number corresponding to tracking. Setting range : 1 to 8

<Value [Single-precision real number]>

Specify the ending position (mm) of range in which it is possible to execute the tracking..

In case of the high speed tracking, designate a coordinate from a reference mark in world coordinate system (the coordinate value "0.00").

In case of the circular arc tracking, designate the correction amount from the tracking starting possible area. Setting range: 0.00 to (Robot operation range)

Unit: mm

#### < Numeric Variable [Single-precision real number]>

Return end position of range in which it is possible to execute the tracking..

#### [Reference program]

| M_TrkBuf(1) = 1    | ' Tracking buffer corresponding to the condition number 1 uses number 1.     |
|--------------------|------------------------------------------------------------------------------|
| M_TrkStart(1) = 30 | ' Starting position of range in which it is possible to execute the tracking |
|                    | corresponding to the condition number 1 is somm.                             |
| M_TrkEnd(1) = -10  | ' End position of range in which it is possible to execute the tracking      |
|                    | corresponding to the condition number 1 is -10mm.                            |
|                    |                                                                              |
|                    |                                                                              |

TrkChk 1, P1, PWAIT, \*LTRST 'Check the workpiece of the specified tracking buffer

- (1)Specify the ending position of range in which it is possible to execute the tracking used in tracking command "TrkChk""TrkWait".
- (2)You can confirm the specified ending position of range in which it is possible to execute the tracking by referencing "M TrkEnd".
- (3)You can omit the step to specify <Condition number>.When it is omitted, condition number will be treated as "1."
- (4)Number which you can enter to specify <Condition number> is an integer in the range of "1" to "8." Entering anything else causes L3110 (Argument value range over) error to occur.

# M TrkStop

[Function]

Specify and refer to forced ending position of range in which it is possible to execute the tracking.

In case of the high speed tracking, designate a coordinate from a reference mark in world coordinate system (the coordinate value "0.00").

In case of the circular arc tracking, designate the correction amount from the tracking starting possible area.

#### [Format]

[Writing] M\_TrkStop(<Condition number>) = <Value> [Referencing] <Numeric variable> = M\_TrkStop(<Condition number>)

### [Terminology]

< Condition Number [Integer]>

Specify the condition number corresponding to tracking. Setting range: 1 to 8

<Value [Single-precision real number]>

Specify the forced ending position(mm) of range in which it is possible to execute the tracking.

In case of the high speed tracking, designate a coordinate from a reference mark in world coordinate system (the coordinate value "0.00").

In case of the circular arc tracking, designate the correction amount from the tracking starting possible area. Setting range: 0.00 to (Robot operation range)

Unit: mm

### < Numeric Variable [Single-precision real number]>

Return forced ending position of range in which it is possible to execute the tracking.

#### [Reference program]

| $M_{TrkBuf(1)} = 1$ | ' Tracking buffer corresponding to the condition number 1 uses number 1.          |
|---------------------|-----------------------------------------------------------------------------------|
| M_TrkStart(1) = 30  | ' Starting position of range in which it is possible to execute the tracking      |
|                     | corresponding to condition number 1 is 30mm.                                      |
| M_TrkEnd(1) = -10   | ' End position of range in which it is possible to execute the tracking           |
|                     | corresponding to condition number 1 is -10mm.                                     |
| M_TrkStop(1) = -20  | ' Forced ending position of range in which it is possible to execute the tracking |
|                     | corresponding to condition number 1 is -20mm.                                     |
|                     |                                                                                   |

TrkChk 1, P1, PWAIT, \*LTRST' Check the work of the specified tracking buffer

- (1)Specify the forced ending position of range in which it is possible to execute the tracking used in tracking command "TrkChk""TrkWait".
- (2)You can confirm the specified forced ending position of range in which it is possible to execute the tracking by referencing "M\_TrkStop".
- (3)You can omit the step to specify <Condition number>.When it is omitted, condition number will be treated as "1."
- (4)Number which you can enter to specify <Condition number> is an integer in the range of "1" to "8." Entering anything else causes L3110 (Argument value range over) error to occur.

# M TrkTime

#### [Function]

Specify and refer to the timeout value for "TrkWait" command.

#### [Format]

```
[Writing]
M_TrkTime(<Condition number>) = <Value>
[Referencing]
<Numeric variable> = M_TrkTime(<Condition number>)
```

### [Terminology]

< Condition number [Integer]> Specify the condition number corresponding to the tracking. Setting range: 1 to 8

<Value [Single-precision real number]>

Specify the timeout time waits until the workpiece enters to range in which it is possible to execute the tracking.. Setting range: 0.00 to

Unit: second

< Numeric Variable [Single-precision real number]>

Return specified tracking buffer number.

#### [Reference program]

M\_TrkTime(1) = 60 'Set the timeout time to 60 second. TrkChk 1, PSave, PWait, \*LTRST 'No workpiece->PSave/ Waits for the workpiece->PWait/Workpiece can be followed by tracking->\*LTRST If M\_TrkChk(1) <= 1 Then GoTo \*LBFCHK '0:No workpiece/1:Workpiece passed over->Jump to \*LBFCHK. TrkWait \*LBFCHK 'Waits until workpiece enters to the tracking area

[Explanation]

(1)Specify the timeout time used in tracking command "TrkWait".

- (2)You can confirm the specified timeout time by referencing "M\_TrkStop".
- (3)You can omit the step to specify <Condition number>.When it is omitted, condition number will be treated as "1."
- (4)Number which you can enter to specify <Condition number> is an integer in the range of "1" to "8." Entering anything else causes L3110 (Argument value range over) error to occur.

# P TrkBase

#### [Function]

Specify and refer to the origin (For example, the position which a vision sensor outputs) of the workpiece to be followed.

Specify the position data (For example, the position which a vision sensor outputs) used as the reference point when you teach the movement path on the workpiece, as described below

The robot moves to the relative position correspond to this reference point by the movement instruction during the tracking.

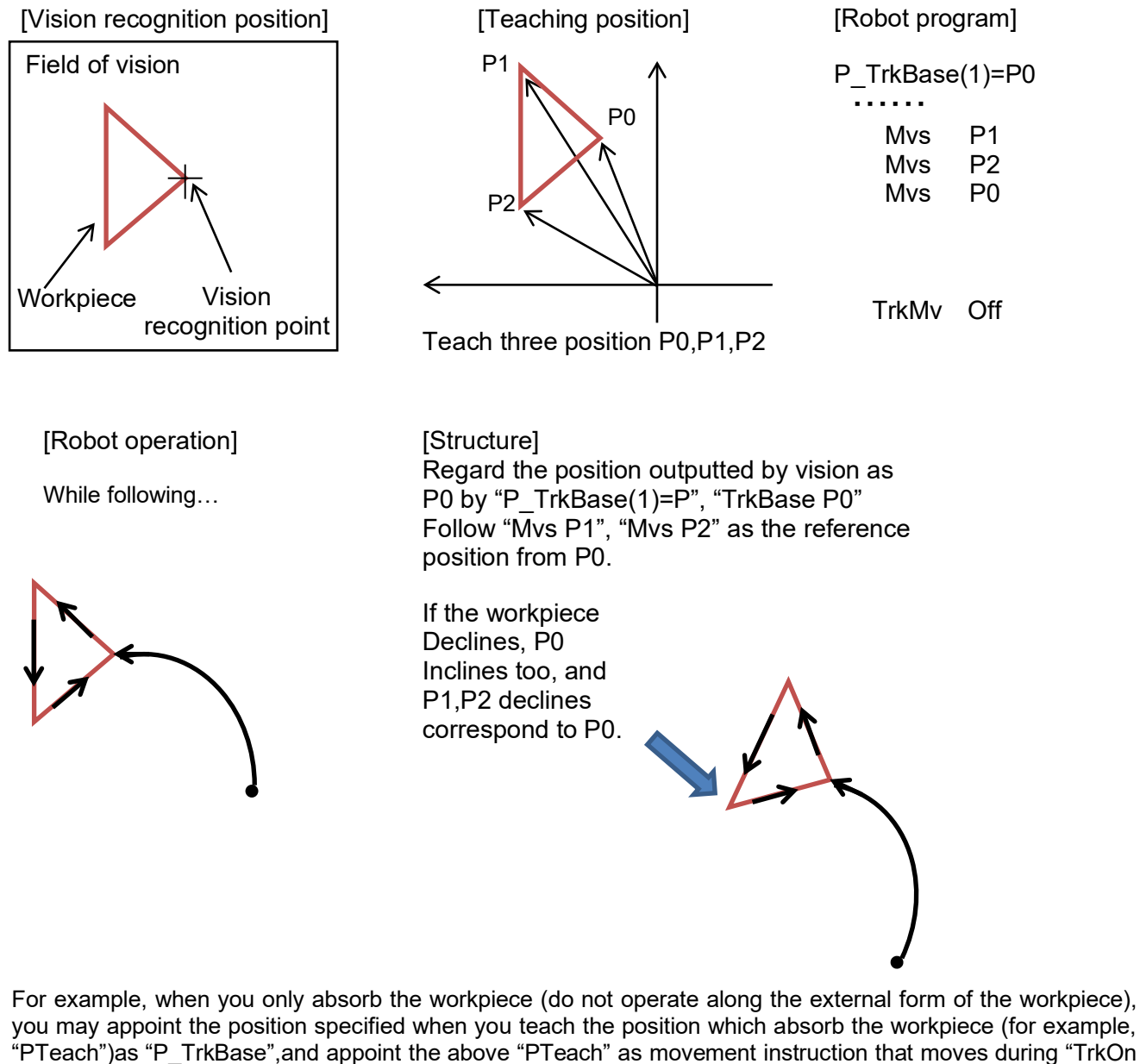

∼TrkMv Off"(Mov PTeach).

[Format]

[Writing] P\_TrkBase(<Condition number>) = <Position data> [Referencing] <Position variable> = P\_TrkBase(<Condition number>)

#### [Terminology]

< Condition number [Integer]>

- Specify the condition number corresponding to the tracking. Setting range: 1 to 8
- <Position data [Position]>

Specify the base position of the tracking.

<Position variable [Position]> Return the base coordinates of the specified tracking.

[Reference program]

P\_TrkBase(1) = PTBASE 'Specify the tracking base.

•••••

\*LTRST

TrkMv On, PGTUP, 1, \*S91STOP 'Start the interrupt processing->Trk On->Move to the tracking upper position

- (1)Specify the workpiece coordinate system origin used in tracking command "TrkMv".
- (2) You can confirm the workpiece coordinate system origin by referencing "P\_TrkBase".
- (3)You can omit the step to specify <Condition number>.When it is omitted, condition number will be treated as "1."
- (4)Number which you can enter to specify <Condition number> is an integer in the range of "1" to "8." Entering anything else causes L3110 (Argument value range over) error to occur.

# <u>M TrkArcEnc</u>

[Function]

Refer to the encoder value which accumulated after a sensor reacts to a workpiece.

| [For | nat]<br>[Deferencies]                                                                                                    |
|------|----------------------------------------------------------------------------------------------------|
|      | <pre>[Referencing]<br/><numeric value=""> = M_TrkArcEnc(<condition number="">)</condition></numeric></pre>                                                                                            |
| [Ter | hinology]<br>< <b>Condition number</b> [Integer]>: (can be omitted.)<br>Specify the tracking condition number.<br>Setting range: 1 to 8<br>If the argument is omitted, 1 is set as the default value. |

< Numeric value [Long-precision real number]>

Return the encoder value which accumulated after a sensor reacts to a workpiece.

#### [Reference Program]

| MLimit = M_EncStop(1) – M_EncSensor(1)           | ' the encoder value which accumulated after a sensor reacts to a workpiece is calculated |
|--------------------------------------------------|------------------------------------------------------------------------------------------|
| Def Act 1, M_TrkArcEnc(1) > MLimit Goto *S91STOP | ' The definition which interrupts if the termination location is exceeded                |
|                                                  |                                                                                          |
| Act 1 = 1                                        | 'Interrupt enable                                                                        |

- (1) You can check the encoder value which accumulated after a sensor reacts to a workpiece.
- (2) You can omit the step to specify <Condition number>.When it is omitted, condition number will be treated as "1."
- (3) Error L.3110 (value of the argument outside of the range) occurs when <Condition number> is outside a set range.

# <u>M TrkChk</u>

[Function]

Refer to the workpiece state read from the tracking buffer when "TrkChk", "TrkWait" command is executed.

### [Format]

| [Referencing]                       |                                             |  |
|-------------------------------------|---------------------------------------------|--|
| <numeric variable=""> = M</numeric> | _TrkChk( <condition number="">)</condition> |  |

### [Terminology]

### < Condition number [Integer]>

Specify the condition number corresponding to the tracking. Setting range: 1 to 8

### < Numeric variable [Integer]>

Return the workpiece state read from the tracking buffer when "TrkChk", "TrkWait" command is executed.

- 0 : No workpiece in the buffer.
- 1 : The specified workpiece passed over.
- 2 : Wait for the specified workpiece.
- 3 : The specified workpiece can be followed by tracking.

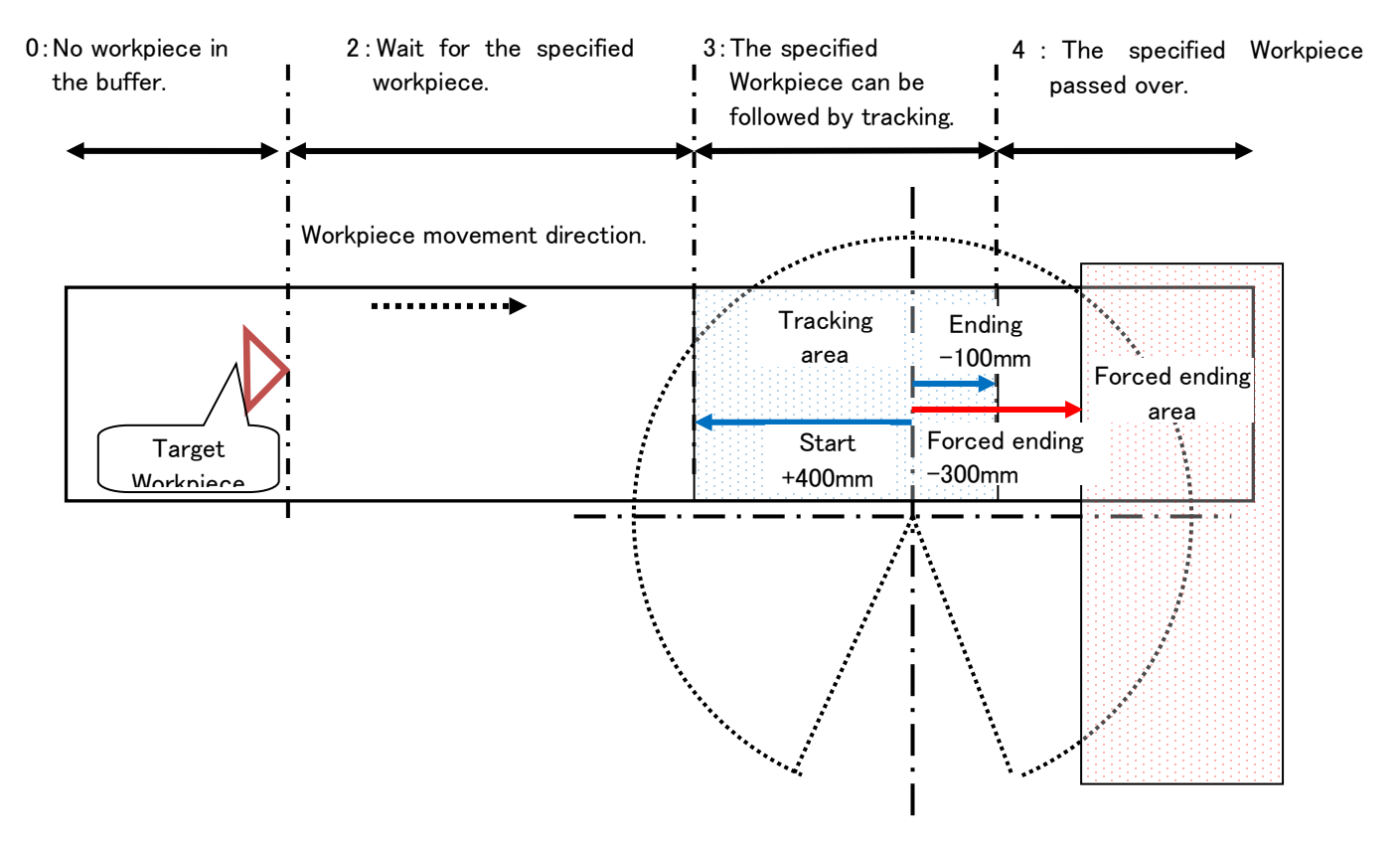

### [Reference program]

M\_TrkBuf(1) = 1 'Tracking buffer corresponding to the condition number 1 uses number 1.

```
.....
```

```
*LBFCHK
```

TrkChk 1, PSave, PWait, \*LTRST ' Check the workpiece of the specified tracking buffer.

If M\_TrkChk(1) <= 1 Then GoTo \*LBFCHK '0:No Workpiece/ 1: Workpiece passed over->Jump to "LBFCHK".

- (1)You can confirm the workpiece state read from the tracking buffer when "TrkChk", "TrkWait" command is executed..
  - (2)You can omit the step to specify <Condition number>.When it is omitted, condition number will be treated as "1."

- (3)Number which you can enter to specify <Condition number> is an integer in the range of "1" to "8." Entering anything else causes L3110 (Argument value range over) error to occur.
- (4) When you execute the writing to "M\_TrkChk", L3210 (This variable is write protected) error occurs.

# P TrkWork

### [Function]

Refer to the workpiece position read from the tracking buffer when "TrkChk", "TrkWait" command is executed.

### [Format]

[Referencing] <Position type variable> = P\_TrkWork(<Condition number>)

### [Terminology]

# < Condition Number [Integer]>

Specify the condition number corresponding to the tracking. Setting range: 1 to 8

#### <Position variable [Position]>

Return the workpiece position read from the tracking buffer corresponding to the specified condition number.

#### [Reference program]

```
M_TrkBuf(1) = 1 'Tracking buffer corresponding to the condition number 1 uses number 1.
```

TrkChk 1, PSave, PWait, \*LTRST 'Check the workpiece of the specified tracking buffer.

. . . . .

PWrk = P\_TrkWork(1) 'Substitute the workpiece position read from the tracking buffer 1.

- (1)You can confirm the workpiece position read from the tracking buffer when "TrkChk", "TrkWait" command is executed.
- (2) If there is no data in the tracking buffer, the data will be cleared.
- (3)You can omit the step to specify <Condition number>.When it is omitted, condition number will be treated as "1."
- (4)Number which you can enter to specify <Condition number> is an integer in the range of "1" to "8." Entering anything else causes L3110 (Argument value range over) error to occur.
- (5) If you execute the writing to "P\_TrkWork", L3210 (This variable is write protected) error occurs.

# <u>M TrkEnc</u>

[Function]

Refer to the encoder value read from the tracking buffer when the "TrkChk", "TrkWait" command is executed.

### [Format]

[Referencing] <Numeric variable> = M\_TrkEnc(<Condition number>)

# [Terminology]

< Condition number [Integer]>

Specify the condition number corresponding to the tracking. Setting range: 1 to 8

< Numeric variable [Long-precision real number]>

Return the encoder value (pulse) read from the tracking buffer correspond to the specified condition number.

### [Reference program]

```
M_TrkBuf(1) = 1 'Tracking buffer corresponding to the condition number 1 uses number 1.
```

TrkChk 1, P1, PWAIT, \*LTRST 'Check the workpiece of the specified tracking buffer.

. . . . .

MEnc& = M\_TrkEnc(1) 'Substitute the workpiece position read from the tracking buffer 1.

- (1)You can confirm the encoder value read from the tracking buffer when the "TrkChk", "TrkWait" command is executed.
- (2) If there is no data in the tracking buffer, the data will be cleared.
- (3)You can omit the step to specify <Condition number>.When it is omitted, condition number will be treated as "1."
- (4)Number which you can enter to specify <Condition number> is an integer in the range of "1" to "8." Entering anything else causes L3110 (Argument value range over) error to occur.
- (5) If you execute the writing to "M\_TrkEnc", L3210 (This variable is write protected) error occurs.

# <u>M TrkKind</u>

### [Function]

Refer to the model number read from the tracking buffer when "TrkChk", "TrkWait" command is executed.

### [Format]

| [Referencing]                       |                                             |  |
|-------------------------------------|---------------------------------------------|--|
| <numeric variable=""> = M</numeric> | TrkKind( <condition number="">)</condition> |  |

# [Terminology]

#### < Condition number [Integer]>

Specify the condition number corresponding to the tracking. Setting range: 1 to 8

< Numeric variable [Long-precision real number]>

Return the model number read from the tracking buffer correspond to the specified condition number.

[Reference program]

M\_TrkBuf(1) = 1 'Tracking buffer corresponding to the condition number 1 uses number 1.

TrkChk 1, P1, PWAIT, \*LTRST ' Check the workpiece of the specified tracking buffer.

. . . . .

MKind = M\_TrkKind(1) 'Substitute the model number read from the tracking buffer 1.

- (1)You can confirm the model number read from the tracking buffer when "TrkChk", "TrkWait" command is executed.
- (2) If there is no data in the tracking buffer, the data will be cleared.
- (3)You can omit the step to specify <Condition number>.When it is omitted, condition number will be treated as "1."
- (4)Number which you can enter to specify <Condition number> is an integer in the range of "1" to "8." Entering anything else causes L3110 (Argument value range over) error to occur.
- (5) If you execute the writing to "M\_TrkKind", L3210 (This variable is write protected) error occurs.

# <u>M TrkEncNo</u>

[Function]

Refer to the encoder number read from the tracking buffer when "TrkChk", "TrkWait" command is executed.

[Format]

[Referencing] <Numeric variable> = M\_TrkEncNo(<Condition number>)

[Terminology]

< Condition number [Integer]>

Specify the condition number corresponding to the tracking. Setting range: 1 to 8

< Numeric variable [Long-precision real number]>

Return the encoder number read from the tracking buffer correspond to the specified condition number.

[Reference program]

M\_TrkBuf(1) = 1 'Tracking buffer corresponding to the condition number 1 uses number 1.

TrkChk 1, P1, PWAIT, \*LTRST ' Check the workpiece of the specified tracking buffer.

• • • • •

MEncNo = M\_TrkEncNo(1) 'Substitute the encoder number read from the tracking buffer 1.

# [Explanation]

(1)You can confirm the encoder number read from the tracking buffer when "TrkChk", "TrkWait" command is executed.

(2) If there is no data in the tracking buffer, the data will be cleared.

- (3)You can omit the step to specify <Condition number>.When it is omitted, condition number will be treated as "1."
- (4)Number which you can enter to specify <Condition number> is an integer in the range of "1" to "8." Entering anything else causes L3110 (Argument value range over) error to occur.
- (5) If you execute the writing to "M\_TrkEncNo", L3210 (This variable is write protected) error occurs.

# <u>P TrkTarget</u>

#### [Function]

Refer to the information ("P\_TrkWork", "M\_TrkEnc") read from the tracking buffer when "TrkChk", "TrkWait" command is executed, and the current workpiece position calculated by the state variable "P\_EncDlt".

[Format]

[Referencing] <Position variable> = P\_TrkTarget

#### [Terminology]

#### <Position variable>

Return the information (P\_TrkWork, M\_TrkEnc) read from the tracking buffer when "TrkChk", "TrkWait" command is executed, and the current workpiece position calculated from the state variable "P\_EncDlt".

#### [Reference program]

```
M_TrkBuf(1) = 1 'Tracking buffer corresponding to the condition number 1 uses number 1.

TrkChk 1, P1, PWAIT, *LTRST 'Check the workpiece of the specified tracking buffer.

PWrkNow = P_TrkTarget 'Substitute the current workpiece position.
```

- (1) You can confirm the current workpiece position by referencing the information read from the tracking buffer when "TrkChk", "TrkWait" command is executed.
- (2) If you execute the writing to "M\_TrkTarget", L3210 (This variable is write protected) error occurs.

# M Trbfct

### [Function]

Refer to the number of workpieces which exists in a designated buffer.

### [Format]

[Referencing] < Numeric value > = M Trbfct(<Buffer number>)

### [Terminology]

<Buffer number [integer]> : (can be omitted.) Specify the tracking buffer number. Setting range : 1 to the 1st argument of a parameter "TRBUF" If the argument is omitted, 1 is set as the default value

### < Numeric value [integer]>

The number of workpieces in the designated buffer is returned to< Buffer number>.

[Reference program]

MWrk = M\_Trbfct(1)

'The number of works in number 1 of tracking buffer is stocked in variable MWrk.

### [Explanation]

(1) You can confirm the number of works in the designated buffer.

- (2) You can omit the step to specify <Buffer number>.When it is omitted, buffer number will be treated as "1."
- (3) Error L.3110 (value of the argument outside of the range) occurs when <Buffer number> is outside a set range.

# P CvSpd

[Function]

Return the conveyer speed.

### [Format]

```
[Referencing]
     < Position variable > = P_CvSpd(<Logic encoder number >)
```

### [Terminology]

<Logic encoder number [integer]> : (can be omitted.)

Specify the number of logic encoders which do a chase movement. Setting range: 1 to 8 If the argument is omitted, 1 is set as the default value

#### <Position variable [position]>

Return the conveyer speed.

In case of the high-speed tracking function, returns the rate in each coordinate of (X, Y, Z, 0, 0, 0, L1, L2).

(When a conveyor is arranged slantingly, the value enters X,Y,Z.)

In case of the circular arc tracking function, returns tool-up speed on the arc to an X element.

### [Reference program]

 $PCvSpd = P_CvSpd(1)$ 

' Stocks the speed of logic encoder No 1 in a PCvSpd variable

#### [Explanation]

(1) Refer to speed of the conveyer and the turntable.

- (2) In case of the circular arc tracking, when do not execute the command "TrkArc", returns the value of all zero.
- (3) You can omit the step to specify <Logic encoder number>.When it is omitted, logic encoder number will be treated as "1."
- (4) Error L.3110 (value of the argument outside of the range) occurs when <Logic encoder number> is outside a set range.
- (5) This variable is read only.

# <u>M Hnd</u>

[Function]

Set and refer to the hand open/close states corresponding to the specified <Hand number>.

The contents of processing of this variable are same as HOpen and HClose, but it's used for a<processing> part of Wth / WthIf join mainly.

[Fo<u>rmat]</u>

[Writing] M\_Hnd(<Hand number>) = <Value> [Referencing] <Numeric variable> = M\_Hnd(<Hand number>)

[Terminology]

< Hand number [Integer]>

Specify the hand number: (cannot be omitted).

- Setting area: 1 to 8
- <Value [Integer]>
  - Describe the hand open/close states by numeric variable, constants, or numeric operation expression.
    - 0 : Hand close
    - 1 : Hand open
- < Numeric Variable [Integer]>

Specify the numeric variable which stores the hand open/close states.

- -1 : Undefined hand
- 0 : Hand close
- 1 : Hand open

# [Reference program]

- 1 Mov P1, 50 ' Move 50mm to Z direction in the tool coordinates system of P1 by Joint interpolation movement.
- 2 Mvs P1 Wthlf M\_Ratio > 50, M\_Hnd(1) = 0 ' Close the hand of the hand number 1 if it comes to 50% of

distance of the purpose position during the movement to P1.

3 \*Label : If M\_Hnd(1) = 1 Then GoTo \*Label ' Wait until the hand of the hand number 1 closes.

- (1) Change and refer to the hand open/close states.
- (2) Writing to "M\_Hnd" is treated as the processing equal to the HOpen instruction /HClose instruction.
- (3)You can make a statement on <Additional condition>/<Processing> of accompanying instruction to the operation instruction.
- (4) Initial value just after the power supply obeys the setting value of the parameter "HANDTYPE" or "HANDINIT" (Output signal number 900 to 907),or "ORS\*\*\*"(General-purpose output signal).
- (5) If you appoint the hand number which is not specified by the parameter "HANDTYPE", it becomes no processing at the time of writing, and -1 (Undefined hand) returns at the time of reading.
- (6) If the hand of specified < hand number> is Double solenoid (D) setting, and output signal state is neither hand open(&B01) nor hand close(\$B10), return 1(hand open).
- (7)You can omit the step to specify <Hand number>.When it is omitted, L3110 (Argument value range over) error occurs.
- (8)Number which you can enter to specify <Hand number> is an integer in the range of "1" to "8." Entering anything else causes L3110 (Argument value range over) error to occur.
- (9)Number which you can enter to specify <Value> is an integer "0" or "1". Entering anything else causes L3110 (Argument value range over) error to occur.
- (10) If you write "M\_Hnd" by using the task slot which does not acquire a machine control rights, error L3280 (Cannot execute without GETM) occurs.
- (11) If you read "M\_Hnd" by using the task slot which does not acquire a machine control rights, return the robot hand open/close states of machine number 1.
- (12)It is impossible to use for the electric hand with many functions made in TAIYO company. Please refer to the explanation of "Usage of the electric hand with many functions".
- (13) "M\_Hnd" does not correspond to the hand macro.

# <u>M TrkType</u>

#### [Function]

Specify and refer to the tracking function type.

### [Format]

```
[Writing]
M_TrkType (<Condition number>) = <Value>
[Referencing]
<Numeric variable> = M_TrkType (<Condition number>)
```

# [Terminology]

< Condition number [Integer]> Specify the condition number corresponding to the tracking. Setting range: 1 to 8

# <Value [Integer]>

Specify the tracking function type. Setting range: 0 = Straight line conveyer tracking 1 = Circular arc conveyer tracking

#### < Numeric Variable [Integer]>

Return the specified tracking function type.

### [Reference program]

 $M_TrkType(1) = 1$ 

' The tracking function type corresponding to the condition number 1 uses "Circular arc".

#### • • • • •

TrkChk 1, PSave, PWait, \*LTRST ' Check the workpiece in the tracking buffer which is specified.

- (1) Specify the tracking function type.
- (2) The specified tracking function type can be checked by referring to "M\_TrkType".
- (3) You can omit the step to specify <Condition number>.When it is omitted, condition number will be treated as "1."
- (4) Number which you can enter to specify <Condition number> is an integer in the range of "1" to "8." Entering anything else causes L3110 (Argument value range over) error to occur.
- (5) When values to be specified in <Value> are out of range, the L3110 (Argument value range over) error occurs.

# P TrkPixel

### [Function]

Refer to the workpiece pixel position read from the tracking buffer when "TrkChk", "TrkWait" command is executed.

### [Format]

[Referencing] <Position type variable> = P\_TrkPixel(<Condition number>)

[Terminology]

# < Condition Number [Integer]>

Specify the condition number corresponding to the tracking. Setting range: 1 to 8

### <Position variable [Position]>

Return the workpiece pixel position read from the tracking buffer corresponding to the specified condition number.

[Reference program]

M\_TrkBuf(1) = 1 'Tracking buffer corresponding to the condition number 1 uses number 1.

....

. . . . .

TrkChk 1, PSave, PWait, \*LTRST 'Check the workpiece of the specified tracking buffer.

Pixel = P\_TrkPixel(1)

'Substitute the workpiece pixel position read from the tracking buffer 1.

- (1) You can confirm the workpiece pixel position read from the tracking buffer when "TrkChk", "TrkWait" command is executed.
- (2) If there is no data in the tracking buffer, the data will be cleared.
- (3) You can omit the step to specify <Condition number>.When it is omitted, condition number will be treated as "1."
- (4) Number which you can enter to specify <Condition number> is an integer in the range of "1" to "8." Entering anything else causes L3110 (Argument value range over) error to occur.
- (5) If you execute the writing to "P\_TrkPixel", L3210 (This variable is write protected) error occurs.
# <u>M NvOpen</u>

#### [Function]

Indicates the vision sensor line connection status.

#### [Format]

<Numeric value> = M\_NvOpen(<Vision sensor number>)

#### [Terminology]

<Vision sensor number>

This specifies the number of the vision sensor to control. Setting range: 1 - 8

#### <Numeric value>

Indicates the vision sensor line connection status.

- -1 : Not connected
- 0 : Line connecting (Logon not complete)
- 1 : Logon complete

[Sample sentence]

```
      If M_NVOpen(1)<>1 Then
      ' If vision sensor number 1 is not connected

      NVOpen "COM2:" As #1
      ' Connects with the vision sensor connected to COM2 and sets its number as number 1.

      EndIf
      ' Connects with vision sensor number 1 and waits for the logon state.

      .....
      :
```

NVClose #1 'Cuts the line with the vision sensor connected to COM2.

### [Explanation]

- (1) Indicates the status of a line connected with a network vision sensor with an NVOpen command when the line is opened.
- (2) The initial value is "-1". At the point in time that the NVOpen command is executed and the line is connected, the value becomes "0" (line connecting). At the point in time that the network vision sensor logon is completed, the value becomes "1" (logon complete).
- (3) This variable strongly resembles the status of status variable M\_OPEN, but whereas M\_Open becomes "1" when the connection is verified, M\_NVOpen becomes "1" when the vision sensor logon is complete.
- (4) If the type of data specified as an array element is incorrect, L4220 (syntax error in input command statement) error occurs.
- (5) If there is an abnormal number of array elements (too many or too few), L3810 (incorrect argument type) error occurs.
- (6) If an array element other than "1" through "8" is specified, L4370 (array element mistake) error occurs.

# 15.2. Timing Diagram of Dedicated Input/Output Signals

## 15. 2. 1. Robot Program Start Processing

The signal timing when a robot program is started from an external device is shown below.

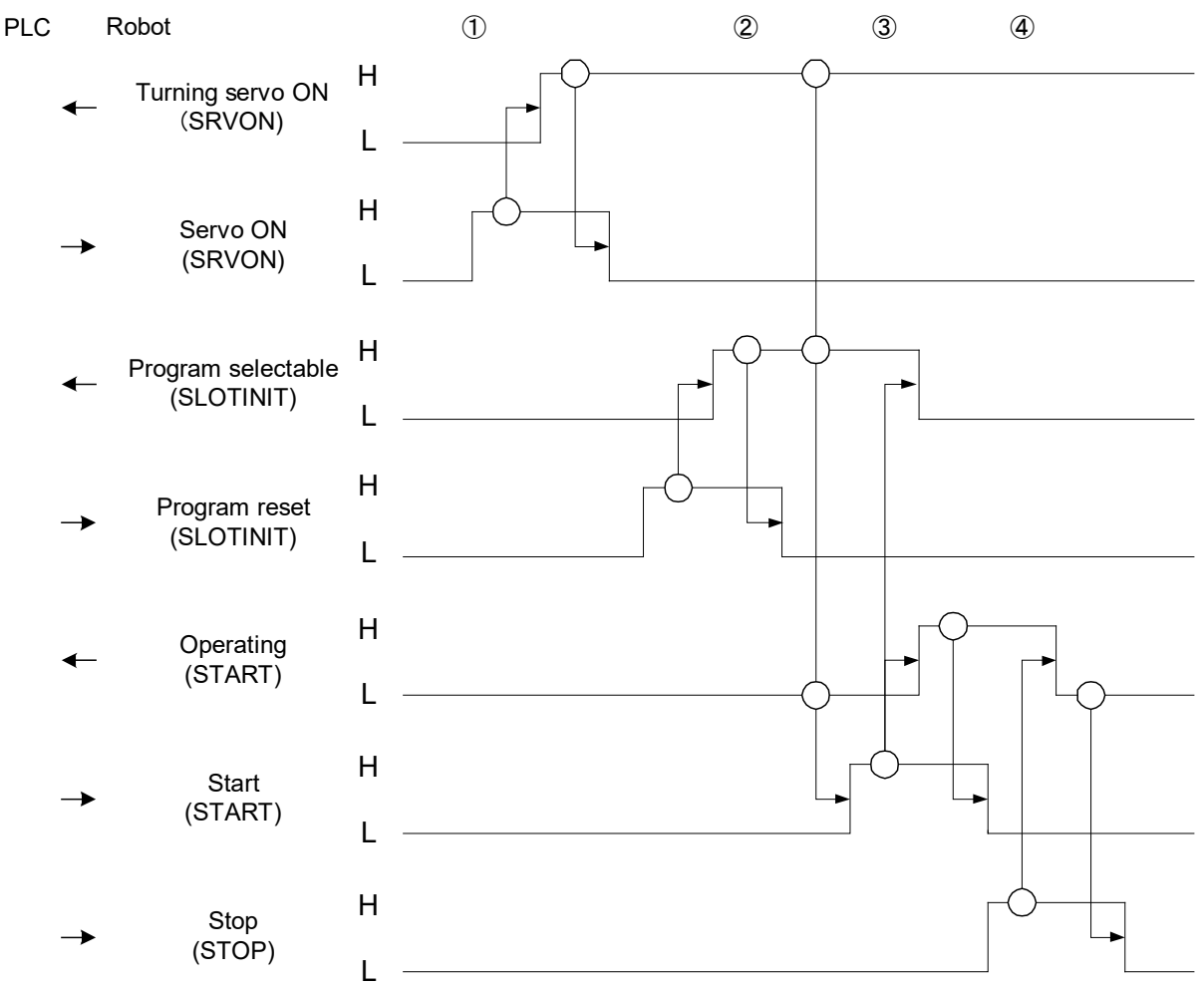

- 1) PLC sets "servo ON H" when it detects "turning servo ON L." The robot turns the servo power supply on and sets "turning servo ON H." PLC acknowledges "turning servo ON H" and sets "servo ON L."
- 2) PLC sets "program reset H" upon receiving "program selectable L." The robot returns to the beginning of the program and sets "program selectable H" when the program becomes ready to be started. PLC sets "program reset L" when it detects "program selectable H."
- 3) PLC acknowledges "turning servo ON H," "program selectable H" and "operating L" and sets "start H." The robot sets "program selectable L" and "operating H" when it detects "start H." PLC confirms "operating H" and sets "start L."
- 4) If a stop signal is input, the following processing is performed. Upon receiving "stop H" from PLC, the robot sets "operating L."

## 16. In such a case (improvement example)

Explain the improvement example, when building the tracking system using the sample robot program.

# 16.1. The adsorption position shifts (high speed and accuracy tracking system (conveyer tracking))

When the place that shifts from the specified adsorption position has been adsorbed, the cause is investigated according to the following procedures.

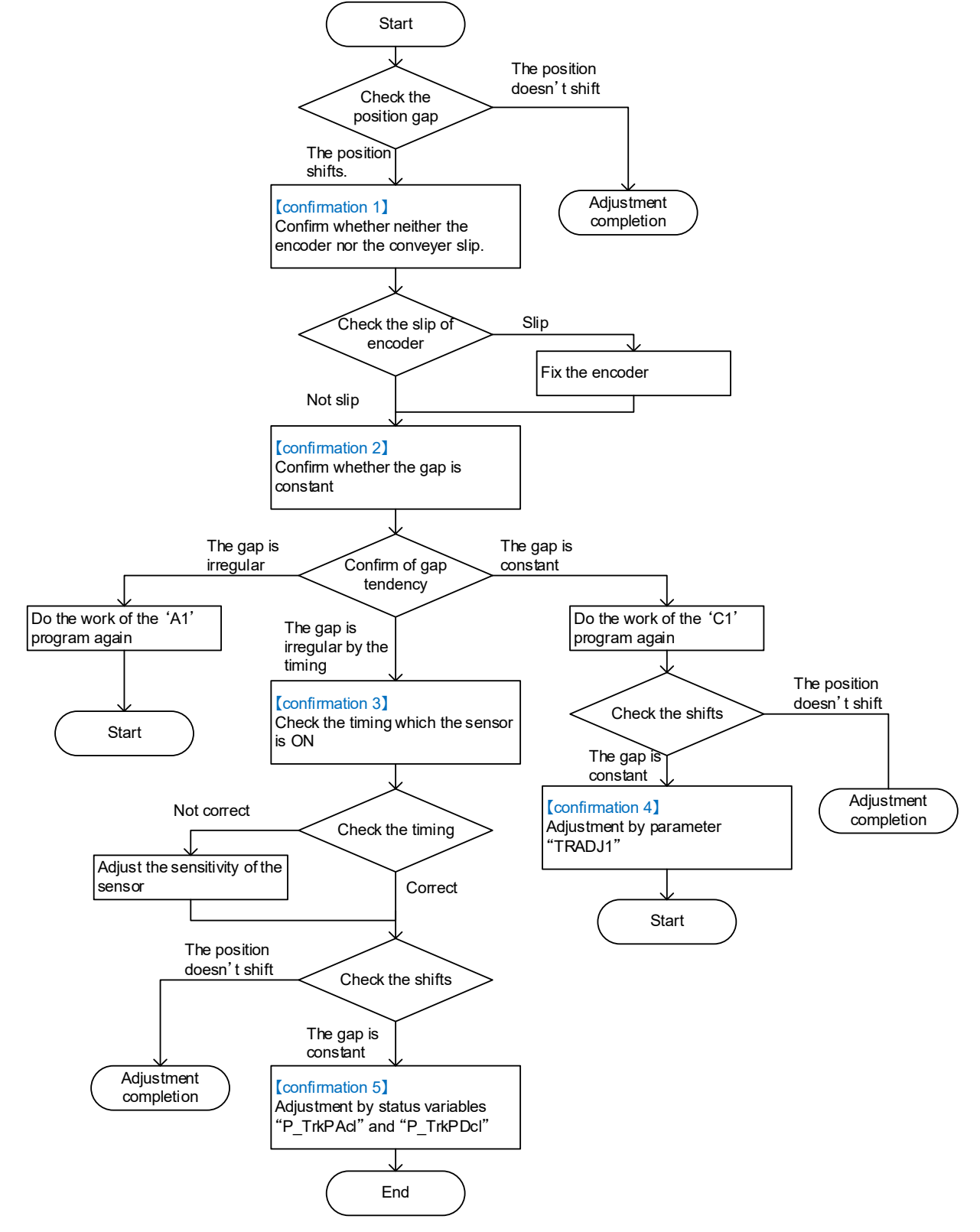

### [Confirmation 1]

- 1) Stop the conveyer.
- 2) Confirm the disk installed in the rotary encoder has come in contact with the conveyer.
- 3) Confirm whether the disk installed in the encoder rotates when the conveyer is made to work.

#### [Confirmation 2]

- 1) Stop the conveyer.
- 2) Change X coordinates of PDIy1 in '1' program to a big value like the "10" second etc.
- 3) Start '1' program, and start the conveyer in low-speed.
- 4) Stop the conveyer because it keeps following during the "10" second in the place where the robot moved to the adsorption position. And, stop '1' program.
- 5) Confirm whether the position in which the robot adsorbs workpiece is correct.
- 6) Confirm the tendency to a positional gap repeating this work several times.

[Confirmation 3]

- 1) Stop the conveyer.
- 2) Put a workpiece at the front to which a sensor reacts.
- 3) Move the conveyer manually and confirm whether the timing to which a sensor reacts is correct.

[Confirmation 4]

1) Change parameter "TRADJ1", and adjust a positional gap.

[Confirmation 5]

1) Change robot status variable "P\_TrkPAcl" and "P\_TrkPDcl" to make the follow speed of the tracking fast.

Note it though the load factor of each axis of the robot goes up.

Confirm the state of the load of each axis by "Load factor monitor" of RT ToolBox3.

# 16.2. The adsorption position shifts (high speed and accuracy tracking system (vision tracking))

When the place that shifts from the specified adsorption position has been adsorbed, the cause is investigated according to the following procedures.

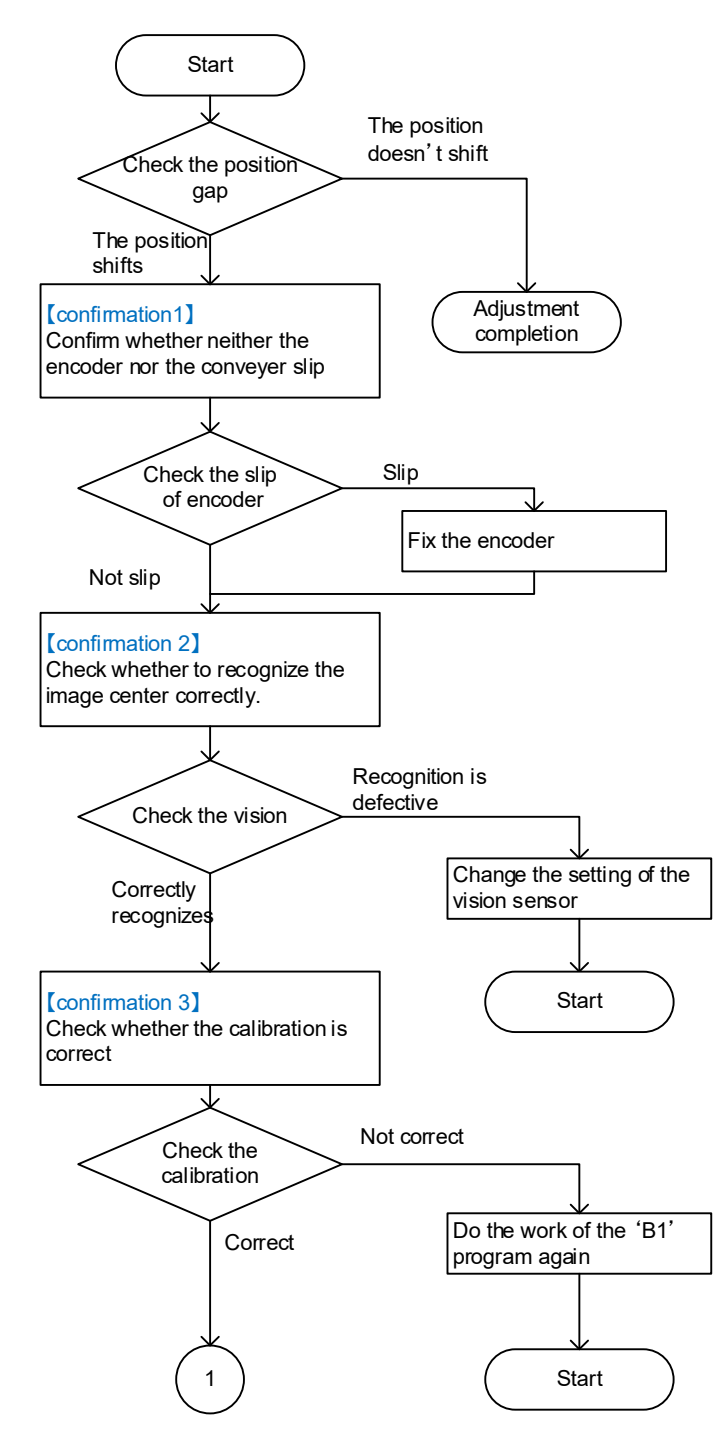

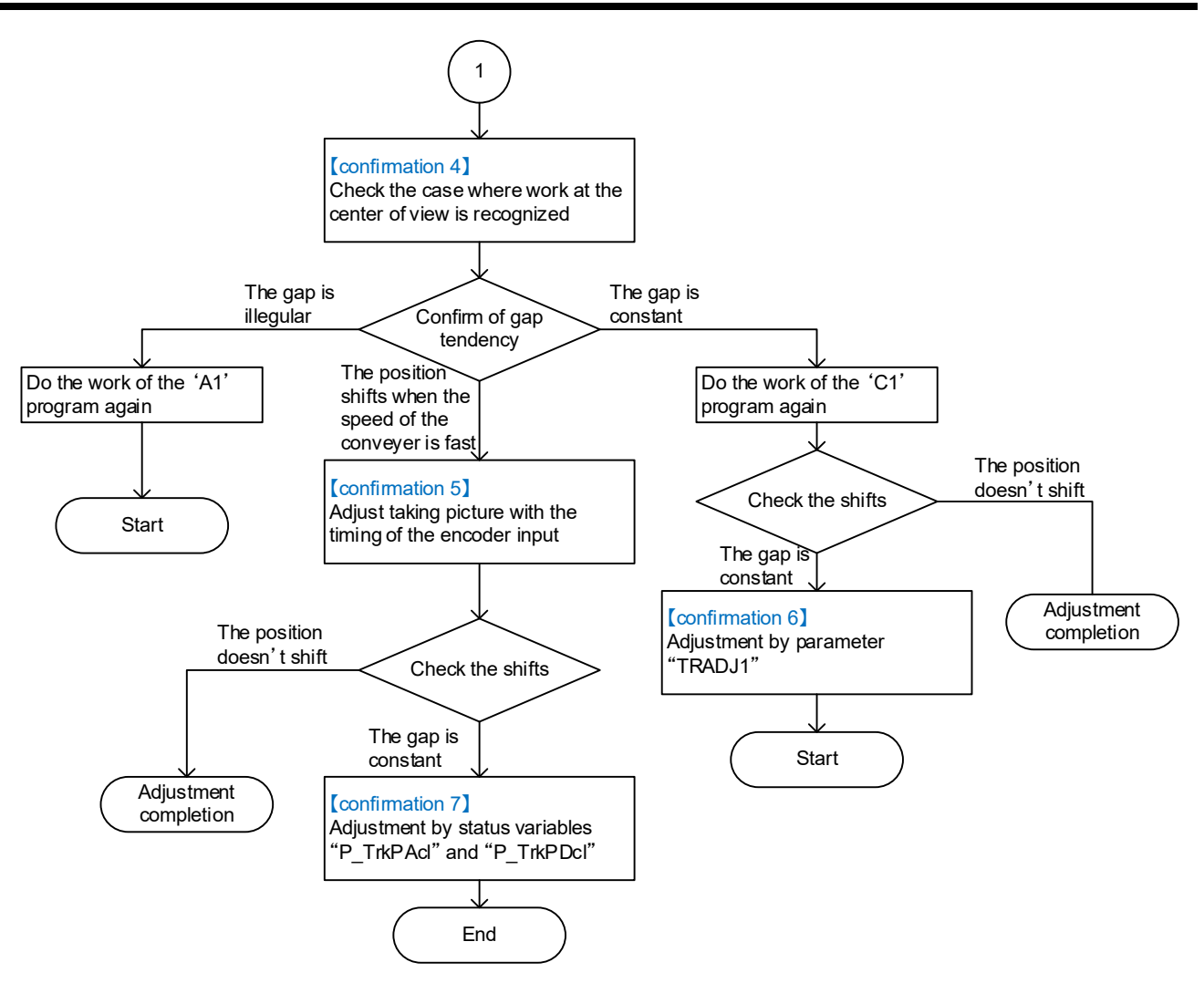

[Confirmation 1]

1)Stop the conveyer.

- 2)Confirm the disk installed in the rotary encoder has come in contact with the conveyer.
- 3)Confirm whether the disk installed in the encoder rotates when the conveyer is made to work.

[Confirmation 2]

- 1) Stop the conveyer.
- 2) Put workpiece on the center of the vision view.
- 3) In In-Sight Explorer(EasyBuilder), click the "Set Up Image" from the "Application Steps". And, set "Calibration Type" displayed in the lower right of the screen to "None".
- 4) Confirm workpiece is recognized by starting the job, and the recognition result (pixel level) is correct.
  - (example)

When the center of view is recognized, the result of (320,240) is displayed when pixels are 640×480 vision sensors.

- 5) Arrange workpieces on four corners.
- 6) Confirm whether the workpieces put on four corners of the image is recognized similar and correctly.

### [Confirmation 3]

- 1) Stop the conveyer.
- 2) Put workpiece on the center of the vision view.
- 3) In In-Sight Explorer(EasyBuilder), click the "Set Up Image" from the "Application Steps". Set "Calibration Type" displayed in the lower right of the screen to "Import".
  - Specify the file that exported when the calibration is done to "File Name".
- 4) Confirm workpiece is recognized by starting the job, and the recognition result (robot coordinate) is correct.
  - (example)

(+0, +0) is displayed as a recognition result when assuming that the robot coordinates are set as follows when the calibration is done by using the calibration seat, and using a  $\circ$  sign in four corners.

(the first point xy) (the second point xy)(the third point xy)(the fourth point xy)

= (+100,+100), (+100,-100), (-100,+100), and (-100,-100)

- 5) Arrange workpieces on four corners.
- 6) Confirm whether the workpieces put on four corners of the image is recognized similar and correctly.

The recognition result becomes (+100,+100), (+100,-100), (-100,+100), and (-100,-100).

[Confirmation 4]

- 1) Stop the conveyer.
- 2) Put workpiece on the center of the vision view.
- 3) Change X coordinates of PDIy1 in '1' program to a big value like the "10" second etc.
- 4) Start '1' program, and start the conveyer in low-speed.
- 5) Stop the conveyer because it keeps following during the "10" second in the place where the robot moved to the adsorption position. And, stop '1' program.
- 6) Confirm whether the position in which the robot adsorbs workpiece is correct.
- 7) Confirm the tendency to a positional gap repeating this work several times.

[Confirmation 5]

- 1) Stop the conveyer.
- 2) Start the '1' program, and start the conveyer in the speed that you want.
- 3) Flow workpiece.
- 4) Stop the conveyer because it keeps following during the "10" second in the place where the robot moved to the adsorption position. And, stop '1' program.
- 5) Confirm the position in which the robot adsorbs workpiece.

<The position shifts in shape to adsorb the rear side of work >

Please adjust the encoder value specified by the TrWrt command as < delay time > "0".

For instance, the 'CM1' program is changed as follows and the numerical value (for instance, following "500") is adjusted.

MENČDATA#=MTR1#+500

TrWrt PRW, MENCDATA#, MWKNO,1,MENCNO

[Confirmation 6]

1) Change parameter "TRADJ1", and adjust a positional gap.

[Confirmation 7]

1) Change robot status variable "P\_TrkPAcl" and "P\_TrkPDcl" to make the follow speed of the tracking fast.

Note it though the load factor of each axis of the robot goes up.

Confirm the state of the load of each axis by "Load factor monitor" of RT ToolBox3.

## 16.3. The adsorption position shifts (circular arc tracking)

When the place that shifts from the specified adsorption position has been adsorbed, the cause is investigated according to the following procedures.

- (1) Please confirm turntable and the encoder is not slipping.
- (2) Please confirm whether a difference in the adhesion locations is fixed or different depending on the timing from which a workpiece is taken.

It's to (3) in case of a fixed difference. When being different depending on timing, it's to (4).

(3) Please change the on timing of a sensor by making reference to "13.5 Adjustment of Tracking starting possible area".

When it can't be settled, it's to the next.

(4) Please confirm whether the timing a stock sensor turns on is right.

When being not right, please do a sensitivity adjustment of a sensor. When being right, it's to the next.

(5) Please confirm the state variable "P\_CvSpd (<Logic encoder number>)" using a variable monitor of RT ToolBox3, and confirm whether conveyor speed isn't changing extremely.

When there is an extreme change, please confirm whether there isn't influence of noise. When noise doesn't influence, it's to the next.

(6) There is a possibility that the encoder value was abnormal or a possibility that the price of the state variable "M\_EncStart" and "M\_EncStop" was changed after instruction work in instruction work by a program "A1". Please put "12. Teaching Operation ("A1" Program)" into effect again.

#### 16.4. Make adsorption and release of the work speedy

Adjust the adjustment variable "PDly1", and the value of X coordinates of "PDly2" of the program 1. Refer to "Table 11-1 List of adjustment variables in the program" (high speed and accuracy tracking) or "Table 13-1 List of variable for operating conditions" (circular arc tracking) for the adjustment method.

#### 16.5. Make movement of the robot speedy

Adjust the following setting to make movement of the robot speedy.

1) Adjustment of the optimal acceleration-and-deceleration setting

Set mass, size, and center of gravity of the hand installed in the robot as the parameter "HNDDAT1." And, set mass, size, and center of gravity of the work as the parameter "WRKDAT1." By this setting, the robot can move with the optimal acceleration and deceleration and speed. Refer to "Table 6-2 List of Operation Parameter" for setting method.

2) Adjustment of carrying height

By making low distance at adsorption and release of robot, the moving distance decreases and motion time can be shortened as a result. Refer to the adjustment variable of "Pup1"and "Pup2" in the "Table 11-1 List of adjustment variables in the program" (high speed and accuracy tracking) or "Table 13-1 List of variable for operating conditions" (circular arc tracking) for change of rise distance.

### 16.6. Restore backup data to another controller

The status variable "P\_EncDlt()" is not saved in the backup data from tracking system robot controller. To generate the value of " P\_EncDlt(MENCNO) ", execute the "P\_EncDlt(MENCNO) =PY10ENC" command of "Program A" by step forward. (Moving distance per one pulse)

## 16.7. Circular arc movement in Tracking

Screw fastening and decoration on the work, etc are available in the tracking system. Here, explain the example which draws the circle on the basis of the adsorption position.

- (1) High speed and accuracy tracking
  - <Conditions>

\*The adsorption position taught by Program C is the starting point of the circle.

\*The offset from the adsorption position of pass and end position of circle decided as follows.

\*Create PS1 (pass point) and PS2 (end point) from the relative distance.

\*Use the Mvr command (circle command) and move on the circle of PGet->PS1 ->PS2.

The example of program change of the above <conditions> is shown in the following.

| Before sample program change      | After sample program change                              |
|-----------------------------------|----------------------------------------------------------|
| TrkMv On, PGetUp, 1, *S91STOP     | TrkMv On, PGetUp, 1, *S91STOP                            |
| Mov PGet Type 0,0                 | Mov PGet Type 0,0                                        |
| Dly PDly1.x                       | Dly PDly1.x                                              |
| Mov PGetUp Type 0,0               | ' <add>-&gt;</add>                                       |
| TrkMv Off                         | Mvr PGet,PS1,PS2                                         |
|                                   | Mvs PGet                                                 |
| P TrkBase(MWrkNo) = P 107(MWrkNo) | Dly PDly1.X                                              |
| PGet = P TrkBase(MWrkNo)          | '<- <add></add>                                          |
|                                   | Mov PGetUp Type 0,0                                      |
|                                   | TrkMv Off                                                |
|                                   | •••••                                                    |
|                                   | P_TrkBase(MWrkNo) = P_107(MWrkNo)                        |
|                                   | PGet = P_TrkBase(MWrkNo)                                 |
|                                   |                                                          |
|                                   | ' <add>-&gt;</add>                                       |
|                                   | PS1 = PGet * (+5.00,+5.00,+0.00,+0.00,+0.00,+0.00,+0.00) |
|                                   | PS2 = PGet * (+0.00,+10.00,+0.00,+0.00,+0.00,+0.00)      |
|                                   | >-~Auu/                                                  |

(2) Circular arc tracking

| Before sample program change                                               | After sample program change                                                                                                    |
|----------------------------------------------------------------------------|----------------------------------------------------------------------------------------------------|
| <ul><li>39 Mvs PGet</li><li>40 Dly PDly1.X</li><li>41 Mvs PGetUp</li></ul> | Mvs PGet<br>Dly PDly1.X<br>' <add>-&gt;<br/>Mvc PS1,PS2,PS3<br/>Mvs PGet<br/>Dly PDly1.X<br/>'&lt;-<add><br/>Mvs PGetUp</add></add>                                                                                                    |
| 70 P_TrkBase(MWrkNo) = P_107(MWrkNo)<br>71 PGet = P_TrkBase(MWrkNo)        | P_TrkBase(MWrkNo) = P_107(MWrkNo)<br>PGet = P_TrkBase(MWrkNo)<br>' <add>-&gt;<br/>PS1 = PGet * (+5.00,+5.00,+0.00,+0.00,+0.00,+0.00)<br/>PS2 = PGet * (+5.00,-5.00,+0.00,+0.00,+0.00,+0.00)<br/>PS3 = PGet * (-5.00,-5.00,+0.00,+0.00,+0.00,+0.00)<br/>'&lt;-<add></add></add> |

## 16.8. Draw the square while doing the Tracking

Here, explain the example which draws the outline of the following square workpiece on the basis of the adsorption position.

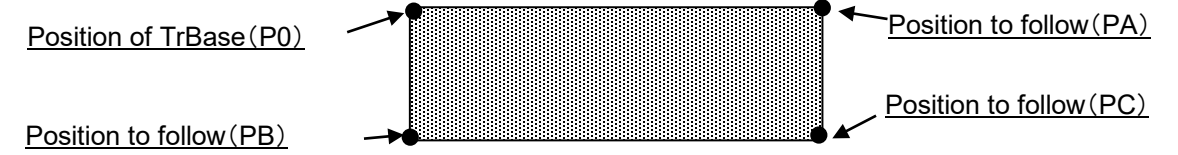

(1) High speed and accuracy tracking

| Before sample program change      | After sample program change                                                                                                    |
|-----------------------------------|----------------------------------------------------------------------------------------------------|
| TrkMv On, PGetUp, 1, *S91STOP     | TrkMv On, PGetUp, 1, *S91STOP                                                                                                    |
| Mov PGet Type 0,0                 | Mov PGet Type 0,0                                                                                                    |
| Dly PDly1.x                       | Dly PDly1.x                                                                                                    |
| Mov PGetUp Type 0,0               | ' <add>-&gt;</add>                                                                                                    |
| TrkMv Off                         | Mvs PA                                                                                                    |
|                                   | Mvs PC                                                                                                    |
| P_TrkBase(MWrkNo) = P_107(MWrkNo) | Mvs PB                                                                                                    |
| PGet = P_TrkBase(MWrkNo)          | Mvs PGet                                                                                                    |
|                                   | Dly PDly1.X 'Adsorption confirmation                                                                                                    |
|                                   | '<- <add></add>                                                                                                    |
|                                   | Mov PGetUp Type 0,0                                                                                                    |
|                                   | Ι ΓΚΙΛΙΎ ΟΠ                                                                                                    |
|                                   |                                                                                                    |
|                                   | $P_1rkBase(MVVrkNo) = P_10/(MVVrkNo)$                                                                                                    |
|                                   | $PGet = P_1 rkBase(MVVrkNo)$                                                                                                    |
|                                   | ' <add>-&gt;</add>                                                                                                    |
|                                   | PA = PGet * (+0.00,-50.00,+0.00,+0.00,+0.00,+0.00,+0.00)<br>PC = PGet * (-20.00,-50.00,+0.00,+0.00,+0.00,+0.00,+0.00)<br>PB = PGet * (-20.00,+0.00,+0.00,+0.00,+0.00,+0.00)<br>'<- <add></add> |

### (2) Circular arc tracking

| Before sample program change                                        | After sample program change                                                                                                    |
|---------------------------------------------------------------------|----------------------------------------------------------------------------------------------------|
| <ul><li>39 Mvs PGet</li><li>40 Dly PDly1.X</li></ul>                | Mvs PGet<br>Dly PDly1.X                                                                                                    |
| 41 Mvs PGetUp                                                       | <pre>'<add>-&gt;    Mvs PA    Mvs PC    Mvs PB    Mvs PGet    Dly PDly1.X 'Adsorption confirmation '&lt;-<add>    Mvs PGetUp</add></add></pre>                                                                                                    |
| 70 P_TrkBase(MWrkNo) = P_107(MWrkNo)<br>71 PGet = P_TrkBase(MWrkNo) | P_TrkBase(MWrkNo) = P_107(MWrkNo)<br>PGet = P_TrkBase(MWrkNo)<br>' <add>-&gt;<br/>PA = PGet * (+0.00,-50.00,+0.00,+0.00,+0.00,+0.00,+0.00)<br/>PC = PGet * (-20.00,-50.00,+0.00,+0.00,+0.00,+0.00,+0.00)<br/>PB = PGet * (-20.00,+0.00,+0.00,+0.00,+0.00,+0.00)<br/>'&lt;-<add></add></add> |

# 17. Troubleshooting

This section explains causes of error occurrence and actions to be taken.

## 17.1. Occurrence of errors of Tracking and Vision Sensor

| Error<br>number | Error description                         | Causes and actions                                                                                                    |
|-----------------|-------------------------------------------|----------------------------------------------------------------------------------------------------|
| L2500           | Tracking encoder<br>data error            | [Causes]<br>The data of the tracking encoder is abnormal.<br>(The amount of the change is 1.9 times or more.)<br>[Actions]                                                                                                    |
|                 |                                           | <ol> <li>Check the conveyor rotates at the fixed velocity.</li> <li>Check the connection of the encoder.</li> <li>Check the earth of the earth wire.</li> </ol>                                                                                                    |
| L2510           | Tracking parameter<br>reverses            | [Causes]<br>Tracking parameter[EXCRGMN] and [EXCRGMX] Setting value<br>reverses<br>[Actions]<br>1) Check the value of [ENCRGMX] and [ENCRGMN] parameters.                                                                                                    |
| L2520           | Tracking parameter is<br>range over       | [Causes]<br>The set value is outside the range parameter [TRBUF]. The first<br>argument is 1 to 8, and the second argument is 1 to 64.<br>[Actions]<br>1) Check the value of [TRBUF] parameter.                                                                                                    |
| L2530           | There is no area<br>where data is written | <ul> <li>[Causes]<br/>The data of the size or more of the buffer in which the TrWrt command<br/>was continuously set to the second argument of parameter [TRBUF]<br/>was written.</li> <li>[Actions]</li> <li>1) Check the execution count of the TrWrt command is correct.</li> <li>2) Check the value of the second argument of parameter [TRBUF] is<br/>correct.</li> <li>3) Check that the X and Y coordinates of the position variable "PCHK"<br/>in "CM1" program are not "0." If they are "0," change the difference<br/>from the theoretical value to an allowable value.</li> </ul> |
| L2540           | There is no read data                     | <ul> <li>[Causes]<br/>The TrRd command was executed in state the data is not written in tracking buffer.</li> <li>[Actions]</li> <li>1) Execute the TrRd command after confirming whether the buffer has the data with the state variable [M_Trbfct].</li> <li>2) Confirm whether the buffer number specified by the buffer number specified in TrWrt command and the TrRd command is in agreement.</li> </ul>                                                                                                    |

#### Table 17-1 List of Tracking relation Errors

| Error<br>number | Error description                  | Causes and actions                                                                                                    |
|-----------------|------------------------------------|----------------------------------------------------------------------------------------------------|
| L2560           | Illegal parameter of<br>Tracking   | <when 00000="" detailed="" is="" number="" the=""><br/>[Causes]<br/>The value set as the parameter [EXTENC] is outside the range. The<br/>ranges are 1-8.<br/>[Actions]<br/>Please confirm the value set to Parameter [EXTENC].</when>                                                                                                    |
|                 |                                    | <pre><when 01000="" detailed="" is="" number="" the=""> [Causes] The Q173DPX unit is not installed in the slot specified for the parameter "ENCUNITn" (n=1-3). [Actions] Please confirm whether the Q173DPX unit is installed in the slot specified for parameter "ENCUNITn" (n=1-3).</when></pre>                                                                                                    |
|                 |                                    | <when 03000="" detailed="" is="" number="" the=""><br/>[Causes]<br/>The base number and slot number specified for the parameter<br/>"ENCUNITn" (n=1-3) is out of range.<br/>[Actions]<br/>Please confirm whether slot 0-2 of a basic base is not specified by<br/>setting the parameter.</when>                                                                                                    |
|                 |                                    | <when 04000="" detailed="" is="" number="" the=""><br/>[Causes] <ul> <li>The setting value for reading the parameter "TRKENCn" (n=1-8) exceeds the range of "ENCRGMN" to "ENCRGMX".</li> <li>The values of the second element and fourth element of the parameter "TRKENCn" (n=1-8) are the same when the TrkArc command is executed.</li> </ul> [Actions] Check the setting value of the parameter "TRKENCn" (n=1-8).</when>                                                                                                    |
| L2570           | Installation slot error.           | [Causes]<br>Q173DPX is installed in slot 0-2 of a basic base.<br>[Actions]<br>Slot 0-2 of the basic base is basically only for CPU. Please install<br>Q173DPX since slot3.                                                                                                    |
| L2580           | No workpiece in the tracking area. | [Causes]<br>There is no workpiece in the tracking buffer or "TrkMv On" command is<br>executed<br>Before the workpiece enters to the tracking area.<br>[Actions]<br>Execute "TrkMv On" command when the workpiece is in the tracking<br>area.                                                                                                    |
| L3982           | Cannot be used<br>(singular point) | <ul> <li>[Causes]</li> <li>1) This robot does not correspond to the singular point function</li> <li>2) Cmp command is executed</li> <li>3) A synchronous addition axis control is effective</li> <li>4) Tracking mode is effective</li> <li>5) Pre-fetch execution is effective</li> <li>6) This robot is a setting of the multi mechanism</li> <li>7) ColChk On command is executed</li> <li>[Actions]</li> <li>1) Check the argument of Type specification</li> <li>2) Invalidate a compliance mode (execute Cmp Off)</li> <li>3) Invalidate a synchronous addition axis control</li> <li>4) Invalidate a pre-fetch execution</li> <li>6) Do not use the function of passage singular point</li> <li>7) Invalidate a collision detection (execute ColChk Off)</li> </ul> |

| Error<br>number | Error description                      | Causes and actions                                                                                                    |
|-----------------|----------------------------------------|----------------------------------------------------------------------------------------------------|
| L6632           | Input TREN signal<br>cannot be written | [Causes]<br>During the actual signal input mode, external output signal 810 to 817<br>(TREN signal) cannot be written.<br>[Actions]<br>1) Use an real input signal (TREN signal) |

Table 17-2 List of Vision Sensor relation Errors

| Error<br>number | Error description                               | Causes and actions                                                                                                    |
|-----------------|-------------------------------------------------|----------------------------------------------------------------------------------------------------|
| L3130           | COM file is already<br>opened                   | [Causes]<br>The communications line that was the subject of the attempted opening<br>is already open.<br>[Actions]                                                                                             |
|                 |                                                 | Check the COM number and vision sensor number and re-execute. Or check the communications parameters.                                                                                                    |
| L3141           | The NVOpen<br>command is not<br>executed.       | [Causes]<br>No NVOpen command was executed before execution of a command<br>communicating with the vision sensor.<br>[Actions]<br>Revise the robot program to execute the NVOpen command.                      |
| L3142           | The communication<br>line can not be<br>opened. | [Causes]<br>The line for communication with the vision sensor can not be opened.<br>[Actions]<br>Check the communication cable or the communications parameters.                                               |
| L3501           | Illegal Receive<br>data(EBREAD)                 | [Causes]<br>The type of the data received by EBRead command and the type of<br>specified variable are different.<br>[Actions]<br>Revise the program.                                                           |
| L7810           | Abnormal Ethernet<br>parameter setting          | [Causes]<br>The parameter setting is incorrect.<br>[Actions]<br>Check the NETHSTIP, NETPORT, NETMODE, and other such<br>parameters.                                                                            |
| L8600           | Vision sensor not<br>connected                  | [Causes]<br>There is no vision sensor connected to the specified COM number.<br>[Actions]<br>Check the specified vision program number, "COMDEV" parameter, etc.<br>settings.                                  |
| L8601           | Logon not possible                              | [Causes]<br>The communication line was opened, but there is no response from the<br>vision sensor.<br>[Actions]<br>Reset the program and start it again.                                                       |
| L8602           | Wrong password                                  | [Causes]<br>The password for the user set with the "NVUSER" password is not set<br>in the "NVPSWD" parameter.<br>[Actions]<br>Check the specified vision program number, "COMDEV" parameter, etc.<br>settings. |
| L8603           | Parameter<br>abnormality                        | [Causes]<br>There is no vision sensor connected to the specified COM number.<br>[Actions]<br>Check the NVUSER and NVPSWD parameters.                                                                           |
| L8610           | Abnormal<br>communications                      | [Causes]<br>Communication with the vision sensor was cut off before or during<br>command execution.<br>[Actions]<br>Check the communication cable between the robot and vision sensor.                         |

| Error<br>number | Error description                                 | Causes and actions                                                                                                    |
|-----------------|---------------------------------------------------|----------------------------------------------------------------------------------------------------|
| L8620           | Abnormal vision<br>sensor number<br>specification | [Causes]<br>The specified vision sensor number is not defined with an NVOpen<br>command.<br>[Actions]<br>Check that the specified vision sensor number is correct. Also, check                                                                                                    |
| L8621           | Abnormal vision<br>program name                   | [Causes]<br>The specified vision program name is more than 15 characters.<br>[Actions]<br>Specify a vision program name with no more than 15 characters.                                                                                                    |
| L8622           | Vision program not<br>present.                    | [Causes]<br>The specified program does not exist in the specified vision sensor.<br>[Actions]<br>Check whether the specified vision program exists in the specified<br>vision sensor. Also check that the vision program name specified is<br>correct.                                                                                                    |
| L8623           | SKIP number is already used.                      | [Causes]<br>SKIP number is already used.<br>[Actions]<br>Confirm the SKIP number.                                                                                                    |
| L8630           | Incorrect value in recognition count cell         | [Causes]<br>The recognition count value was not in the cell specified as the<br>recognition count cell.<br>[Actions]<br>Check that the correct cell is specified.                                                                                                    |
| L8631           | Specified cell value<br>out of range              | <ul> <li>[Causes]</li> <li>Corresponding to either the following.</li> <li>The values specified for the start cell and end cell are reversed.</li> <li>The range specified by Start Cell and End Cell exceeds line 30 and row 10.</li> <li>The number of data included in the cell which specifies it by Start Cell and End Cell exceeds 90.</li> <li>[Actions]</li> <li>Check that the correct cell is specified.</li> <li>Check the number of data acquired from the cell which specifies it by Start Cell and End Cell and End Cell.</li> </ul> |
| L8632           | Vision sensor<br>response timeout                 | <ul> <li>[Causes]</li> <li>There is no response from vision sensor within the specified time or within a specific time.</li> <li>[Actions]</li> <li>Check that the specified time is correct. Or check that the vision sensor settings are correct.</li> </ul>                                                                                                    |
| L8636           | Vision Tag name is<br>abnormal                    | [Causes]<br>The active specified symbolic tag does not exist in the vision program.<br>[Actions]<br>Please confirm the name of symbolic tag of Easy Builder is<br>corresponding to the tag name specified by the robot program, and<br>correct the tag name.                                                                                                    |
| L8640           | Abnormal image capture specification              | [Causes]<br>The image capture specification is other than "Network", "external", and<br>"manual".<br>[Actions]<br>Specify an image capture specification of "Network", "external", or<br>"manual".                                                                                                    |
| L8650           | Put online.                                       | [Causes]<br>The vision sensor is offline.<br>[Actions]<br>Put the vision sensor online to enable control from the outside.                                                                                                    |

| Error<br>number | Error description                      | Causes and actions                                                                                                    |
|-----------------|----------------------------------------|----------------------------------------------------------------------------------------------------|
| L8660           | Not permitted to control vision sensor | [Causes]<br>The NVUSER and NVPSWD parameters set for logging on to the vision<br>sensor do not have the right to full access to the vision sensor.<br>[Actions]<br>Check the vision sensor side user list registration and specify the name<br>of a user with full access in NVUSER and their password in NVPSWD. |

Please refer to separate manual "Troubleshooting".

## 18. Appendix

This appendix provides a list of parameters related to tracking and describes Expansion serial interface connector pin assignment as well as sample programs for conveyer tracking and vision tracking.

## 18.1. List of Parameters Related to Tracking

#### Table 18-1 List of Parameters Related to Tracking

|                                      | Parameter | Number     |                                                                                                    | Setting value                                       |
|--------------------------------------|-----------|------------|----------------------------------------------------------------------------------------------------|-----------------------------------------------------|
| Parameter                            | name      | of         | Description                                                                                                    | at factory                                          |
|                                      | 700115    | elements   |                                                                                                    | shipment                                            |
| Tracking buffer                      | TRBUF     | 2 integers | Number of tracking buffers and their sizes (KB)<br><buffer number=""><br/>Specify the number of buffers where the tracking<br/>data is stored.<br/>Mainly the tracking data for each conveyors is<br/>saved at the buffer. Change the set value, when<br/>the conveyor for tracking is increased.<br/>However, if the value is enlarged, the memory<br/>area where the tracking data is saved will be<br/>secured. Be careful because the program number<br/>which can be saved decreases.<br/>Setting range: 1 to 8<br/><buffer size=""><br/>Specify the size in which the tracking data is<br/>preserved.<br/>Change this element when there is larger tracking<br/>data saved by TrWrt command than reading by<br/>TrRd command.<br/>Be careful because the memory is secured like the<br/>above-mentioned [Buffer number].<br/>Setting range: 1 to 200</buffer></buffer> | 2,64                                                |
| Minimum                              | ENCRGMN   | 8 integers | The minimum external encoder data value (pulse)                                                                                                    | 0,0,0,0,0,0,0,0                                     |
| external<br>encoder value            |           |            | The range of the encoder value which can be acquired in state variable "M_Enc" (minimum value side)                                                                                                    |                                                     |
| Maximum<br>external<br>encoder value | ENCRGMX   | 8 integers | The maximum external encoder data value (pulse)<br>The range of the encoder value which can be<br>acquired in state variable "M_Enc"<br>(maximum value side)                                                                                                    | 100000000,<br>100000000,<br>100000000,<br>100000000 |

| Parameter                               | Parameter<br>name | Number<br>of<br>elements                         | Description                                                                                                    | Setting value<br>at factory<br>shipment              |
|-----------------------------------------|-------------------|--------------------------------------------------|----------------------------------------------------------------------------------------------------|------------------------------------------------------|
| Tracking<br>adjustment<br>coefficient 1 | TRADJ1            | 8 real<br>numbers<br>(X,Y,Z,<br>A,B,C,<br>L1,L2) | <ul> <li>Tracking adjustment coefficient 1</li> <li>Set the amount of delay converted to the conveyer speed. Convert to 100 mm/s.</li> <li>Example)</li> <li>If the delay is 2 mm when the conveyer speed is 50 mm/s:<br/>Setting value = 4.0 (2 / 50 * 100)</li> <li>If the advance is 1 mm when the conveyer speed is 50 mm/s:<br/>Setting value = -2.0 (-1 / 50 * 100)</li> </ul> | 0.00, 0.00, 0.00,<br>0.00, 0.00, 0.00,<br>0.00, 0.00 |
| Tracking<br>acceleration                | TRPACL            | 8 real<br>numbers<br>(X,Y,Z,<br>A,B,C,<br>L1,L2) | Tracking acceleration.<br>Acceleration during execution of tracking<br>movement.                                                                                                    | 1.0, 1.0, 1.0, 1.0,<br>1.0, 1.0, 1.0, 1.0            |
| Tracking<br>deceleration                | TRPDCL            | 8 real<br>numbers<br>(X,Y,Z,<br>A,B,C,<br>L1,L2) | Tracking deceleration.<br>Deceleration during execution of tracking<br>movement.                                                                                                    | 1.0, 1.0, 1.0, 1.0,<br>1.0, 1.0, 1.0, 1.0            |

# 18.2. List of Parameters Related to Vision Sensor

| Parameter                                                         | Parameter<br>name                                                                                             | Number of elements    | Description                                                                                                    | Setting value<br>at factory<br>shipment |  |  |  |  |  |
|-------------------------------------------------------------------|----------------------------------------------------------------------------------------------------|-----------------------|----------------------------------------------------------------------------------------------------|-----------------------------------------|--|--|--|--|--|
| User name                                                         | NVUSER                                                                                                    | Character<br>string 1 | The user name to log on the vision sensor is set. (no more than 15 characters)                                                                                                    | "admin"                                 |  |  |  |  |  |
| Password                                                          | Password NVPSWD Character The password to log on the vision sens<br>string 1 set.(no more than 15 characters) |                       | The password to log on the vision sensor is set.(no more than 15 characters)                                                                                                    |                                         |  |  |  |  |  |
| Network Vision<br>Job load<br>timeout [sec]                       | NVJBTOUT                                                                                                    | integer 1             | Set up a timeout time of network vision<br>sensor used with NVLoad command and<br>TrkTrg command.                                                                                                    | 90                                      |  |  |  |  |  |
| Initial value of<br>tag name<br>specified by<br>EBRead<br>command | EBRDTAG                                                                                                    | Character<br>string 1 | Sets up an initial value of the "symbolic tag<br>name" used with EBRead command (it is 128<br>characters or less)<br>When the tag name of EBRead command is<br>omitted, the value of this parameter is<br>specified. | "Job.Robot.<br>FormatString"            |  |  |  |  |  |
| TimeOut for<br>OPEN<br>Command(sec)                               | OPNTOUT                                                                                                    | real<br>number 1      | Set up a timeout time used with NVOpen command.                                                                                                    | 3.00                                    |  |  |  |  |  |

Table 18-2 List of Parameters Related to Vision Sensor

## 18.3. Scene of changing parameter

When the tracking function is used, the parameter need to be changed depends on operation phase. List of the parameter is shown as follow.

| No. | Operation phase                                 | Parameter<br>name | Example                                                                                                    | Explanation                                                                                                    |
|-----|-------------------------------------------------|-------------------|----------------------------------------------------------------------------------------------------|----------------------------------------------------------------------------------------------------|
| 1   | Power on<br>Setting origin<br>JOG operation     | _                 | _                                                                                                    |                                                                                                    |
| 2   | Attach option<br>Connection with<br>peripherals | TRMODE            | 1                                                                                                    | It makes tracking function valid.<br>By being valid, incremental encoder value can be got.                                                                                                    |
| 3   | In case of<br>system debag                      | TRCWDST           | 20.0                                                                                                    | In case of vision tracking, if there is a workpiece not<br>recognized well by vision sensor, it might reply over one<br>recognition results to one workpiece. In this case, it makes<br>possible to get only one recognition result excluding the<br>results with the distance which is shorter than the distance<br>set by this parameter. For example, it is recognized that 3<br>vision sensors exist for 1 workpieces. This one workpiece is<br>got and another 2 workpieces are not got because the<br>distance of result is shorter than it set 20mm.                                                                                                    |
| 4   | In case of<br>system debug                      | TRADJ1            | $\begin{array}{r} +0.00, \\ +4.00, \\ +0.00, \\ +0.00, \\ +0.00, \\ +0.00, \\ +0.00, \\ +0.00, \\ +0.00, \\ +0.00\end{array}$ | It is possible to adjust the gap by using this parameter<br>when this gap is caused every time in the same direction<br>when the tracking operates.<br>For example, the speed of conveyer is 50mm/s and there is<br>+2mm gap (+Y direction) +2mm,<br>Set value = $4.0 (2 / 50 * 100)$<br>+ $4.0$ is set to the second element that shows Y<br>coordinates.                                                                                                    |
| 5   |                                                 | TRBUF             | 3, 100                                                                                                    | When three kinds of workpieces flow respectively on the<br>three conveyers for one robot controller, three tracking<br>buffers where workpiece information is preserved are<br>needed. In this case, the first element of this parameter is<br>changed to three.<br>Moreover, when TrWrt command is frequently executed<br>and TrRd command is slow, workpiece information collects<br>in the tracking buffer. Because the error occurs when 64<br>workpieces information or more on an initial value collects,<br>it is necessary to increase the number in which work<br>information is preserved. Then, the second element of this<br>parameter is changed to 100. |
| 6   | Others                                          | ENCRGMN           | 0,0,0,0,<br>0,0,0,0                                                                                                    | This parameter is a parameter that sets the range of the value of state variable M Enc.                                                                                                    |
| 7   |                                                 | ENCRGMX           | 10000000<br>10000000<br>10000000<br>10000000<br>1000000                                                                       | M_Enc becomes the range of 0-100000000, and next to 100000000, it becomes 0 encoder rotates in case of an initial value.<br>Though this range is changed by this parameter, tracking sample program is made on the assumption that it is used within this range, so do not change this parameter.                                                                                                    |

Table 18-3 List of the user scene of changing parameter

## 18.4. Expansion serial interface connector pin assignment (CR800 series controller)

"Figure 18-1 Connector Arrangement" shows the connector arrangement and "Table 18-4 Connectors: CNENC/CNUSR Pin Assignment" shows pin assignment of each connector.

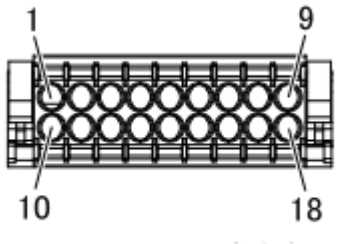

Connector: CNUSR12

Figure 18-1 Connector Arrangement

| Table 18-4 Connectors: CNUSR Pin Assig | nment |
|----------------------------------------|-------|
|----------------------------------------|-------|

| Pin NO.<br>Connector name – Pin name | Signal name | Explanation                                          | Input/output | Remark                   |  |
|--------------------------------------|-------------|------------------------------------------------------|--------------|--------------------------|--|
| CNUSR12-1                            | SKIP41      | SKIP4 input (common)                                 | Input        | Pair with the pin 10     |  |
| CNUSR12-2                            | SKIP31      | SKIP3 input (common)                                 | Input        | Pair with the pin 11     |  |
| CNUSR12-3                            | SKIP21      | SKIP2 input (common)                                 | Input        | Pair with the pin 12     |  |
| CNUSR12-5                            | LBH2        | + terminal of differential<br>encoder B-phase signal | Input        | CH3                      |  |
| CNUSR12-6                            | LAH2        | + terminal of differential encoder A-phase signal    | Input        | GHZ                      |  |
| CNUSR12-7                            | ENC5V       | Control power supply +5 V                            | Power supply | Common to CH1<br>and CH2 |  |
| CNUSR12-8                            | LBH1        | + terminal of differential<br>encoder B-phase signal | Input        | CH1                      |  |
| CNUSR12-9                            | LAH1        | + terminal of differential<br>encoder A-phase signal | Input        |                          |  |
| CNUSR12-10                           | SKIP42      | SKIP4 input                                          | Input        | Pair with the pin 1      |  |
| CNUSR12-11                           | SKIP32      | SKIP3 input                                          | Input        | Pair with the pin 2      |  |
| CNUSR12-12                           | SKIP22      | SKIP2 input                                          | Input        | Pair with the pin 3      |  |
| CNUSR12-14                           | LBL2        | - terminal of differential<br>encoder B-phase signal | Input        |                          |  |
| CNUSR12-15                           | LAL2        | - terminal of differential<br>encoder A-phase signal | Input        | CHZ                      |  |
| CNUSR12-16                           | RG          | Control power supply 0 V                             | GND          | Common to CH1<br>and CH2 |  |
| CNUSR12-17                           | LBL1        | - terminal of differential<br>encoder B-phase signal | Input        |                          |  |
| CNUSR12-18                           | LAL1        | - terminal of differential<br>encoder A-phase signal | Input        | СПІ                      |  |

## 18.5. Calibration sheet

This is a calibration sheet. Please use this sheet in your calibration work. Enlarge or reduce it as necessary to match the size of the field of vision of the image. When changing the size of the sheet, or calibrating in more points, you can photocopy the sheet.

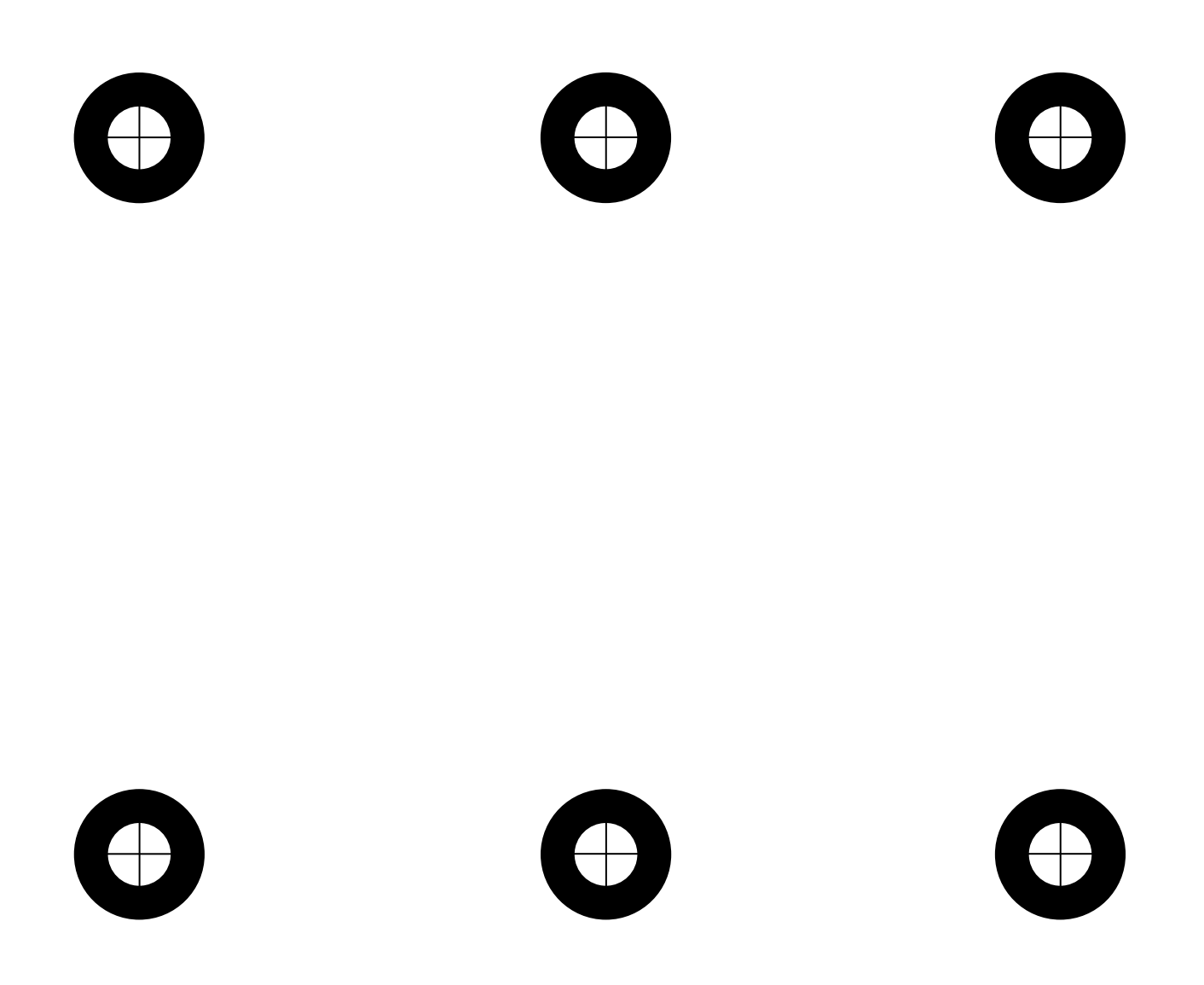

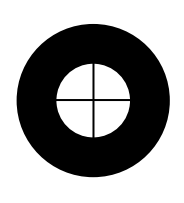

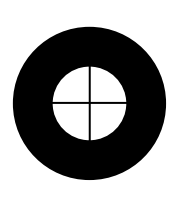

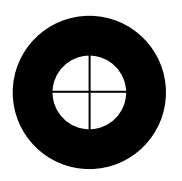

#### MITSUBISHI ELECTRIC CORPORATION HEAD OFFICE: TOKYO BUILDING, 2-7-3, MARUNOUCHI, CHIYODA-KU, TOKYO 100-8310, JAPAN NAGOYA WORKS: 5-1-14, YADA-MINAMI, HIGASHI-KU NAGOYA 461-8670, JAPAN

HEAD OFFICE: TOKYO BUILDING, 2-7-3, MARUNOUCHI, CHIYODA-KU, TOKYO 100-8310, JA NAGOYA WORKS: 5-1-14, YADA-MINAMI, HIGASHI-KU NAGOYA 461-8670, JAPAN Authorised representative: Mitsubishi Electric Europe B.V. FA - European Business Group Mitsubishi-Electric-Platz 1, D-40882 Ratingen, Germany Tel: +49(0)2102-4860